## Les Aventuriers du Bout du Monde

La revue des clubs Microcam Rampe de Lancement numéro 81.1 – 23/08/2014

# À la découverte de OS X 10.10 Yosemite beta.

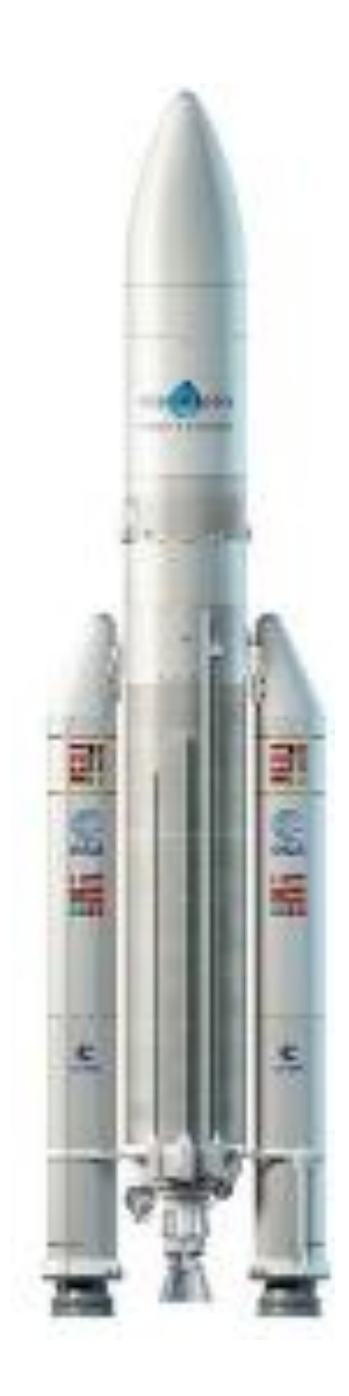

Édition provisoire.

#### Les ABM

#### Les Aventuriers du Bout du Monde

Le journal des clubs Microcam Clubs de micro-informatique du Crédit Agricole, Association loi 1901. © Copyright *Les ABM* Dépôt légal 641 Rennes ISSN 0295-938

Microcam06 – Crédit Agricole 111, Avenue E. Déchame B.P. 250 06708 Saint-Laurent-du-Var cedex www.microcam06.org

Microcam – Crédit Agricole 4 rue Louis Braille CS 64017 Saint-Jacques-de-la-Lande 35040 Rennes cedex www.microcam35.org

Communautés Numériques Chez Yves Cornil 139 rue du Buisson A19 59800 Lille www.conum.fr

**Directeur de la publication :** Yves-Roger Cornil

Numéro réalisé par : Yves Roger Cornil

<u>Logiciels et matériels utilisés</u> : Microsoft Word 2011, OneDrive sur différents appareils, Ambrosia SnapzPro X, Graphic Converter, etc. iMac 21.5 fin 2013, iMac 20 début 2008, MacBook Pro 2.2 fin 2008.

La plupart des logiciels cités est des marques déposées de leurs éditeurs respectifs.

Site Internet :

http://www.cornil.com/osxyosemite/Bienvenue.html

Document PDF disponible sur : http://www.microcam06.org/abm/rampe81.pdf

La dernière Rampe de Lancement que j'avais consacrée à Mac OS X remonte au 7 octobre 2009 sur Mac OS X 10.6 dit Snow Leopard ; c'était la Rampe de Lancement numéro 29.

Je profite de la mise à disposition de la version beta publique d'OS X 10.10 Yosemite pour me relancer dans l'écriture d'un livre sur un système d'exploitation pour le Mac, et avant sa commercialisation à l'automne.

Comme pour les autres Rampes de Lancement, il n'est pas nécessaire de connaître un autre système d'exploitation pour lire ce document.

Cette édition est provisoire et sera mise à jour dès que possible.

Bonne lecture et à bientôt.

Yves Cornil

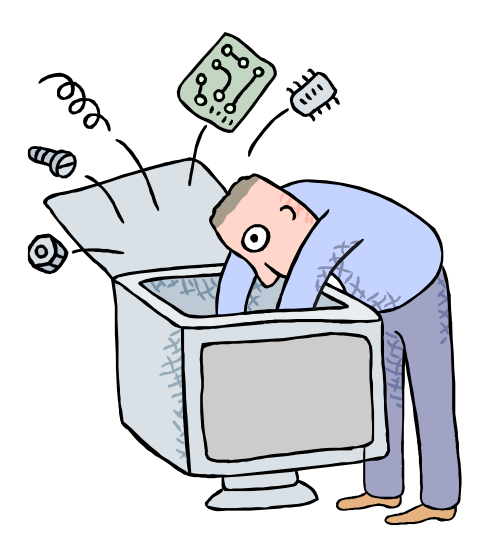

## Initiation à l'utilisation de la micro-informatique

## À la découverte de OS X 10.10 dit Yosemite. Version béta.

| Dossier réalisé par Yves Roger Cornil                |  |
|------------------------------------------------------|--|
| Microsoft<br>Most Valuable<br>Professional           |  |
| www.cornil.com<br>www.microcam06.org<br>www.conum.fr |  |

## Table des matières

| Avertissement.                                                                              | 7  |
|---------------------------------------------------------------------------------------------|----|
| Un programme particulier : le système d'exploitation                                        | 8  |
| L'interface graphique, un concept qui avait révolutionné l'utilisation du micro-ordinateur. | 8  |
| Les menus déroulants.                                                                       | 11 |
| Les fenêtres.                                                                               | 12 |
| Les manipulations des fenêtres.                                                             | 12 |
| Réduire une fenêtre.                                                                        | 13 |
| Agrandir une fenêtre.                                                                       | 14 |
| Passage en mode plein écran depuis l'application Word 2011.                                 | 15 |
| Renvoyez l'ascenseur.                                                                       | 16 |
| Le Finder                                                                                   | 17 |
| Le Finder.                                                                                  | 17 |
| Le menu Pomme.                                                                              | 18 |
| Arrêter le Macintosh.                                                                       | 19 |
| Le menu fichier du Finder.                                                                  | 19 |
| Le menu présentation.                                                                       | 20 |
| Le menu Aller.                                                                              | 20 |
| Aller à l'ordinateur.                                                                       | 21 |
| Aller au dossier départ.                                                                    | 21 |
| Aller au dossier Bureau.                                                                    | 22 |
| Aller au dossier Documents.                                                                 | 22 |
| Aller au réseau.                                                                            | 23 |
| Aller au dossier applications.                                                              | 24 |
| Aller au Dossier Utilitaires.                                                               | 24 |
| Une fenêtre typique sous OS X 10.10 Yosemite.                                               | 25 |
| La gestion des fichiers – l'affichage                                                       | 26 |
| Les noms des fichiers.                                                                      | 26 |
| Affichage des fichiers et des dossiers sous OS X.                                           | 27 |
| Affichage sous forme d'icônes.                                                              | 27 |
| Réglage de la taille des icônes.                                                            | 28 |
| Affichage sous forme de liste.                                                              | 28 |
| Organiser l'affichage des dossiers et fichiers.                                             | 29 |
| Afficher le chemin d'accès.                                                                 | 30 |
| Affichage de plus de détails.                                                               | 31 |
| Affichage des dossiers sous forme de colonnes.                                              | 32 |
| Affichage des dossiers ou des fichiers sous forme de « coverflow ».                         | 33 |
| Tris des dossiers et des fichiers.                                                          | 34 |
| Afficher la barre d'état.                                                                   | 35 |
| Afficher l'aperçu.                                                                          | 35 |
| Personnaliser la barre d'outils.                                                            | 37 |
| Partager un dossier ou un fichier.                                                          | 38 |
| Ajouter un tag.                                                                             | 38 |
| Ajuster la largeur des colonnes.                                                            | 39 |
| Fichiers et dossiers, organisez vos données.                                                | 40 |
| Fichiers et dossiers.                                                                       | 40 |
| Comprendre l'organisation de OS X.                                                          | 41 |
| Quels caractères utiliser dans les noms de fichiers ou de dossiers ?                        | 42 |
| Les extensions des noms de fichiers.                                                        | 42 |
| Créer un dossier.                                                                           | 43 |
| Renommer un dossier.                                                                        | 43 |
| Compresser un dossier.                                                                      | 43 |

| Décompresser un dossier archivé.<br>Supprimer des dossiers ou des fichiers.    | 44<br>44   |
|--------------------------------------------------------------------------------|------------|
| Vider la corbeille.                                                            | 45         |
| Lire les informations.                                                         | 45         |
| Lire les informations de périphériques, internes ou externes.                  | 46         |
| Lire les informations à un dossier ou à un fichier.                            | 47         |
| Copier, déplacer fichiers et dossiers.                                         | 48         |
| Copier ou deplacer ?                                                           | 48<br>18   |
| Sélection d'éléments en continu ou en discontinu                               | 40         |
| Dupliquer un dossier ou un fichier.                                            | 50         |
| Les alias, le Dock et la barre latérale                                        | 51         |
| Les alias.                                                                     | 51         |
| Créer un alias pour un dossier ou un fichier.                                  | 51         |
| Informations sur un alias.                                                     | 52         |
| Supprimer un alias.                                                            | 52         |
| Le Dock.                                                                       | 53         |
| Suppression d'un programme du Dock.                                            | 54         |
| Ajouter un programme au Dock.<br>Placer un dossier dans le Dock                | 54         |
| Réglages du Dock                                                               | 56         |
| Préférences du Dock.                                                           | 58         |
| Affichage d'un dossier placé dans le Dock.                                     | 60         |
| La barre latérale.                                                             | 62         |
| Réglages de la barre latérale.                                                 | 62         |
| Ajouter un élément à la barre latérale.                                        | 62         |
| Supprimer un élément de la barre latérale.                                     | 63         |
| Réglage de la largeur de la barre latérale.                                    | 64         |
| Le Launchpad.                                                                  | 65         |
| Vue d'ensemble du Launchpad.                                                   | 65         |
| Regroupement de plusieurs applications dans un dossier.                        | 66         |
| Changer le nom d'un dossier applications dans le Launchpad.                    | 67         |
| Ajouter une application dans un dossier.                                       | 67         |
| Launchnad avec plusieurs pages                                                 | 69         |
| Déplacer une application d'une page à une autre.                               | 70         |
| Travailler avec les annlications                                               | 72         |
| Lancement d'une application.                                                   | 72         |
| Lancement d'une application par un glisser-déposer.                            | 72         |
| Lancement d'une application depuis le Launchpad.                               | 73         |
| Ouvrir un fichier depuis un clic droit.                                        | 74         |
| Ouvrir un fichier depuis un clic droit > choisir une application.              | 74         |
| Changer l'application liée à un type de fichier.                               | 75         |
| Enregistrer une feuille de calculs Excel 2011.<br>Travailler avec des versions | 76<br>77   |
|                                                                                | 77         |
| Avis de recherches.                                                            | 7 <b>9</b> |
| Sauvegarder une recherche.                                                     | 83         |
| Installations des logiciels et mises à jour                                    | 84         |
| Mise à jour de logiciels via l'Ann Store                                       | 84<br>84   |
| Achat d'une application sur l'App Store.                                       | 86         |
| Téléchargement et installation d'un logiciel sur Internet.                     | 87         |
| Installation et mise à jour d'Office 365.                                      | 89         |
|                                                                                |            |

Les Aventuriers du Bout du Monde la revue des clubs Microcam - page V

| Téléchargement d'Office 365.                                      | 89  |
|-------------------------------------------------------------------|-----|
| Installation d'Office 365.                                        | 90  |
| Activation d'Office 365.                                          | 91  |
| Mise à jour automatique d'Office 365.                             | 92  |
| Où sont installés les logiciels ?                                 | 93  |
| Personnaliser son environnement.                                  | 94  |
| Les préférences système sont à votre service.                     | 94  |
| Personnalisation de l'arrière-plan du bureau.                     | 94  |
| Économiseur d'écran.                                              | 96  |
| Réglage de l'écran.                                               | 97  |
| Ouverture des dossiers.                                           | 98  |
| Afficher les extensions des fichiers.                             | 98  |
| La gestion des utilisateurs sous OS X 10.10 béta.                 | 99  |
| Création d'un utilisateur.                                        | 99  |
| Connexions réseau entre Macs.                                     | 102 |
| Mon petit réseau d'ordinateurs connectés.                         | 102 |
| Voir les ordinateurs connectés à votre réseau.                    | 102 |
| Deux modes pour vous connecter : invité ou utilisateur référencé. | 103 |
| Copier des fichiers ou dossier d'un Mac à un autre.               | 105 |
| Donner des permissions d'accès à un Mac en réseau.                | 106 |
| Donner des permissions d'accès sous OS X 10.10 béta.              | 106 |
| Donner des permissions d'accès sous OS X 10.9.                    | 107 |
| Donner des permissions d'accès sous OS X 10.8.5.                  | 108 |
| Donner des permissions d'accès sous Mac OS X 10.6.8.              | 108 |
| Arrêter le partage de fichiers sous OS X 10.10 béta.              | 109 |
| Vue du partage.                                                   | 109 |
| Arrêt du partage.                                                 | 109 |
| Connexion à un Mac du réseau via AFP.                             | 110 |
| Connexion à un PC sous Windows 8.1.                               | 112 |
| A suivre                                                          | 114 |
| Index.                                                            | 115 |

## Avertissement.

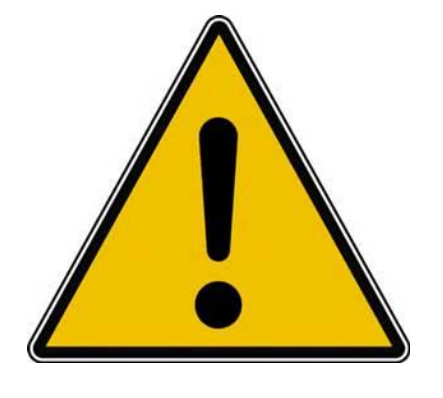

*Les informations contenues dans ce document sont fournies sans garantie d'aucune sorte, explicite ou implicite.* 

*Le lecteur assume le risque de l'utilisation des informations données.* 

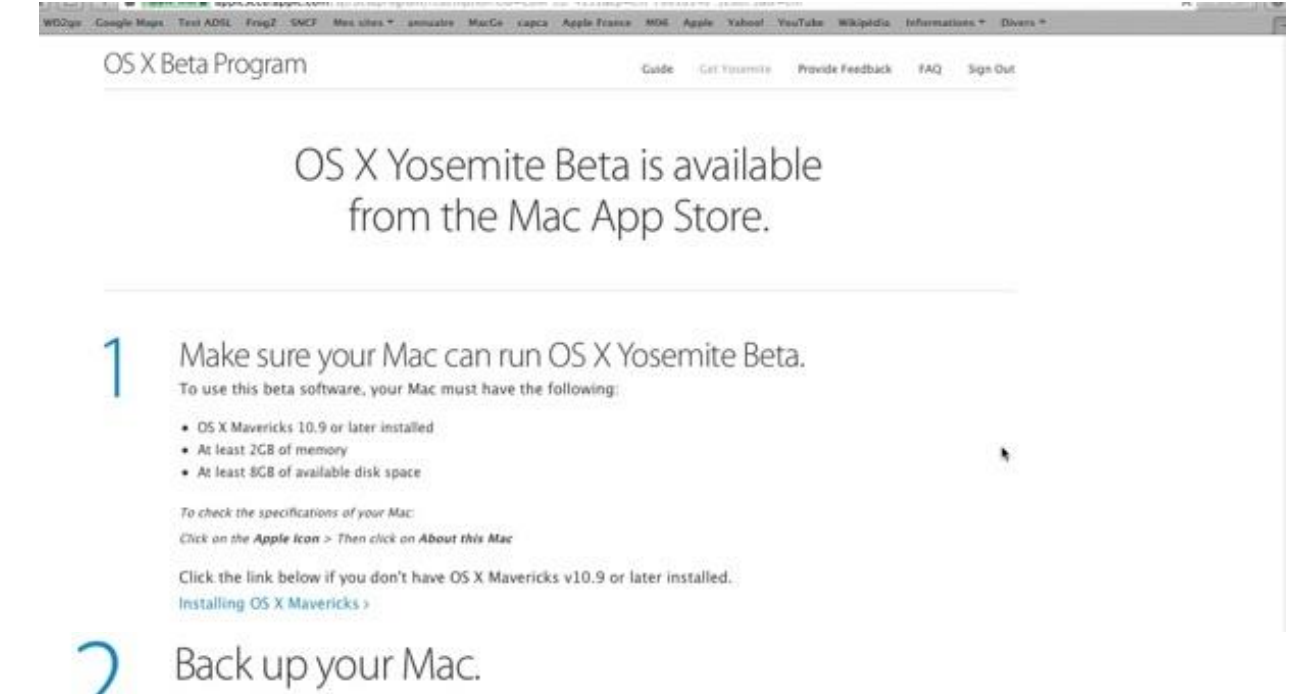

Please note that you are about to install beta software. Always back up your data and files before installing beta versions of OS X. If you have another Mac, we recommend installing OS X Yosemite Beta on your secondary computer. Backing up files on a Mac is easy with Time Machine, the built-in backup utility in OS X. Learn more about Time Machine >

*Quelques conseils avant de commencer : sauvegardez votre Mac et utilisez une machine secondaire.* 

#### Note au 24/8/2014.

*En ce qui me concerne j'avais installé OS X 10.10 sur mon « ancien » Mac (iMac 20 pouces début 2008) pour des tests ponctuels, mais une panne de mon iMac très récent (iMac 21,5 pouces fin 2013) m'a contraint à abandonner (le temps de la réparation) OS X 10.9.4 et de n'utiliser que OS X 10.10 Yosemite.* 

## Un programme particulier : le système d'exploitation

Le système d'exploitation (**O**perating **S**ystem, O.S.) est le programme principal qui réside en mémoire vive (RAM) et qui communique avec les différents composants électroniques (mémoire, processeur, périphériques). Le système d'exploitation prend en charge certaines tâches pour gérer le matériel et les logiciels (ou applications) en facilitant le travail de l'utilisateur, en particulier par son interface graphique.

Le système d'exploitation des ordinateurs Macintosh est, depuis 2001 Mac OS X, dont voici un bref historique :

- 13/09/2000 Mac OS X béta publique Kodiak.
- 24/03/2001 Mac OS X 10.0 Cheeta (guépard).
- 25/09/2001 Mac OS X 10.1 Puma.
- 24/08/2002 Mac OS X 10.2 Jaguar.
- 24/10/2003 Mac OS X 10.3 Panther.
- 29/04/2005 Mac OS X 10.4 Tiger.
- 24/10/2007 Mac OS X 10.5 Leopard.
- 28/08/2009 Mac OS X 10.6 Snow Leopard.
- 20/10/2011 Mac OS X 10.7 Lion.
- 20/07/2011 OS X 10.8 Mountain Lion (abandon du Mac dans le nom).
- 22/10/2013 OS X 10.9 Mavericks (fin de la série des félins).
- 25/07/2014 OS X 10.10 Yosemite béta publique.

En plus d'un numéro, Apple avait pris l'habitude de donner un nom de félin à chacune de ses nouvelles versions du système d'exploitation Mac OS X ; cette tradition avait été arrêtée avec OS X 10.9 Mavericks.

Notez que Windows (actuellement Windows 8.1) est exécutable sur les Macintosh avec les processeurs Intel, avec la solution Boot Camp fournie par Apple ou des solutions de virtualisation telles que VMware Fusion, Parallels Desktop ou Virtual Box.

## L'interface graphique, un concept qui avait révolutionné l'utilisation du micro-ordinateur.

C'est en 1983 avec le Lisa et surtout en 1984 qu'Apple révolutionna l'utilisation du micro-ordinateur avec l'interface graphique et la souris du Macintosh 128K.

L'accès à la machine, aux logiciels se faisait par des menus déroulants avec l'aide d'un petit appareil nommé souris. Un nouveau verbe fut introduit : cliquer (et même double-cliquer, pour les plus habiles).

Depuis 1984 (pour le Macintosh, pour le PC ce sera en 1985) les programmes et les données sont représentés par des petits pictogrammes nommés icônes qui sont affichés dans des fenêtres, le tout posé sur le bureau.

Il suffit de déplacer les icônes avec la souris vers un dossier ou vers la corbeille. Mais c'est vrai au prix d'un apprentissage de l'utilisation de la souris.

De nouvelles technologies ont rendu caduques, l'utilisation la souris qui a été remplacée par le doigt (ou appareils de substitution) ; voyez le fonctionnement des iPhone et des iPad pour vous en convaincre.

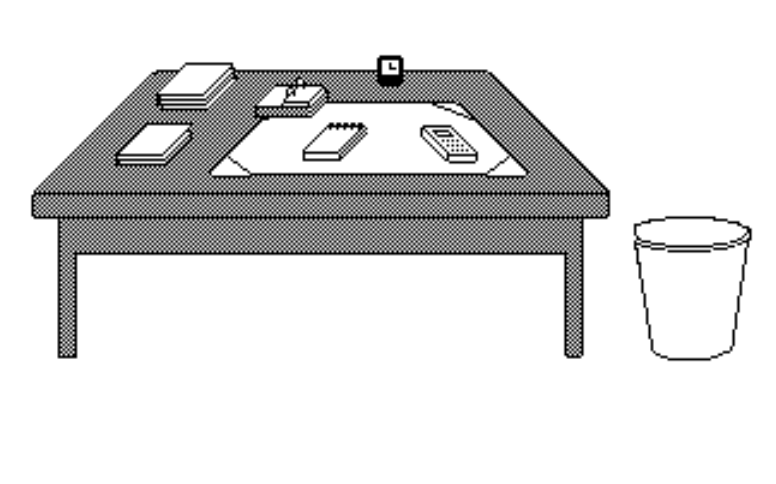

**Votre bureau**, c'est l'endroit où se trouve ce dont vous avez besoin pour votre travail. . Sur votre bureau se trouve probablement un certain nombre d'objets tels qu'une calculette, une horloge, un album, un livre, un calepin ... et à côté de votre bureau vous avez probablement une corbeille pour y jeter les documents devenus inutiles. Il en sera de même avec les systèmes d'exploitations modernes tels que Microsoft Windows et OS X.

**<u>Icône</u>**: dans les églises d'Orient toute peinture exécutées sur un panneau de bois.

Avec les systèmes d'exploitations graphiques ces figurines vous facilitent la vie micro en représentant des programmes, des dossiers ou de documents. Un pointage avec la souris, un clic ou un double clic ... c'est tout (ou presque).

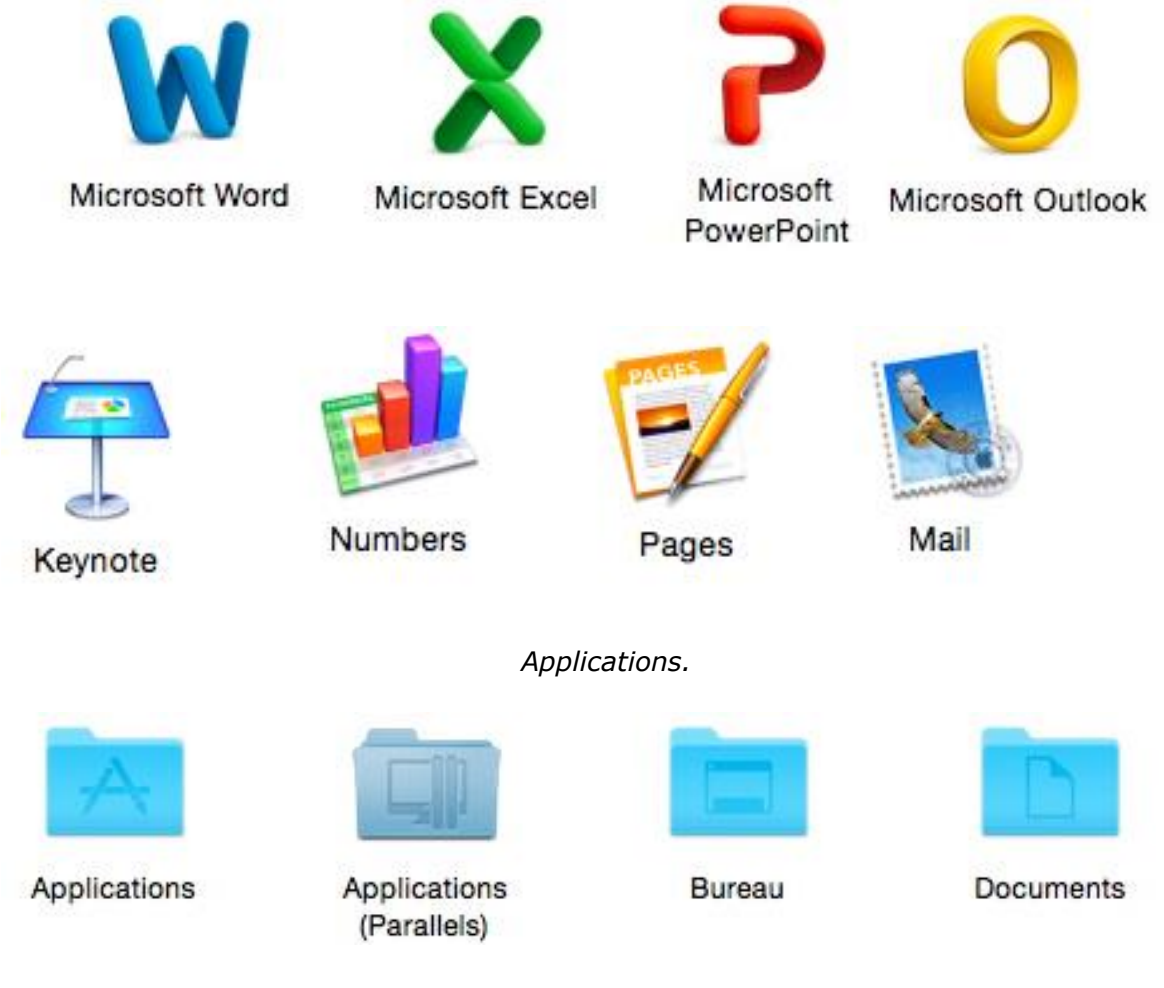

Dossiers

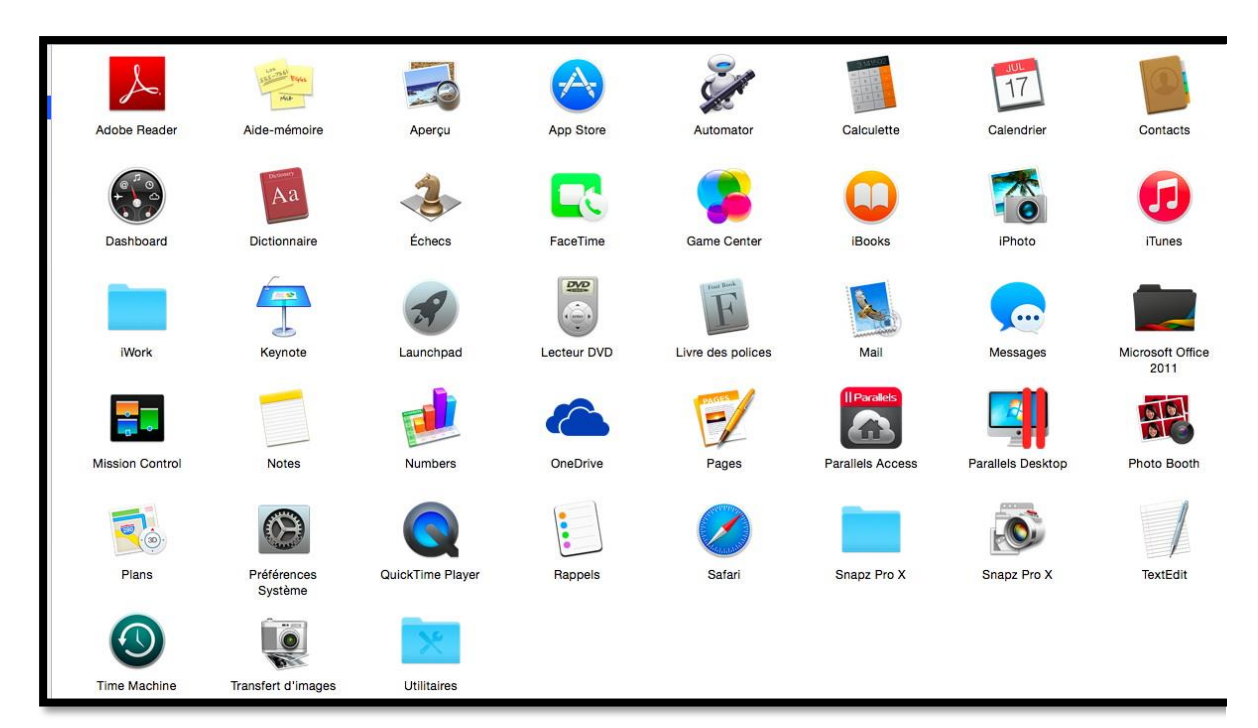

Quelques applications.

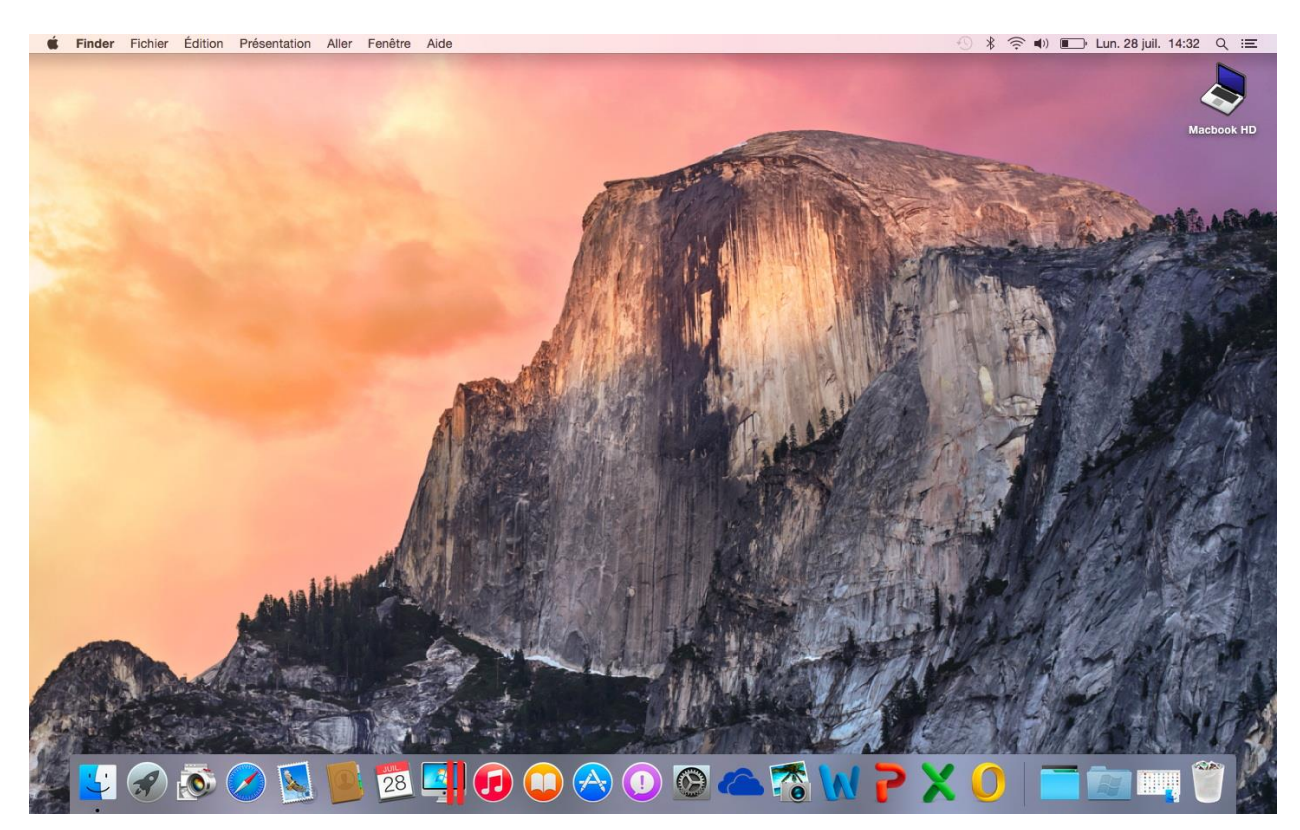

Le Bureau d'OS X 10.10.

## Les menus déroulants.

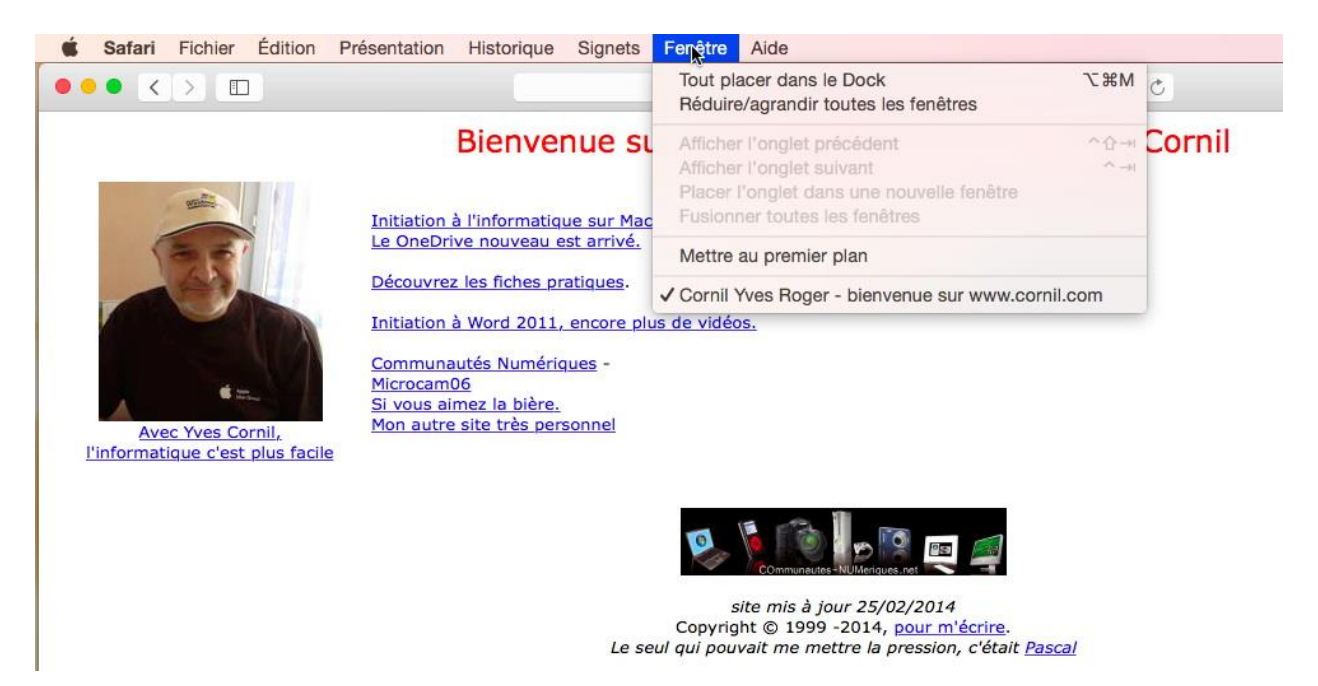

Menu déroulant dans Safari 8.0.

Pour dérouler un menu, il suffit d'amener la souris vers le menu concerné (ici fenêtre), le curseur se transforme en flèche ; puis cliquez, le menu se déroule. Pour sélectionner la commande dans le menu laissez le doigt appuyé sur la souris (ou sur le bouton gauche) et déplacez la vers le bas et relâchez pour accéder à un autre menu...

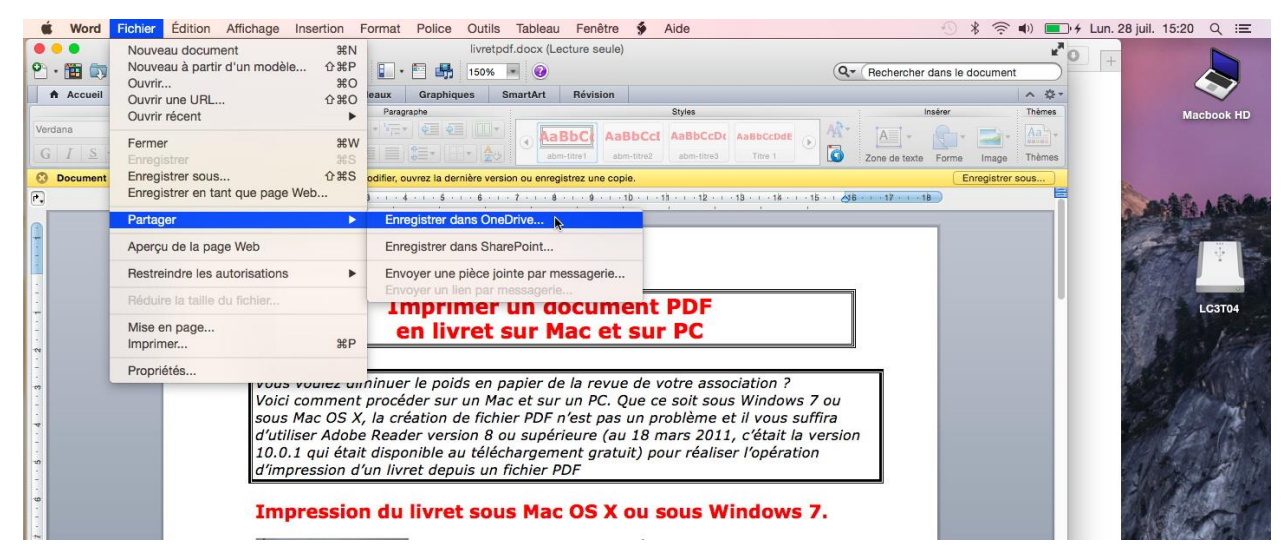

Menu déroulant dans Word 2011.

## Les fenêtres.

Une fenêtre est une surface rectangulaire délimitée par un cadre et qui est affichée à l'écran. Les fenêtres servent à afficher des éléments du système d'exploitation ou des programmes ou des documents.

Il est possible d'ouvrir plusieurs fenêtres, de les déplacer, de les agrandir, de les réduire...

Les manipulations dans une fenêtre, les déplacements se font à l'aide de la souris. Si toutes les informations contenues dans une fenêtre ne peuvent pas être affichées, un ascenseur horizontal ou vertical (ou les 2) apparaît.

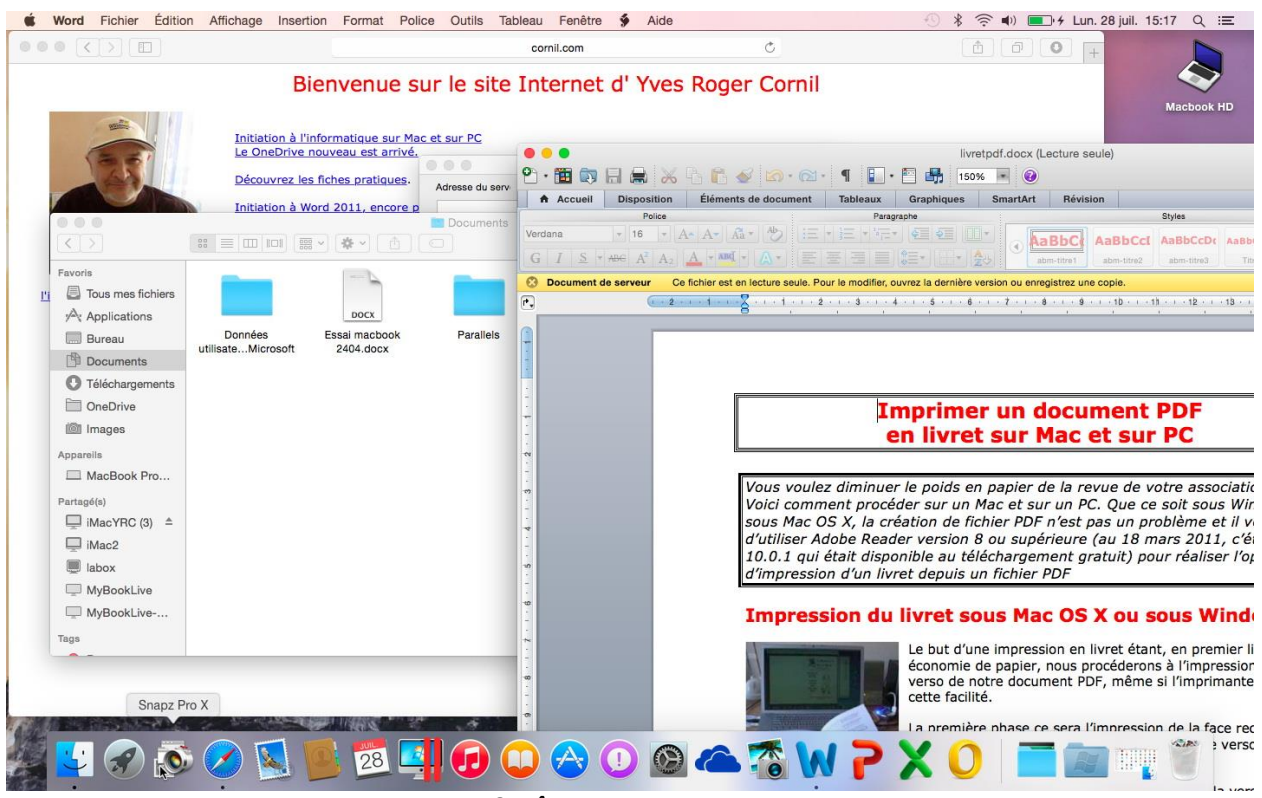

Ici 3 fenêtres sont ouvertes.

#### Les manipulations des fenêtres.

Vous pouvez redimensionner, déplacer, changer l'affichage, réduire, faire disparaître une fenêtre avec la souris, ou avec un autre dispositif, tel un trackpad.

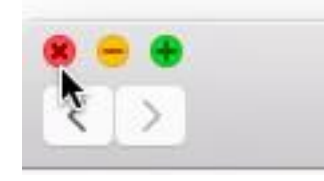

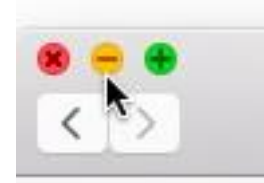

*Le bouton rouge, à gauche, ferme la fenêtre.* 

*Le bouton du centre (jaune) réduit la fenêtre et la met en attente dans le dock.* 

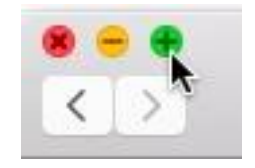

*Le bouton à droite (vert) passe la fenêtre en plein écran.* 

#### Réduire une fenêtre.

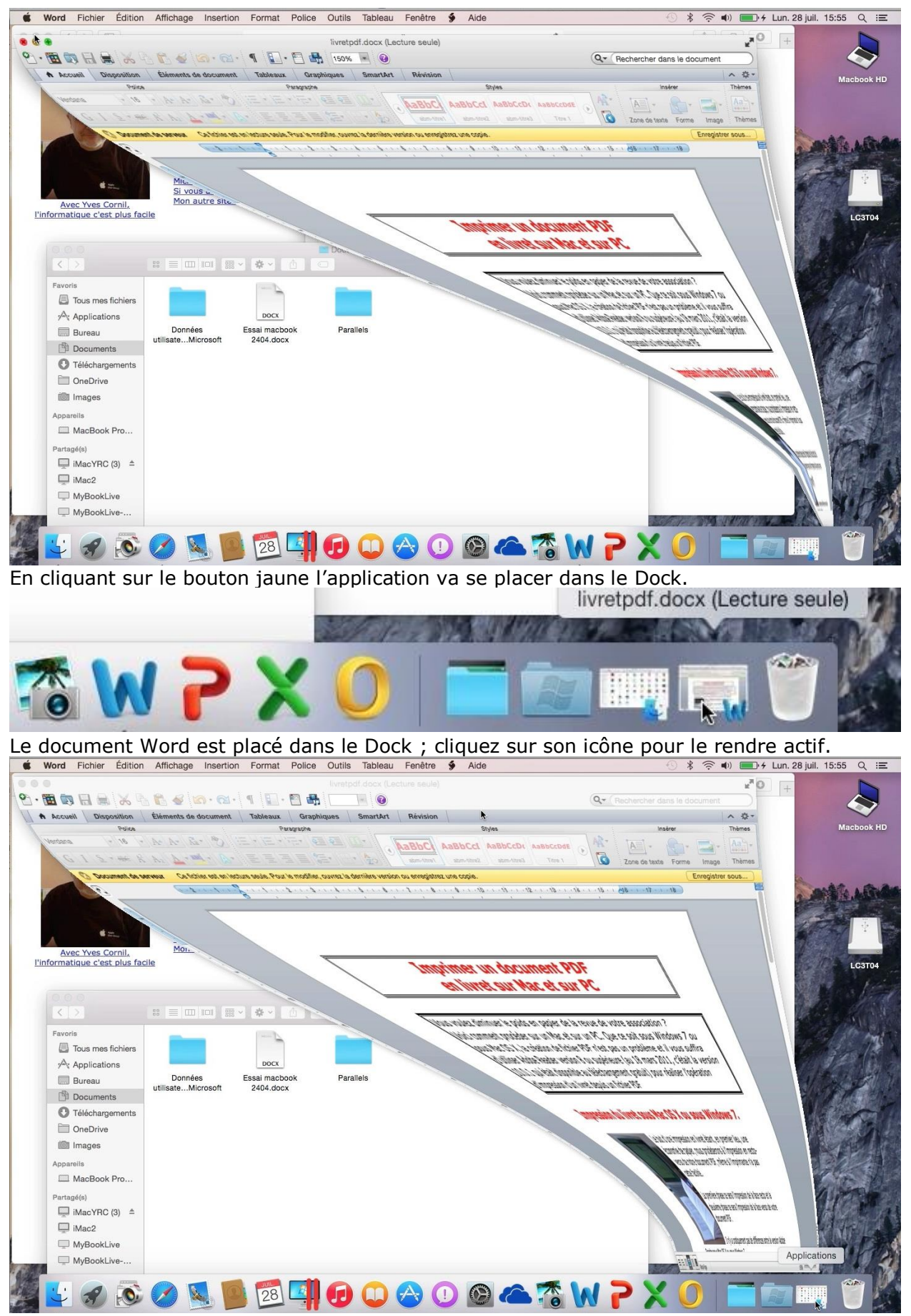

L'effet « Génie » est paramétrable dans les préférences système Dock.

Les Aventuriers du Bout du Monde la revue des clubs Microcam - page 13

#### Agrandir une fenêtre.

| É Finder Fichier Éditi                                                                                                    | on Présentation Aller Fenêtre Aide                                                                                                    | Ð                                      | * 🛜 🕪 💷 + 1      | Lun. 28 juil. 15:57 Q 😑 |
|----------------------------------------------------------------------------------------------------|----------------------------------------------------------------------------------------------------|----------------------------------------|------------------|-------------------------|
|                                                                                                    |                                                                                                    | Q <del></del>                          | e document       | +                       |
| Verdana × 16 + A+<br>G I S + ABC A <sup>2</sup> A <sub>2</sub>                                                                                                    | Emments de document indicatul argeniques Sinardort Persion<br>A- A+ *<br>- M + A+ E = E E E + + A<br>- M + A+ E = E E E + + A<br>- M + A+ E = E E E + + A<br>- M + A+ E = E E E + + A<br>- M + A+ E E E E E E + + A<br>- M + A+ E E E E E E + + A<br>- M + A+ E E E E E E + + A<br>- M + A+ E E E E E E + + A<br>- M + A+ E E E E E E + + A<br>- M + A+ E E E E E E + + A<br>- M + A+ E E E E E E + + A<br>- M + A+ E E E E E E + + A<br>- M + A+ E E E E E E + A + A<br>- M + A+ E E E E E E E + A + A<br>- M + A+ E E E E E E + A + A<br>- M + A+ E E E E E E E E + A + A<br>- M + A+ E E E E E E E + A + A<br>- M + A+ E E E E E E E + A + A<br>- M + A + E E E E E E E + A + A<br>- M + A + E E E E E E E E + A + A<br>- M + A + E E E E E E E E E E E E E E E E E | Insérer<br>All +<br>Zone de texte Form | e Image          | Macbook HD              |
| Configuration Configuration Co | hier est en lecture seule. Pour le modifier, ouvrez la demière version ou enregistrez une copie.                                                                                                    | (<br>(3812                             | Enregistrer sous |                         |
|                                                                                                    | Imprimer un document PDF<br>en livret sur Mac et sur PC                                                                                                    |                                        |                  | LC3T04                  |
| Pavoris     Tous mes fichiers     Applications     Bureau     Documents     Téléchargements     MacBook Pro     Partagé(s)     Mac2     MyBookLive     MyBookLive                                                                                                    | Données<br>utilisateMicrosoft 2404.docx Parallels                                                                                                    |                                        | (H O M)          |                         |
| A 🕹 🖉 🔊                                                                                                    | 🖉 💆 🎒 🗐 🕡 🙄 🕲 🙆 🍊 🐔 🕅                                                                                                    | 1 <mark>2</mark> X                     | 0                |                         |

Je clique sur le rond vert de la fenêtre Documents.

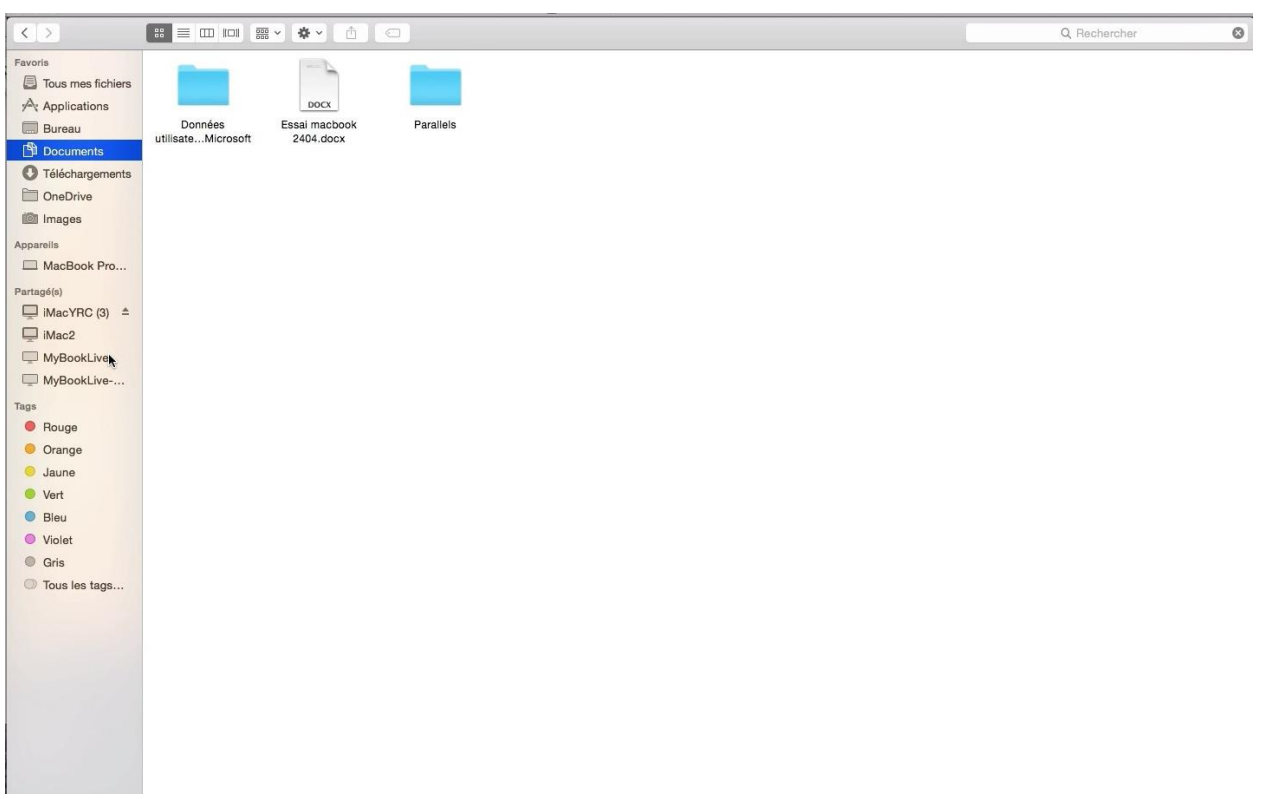

La fenêtre est alors affichée en plein écran.

Pour revenir au mode fenêtré, appuyez sur la touche escape (esc) de votre clavier.

#### Passage en mode plein écran depuis l'application Word 2011.

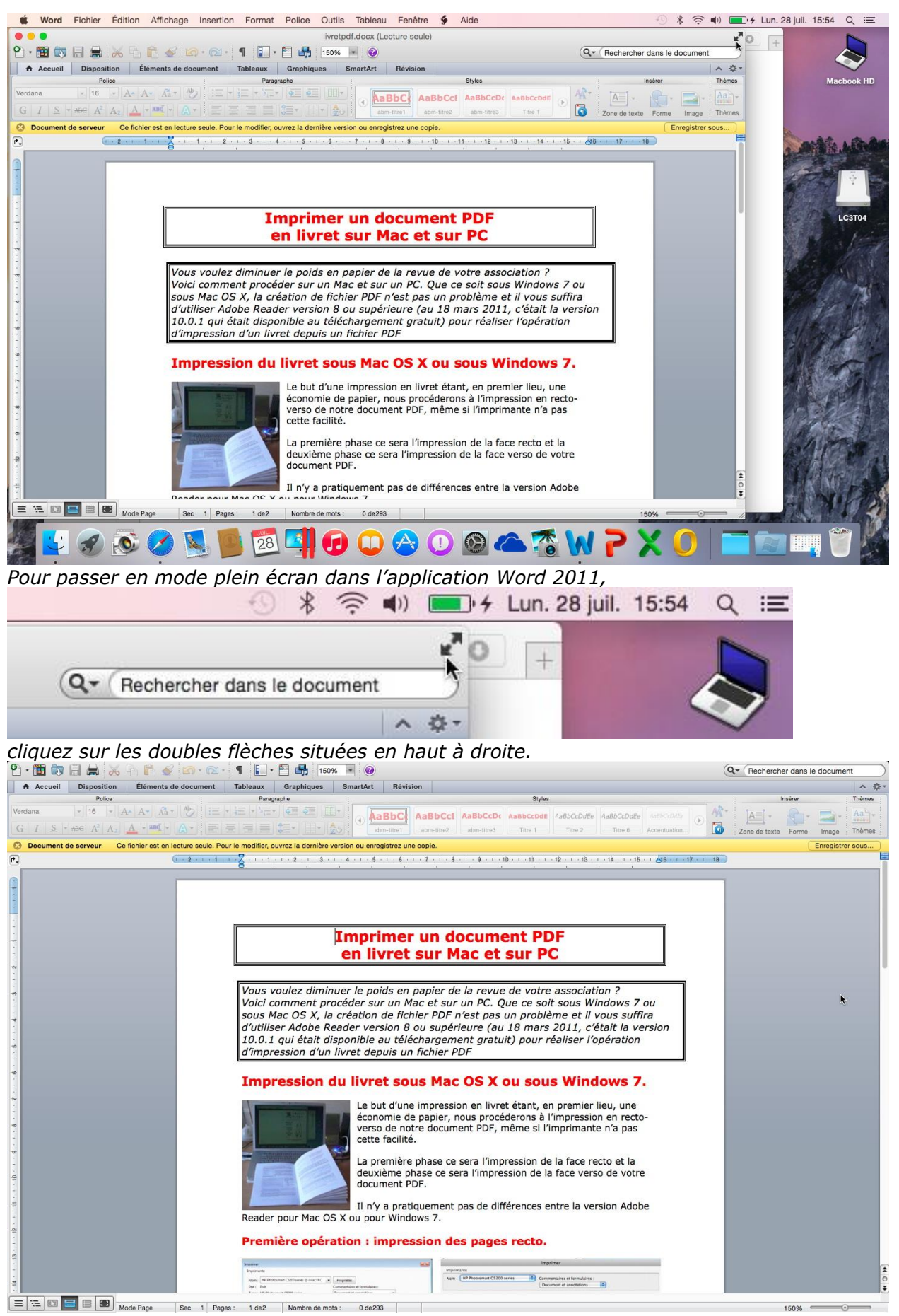

Pour revenir à l'affichage normal, appuyez sur la touche escape (esc) de votre clavier. Les **A**venturiers du **B**out du **M**onde la revue des clubs Microcam - page 15

#### Renvoyez l'ascenseur.

Si toutes les données ne sont pas affichées dans une fenêtre alors apparaît un ascenseur vertical ou horizontal (ou les 2), à droite ou en bas (ou les 2) de votre fenêtre.

Pour vous déplacer de haut en bas (et inversement) :

tirer l'ascenseur (un genre de wagonnet plus ou moins long)
« manuellement » avec la souris (qui sera représentée sous forme de flèche) vers le haut ou vers le bas.

Ce sera le même principe pour vous déplacer latéralement, à gauche comme à droite.

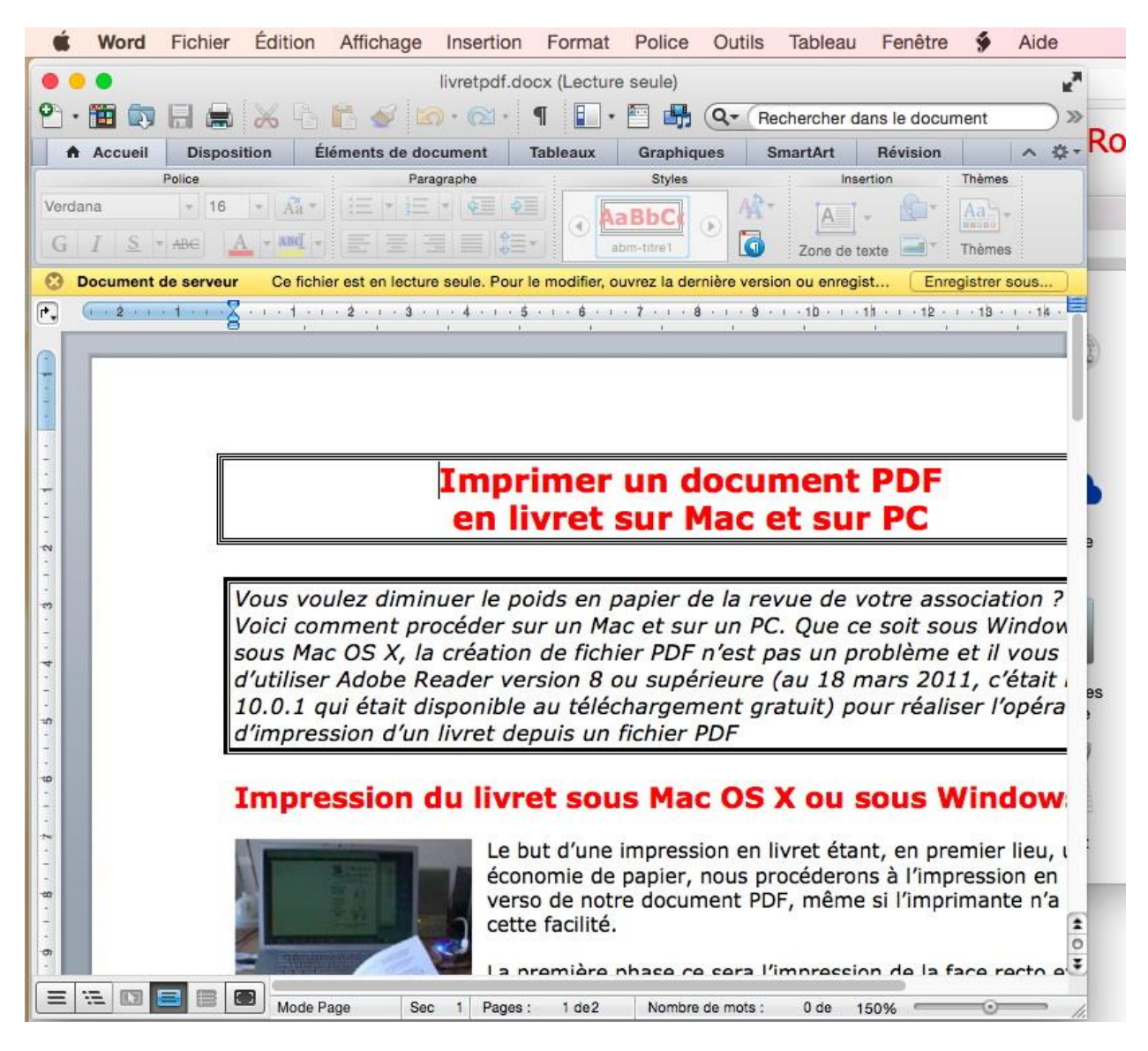

Fenêtre avec ascenseurs ; le document Word n'est pas complètement affiché, ni en hauteur, ni en largeur

## Le Finder

## Le Finder.

Le Finder est un programme qui permet de gérer les fichiers, les applications, les disques, les connexions réseau et les périphériques tels que des imprimantes. Le Finder est toujours actif lorsque l'ordinateur est allumé, bien qu'il puisse être en arrière-plan si vous utilisez un autre programme.

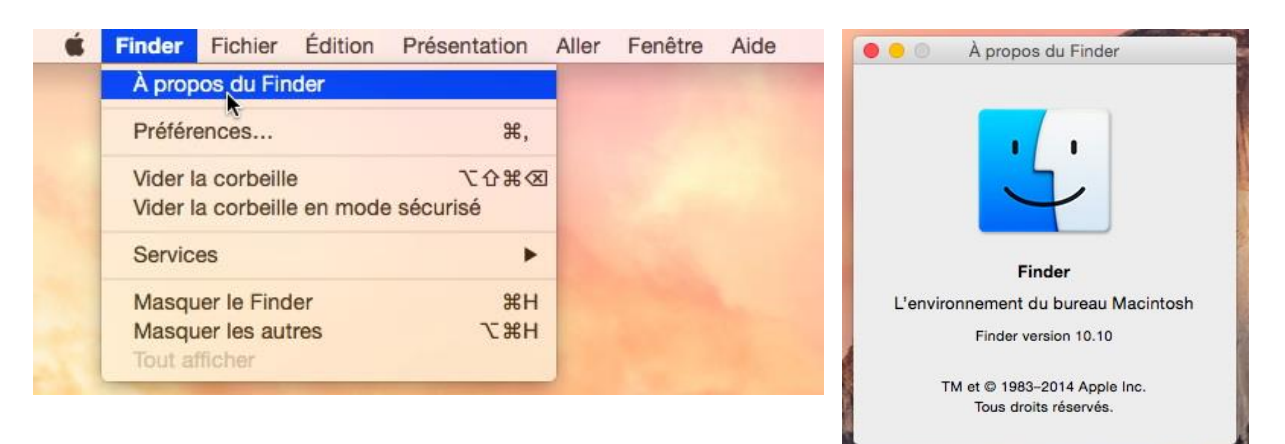

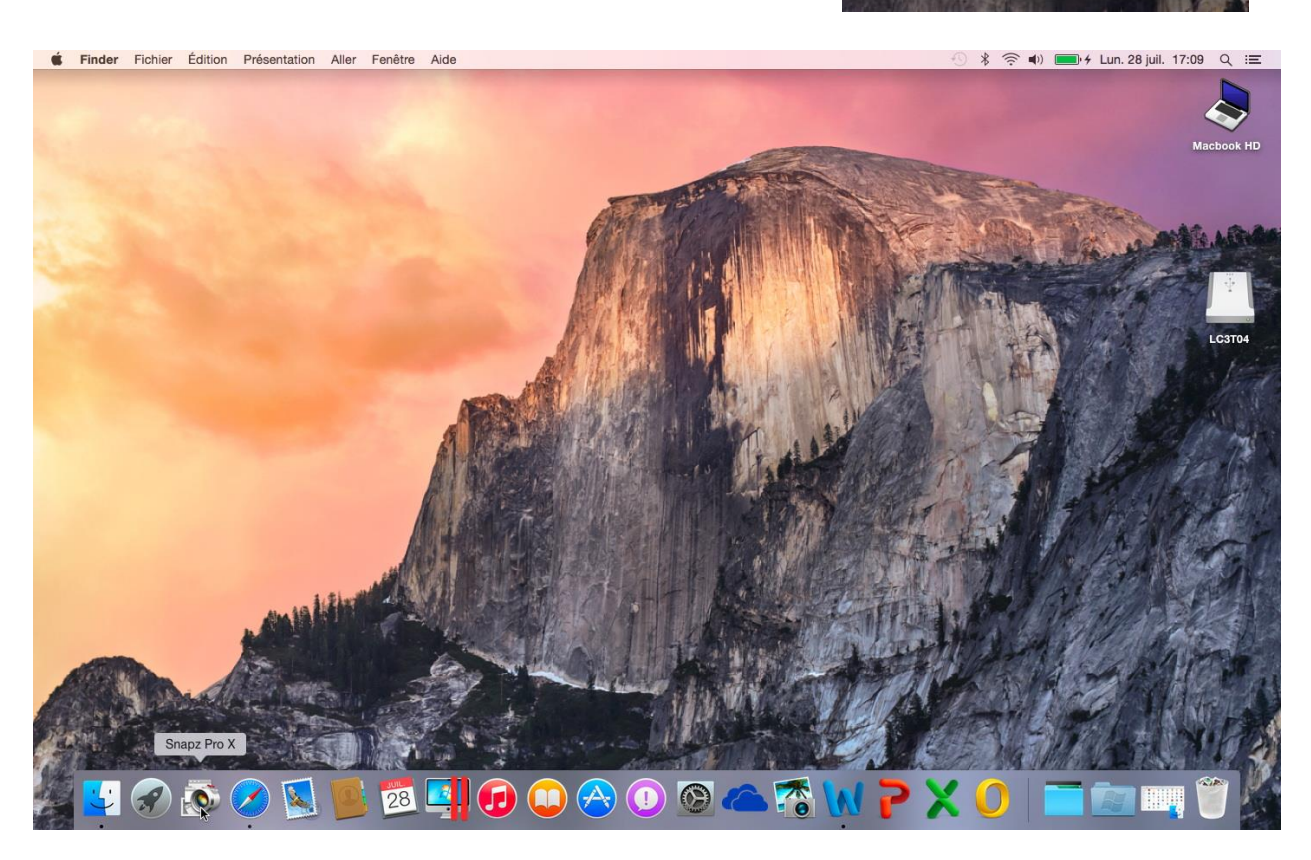

Le bureau avec son image de fond Yosemite.

En haut la barre de menus du Finder, en bas le Dock où sont rangés les programmes les plus utilisés (ou les plus utiles).

## Le menu Pomme.

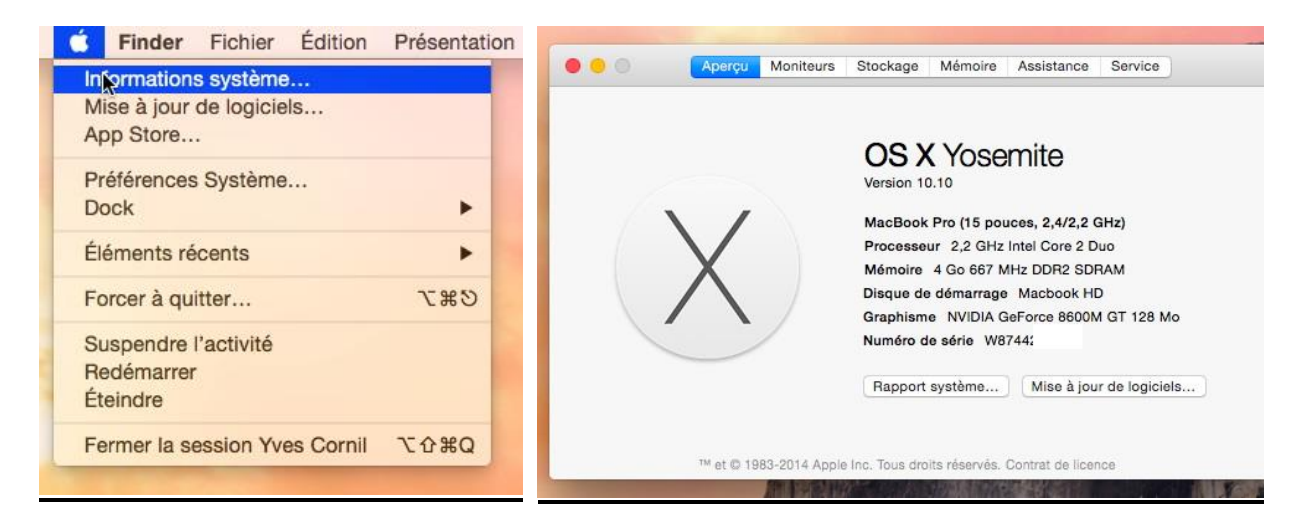

Le menu Pomme vous indique aussi l'utilisateur qui a ouvert la session (ici Yves Cornil). Depuis **informations système** vous aurez des informations sur votre Mac, en particulier la version de OS X, le type de machine, taille et type de mémoire et plus d'infos...

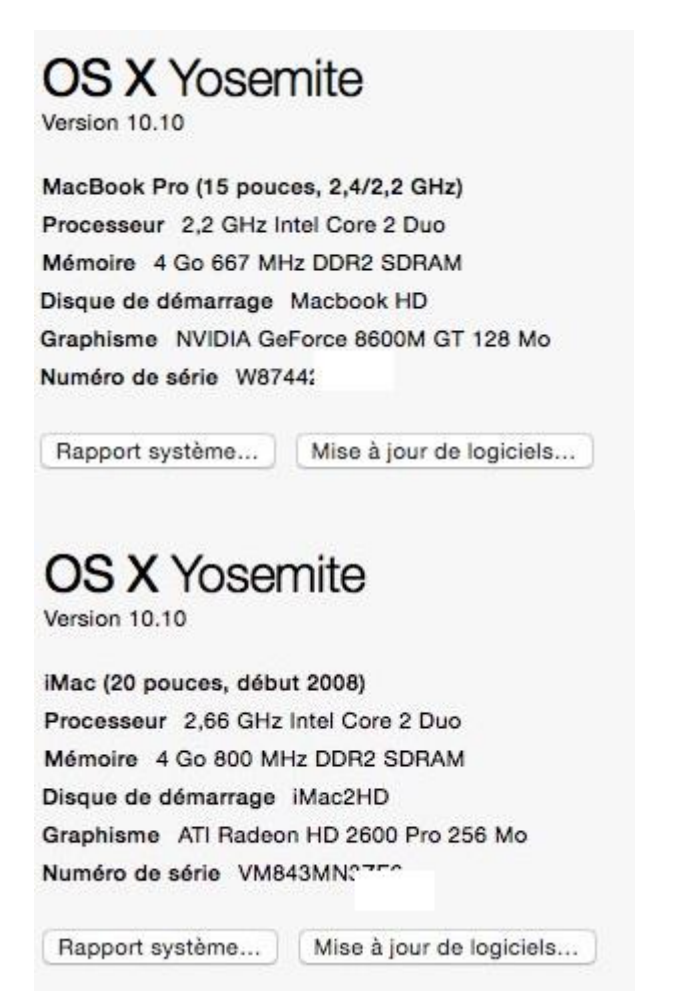

Vous pouvez aussi régler le Dock et accéder aux préférences système, suspendre, redémarrer ou éteindre le Mac, suspendre la session.

## Arrêter le Macintosh.

C'est à partir du menu Pomme du Finder que vous pourrez suspendre l'activité, redémarrer ou éteindre le Macintosh.

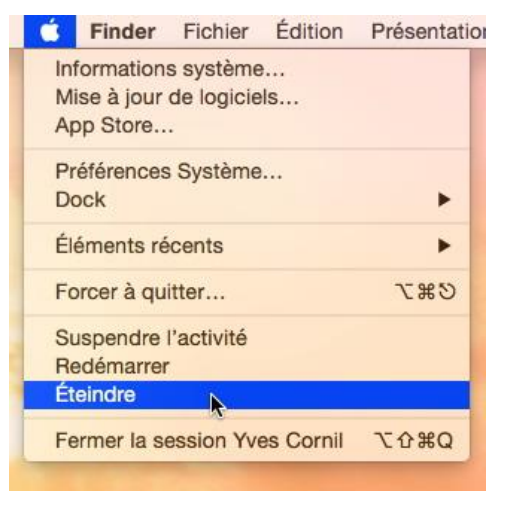

### Le menu fichier du Finder.

| Finder | Fichier        | Édition      | Présentation    | Aller    | Fenêtre    | Aide         |
|--------|----------------|--------------|-----------------|----------|------------|--------------|
|        | Nouve          | lle fenêtre  | Finder          |          | Ħ          | N            |
|        | Nouve          | ☆ 第          | N               |          |            |              |
|        | Nouve          | ^ H          | IN              |          |            |              |
|        | Nouve<br>Nouve | 7.#          | N               |          |            |              |
|        | Nouve          | l onglet     |                 |          | Ħ          | т            |
|        | Ouvrir         | dans une     | nouvelle fenêtr | e et fen | mer 🔨 🕷    | 0            |
|        | Toujou         | irs ouvrir a | avec            |          |            | >            |
|        | Imprin         | ner          |                 |          | 36         | P            |
|        | Tout fe        | ermer        |                 |          | ¥7         | W            |
|        | Affiche        | er l'inspec  | teur            |          | 7 <b>ж</b> | 1            |
|        | Comp           | resser       |                 |          |            |              |
|        | Duplig         | uer          |                 |          | 96         | D            |
|        | Créer          | un alias     |                 |          | æ          | L            |
|        | Diapo          | rama         |                 |          | N 77       | Y            |
|        | Affiche        | er l'origina | d               |          | #          | R            |
|        | Ajoute         | r à la ban   | e latérale      |          | ~#         | T            |
|        | Placer         | dans la c    | orbeille        |          | 7C 96      | (3)          |
|        | Éjecte         | r .          |                 |          | て第         | E            |
|        | Grave          | r « Bureau   | » sur le disque |          |            | 1            |
|        | Reche          | rcher        |                 |          | æ          | F            |
|        | Tags           |              |                 |          |            |              |
|        | • •            | •••          |                 |          |            |              |
|        |                |              |                 |          | 100        | No. of State |

Le menu fichier du Finder permet :

- D'ouvrir une nouvelle fenêtre du Finder
- Créer un dossier
- Créer un dossier intelligent.
- Graver un dossier.
- Ouvrir un nouvel
   onglet
- Ouvrir dans une nouvelle fenêtre et fermer.
- Imprimer.
- Tout fermer.
- Compresser.
- Lire les informations
- Compresser un dossier
- Dupliquer
- Créer un alias
- Ajouter à la barre latérale
- Supprimer un élément
- Rechercher
- Attribuer une étiquette (tag).

## Le menu présentation.

| 1 | Présentation   | Aller    | Fenêtre      | Aide   |             |
|---|----------------|----------|--------------|--------|-------------|
|   | ✓ Par icônes   |          |              |        | 爰1          |
|   | Par liste      |          |              |        | 業2          |
|   | Par colonne    | s        |              |        | Ж3          |
|   | Sous forme     | de Cov   | er Flow      |        | 策4          |
|   | Aligner la sé  | lection  |              |        |             |
|   | Aligner par    |          |              |        | •           |
|   | Trier par      |          |              |        | •           |
|   | Afficher la ba | arre de  | s onglets    |        | <b>企</b> ЖТ |
|   | Afficher la ba | arre du  | chemin d'    | accès  | τæρ         |
|   | Afficher la ba | arre d'é | itat         |        | 爰/          |
|   | Masquer la l   | oarre la | térale       |        | T#S         |
|   | Afficher l'ap  | erçu     |              |        | <b>û</b> ЖР |
|   | Masquer la l   | oarre d' | outils       |        | ₹жт         |
|   | Personnalise   | er la ba | rre d'outils |        |             |
|   | Afficher les d | options  | de présen    | tation | жJ          |
|   | Activer le mo  | ode ple  | in écran     |        | ^策F         |

Dans le menu présentation du Finder vous pouvez choisir la présentation de vos dossiers, par icônes, par liste, etc.

Vous pouvez, en outre, ranger vos dossiers et fichiers par nom, date de modification, etc.

### Le menu Aller.

| E, | Aller   | Fenêtre Aide         |                    |   |
|----|---------|----------------------|--------------------|---|
|    | Pré     | cédent               | ₩<                 |   |
|    | Suiv    | /ant                 | ₩>                 |   |
|    | Dos     | sier parent          | 187                |   |
|    |         | Tous mes fichiers    | <mark>ዮ</mark> ፝ቾF | ľ |
|    | 19      | Documents            | 企業O                |   |
|    | 🔲 E     | Bureau               | <b>☆業D</b>         |   |
|    | 01      | léléchargements      | ₹#L                |   |
|    | (1) (1) | Départ               | <b>企業Η</b>         |   |
|    | 🗎 E     | Bibliothèque         |                    |   |
|    |         | Ordinateur           | <b>☆業C</b>         |   |
|    | 🛞 F     | Réseau               | <b>☆</b> ₩K        |   |
|    | AA      | Applications         | ΰжΑ                |   |
|    | ×۱      | Jtilitaires          | <b>企業U</b>         |   |
|    | Dos     | siers récents        | •                  |   |
|    | Alle    | r au dossier         | ΰжG                | 1 |
|    | Sed     | connecter au serveur | ЖK                 | ł |

Le menu Aller vous donne accès à l'ordinateur, au dossier départ, au dossier applications, au dossier documents et utilitaires.

Le menu Aller vous permet aussi de vous connecter à un serveur (Mac ou PC).

#### Aller à l'ordinateur.

| <b>É</b> Finder Fichier                                                                                                    | Édition Présenta | tion Aller Fenêtre | e Aide     |              |   |
|----------------------------------------------------------------------------------------------------|------------------|--------------------|------------|--------------|---|
|                                                                                                    |                  | 🚊 MacBook Pro de   | Yves       |              |   |
| <>                                                                                                    |                  |                    |            | Q Rechercher |   |
| A                                                                                                    | oplications      |                    | MacBook Pr | o de Yves    | + |
| Favoris<br>Tous mes fichiers<br>Applications<br>Bureau<br>Documents<br>Téléchargements<br>OneDrive<br>Images<br>Appareils<br>YVES2GOFAT = | LC3T04           | Macbook HD         | Réseau     | YVES2GOFAT   |   |

En cliquant sur le menu aller > ordinateur vous avez accès à la fenêtre ordinateur. La fenêtre ordinateur visualise les différents périphériques tels que le (ou les) disque dur, lecteur de dvd, graveur, lecteur de disquette, supports amovibles (s'ils sont connectés).

#### Aller au dossier départ.

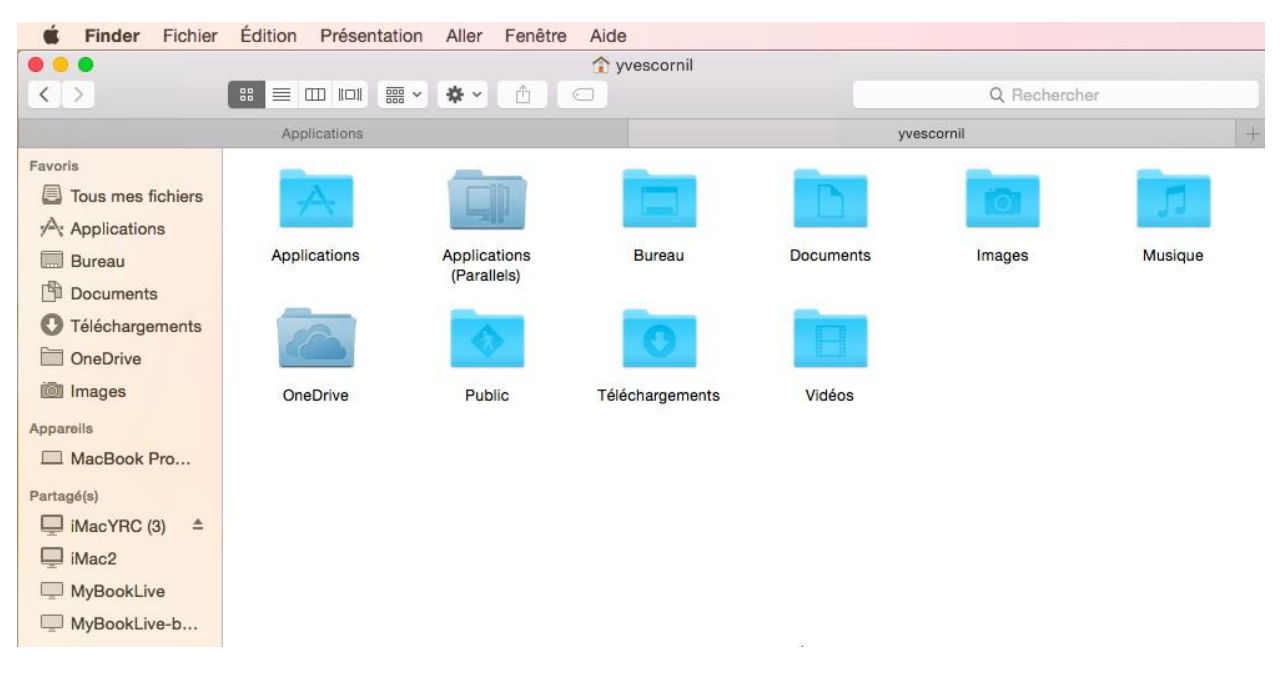

Le dossier départ affiche les dossiers qui ont été créés par Mac OS X lors de son installation ; vous pouvez y ajouter des dossiers.

#### Aller au dossier Bureau.

| É Finder Fichier                                                                                                    | Édition Présentation | n Aller Fenêtre | Aide                     |                 |   |
|----------------------------------------------------------------------------------------------------|----------------------|-----------------|--------------------------|-----------------|---|
|                                                                                                    |                      | 📃 Burea         | u                        |                 |   |
| < >                                                                                                    | , 📟 💷 📰              | • 💠 • 👘         |                          | Q Rechercher    |   |
| ×                                                                                                    | Applications         |                 |                          | Bureau          | + |
| Favoris<br>Tous mes fichiers<br>Applications<br>Bureau<br>Documents<br>Téléchargements<br>ConeDrive<br>Images<br>Appareils | a21vc.PDF            | axinet.jpg      | word2011-<br>m2-1dia.pdf | word2011-m2.mov |   |

Le dossier Bureau affiche les dossiers et fichiers qui sont sur le Bureau.

#### Aller au dossier Documents.

| É Finder Fichier                                                                                                    | Édition Présentation                 | Aller Fenêtre Aide |          |              |
|----------------------------------------------------------------------------------------------------|--------------------------------------|--------------------|----------|--------------|
|                                                                                                    |                                      | Documents          |          |              |
| < >                                                                                                    |                                      | ¢ • (1) • •        |          | Q Rechercher |
|                                                                                                    | Applications                         |                    | Docum    | ents +       |
| Favoris<br>Tous mes fichiers<br>Applications<br>Bureau<br>Documents<br>Téléchargements<br>OneDrive<br>Images<br>Appareils | Données Ess<br>utilisateMicrosoft 24 | ai macbook Pa      | arallels |              |

La fenêtre Documents affiche les dossiers et fichiers qui sont contenus dans le dossier Document.

## Aller au réseau.

| <b>É</b> Finder Fichier                                                                                                   | Édition Présentation           | Aller Fenêtre Aide |        |            |
|----------------------------------------------------------------------------------------------------|--------------------------------|--------------------|--------|------------|
| < >                                                                                                    |                                |                    | Q, Re  | chercher   |
|                                                                                                    | Applications                   |                    | Réseau | +          |
| Favoris<br>Tous mes fichiers<br>Applications<br>Bureau<br>Documents<br>Téléchargements<br>OneDrive<br>Images<br>Appareils | iMac2<br>MyBookLive-<br>backup | IMacYRC (3)        | labox  | MyBookLive |

Le réseau est accessible par réseau.

#### Aller au dossier applications.

| É Finder Fichier  | Édition Présentation | Aller Fenêtre A | ide               |              |            | Ð                |
|-------------------|----------------------|-----------------|-------------------|--------------|------------|------------------|
|                   |                      |                 | Applications      |              |            |                  |
| < >               |                      | * 1 0           |                   |              | Q, Reche   | archer           |
|                   | Applications         |                 |                   | Ap           | plications | +                |
| Favoris           | JUL                  |                 | a T a             | Distant      |            | _                |
| Tous mes fichiers | 17                   | (B)             | + a               | Aa           |            |                  |
| Applications      |                      |                 | • •               |              | 0          |                  |
| Bureau            | Calendrier           | Contacts        | Dashboard         | Dictionnaire | Échecs     | FaceTime         |
|                   |                      |                 |                   |              |            |                  |
|                   |                      |                 |                   |              |            |                  |
|                   |                      |                 |                   |              |            |                  |
| OneDrive          |                      |                 |                   |              |            | 0                |
| Images            | Game Center          | iBooks          | iPhoto            | iTunes       | iWork      | Keynote          |
| Appareils         |                      | (               | 100               |              | 100        |                  |
| MacBook Pro       | -0                   | <b>BYP</b>      | Frank Basels      | 1            |            |                  |
| UVES2GOFAT ≜      | 31                   | • • • •         | F                 |              | · · · · ·  |                  |
| Partagé(s)        | Launchpad            | Lecteur DVD     | Livre des polices | Mail         | Messages   | Microsoft Office |
| iMacYRC (3) ≜     |                      |                 |                   |              |            | 2011             |

Le dossier Applications contient les programmes.

#### Aller au Dossier Utilitaires.

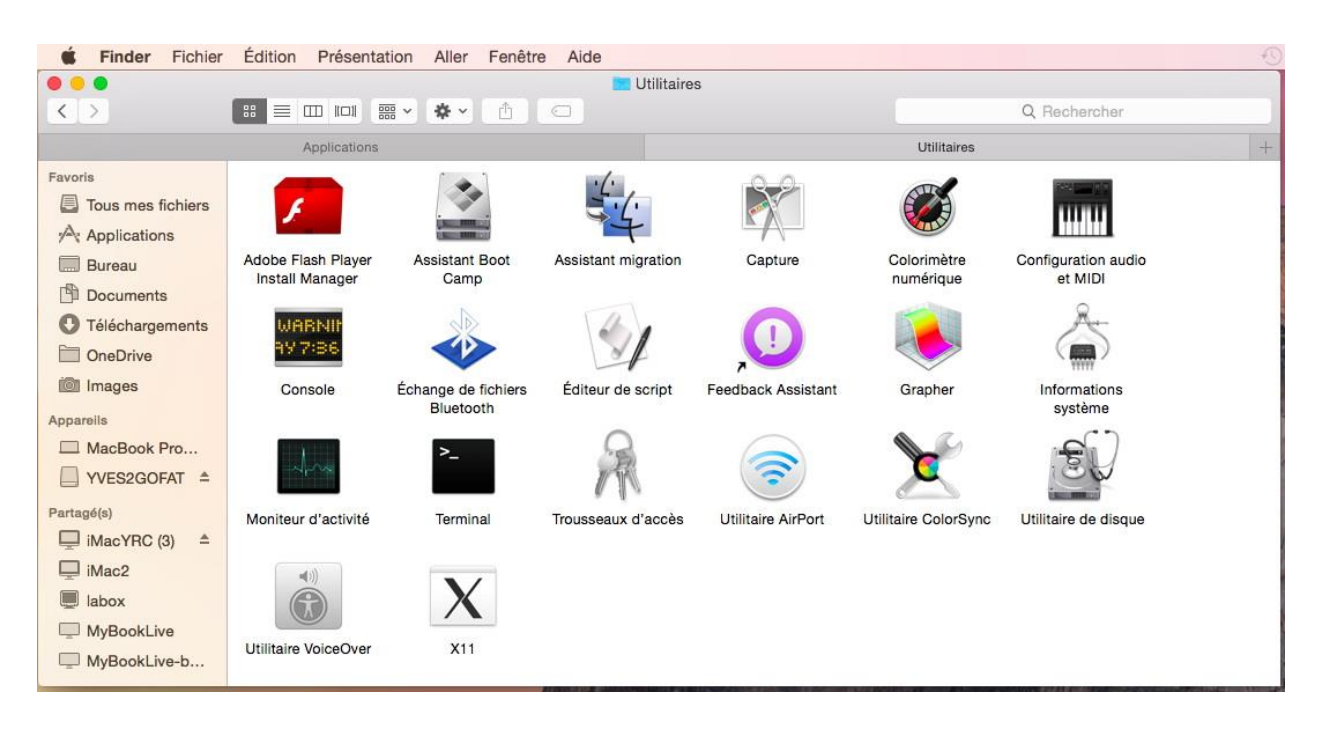

Le dossier utilitaires contient les programmes utilitaires.

## Une fenêtre typique sous OS X 10.10 Yosemite.

|                   | Documents                      |                       |                       |
|-------------------|--------------------------------|-----------------------|-----------------------|
| < >               |                                |                       | Q Rechercher          |
| Favoris           | Nom                            | Date de modification  | Taille Type           |
| Tous mes fichiers | Données utilisateurs Microsoft | 24 juin 2014 14:16    | Dossier               |
|                   | Essai macbook 2404.docx        | avant hier 13:25      | 28 Ko Docud'Office    |
|                   | V Parallels                    | 17 mai 2014 22:06     | Dossier               |
| Bureau            | word2011-m2-1dia.pdf           | 25 juillet 2014 18:22 | 29,99 Go Parallachine |
| Documents         |                                | 5 decembre 2015 21.52 | 2,1 WO DOCUMENT FOR   |
| Téléchargements   |                                |                       |                       |
| OneDrive          |                                |                       |                       |
| Images            |                                |                       | Nom du dossier        |
| Annaralle         | Barre latérale                 |                       | torn du dossier.      |
| Apparens          |                                |                       |                       |
|                   | Apparoils connectés            | Outils                |                       |
| YVES2GOFAT ≜      | Apparens connectes.            | Outlis.               |                       |
| Partagé(s)        |                                |                       |                       |
| iMacYRC (3) ≜     |                                |                       |                       |
| 🖵 iMac2           |                                |                       |                       |
| 💭 labox 🖌 🚽       | Appareils réseau connectés     |                       |                       |
| MyBookLive        |                                |                       |                       |
| MyBookLive-ba     |                                |                       |                       |
|                   |                                |                       |                       |

Une fenêtre typique sous OS X 10.10 Yosemite.

## La gestion des fichiers – l'affichage

Dans ce chapitre je ne vous parlerai pas de la gestion interne des fichiers du type table d'allocation (AFT ou FAT), cluster, ISO 9660, NTFS, HFS, HFS+ ou plein de termes techniques que nous laisserons aux spécialistes.

Cependant il peut être utile de savoir que sous OS X la gestion interne des fichiers se fait selon le mode HFS+.

Si vous communiquez avec des ordinateurs Windows, sachez que Windows 8 travaillent sous NTFS (New Technology File System) et que l'ancien Windows xp travaillait sous FAT 32 (File Allocation Table 32 bits).

Si vous utilisez des clefs USB pour passer des informations entre Mac et PC (et inversement) utilisez, de préférence, le formatage FAT 32.

#### Les noms des fichiers.

Dans l'environnement Windows le nom d'un fichier est sous la forme :

| xxxxxxxx.yyy | X nom du fichier sur 1 à 8 caractères                                          |
|--------------|--------------------------------------------------------------------------------|
|              | <b>yyy</b> extension sur 3 caractères pour reconnaître l'application à lancer. |
|              | Par exemple :                                                                  |
|              | .doc pour un fichier Microsoft Word 97 à 2004.                                 |
|              | xls pour un fichier Microsoft Excel 97 à 2004.                                 |
|              | docx pour un fichier Word 2007 et Word 2008.                                   |
|              | .xlsx pour un fichier                                                          |
|              | Par défaut Mac OS X n'affiche pas l'extension dans fichiers.                   |

Sur Macintosh les noms de fichiers étaient sur 32 caractères depuis 1984 (du Système 1 à Mac OS 9) ; aucune extension n'est nécessaire, mais utile pour la compatibilité entre le Mac et le PC.

Sous Windows et Mac OS X, le nom de fichier peut avoir jusqu'à 255 caractères. Évitez cependant des noms de fichiers trop longs.

Le choix de l'affichage des extensions se fait dans les préférences du Finder > Options avancées > afficher toutes es extensions de fichiers.

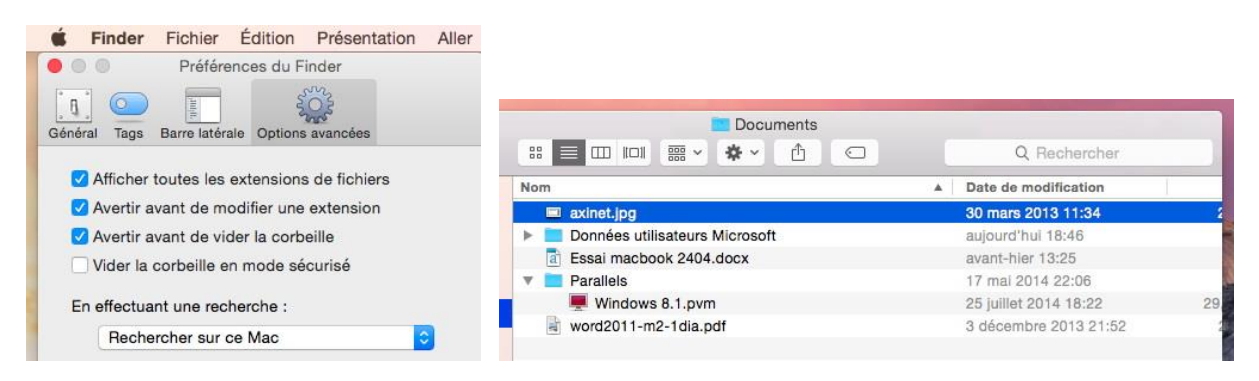

## Affichage des fichiers et des dossiers sous OS X.

Nous avons vu précédemment que les programmes, les fichiers, les dossiers étaient représentés sous forme d'icônes ; nous allons voir comment ces différents éléments peuvent être vus sur votre écran grâce à l'interface graphique.

Avec OS X vous avez un grand choix d'affichages des dossiers.

Le choix d'affichage dans une fenêtre unique ou dans une autre fenêtre se fait dans les préférences du Finder.

1

#### Affichage sous forme d'icônes.

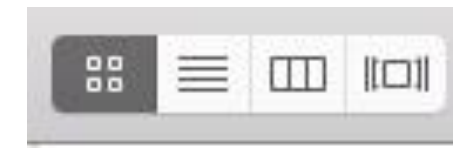

| Présentation             | Aller | Fenêtre | Aide |            |
|--------------------------|-------|---------|------|------------|
| ✓ Pakicônes              |       |         |      | <b></b> #1 |
| Par liste                |       |         |      |            |
| Par colonnes             |       |         |      |            |
| Sous forme de Cover Flow |       |         | ₩4   |            |

Pour afficher le contenu des dossiers sous forme d'icônes, cliquez sur l'outil icônes ou allez dans le menu du Finder présentation par icônes.

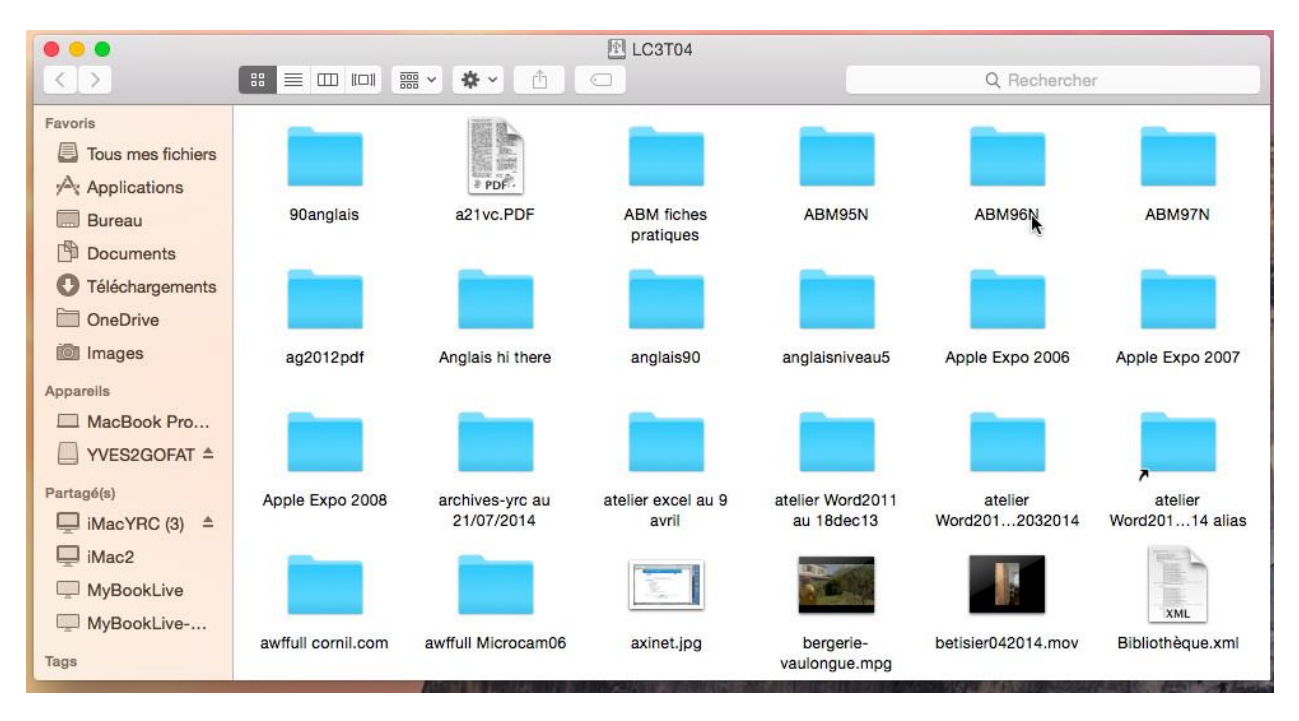

Affichage sous forme d'icônes.

#### Réglage de la taille des icônes.

| 1 | Présentation Aller Fenêtre Aide     |                   |
|---|-------------------------------------|-------------------|
|   | ✓ Par icônes                        | 策1                |
|   | Par liste                           | 第2                |
|   | Par colonnes                        | Ж3                |
|   | Sous forme de Cover Flow            | 策4                |
|   | Aligner la sélection                |                   |
|   | Aligner par                         | ►                 |
|   | Trier par                           | •                 |
| 1 | Afficher la barre des onglets       | <mark>ጉ</mark> ЖТ |
|   | Afficher la barre du chemin d'accès | Ϋ́́Β              |
|   | Afficher la barre d'état            | ¥/                |
|   | Masquer la barre latérale           | ₹#S               |
|   | Afficher l'aperçu                   | 企業P               |
|   | Masquer la barre d'outils           | ∖жт               |
|   | Personnaliser la barre d'outils     |                   |
| 1 | Afficher le options de présentation | ЖJ                |
|   | Activer le mode plein écran         | 个策F               |

Pour modifier la taille des icônes, allez dans le menu du Finder présentation et **afficher les options de présentation** et dans utilisez le curseur de taille.

| Taille | des icône | s: 64×6     | 54      |     |
|--------|-----------|-------------|---------|-----|
| AT     |           | ti (t       | 18 - M  | — A |
| Espac  | ement de  | la grille : |         | Ē   |
|        | 14 14     |             | (i) (i) | — Ш |

| Travigo                                                   | er en présentation par icônes |
|-----------------------------------------------------------|-------------------------------|
| Organiser p                                               | ar: Nom 😒                     |
| Trier pa                                                  | ar : 🛛 Nom 🚺 😒                |
| Taille des ic                                             | ônes: 64 × 64                 |
| A                                                         | <u> </u>                      |
| Espacemen                                                 | t de la grille :              |
| ⊞                                                         |                               |
| Taille du tex                                             | ta : 12                       |
|                                                           |                               |
| En bas                                                    | A droite                      |
|                                                           |                               |
| Afficher                                                  | les informations              |
| Anorous                                                   | a la place de l'icone         |
| Aperçu i                                                  |                               |
| Aperçu i<br>Arrière-plan                                  | :                             |
| Aperçu :<br>Arrière-plan                                  | :                             |
| Aperçu i<br>Arrière-plan<br>Blanc<br>Couleur              | ::<br>r                       |
| Aperçu i     Arrière-plan     Blanc     Couleur     Image | 1:<br>r                       |
| Aperçu a                                                  | r                             |
| Aperçu i                                                  | r:                            |

#### Affichage sous forme de liste.

| and the second second sec | n Présentation Aller Fenêtre Aide | Э          |
|----------------------------------------------------------------------------------------------------|-----------------------------------|------------|
|                                                                                                    | Par icônes                        | <b></b> #1 |
|                                                                                                    | ✓ Par lişte                       | <b>#</b> 2 |
|                                                                                                    | Par colonnes                      | <b>#</b> 3 |
|                                                                                                    | Sous forme de Cover Flow          | 984        |

Pour afficher le contenu des dossiers sous forme de liste, cliquez sur l'outil liste ou allez dans le menu du Finder **présentation > par liste**.

|                   |                         | 🖭 LC3T04               |                  |              |
|-------------------|-------------------------|------------------------|------------------|--------------|
| < >               |                         |                        |                  | Q Rechercher |
| avoris            | Nom                     | Date de modification V | Taille           | Туре         |
|                   | captures                | aujourd'hui 18:38      |                  | Dossier      |
| ious mes nomers   | captures OSX 1010beta   | aujourd'hui 17:00      | 522              | Dossier      |
| Applications      | ABM fiches pratiques    | aujourd'hui 15:15      |                  | Dossier      |
| Bureau            | onedrive1.iMovieProject | hler 13:56             | 1 <del>- 1</del> | Dossier      |
|                   | captures onedrive       | hler 13:51             |                  | Dossier      |
| Documents         | sites-iweb              | 24 juillet 2014 15:40  | 20 <del>10</del> | Dossier      |
| C Téléchargements | 📜 Rampes alias          | 22 juillet 2014 08:52  | 5,4 Mo           | Alias        |
|                   |                         |                        |                  |              |

Affichage sous forme de liste.

Rampe de Lancement numéro 81 – OS X 10.10 Yosemite - page 28

#### Organiser l'affichage des dossiers et fichiers.

| Présentation Aller Fenêtre Aide                                                                                                    |                                                                                                    |                                                                                                    |
|----------------------------------------------------------------------------------------------------|----------------------------------------------------------------------------------------------------|----------------------------------------------------------------------------------------------------|
| Par icônes<br>✓ Par liste<br>Par colonnes<br>Sous forme de Cover Flow                                                                              | #1<br>#2<br>#3<br>#4                                                                                                    |                                                                                                    |
| Aligner<br>Aligner par<br>Organiser par                                                                                                    | Nom ^#                                                                                                    | Nom ✓ Nom<br>90anglais Type<br>Application                                                                                                    |
| Afficher la barre des onglets<br>Afficher la barre du chemin d'accès<br>Afficher la barre d'état<br>Masquer la barre latérale<br>Afficher l'aperçu | ☆#T     Application       \%#P     ✓ Date de dernière ouverture     ^#       %#/     ✓ Date de l'ajoùt     ^#       \%#P     Date de création     ^# | 2     ABM fiches p       3     ABM95N       4     ABM96N       5     ABM97N   Date de dernière ouverture Date de l'ajout Date de modification Date de création |
| Masquer la barre d'outils<br>Personnaliser la barre d'outils                                                                                       | Taille ^#<br>Tags ^#                                                                                                    | 6 Taille<br>7 Anglais bi the                                                                                                    |
| Afficher les options de présentation<br>Activer le mode plein écran                                                                                | 発 J Aucun へ発 へ 発 F                                                                                                    | anglaisiyo Aucun                                                                                                    |

Depuis le menu présentation > organiser par, vous pouvez afficher les dossiers et fichiers selon différents critères, le plus courant étant le nom. Vous pouvez accéder à cette fonctionnalité par la barre d'outils.

| 9 😑 🜒             | 🖭 LC3T04                          |                        |                    |         |  |
|-------------------|-----------------------------------|------------------------|--------------------|---------|--|
| $\langle \rangle$ |                                   | Q Re                   | chercher           |         |  |
| Favoris           | Aujourd'hui                       | Date de modification 🔻 | Taille             | Туре    |  |
|                   | captures OSX 1010beta             | aujourd'hui 17:00      |                    | Dossier |  |
|                   | ABM fiches pratiques              | aujourd'hui 15:15      |                    | Dossier |  |
| Applications      | atelier Word2011 au 18dec13       | 17 décembre 2013 17:52 |                    | Dossier |  |
| Bureau            | Hior                              |                        |                    |         |  |
| Documents         | onedrive1.iMovieProject           | hier 13:56             |                    | Dossier |  |
| Tálásharmanta     | captures onedrive                 | hier 13:51             |                    | Dossier |  |
| V relechargements | captures OneDrive et 365          | 17 juillet 2014 17:48  |                    | Dossier |  |
| OneDrive          | Les 7 jours précédents            |                        |                    |         |  |
| 🔘 Images          | captures                          | aujourd'hui 18:38      |                    | Dossier |  |
| Apparelle         | sites-iweb                        | 24 juillet 2014 15:40  |                    | Dossier |  |
|                   | ≓ Rampes alias                    | 22 juillet 2014 08:52  | 5,4 Mo             | Alias   |  |
| MacBook Pro       | dossier sans titre                | 21 juillet 2014 15:06  |                    | Dossier |  |
| YVES2GOFAT ≜      | E Rampes                          | 21 juillet 2014 13:48  |                    | Dossier |  |
| Destantia         | Les_ABM                           | 9 avril 2011 15:10     | 9 avril 2011 15:10 |         |  |
| Partage(s)        | Les ABM-src                       | 27 décembre 2007 21:24 |                    | Dossier |  |
| iMacYRC (3) ≜     | Les 30 jours précédents           |                        |                    |         |  |
| iMac2             | aptures TimeMachine               | 15 juillet 2014 20:52  |                    | Dossier |  |
| labox             | captures paralells 10             | 15 juillet 2014 10:54  | (22)               | Dossier |  |
|                   | ≓ ateller Word2011-12032014 alias | 14 juillet 2014 20:59  | 5,4 Mo             | Alias   |  |
| WyBookLive        | videos-word2011                   | 8 juillet 2014 21:50   |                    | Dossier |  |

#### Affichage par date de dernière ouverture.

| 000                |                                  | 🕅 LC1T01                |            |                            |
|--------------------|----------------------------------|-------------------------|------------|----------------------------|
| $\fbox{()}$        | ≕ ~) ( 岱 ) ( 🗢 ) ( 🟶 ~) ( 🔍 Q Be | echercher ?             |            |                            |
| Favoris            | Nom                              | Date de modification    | Taille     | Туре ^                     |
| Drophox            | ibm188.jpg                       | 27 novembre 2004 20:52  | 416 Ko     | Image JPEG                 |
|                    | iconerugged.JPG                  | 24 septembre 2010 16:33 | 2,2 Mo     | Image JPEG                 |
| Tous mes fichiers  | kevin3.jpg                       | 16 octobre 2012 21:11   | 209 Ko     | Image JPEG                 |
| iCloud Drive       | lion.jpg                         | 13 juillet 2011 20:16   | 75 Ko      | Image JPEG                 |
| A colorian and     | navy1.jpg                        | 12 décembre 2009 16:41  | 5 Ko       | Image JPEG                 |
| y-v Calculette.app | utlookb3.jpg                     | 26 mai 2010 22:19       | 522 Ko     | Image JPEG                 |
| Applications       | 📼 pst01.jpg                      | 10 août 2010 17:25      | 165 Ko     | Image JPEG                 |
| Bureau             | 🚽 vista 2.jpg                    | 14 octobre 2012 11:52   | 613 Ko     | Image JPEG                 |
| <u> </u>           | vista.jpg                        | 24 janvier 1984 09:00   | Zéro octet | Image JPEG                 |
| Ui yvescornil      | coupures1.tiff                   | 13 avril 2010 22:12     | 1,5 Mo     | Image TIFF                 |
| 🕐 Téléchargements  | Danse 17 12 2011. iMovieMobile   | 17 décembre 2011 20:27  | 399,1 Mo   | iMovie for iOS Project     |
| - Vidéos           | 🔁 a21vc.PDF                      | 9 janvier 2001 22:56    | 193 Ko     | Portable Document Format   |
|                    | DivXConverterUserGuide.pdf       | 18 avril 2009 11:15     | 406 Ko     | Portable Document Format   |
| DivX Movies        | Documentation-Pages.pdf          | 21 septembre 2011 12:24 | 3,6 Mo     | Portable Document Format   |
| TV                 | 1 livretpdf.pdf                  | 19 mars 2011 18:02      | 11,2 Mo    | Portable Document Format   |
|                    | mvp2012-Yves-Cornil.pdf          | 15 septembre 2012 11:54 | 1,7 Mo     | Portable Document Format   |
|                    | wordtactile.pdf                  | 14 décembre 2012 15:15  | 300 Ko     | Portable Document Format   |
| 🎵 Musique          | ipad01.pptx                      | 17 janvier 2012 18:21   | 5,9 Mo     | Présentationn XML d'Office |
| archives-vrc       | jdc2012a.pptx                    | 15 octobre 2012 11:41   | 1,2 Mo     | Présentationn XML d'Office |

Affichage par type.

| 10 Go à 1 To<br>office365-rug03.iMovieProject | Date de modification                                                                                                    | Taille                                                                                                    | Туре                                                                                                    |
|-----------------------------------------------|----------------------------------------------------------------------------------------------------|----------------------------------------------------------------------------------------------------|----------------------------------------------------------------------------------------------------|
| office365-rug03.iMovieProject                 |                                                                                                    |                                                                                                    |                                                                                                    |
|                                               | 23 juin 2014 22:28                                                                                                    |                                                                                                    | Dossier                                                                                                    |
| E Rampes                                      | 21 juillet 2014 13:48                                                                                                    |                                                                                                    | Dossier                                                                                                    |
| 100 Mo à 10 Go                                |                                                                                                    |                                                                                                    |                                                                                                    |
| atelier excel au 9 avril                      | 7 avril 2014 08:40                                                                                                    |                                                                                                    | Dossier                                                                                                    |
| atelier Word2011 au 18dec13                   | 17 décembre 2013 17:52                                                                                                    |                                                                                                    | Dossier                                                                                                    |
| atelier Word2011-12032014                     | 9 mars 2014 17:34                                                                                                    | 222                                                                                                    | Dossier                                                                                                    |
| P divers                                      | 11 mai 2013 07:43                                                                                                    | 2.000                                                                                                    | Dossler                                                                                                    |
| intermac-l                                    | 31 mai 2014 10:14                                                                                                    |                                                                                                    | Dossier                                                                                                    |
| 🔲 iPad iOS6                                   | 11 mars 2014 16:36                                                                                                    |                                                                                                    | Dossier                                                                                                    |
|                                               | OM Do à 10 Go     Image: Constraint of the second second sec | OM Ob à 10 Go         Tavril 2014 08:40           atelier excel au 9 avril         7 avril 2014 08:40           atelier Word2011 au 18dec13         17 décembre 2013 17:52           atelier Word2011-12032014         9 mars 2014 17:34           Ørdivers         11 mai 2013 07:43           intermac-l         31 mai 2014 10:14           i Pad iOS6         11 mars 2014 16:36 | Image: Constraint of Constraint of |

Affichage par taille.

### Afficher le chemin d'accès.

| Par icônes<br>Par liste<br>Par colonnes<br>Sous forme de Cover Flow<br>Aligner<br>Aligner par<br>Organiser par                | e<br>\$#1<br>\$#2<br>\$#3<br>\$#4       | Quan<br>vous<br>d'acc<br>Allez<br><b>barro</b><br>Cette<br>critèr | d vous sélectionnez<br>pouvez demander l<br>ès au dossier ou au<br>dans le menu <b>prés</b><br>e du chemin d'acc<br>option peut être ch<br>e d'affichage. | un fichier ou<br>'affichage du<br>fichier.<br>entation > a<br>ès.<br>noisie en plus | u un dossier,<br>chemin<br><b>afficher la</b><br>d'un autre |
|----------------------------------------------------------------------------------------------------|-----------------------------------------|-------------------------------------------------------------------|----------------------------------------------------------------------------------------------------|-------------------------------------------------------------------------------------|-------------------------------------------------------------|
| Afficher la barre des onglets<br>Afficher la barre du chemin d'accès<br>Afficher la barre d'état<br>Masquer la barre latérale | ☆業T<br>s <del>、</del> 、業P<br>業/<br>、て業S | Ci-de                                                             | ssous l'affichage es                                                                                                    | t organisé pa                                                                       | r applications.                                             |
|                                                                                                    |                                         |                                                                   | Date de modification                                                                                                    | Taille                                                                              | Туре                                                        |
| Documents                                                                                                    |                                         |                                                                   | and do moundation                                                                                                    |                                                                                     |                                                             |
| Documents                                                                                                    |                                         |                                                                   | 19 mars 2011 18:01                                                                                                    | 10,4 Mo                                                                             | Docud'Office                                                |
| Documents           Ivretpdf.docx           Documents PDF                                                                     |                                         |                                                                   | 19 mars 2011 18:01                                                                                                    | 10,4 Mo                                                                             | Docud'Office                                                |
| Documents           Ivretpdf.docx           Documents PDF                                                                     |                                         |                                                                   | 19 mars 2011 18:01                                                                                                    | 10,4 Mo                                                                             | Docud'Office                                                |

*Le fichier livretpdf.pdf est dans le dossier ABM fichepratiques qui est sur le disque LC3TC04.* 

#### Affichage de plus de détails.

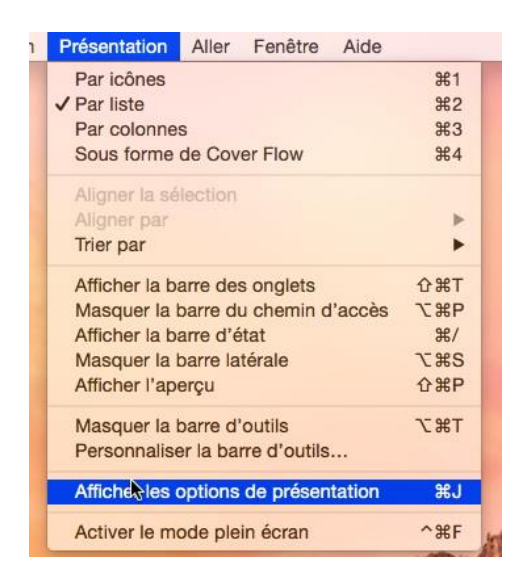

Vous pouvez afficher des informations supplémentaires avec la présentation par liste.

## Allez dans le menu du Finder présentation et choisissez **afficher les options de présentation**.

Cochez les cases afficher les colonnes désirées ; ici je vais ajouter la date de création.

Comme nous l'avons déjà vu vous pouvez aussi choisir une taille d'icône plus grande (ou plus petite), ainsi que la taille de la police de la liste. Quant aux dates, vous pouvez avoir une date relative ou absolue.

Vous pouvez aussi calculer la taille de chaque dossier et utiliser un aperçu comme icône.

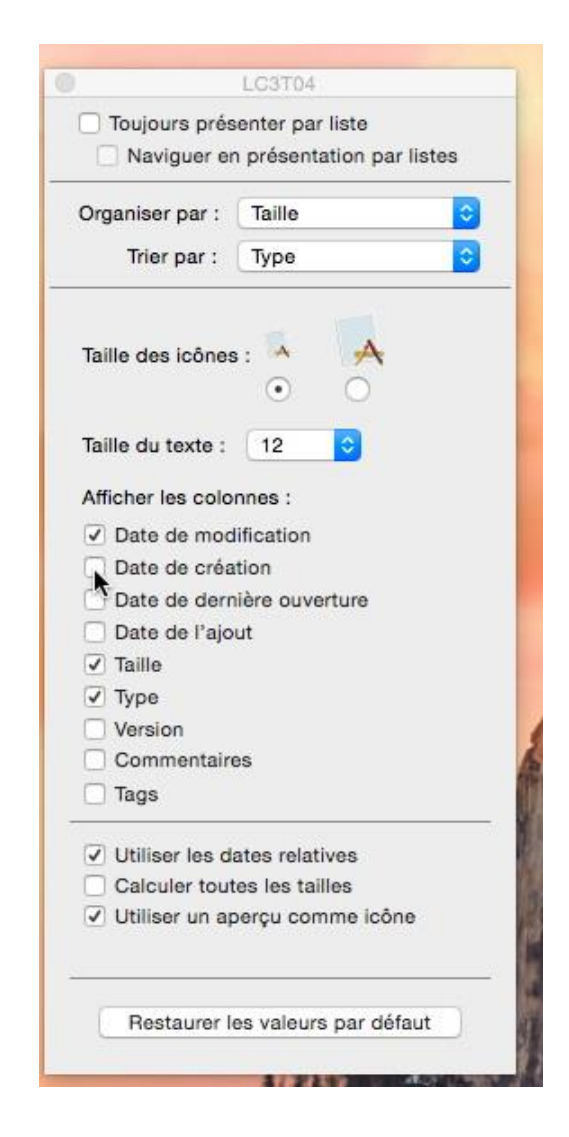

| < >               |                                   |                         |                         |         | Q             | Rechercher                 |
|-------------------|-----------------------------------|-------------------------|-------------------------|---------|---------------|----------------------------|
| Favoris           | Nom                               | Date de modification    | Date de création        | Taille  | Туре          | Date de dernière ouverture |
|                   | a21vc.PDF                         | 9 janvier 2001 22:56    | 9 janvier 2001 22:56    | 193 Ko  | Document PDF  | 9 janvier 2001 22:56       |
| ious mes nomers   | 🗾 icones-US                       | 15 décembre 2001 17:03  | 17 septembre 2001 21:01 | 200     | Dossier       | 15 décembre 2001 17:03     |
| Applications      | a06info.mov                       | 7 mars 2008 09:36       | 7 mars 2008 09:32       | 172 Mo  | Vidéo QT      | 7 mars 2008 09:36          |
| Bureau            | presentations pour Microsoft 2005 | 6 juillet 2008 14:27    | 5 janvier 2007 11:22    | 200     | Dossier       | 6 juillet 2008 14:27       |
|                   | wordtp200801 - copie.pptx         | 6 septembre 2008 16:12  | 6 septembre 2008 16:12  | 10,9 Mo | Présed'Office | 6 septembre 2008 16:12     |
| Documents         | wordtp200801.pptx                 | 6 septembre 2008 16:12  | 6 septembre 2008 16:12  | 10,9 Mo | Présed'Office | 6 septembre 2008 16:12     |
| C Téléchargements | wordtp200802 - copie.pptx         | 5 octobre 2008 15:36    | 5 octobre 2008 15:36    | 1,8 Mo  | Présed'Office | 5 octobre 2008 15:36       |
| OneDrive          | wordtp200802.pptx                 | 5 octobre 2008 15:36    | 5 octobre 2008 15:36    | 1,8 Mo  | Présed'Office | 5 octobre 2008 15:36       |
|                   | Microcam06                        | 21 avril 2009 11:16     | 13 mai 1991 21:20       | 2 +++   | Dossier       | 21 avril 2009 11:16        |
| Images            | ABM95N                            | 11 juillet 2009 21:13   | 7 mars 2007 11:58       | 222     | Dossier       | 11 juillet 2009 21:13      |
| pparells          | 🔲 mecano                          | 11 juillet 2009 21:36   | 12 octobre 2004 19:20   |         | Dossier       | 11 juillet 2009 21:36      |
| MaaRaak Dra       | nuit2010                          | 13 décembre 2009 17:58  | 13 décembre 2009 16:27  | 0.44    | Dossier       | 13 décembre 2009 17:58     |
|                   | Sites Internet                    | 3 juillet 2010 21:29    | 11 novembre 2000 21:57  |         | Dossier       | 3 juillet 2010 21:29       |
| YVES2GOFAT ≜      | iconerugged.JPG                   | 24 septembre 2010 16:33 | 16 septembre 2010 09:45 | 2,2 Mo  | Image JPEG    | 24 septembre 2010 16:33    |
| artané(s)         | IMGP1120.JPG                      | 24 septembre 2010 16:33 | 16 septembre 2010 09:45 | 2,2 Mo  | Image JPEG    | 24 septembre 2010 16:33    |
|                   | photos St Tropez                  | 7 novembre 2010 15:37   | 7 novembre 2010 15:33   | 0.00    | Dossier       | 7 novembre 2010 15:37      |
| iMacYRC (3) ≜     | ordism6                           | 8 novembre 2010 14:24   | 8 novembre 2010 14:23   |         | Dossier       | 8 novembre 2010 14:24      |

#### Affichage des dossiers sous forme de colonnes.

1

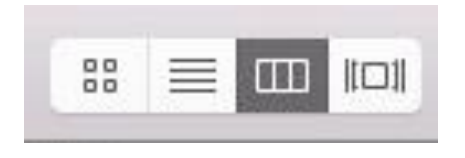

| Présentation  | Aller Fenêtre A | ide        |
|---------------|-----------------|------------|
| Par icônes    |                 | 第1         |
| Par liste     |                 | 第2         |
| ✓ Par solonne | 8               | <b>#</b> 3 |
| Sous forme    | de Cover Flow   | ₩4         |

Pour afficher les dossiers en colonnes, cliquez sur l'outil colonnes ou allez dans le menu du Finder présentation par colonnes; cet affichage permet de visualiser les imbrications entre les dossiers.

|                                                                                                    |                                                                                                    |                                                                                                    | rampe78                                                                                                    |                                  |                                                                                                    |
|----------------------------------------------------------------------------------------------------|----------------------------------------------------------------------------------------------------|----------------------------------------------------------------------------------------------------|----------------------------------------------------------------------------------------------------|----------------------------------|----------------------------------------------------------------------------------------------------|
| < >                                                                                                    | · ∰ III <b>Ⅲ</b> ≡ ∷                                                                                                    | * <u>1</u>                                                                                                    |                                                                                                    |                                  | Q Rechercher                                                                                                    |
| Favoris<br>☐ Tous mes fichiers<br>A Applications<br>☐ Bureau<br>① Documents<br>① Téléchargements<br>① OneDrive<br>② Téléchargements<br>② OneDrive<br>③ Images<br>Apparelis<br>Partagé(s)<br>☐ VVES2GOFAT ≜<br>Partagé(s)<br>☐ MacYRC (3) ≜<br>③ Images | LC3T04 LC3T04 L |                                                                                                    | Tampesy<br>rampes0<br>rampe60<br>rampe61<br>Rampe61booksauthor.iba<br>rampe63<br>rampe64<br>rampe64ib<br>rampe66ib<br>rampe66ib<br>rampe66ib<br>rampe66ib<br>rampe66ib<br>rampe68<br>rampe68<br>rampe68<br>rampe69<br>rampe70<br>rampe70<br>rampe72<br>rampe72<br>rampe74-75 images | Ci rampe78.docx<br>carampe78.pdf | <section-header><section-header><section-header><section-header></section-header></section-header></section-header></section-header>                                                                                                    |
| MyBookLive-b<br>Tags<br>Rouge<br>Orange                                                                                                    |                                                                                                    | sdphotosoutlook2013.wmv     sdv1723.mov     Sites Internet     sites-Iweb     skydrive1701.mdv     skydrive1701.mov | rampe75<br>rampe76<br>rampe77<br>rampe78<br>rampe79<br>rampe79                                                                                                    | 2<br>2<br>2<br>2                 | Création 21 mars 2014 21:17<br>Modification mardi 1 avril 2014 08:17<br>Dernière ouverture mardi 1 avril 2014 08:17<br>Ajouter des tags                                                                                                    |
| O Jaune                                                                                                    | ELC3T04 F Rampes F                                                                                                    | mampe78 ► 👔 rampe78.docx                                                                                            |                                                                                                    |                                  | A CONTRACTOR OF A CONTRACTOR OF A CONTRACTOR OF A CONTRACTOR OF A CONTRACTOR OF A CONTRACTOR OF A CONTRACTOR A CONTRACTOR |

LC3T04 F Rampes F rampe78 F rampe78.docx

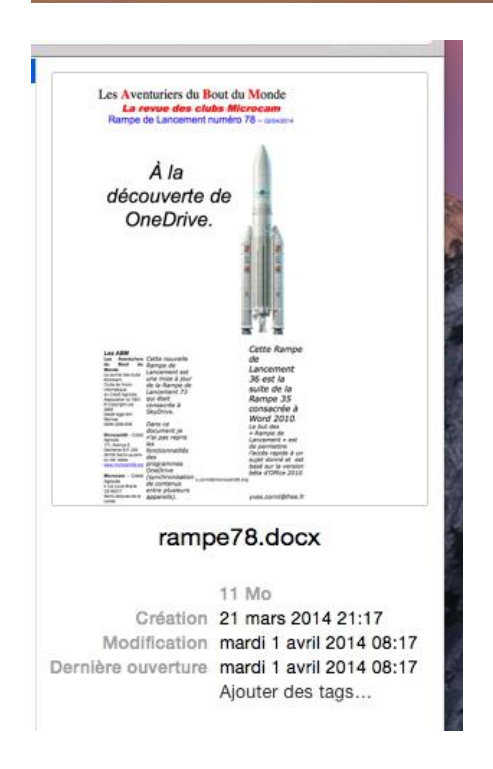

Le fichier rampe78.docx (un document Word dont on peut voir un aperçu) est dans le dossier rampe78 qui est dans le dossier Rampes sur le disque LC3T04 sur le MacBook Pro de Yves.

L'aperçu donne des informations sur le fichier (taille, date de création, de modification, d'ouverture).

## Affichage des dossiers ou des fichiers sous forme de « coverflow ».

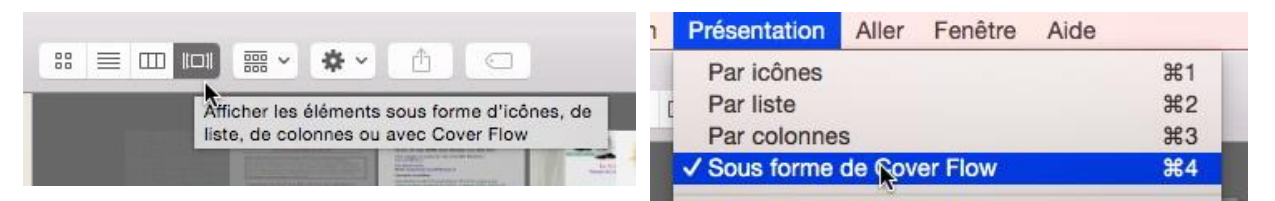

Vous pouvez parcourir un dossier par la technique du « cover flow », introduite dans la version OS X 10.5.

Cliquez sur l'outil cover-flow ou allez dans le menu **présentation > sous forme de coverflow**.

| <b>É Finder</b> Fichier | r Édition Présentation Aller Fenêtre                                                                                                    | Aide                    |                         |                    |               | 🕥 🖇 🤶 🜒 💼 4 M              |
|-------------------------|----------------------------------------------------------------------------------------------------|-------------------------|-------------------------|--------------------|---------------|----------------------------|
| 9 😑 🙂                   |                                                                                                    | 1C3T04                  |                         |                    |               |                            |
| < >                     | :: = III III ::: · * · 1                                                                                                    |                         |                         |                    | Q             | Rechercher                 |
| avoris                  | Afficher les éléments sous forme                                                                                                    | d'icônes, de            |                         |                    |               |                            |
| Tous mas fishiers       | liste, de colonnes ou avec Cover                                                                                                    | Flow                    |                         | Initiation & Pages |               |                            |
| a rous mes lichiers     | All and a second second s |                         |                         | Sur Pad            |               |                            |
| Applications            |                                                                                                    |                         |                         | - 4                |               |                            |
| Bureau                  |                                                                                                    |                         | Tableting of exclusion  | 12                 |               |                            |
|                         |                                                                                                    | Pre                     | emiers contacts avec    |                    |               |                            |
|                         |                                                                                                    |                         | Mac OS X Lion - I       |                    |               |                            |
| Téléchargements         |                                                                                                    |                         | lion1.pptx and          |                    |               |                            |
| OneDrive                |                                                                                                    |                         |                         |                    |               |                            |
| Images                  | Nom                                                                                                    | Date de modification    | Date de création        | Taille             | Туре          | Date de dernière ouverture |
|                         | mimewim2011.docx                                                                                                    | 12 mai 2011 09:12       | 12 mai 2011 09:12       | 18 Ko              | Docud'Office  | 12 mai 2011 09:12          |
| pareils                 | MVP-CR                                                                                                    | 30 mai 2011 11:03       | 25 septembre 2009 14:07 |                    | Dossler       | 30 mai 2011 11:03          |
| MacBook Pro             | awffull Microcam06                                                                                                    | 30 mai 2011 15:02       | 30 mai 2011 15:02       |                    | Dossier       | 30 mai 2011 15:02          |
| YVES2GOFAT +            | awffull cornil.com                                                                                                    | 31 mai 2011 14:20       | 31 mai 2011 14:19       |                    | Dossier       | 31 mai 2011 14:20          |
|                         | 🖪 danse1.jpg                                                                                                    | 19 juin 2011 16:57      | 19 juin 2011 16:57      | 919 Ko             | Image JPEG    | 19 juin 2011 16:57         |
| rtagé(s)                | a rampe-modele.docx                                                                                                    | 3 juillet 2011 17:18    | 3 juillet 2011 16:58    | 183 Ko             | Docud'Office  | 3 juillet 2011 17:18       |
| iMacYRC (3) ≜           | Cours micro 2010                                                                                                    | 7 juillet 2011 15:14    | 23 février 2010 20:24   |                    | Dossier       | 7 juillet 2011 15:14       |
| MyBookLive              | lion.jpg                                                                                                    | 13 juillet 2011 20:16   | 13 juillet 2011 20:16   | 75 Ko              | Image JPEG    | 13 juillet 2011 20:16      |
|                         | lion1.pptx                                                                                                    | 20 juillet 2011 22:26   | 20 jullet 2011 22:25    | 18 Mo              | Présed'Office | 20 juillet 2011 22:26      |
| MyBookLive-b            | frejustmc.m4v                                                                                                    | 31 août 2011 13:55      | 31 août 2011 13:52      | 100,9 Mo           | VidéoPEG-4    | 31 août 2011 13:55         |
| <u>js</u>               | frejusetlenord.m4v                                                                                                    | 31 août 2011 14:14      | 31 août 2011 14:14      | 2,1 Mo             | VidéoPEG-4    | 31 août 2011 14:14         |
| Bouge                   | bergerie-vaulongue.mpg                                                                                                    | 20 septembre 2011 09:39 | 20 septembre 2011 09:27 | 289,2 Mo           | Vidéo MPEG    | 20 septembre 2011 09:39    |
| e nougo                 | Documentation-Pages.pdf                                                                                                    | 21 septembre 2011 12:24 | 21 septembre 2011 12:23 | 3,6 Mo             | Document PDF  | 21 septembre 2011 12:24    |
| Orange                  | photos pour calendrier                                                                                                    | 16 janvier 2012 15:02   | 16 janvier 2012 14:48   |                    | Dossier       | 16 janvier 2012 15:02      |
| Jaune                   | ag2012pdf                                                                                                    | 18 janvier 2012 13:26   | 18 janvier 2012 12:46   |                    | Dossler       | 18 janvier 2012 13:26      |
| Vert                    | Photos Alexandra                                                                                                    | 18 mars 2012 15:33      | 18 mars 2012 15:32      |                    | Dossier       | 18 mars 2012 15:33         |
|                         | photos piscine de Roubaix                                                                                                    | 24 avril 2012 06:41     | 23 avril 2012 22:12     |                    | Dossier       | 24 avril 2012 06:41        |
| Bleu                    | Apple Expo 2006                                                                                                    | 24 avril 2012 06:42     | 23 avril 2012 22:12     |                    | Dossler       | 24 avril 2012 06:42        |
| Violet                  | LC3T04 F Clion1.pptx                                                                                                    |                         |                         |                    |               |                            |

Vous pouvez vous déplacer dans le cover-flow, soit depuis la boîte où il y a les icônes ou un aperçu du fichier (panneau du haut) ou depuis la liste des fichiers (panneau du milieu).

| <b>É Finder</b> Fichier | Édition Présentation Aller Fenêtre Aide |                           | 0                    | ) * 🗊 ♥)   | Mar. 2     |
|-------------------------|-----------------------------------------|---------------------------|----------------------|------------|------------|
|                         |                                         | photos piscine de Roubaix |                      |            |            |
| < >                     |                                         |                           | Q F                  | lechercher |            |
| Favoris                 |                                         |                           |                      |            |            |
| Tous mes fichiers       |                                         |                           |                      |            |            |
| Applications            |                                         |                           |                      | 100        |            |
| Bureau                  |                                         |                           |                      |            |            |
| Documents               |                                         |                           |                      |            |            |
| O Téléchargements       |                                         | IMGP1350 JPG              |                      |            |            |
| OneDrive                |                                         | indi tobolar di A         |                      |            |            |
| Images                  | Nom                                     | *                         | Date de modification | Taille     | Туре       |
|                         | IMGP1346.JPG                            |                           | 11 août 2011 18:37   | 386 Ko I   | Image JPEG |
| Appareils               | MGP1347.JPG                             |                           | 11 août 2011 18:37   | 401 Ko     | Image JPEG |
| MacBook Pro             | IMGP1348.JPG                            |                           | 11 août 2011 18:37   | 421 Ko     | Image JPEG |
|                         | IMGP1349.JPG                            |                           | 11 août 2011 18:38   | 294 Ko     | mage JPEG  |
| E IVLOEGOFAI -          | IMGP1350.JPG                            |                           | 11 août 2011 18:38   | 261 Ko     | Image JPEG |
| Partagé(s)              | MGP1351.JPG                             |                           | 11 août 2011 18:38   | 408 Ko     | Image JPEG |
| ☐ iMacYRC (3) ≜         | MGP1352.JPG                             |                           | 11 août 2011 18:38   | 407 Ko I   | Image JPEG |

#### Tris des dossiers et des fichiers.

| <b>É Finder</b> Fichier | Édition Présentation Aller | r Fenêtre Aide |                        |                       |        |              | ③ 考 奈 ••) •••• •           |
|-------------------------|----------------------------|----------------|------------------------|-----------------------|--------|--------------|----------------------------|
|                         |                            |                | LC3T04                 | l .                   |        |              |                            |
| < >                     | ::: 📰 💷 💷 😁 🗸 😽 🗸          |                |                        |                       |        | Q            | Rechercher                 |
| Favoris                 | Nom                        |                | Date de modification   | Date de création      | Taille | Туре         | Date de dernière ouverture |
| Tous mas fishiors       | 🧾 90anglais                | <i>Q</i>       | 10 novembre 2010 17:40 | 18 mai 2010 20:45     |        | Dossler      | 10 novembre 2010 17:40     |
| ious mes lichiers       | a21vc.PDF                  |                | 9 janvier 2001 22:56   | 9 janvier 2001 22:56  | 193 Ko | Document PDF | 9 janvier 2001 22:56       |
| Applications            | ABM fiches pratiques       |                | hler 15:15             | 18 mars 2011 22:49    |        | Dossier      | hier 21:16                 |
| Bureau                  | ABM95N                     |                | 11 juillet 2009 21:13  | 7 mars 2007 11:58     |        | Dossier      | 11 juillet 2009 21:13      |
|                         | ABM96N                     |                | 28 novembre 2012 22:14 | 29 avril 2008 13:51   |        | Dossier      | 28 novembre 2012 22:14     |
| Documents               | ABM97N                     |                | 23 février 2011 20:16  | 15 octobre 2009 17:15 |        | Dossier      | 23 février 2011 20:16      |
| C Téléchargements       | ag2012pdf                  |                | 18 janvier 2012 13:26  | 18 janvier 2012 12:46 |        | Dossier      | 18 janvier 2012 13:26      |
| OneDrive                | 🥅 Anglais hi there         |                | 22 avril 2014 18:02    | 22 avril 2014 11:05   |        | Dossier      | 22 avril 2014 18:02        |
|                         | 🔲 anglais90                |                | 25 mars 2011 14:50     | 18 mai 2010 20:45     |        | Dossier      | 25 mars 2011 14:50         |
| Images                  | anglaisniveau5             |                | 9 janvier 2011 16:42   | 20 mai 2010 10:35     | 122    | Dossier      | 9 janvier 2011 16:42       |
|                         |                            |                |                        |                       |        | -            |                            |

Il est possible de trier vos fichiers et dossiers en ordre croissant ou décroissant; cliquez sur l'entête de colonne, nom, ou date de modification ou taille, etc. Le petit triangle indique le sens du tri.

| Nom       |    | * |
|-----------|----|---|
| 90anglais | ×. |   |

Tri en ordre croissant sur le nom.

| Nom               |    | Ť |
|-------------------|----|---|
| wordtp200802.pptx | ×. |   |

Tri en ordre décroissant sur le nom.

Rappel : l'affichage des différentes rubriques attachées aux fichiers est paramétrable.

| <b>É Finder</b> Fichier | Édition Présentation Aller Fer | être Aide             |                       |          |
|-------------------------|--------------------------------|-----------------------|-----------------------|----------|
| < >                     |                                |                       | 团 LC3T04              |          |
| Favoris                 | Nom                            | Date de modification  | ▼ Date de création    | Taille 1 |
|                         | aptures 🔁                      | aujourd'hui 11:07     | 13 juillet 2014 22:47 | [        |
| Ious mes fichiers       | captures OSX 1010beta          | aujourd'hui 10:38     | avant-hier 14:56      | [        |
| Applications            | ABM fiches pratiques           | hier 15:15            | 18 mars 2011 22:49    |          |
| - Bureau                | onedrive1.iMovieProject        | avant-hier 13:56      | avant-hier 13:51      | [        |
| Buleau                  | captures onedrive              | avant-hier 13:51      | 21 février 2014 17:44 | [        |
| Documents               | sites-iweb                     | 24 juillet 2014 15:40 | 28 février 2012 21:15 | [        |
| C Téléchargements       | 🗾 Rampes alias                 | 22 juillet 2014 08:52 | 22 juillet 2014 08:52 | 5,4 Mo / |
|                         | dossier sans titre             | 21 juillet 2014 15:06 | 21 juillet 2014 15:06 | [        |
| OneDrive                | Rampes                         | 21 juillet 2014 13:48 | 21 juillet 2014 11:23 | [        |
| Images                  | captures OneDrive et 365       | 17 juillet 2014 17:48 | 18 juin 2014 08:18    | [        |

Tri en ordre décroissant sur la date de modification.

#### Afficher la barre d'état.

| Par icônes        |                                                                                |                 |                                            |                 |                             |  |
|-------------------|--------------------------------------------------------------------------------|-----------------|--------------------------------------------|-----------------|-----------------------------|--|
|                   |                                                                                | 発1              |                                            |                 |                             |  |
| Par liste         |                                                                                | <b>光</b> 2      |                                            |                 |                             |  |
| Par colonnes      | s                                                                              | <b>#</b> 3      |                                            |                 |                             |  |
| Sous forme of     | de Cover Flow                                                                  | <b>#</b> 4      |                                            |                 |                             |  |
| Aligner la sél    | lection                                                                        |                 |                                            |                 |                             |  |
| Aligner nar       |                                                                                | *               |                                            |                 |                             |  |
| Trier par         |                                                                                |                 |                                            |                 |                             |  |
| mer par           |                                                                                | -               |                                            |                 |                             |  |
| Afficher la ba    | arre des onglets                                                               | ΌЖТ             |                                            |                 |                             |  |
| Masquer la b      | parre du chemin d'accès                                                        | <b>乙第</b> P     |                                            |                 |                             |  |
| Afficher la tra   | arre d'état                                                                    | <b>%</b> /      |                                            |                 |                             |  |
| Masquer la b      | barre latérale                                                                 | THS             |                                            |                 |                             |  |
| Afficher l'ane    | arcu                                                                           | ¢ ¥P            |                                            |                 |                             |  |
| Finder Fishier    | Édition Drésentation Aller Fanétre                                             | Aide            |                                            | 0 * 0           | di)                         |  |
|                   | Estimation Presentation Poler Penetre                                          | sites-iweb      |                                            |                 | - 17 Widf. 29               |  |
|                   | # III III                                                                      |                 | 0                                          | Rechercher      |                             |  |
| voris             | Nom                                                                            |                 | Date de modification 🔻                     | Taille          | Type                        |  |
| Tous mes fichiers | assets.http/www.cornil.com-onedrive                                            | plist           | 24 juillet 2014 15:40                      | 17 Ko           | liste dpriétés              |  |
| A Applications    | onedrive                                                                       |                 | 24 juillet 2014 15:40                      |                 | Dossier<br>liste d. oriétés |  |
| Bureau            | index.html                                                                     |                 | 21 juliet 2014 22:28                       | 324 octets      | Texte HTML                  |  |
| Decumento         | informatique                                                                   |                 | 21 juillet 2014 22:28                      |                 | Dossier                     |  |
| Titlebanas        | assets.file/localhost-Volumes-LC3T04-s                                         | sites-iwebplist | 21 juillet 2014 15:12                      | 767 Ko          | liste d., priétés           |  |
| Telechargements   | Mon_Blog                                                                       |                 | 21 Juliet 2014 15:12                       |                 | Dossier                     |  |
| OneDrive          | assets.http/www.cornil.com-pagespli                                            | at              | 8 juillet 2014 21:27                       | 25 Ko           | Rate dpriétés               |  |
| Images            | pages                                                                          |                 | 8 juillet 2014 21:27                       |                 | Dossier                     |  |
| parells           | word-ipad                                                                      |                 | 9 mai 2014 16:53                           |                 | Dossier                     |  |
| MacBook Pro       | assets http/www.cxornil.com-onedrive-<br>assets file/localhost.Volumes.MyBook1 | -plist          | 15 svii 2014 08:58<br>24 januar 2014 14:21 | 16 KO<br>3 2 Mo | liste dprietes              |  |
| VVES2GOFAT ≜      | ▶ ■ iPad7                                                                      |                 | 23 décembre 2013 11:32                     |                 | Dossier                     |  |
| rtagē(s)          | assets.http/Volumes-MyBook1T02-site                                            | es-lweb.plist   | 25 octobre 2013 21:34                      | 41 Ko           | liste dpriétés              |  |
| ☐ iMacYRC (3) ≜   | MRD                                                                            |                 | 25 octobre 2013 21:34                      |                 | Dossier                     |  |
| labox             | surface                                                                        |                 | 19 juillet 2013 17:28                      |                 | Dossier                     |  |
| MrBooklive        | skype                                                                          |                 | 21 mars 2013 11:35                         | - 44            | Dossier                     |  |
| M.Docklive h      | basenature                                                                     |                 | 14 juin 2012 15:58                         |                 | Dossier                     |  |
| D WybookLivo-b    | pp08                                                                           |                 | 16 mars 2012 21:40<br>8 mars 2012 15:13    | -               | Dossier                     |  |
| 25                | - Wronning                                                                     |                 |                                            |                 | Downing                     |  |
| Houge             |                                                                                |                 |                                            |                 |                             |  |
| Orange            |                                                                                |                 |                                            |                 |                             |  |
| Jaune             |                                                                                |                 |                                            |                 |                             |  |
| Vert              | EI (CITO) > The sites look                                                     |                 |                                            |                 | -                           |  |
|                   | 11 LUG 104 F 10 5005-1W6D                                                      |                 |                                            |                 |                             |  |

En plus de la barre du chemin d'accès, vous pouvez ajouter la barre d'état. Allez dans le menu **présentation > afficher la barre d'état**.

| A Macbook HD 🕨 💼 Utilisateurs 🕨 🏠 yvescornil |  |
|----------------------------------------------|--|
| 10 éléments, 62,09 Go disponibles            |  |

Sur le côté droit de la barre d'état vous trouverez un outil pour agrandir ou diminuer les icônes.

#### Afficher l'aperçu.

|                                                                     |                   | Finder Fichie                                              | Edition Presentation                                                                             | Aller Fenêtre Alde     |         |              | 🕘 🕷 🛜 🜒) 🚃)+4 Mar. 2                                                                                                    |  |
|---------------------------------------------------------------------|-------------------|------------------------------------------------------------|--------------------------------------------------------------------------------------------------|------------------------|---------|--------------|----------------------------------------------------------------------------------------------------|--|
|                                                                     |                   | ABM fiches pratiques                                       |                                                                                                  |                        |         |              | O Dethering                                                                                                    |  |
|                                                                     |                   | (S. 2)                                                     | Nom                                                                                              | A Date de modification | Taille  | Type         | Q Rechercher                                                                                                    |  |
| Présentation Aller Fenêtre Aide                                     |                   | Tous mes fichiers                                          | E livretpdf.docx                                                                                 | 19 mars 2011 18:01     | 10,4 Mo | Docud'Office | Al Contra da Al Al Contra da Canada da Canada da C |  |
| Par icônes<br>✓ Par liste<br>Par colonnes                           | 第1<br>第2<br>第3    | Applications Bureau Documents Téléchargements              | i livretpdf.pdf                                                                                  | 19 mars 2011 18:06     | 708 Ko  | Document PDF |                                                                                                    |  |
| Sous forme de Cover Flow Aligner la sélection                       | <b>#</b> 4        | OneDrive Images Apparells                                  |                                                                                                  |                        |         |              |                                                                                                    |  |
| Aligner par<br>Trier par                                            | )<br>•            | MacBook Pro                                                | MacBook Pro                                                                                      |                        |         |              |                                                                                                    |  |
| Afficher la barre des onglets<br>Masquer la barre du chemin d'accès | ☆ 第T<br>て 第P      | iMacYRC (3) ≜<br>■ labox<br>□ MyBookLive<br>□ MyBookLive-b |                                                                                                  |                        |         |              | livretpdf.docx                                                                                                    |  |
| Masquer la barre latérale                                           | ₹#S               | Tegs<br>Rouge<br>Orange<br>Jaune<br>Vert                   |                                                                                                  |                        |         |              | 10,4 Mo<br>Création vendredi 18 mars 2011 18:19<br>Modification samedi 19 mars 2011 18:01                                                                                                    |  |
| Afficher l'aperçu<br>Masquer la barre d'outils                      | <b>企業P</b><br>て業T |                                                            |                                                                                                  |                        |         |              | Dernière ouverture samedi 19 mars 2011 18:01<br>Ajouter des tags                                                                                                    |  |
| Personnaliser la barre d'outils                                     |                   | Bleu                                                       | T LL3194 * Asm fiches pratiques * 1 inverpart.cock<br>1 sur 2 selectionné, 283,23 Go disponibles |                        |         |              |                                                                                                    |  |

Les Aventuriers du Bout du Monde la revue des clubs Microcam - page 35

Vous pouvez ajouter aussi un aperçu du fichier. Allez dans le menu **présentation >** afficher l'aperçu.
#### Personnaliser la barre d'outils.

| Par icônes                                                                                                    | <b>光</b> 1                                                                                                    |                                                                                                    |                                                                                                    |                                                                                                    |
|----------------------------------------------------------------------------------------------------|----------------------------------------------------------------------------------------------------|----------------------------------------------------------------------------------------------------|----------------------------------------------------------------------------------------------------|----------------------------------------------------------------------------------------------------|
| / Par liste                                                                                                    | 第2 	 Finder                                                                                                    | Fichier Édition Présentation                                                                                                    | n Aller Fenêtre Aide                                                                                                    | 1 % 🗇 🖬 🖬 4 Mar. 29                                                                                                    |
| Par colonnes                                                                                                    | ¥3 0 0                                                                                                    |                                                                                                    | ABM fiches pratiques                                                                                                    | 1                                                                                                    |
| Sous forme de Cover Flow                                                                                                    | ¥4 <>                                                                                                    |                                                                                                    | * * 6 0                                                                                                    | Q Rechercher                                                                                                    |
| Aligner la sélection                                                                                                    | Favoria                                                                                                    | Nom                                                                                                    | Faites glisser vos éléments favoris dans la barre d'outils                                                                                                    |                                                                                                    |
| Trier par                                                                                                    | Ac Apr                                                                                                    | plications                                                                                                    |                                                                                                    |                                                                                                    |
| Afficher la barre des onglets<br>Masquer la barre du chemin d'accès<br>Masquer la barre d'état<br>Masquer la barre latérale<br>Masquer l'aperçu | 位 第T<br>① 第D<br>○ 元 第P<br>第/<br>○ 元 第<br>○ 元 第<br>○ 元 第<br>○ 元 第<br>○ 元 第<br>○ 元 第<br>○ 元 第<br>○ 元 第<br>○ 元 第<br>○ 元 第<br>○ 元 第<br>○ 元 第<br>○ 四<br>○ 二 第<br>○ 四<br>○ 二 第<br>○ 四<br>○ 二 第<br>○ 四<br>○ 二 第<br>○ 四<br>○ 二 第<br>○ 四<br>○ 二 第<br>○ 四<br>○ 二 第<br>○ 四<br>○ 二 第<br>○ 四<br>○ 二 第<br>○ 四<br>○ 二 第<br>○ 四<br>○ 二 第<br>○ 四<br>○ 二 第<br>○ 四<br>○ 二 第<br>○ 四<br>○ 二 第<br>○ 四<br>○ 二 第<br>○ 四<br>○ 二 第<br>○ 四<br>○ 二 第<br>○ 四<br>○ 二 第<br>○ 四<br>○ 四<br>○ 四<br>○ 四<br>○ 四<br>○ 四<br>○ 四<br>○ 四                                                                                                    | reau<br>cuments<br>lécharg<br>leDrive<br>ages                                                                                             | Presentation Action Ejecture Career E<br>Presentation Action Ejecture Care Secondaria Career E<br>Nouveau Gesser Supprimer Se connecter Line les Infos<br>Modifier Ites tags | Coup d'all Partager                                                                                                    |
| Masquer la barre d'outils<br>Personneliser la barre d'outils                                                                                    | ₩a<br>₩a                                                                                                    | icBook<br>ES2 ≜                                                                                                    | vou faites glisser l'ensemble par défaut sur la barre d'outils.                                                                                                    | Q<br>Becherche                                                                                                    |
| Afficher les options de présentation                                                                                                    | ₩J Paringó(s                                                                                                    | acY =                                                                                                    | Affichar Icône seulement                                                                                                    |                                                                                                    |
| Activer le mode plein écran                                                                                                    | ^%F □ My                                                                                                    | BookLive                                                                                                    |                                                                                                    | livretpdf.docx                                                                                                    |
|                                                                                                    |                                                                                                    |                                                                                                    |                                                                                                    |                                                                                                    |
|                                                                                                    | at a a                                                                                                    |                                                                                                    | ABM fiches pratiques                                                                                                    | 0.8                                                                                                    |
| 88 📃 💷 11011 🥽 🗸                                                                                                    | <b>*</b> •                                                                                                    |                                                                                                    | ABM fiches pratiques                                                                                                    | QF                                                                                                    |
| Nom<br>Nom<br>Nortpdf.docx<br>Nivretpdf.pdf                                                                                                    | Faites glisser                                                                                                    | r vos élements f                                                                                                    | ABM fiches pratiques                                                                                                    | Q.F                                                                                                    |
| Nom<br>Nom<br>Noretpdf.docx<br>Noretpdf.pdf                                                                                                    | Faites glisser<br>C C C C                                                                                                    | r vos élements<br>memin Organiser                                                                                                    | ABM fiches pratiques                                                                                                    | Graver Espace Espace ajustable                                                                                                    |
| Nom<br>ivretpdf.docx<br>ivretpdf.pdf                                                                                                    | Faites glisser<br>C 2 3<br>Précédent C                                                                                                    | r vos élements<br>memin Organiser                                                                                                    | ABM fiches pratiques                                                                                                    | Graver Espace Espace ajustable                                                                                                    |
| Nom<br>Nom<br>Noretpdf.docx<br>Noretpdf.pdf                                                                                                    | Faites glisser<br>Précédent C<br>Nouveau doss                                                                                                    | r vos élements<br>memin Organiser<br>mer Supprimer Se                                                                                     | ABM fiches pratiques                                                                                                    | Graver Espace Espace ajustable<br>Che Coup d'œil Partager                                                                                                    |
| Nom<br>iivretpdf.docx<br>iivretpdf.pdf                                                                                                    | Faites glisser<br>Faites glisser<br>Précédent C<br>Précédent C<br>Mouveau doss<br>Modifier les ta                                                                                                    | r vos élements<br>emin Organiser<br>ener Supprimer Se                                                                                     | ABM fiches pratiques                                                                                                    | Graver Espace Espace ajustable<br>Che Coup d'œil Partager                                                                                                    |
| Nom<br>Nom<br>Ivretpdf.docx<br>Vivretpdf.pdf                                                                                                    | Faites glisser<br>Précédent C<br>Drécédent C<br>Nouveau doss<br>Modifier les ta                                                                                                    | r vos élements<br>memin Organiser<br>mer Supprimer Se                                                                                     | ABM fiches pratiques                                                                                                    | Graver Espace Espace ajustable<br>Che Coup d'œil Partager                                                                                                    |
| Nom<br>Nom<br>Nom<br>Noretpdf.docx<br>Noretpdf.pdf                                                                                              | Faites glisser<br>Faites glisser<br>Précédent O<br>Frécédent O<br>Nouveau doss<br>Modifier les ta<br>ou faites g                                                                                                    | r vos élements<br>merin Organiser<br>eler Supprimer Se<br>sier Supprimer Se                                                               | ABM fiches pratiques                                                                                                    | Graver Espace Espace ajustable<br>Che Coup d'œil Partager                                                                                                    |
| Nom                                                                                                    | Faites glisser<br>Faites glisser<br>Précédent O<br>Frécédent O<br>Fré<br>Frécédent O<br>Frécédent O<br>Fré<br>Frécédent O<br>Frécédent O<br>Fré | r vos élements<br>memin Organiser<br>sier Supprimer Se<br>gs<br>lisser l'ensemb                                                           | ABM fiches pratiques                                                                                                    | Graver Espace Espace ajustable<br>Che Coup d'œil Partager                                                                                                    |
| Nom<br>Nom<br>Nom<br>Noretpdf.docx<br>Noretpdf.pdf                                                                                              | Faites glisser<br>Faites glisser<br>Précédent C<br>Frécédent C<br>Nouveau doss<br>Modifier les ta<br>ou faites g                                                                                                    | r vos élements<br>r vos élements<br>merin Organiser<br>ier Supprimer So<br>sier Supprimer So<br>sigs<br>lisser l'ensembl<br>merésentation | ABM fiches pratiques                                                                                                    | Q       F         Graver       Espace       Espace ajustable         O       Image: Comp d'origit       Partager         Che       Coup d'origit       Partager         Image: Che       Q       Image: Che         Image: Che       Q       Image: Che         Image: Che       Q       Image: Che         Image: Che       Q       Image: Che         Image: Che       Q       Image: Che         Image: Che       Q       Image: Che         Image: Che       Q       Image: Che         Image: Che       Q       Image: Che         Image: Che       Recherche       Image: Che |

Pour personnaliser la barre d'outils allez dans présentation > personnaliser la barre d'outils ; glissez les outils voulus dans la barre d'outils.

|               |                   |             | -             | ABM fiches    | pratiques   |          |              |             |
|---------------|-------------------|-------------|---------------|---------------|-------------|----------|--------------|-------------|
| ·             | ✓ ✿ ✓ ① 《         |             |               |               |             |          |              |             |
| Nom           |                   | 101 0.0     |               |               | 5. 1. S     |          |              |             |
| ivretpdf.docx | Faites glisser vo | éléments    | favoris dans  | s la barre d  | 'outils     |          |              |             |
| livretpdf.pdf |                   |             |               |               |             |          |              | ••          |
|               | Précédent Chemi   | Organiser   | Présentat     | tion Act      | ion Éjecter | Graver E | Espace Espac | e ajustable |
|               | Ē                 |             | 52            | 0             | Q           |          | •            | đ           |
|               | Nouveau dossier   | Supprimer S | e connecter L | ire les infos | Rech        | erche    | Coup d'œil   | Partager    |

3 outils ont été ajoutés à la barre de tâches.

## Partager un dossier ou un fichier.

| 90anglais<br>a21vc PDF                                    | Messages 10 no                            |              |   |
|-----------------------------------------------------------|-------------------------------------------|--------------|---|
|                                                           | Prus pjanv                                |              |   |
| Tout afficher                                             | Extensions                                | Q Rechercher | € |
| Tout<br>Toutes les extensions de tierce partie<br>Actions | Gérez les extensions dans le menu Partage | er.          |   |
| Markup                                                    | 🗹 👓 Add to Reading List                   |              |   |
| Aujourd'hui<br>Calendar, Reminders, Weather, Stocks       | 🗹 🧏 Mail                                  |              |   |
| Menu Partager<br>Add to Reading List et 10 de plus        | 🧭 🗭 Messages                              |              |   |
|                                                           | 🗹 🍥 AirDrop                               |              |   |
|                                                           | 🗹 💟 Twitter                               |              |   |
|                                                           | Facebook                                  |              |   |
|                                                           | 🗹 🛅 LinkedIn                              |              |   |
|                                                           | 🗹 🚺 Vimeo                                 |              |   |

Vous pouvez envoyer un dossier ou un fichier par Mail, Messages ou plus.

## Ajouter un tag.

| 90anglais<br>3 22 1 vo PDF<br>ABM fiches pratiques<br>ABM95N                     | <ul> <li>Attribuer les tags à « a21vc.PDF</li> <li>Orange</li> <li>Rouge</li> <li>Jaune</li> </ul> | * nodi<br>200<br>5<br>200                             | fichier, sélection<br>et cliquez sur l | onnez le dossier ou le fichier<br>l'outil tag. |
|----------------------------------------------------------------------------------|----------------------------------------------------------------------------------------------------|-------------------------------------------------------|----------------------------------------|------------------------------------------------|
| ABM96N<br>ABM97N<br>ag2012pdf<br>Anglais hi there<br>anglais90<br>anglaisniveau5 | Vert Eleu Violet Gris Tout afficher                                                                | nbre<br>• 20<br>• 20<br>• 12<br>• 014<br>201<br>• 201 |                                        |                                                |
| Nom                                                                              |                                                                                                    |                                                       | *                                      | Date de modification                           |
| 🔲 90angl                                                                         | ais                                                                                                |                                                       |                                        | 10 novembre 2010 17:40                         |
| a21vc.                                                                           | PDF                                                                                                |                                                       |                                        | 9 janvier 2001 22:56                           |

#### Ajuster la largeur des colonnes.

|                     | A.I. Date de modification                                               |                                                                                                    |                                                                                                    | Q Recherch                                                                                                    | er                                                                                                    |
|---------------------|-------------------------------------------------------------------------|----------------------------------------------------------------------------------------------------|----------------------------------------------------------------------------------------------------|----------------------------------------------------------------------------------------------------|----------------------------------------------------------------------------------------------------|
|                     | A.I. Date de modification                                               |                                                                                                    |                                                                                                    |                                                                                                    |                                                                                                    |
|                     |                                                                         | Date de création                                                                                                    | Taille                                                                                                    | Туре                                                                                                    | Date de dernière ouve                                                                                                    |
| Oanglais            | 10 novembre 2010 17:40                                                  | 18 mai 2010 20:45                                                                                                    |                                                                                                    | Dossier                                                                                                    | 10 novembre 2010 17                                                                                                    |
| 21vc.PDF            | 9 janvier 2001 22:56                                                    | 9 janvier 2001 22:56                                                                                                    | 193 Ko                                                                                                    | Document PDF                                                                                                    | 9 janvier 2001 22:56                                                                                                    |
| BM fiches pratiques | hler 15:15                                                              | 18 mars 2011 22:49                                                                                                    |                                                                                                    | Dossler                                                                                                    | hier 21:16                                                                                                    |
| BM95N               | 11 juillet 2009 21:13                                                   | 7 mars 2007 11:58                                                                                                    |                                                                                                    | Dossier                                                                                                    | aujourd'hui 11:16                                                                                                    |
| BM96N               | 28 novembre 2012 22:14                                                  | 29 avril 2008 13:51                                                                                                    | - 22                                                                                                    | Dossier                                                                                                    | aujourd'hui 11:18                                                                                                    |
| BM97N               | 23 février 2011 20:16                                                   | 15 octobre 2009 17:15                                                                                                    | 100                                                                                                    | Dossier                                                                                                    | 23 février 2011 20:16                                                                                                    |
| g2012pdf            | 18 janvier 2012 13:26                                                   | 18 janvier 2012 12:46                                                                                                    | -                                                                                                    | Dossier                                                                                                    | 18 janvier 2012 13:26                                                                                                    |
| nalais hi thara     | 00 ouril 2014 12-02                                                     | 20 avril 2014 11:05                                                                                                    |                                                                                                    | Doccior                                                                                                    | 20 avril 2014 12-00                                                                                                    |
|                     | 21vc.PDF<br>BM fiches pratiques<br>BM95N<br>BM96N<br>BM97N<br>Ig2012pdf | 21vc.PDF         9 janvier 2001 22:56           ABM fiches pratiques         hier 15:15           BBM95N         11 juillet 2009 21:13           LBM96N         28 novembre 2012 22:14           BBM97N         23 février 2011 20:16           LBM97N         23 février 2011 20:16           LBM97N         23 février 2011 20:16           LBM97N         23 février 2011 20:16           LBM97N         23 février 2011 20:26 | 21vc.PDF         9 janvier 2001 22:56         9 janvier 2001 22:56           BM fiches pratiques         hier 15:15         18 mars 2011 22:49           BM95N         11 juillet 2009 21:13         7 mars 2007 11:58           BM96N         28 novembre 2012 22:14         29 avril 2008 13:51           BM97N         23 février 2011 20:16         15 octobre 2009 17:15           Isg2012pdf         18 janvier 2012 13:26         18 janvier 2012 12:46           Datals is there         22 avril 2014 11:05         23 avril 2014 11:05 | Zive,PDF         9 janvier 2001 22:56         9 janvier 2001 22:56         193 Ko           JBM fiches pratiques         hier 15:15         18 mars 2011 22:49            UBM95N         11 juillet 2009 21:13         7 mars 2007 11:58            UBM95N         28 novembre 2012 22:14         29 avril 2008 13:51            UBM97N         23 février 2011 20:16         15 octobre 2009 17:15            ug2012pdf         18 janvier 2012 13:26         18 janvier 2012 12:46            upplicit in them         23 avril 2014 11:05         20 avril 2014 11:05 | Zive,PDF         9 janvier 2001 22:56         9 janvier 2001 22:56         193 Ko         Document PDF           BM fiches pratiques         Nier 15:15         18 mars 2011 22:49          Dossier           BM95N         11 juillet 2009 21:13         7 mars 2007 11:58          Dossier           BM96N         28 novembre 2012 22:14         29 avril 2008 13:51          Dossier           BM97N         23 février 2011 20:16         15 octobre 2009 17:15          Dossier           ag2012pdf         18 janvier 2012 13:26         18 janvier 2012 12:46          Dossier |

Pour ajuster la largeur d'une colonne, amenez la souris entre les colonnes à ajuster ; la flèche se transforme en double flèche qu'il suffit de déplacer à gauche ou à droite pour ajuster la largeur de la colonne.

# Fichiers et dossiers, organisez vos données.

## Fichiers et dossiers.

Nous avons découvert dans le chapitre précédent comment nous pouvions afficher les fichiers et les dossiers sous OS X mais nous n'avons pas défini ce qu'étaient un fichier et un dossier.

Sans ordinateur, comment classer vos documents sur certains sujets particuliers ? Vous écrivez vos informations sur des fiches en carton ou des feuilles perforées ou sur un cahier. Vous regroupez vos différentes fiches dans des chemises en papier, puis des chemises en carton, que vous mettez ensuite dans des dossiers suspendus ou dans des boites en carton et enfin dans une armoire ou un placard. Vous prenez soin de marquer sur les fiches, les chemises, les boîtes, le sujet ou le regroupement de documents.

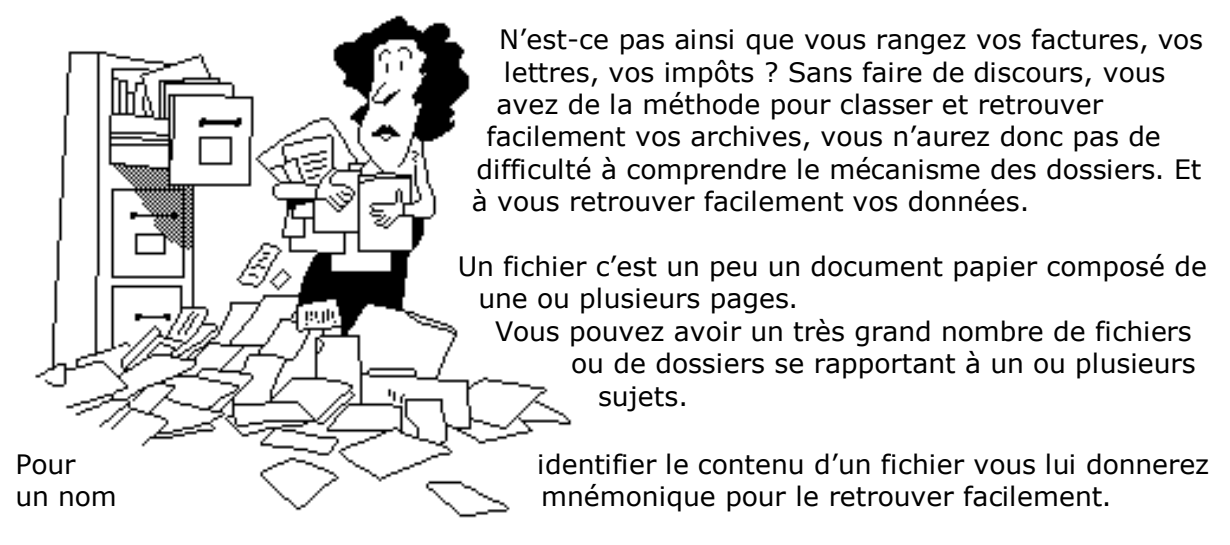

Si vous débutez avec votre nouveau Mac vous déposerez probablement votre fichier sur le bureau pour vous simplifier la vie, mais rapidement cela deviendra ingérable. Cela est d'autant plus dommageable que le système OS X contient des dossier appelés Documents, Images, Vidéos, etc.

# Comprendre l'organisation de OS X.

|                                                                                                    |              | المعلم الله Macbook HD من الله من الله مم من الله من الله من الله من الله من الله من الله من الله من الله من الله من الله من الله من الله من الله من الله من الله من الله من الله من الله من الله من الله من من من مالي ممل من من من الله من من من ملم من من من من ملم من من مم من |         | Q Rechercher |
|----------------------------------------------------------------------------------------------------|--------------|----------------------------------------------------------------------------------------------------|---------|--------------|
| Favoris<br>Tous mes fichiers<br>A Applications<br>Bureau<br>Documents<br>Téléchargements<br>OneDrive<br>Images | Applications | Bibliothèque                                                                                                    | Système | Utilisateurs |
|                                                                                                    | Macbook HD   |                                                                                                    |         |              |
| ×                                                                                                    | 4 6          | éments 62.09 Go disponible                                                                                                    |         |              |

Depuis le disque où est installé OS X (ici MacBook HD) on trouvera :

- Un dossier applications où sont stockés les programmes.
- Un dossier bibliothèque, réservé aux logiciels. •
- Un dossier système. •
- Un dossier utilisateurs. Le dossier utilisateurs contient les dossiers de • chaque utilisateur.

OS X est un système multi-utilisateurs. Il y a au moins un utilisateur, en général le propriétaire du Mac, qui a l'autorité d'administrateur.

Reportez au chapitre sur les utilisateurs pour plus de détails.

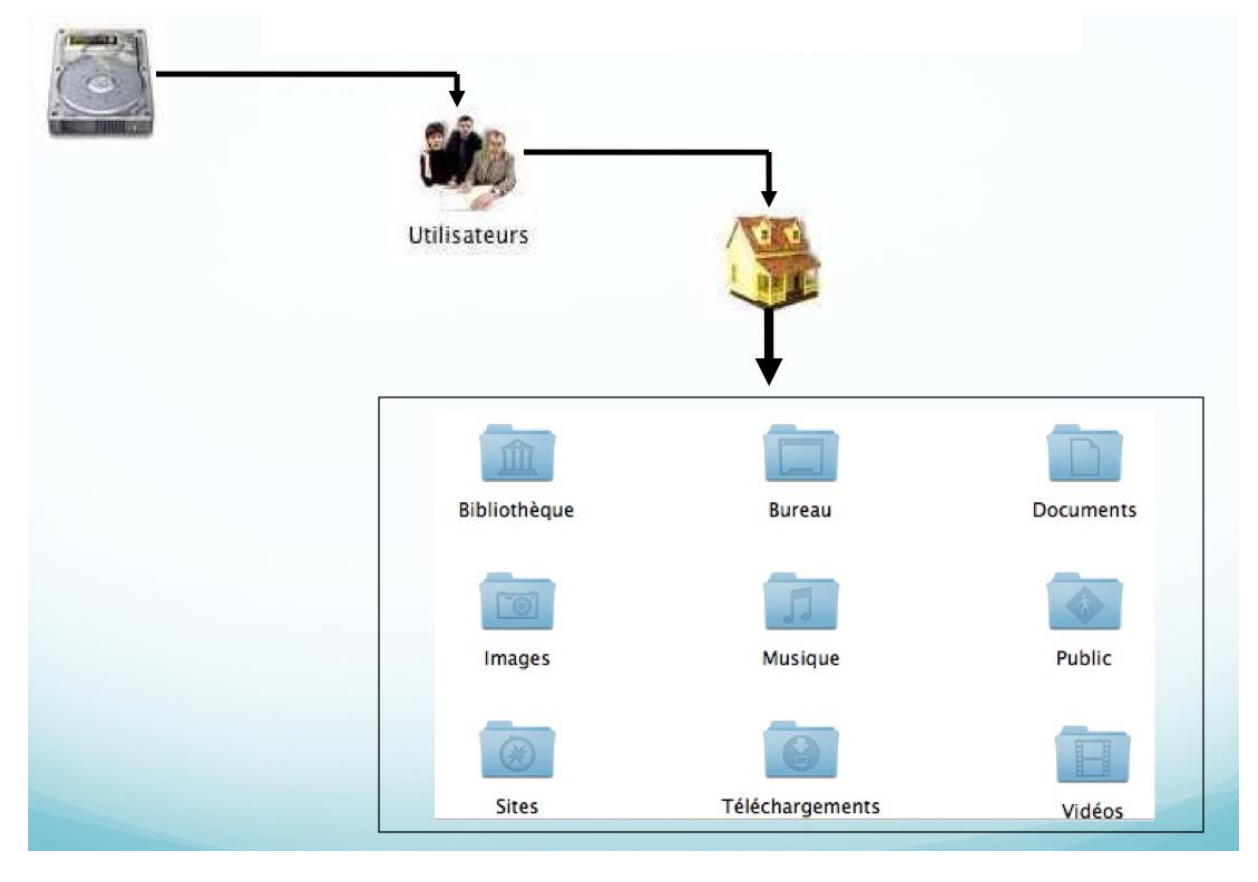

OS X créé des dossiers pour stocker les données de chaque utilisateur : documents, images, musique, séquences et sites.

En outre OS X crée un dossier bureau, téléchargements, bibliothèque et public.

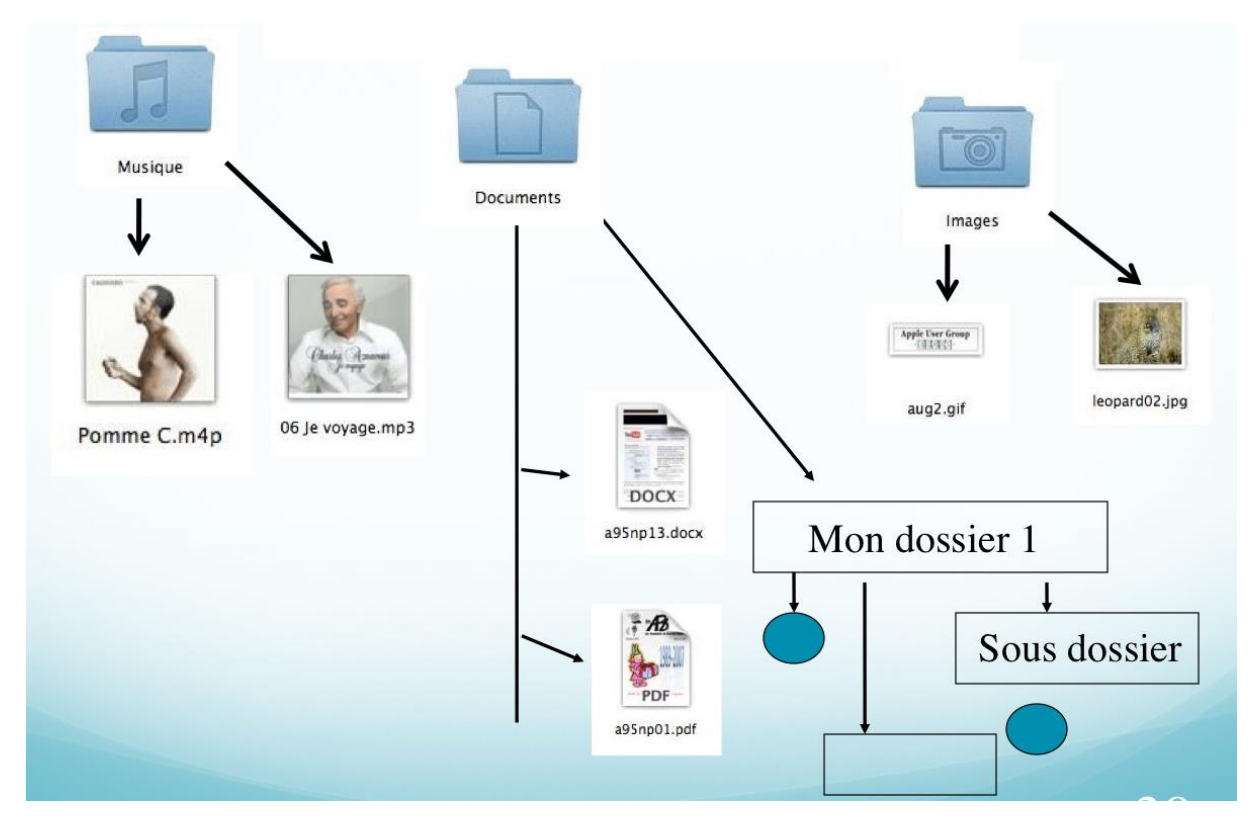

Au fur et à mesure de vos besoins, ajoutez vos propres dossiers et sous-dossiers; les fichiers seront créés par les applications.

# Quels caractères utiliser dans les noms de fichiers ou de dossiers ?

Quand vous aurez un nombre important de fichiers sur des sujets différents, créez des dossiers et regroupez vos fichiers dans des dossiers adéquats.

- Vous pouvez utiliser des caractères majuscules ou minuscules ; Windows et Mac OS ne font pas de différences. Par contre Unix fait la différence entre les majuscules et les minuscules (en anglais on dit *case sensitive*); alors attention si vos fichiers sont destinés à Internet tenez en compte (le serveur de votre Fournisseur d'Accès Internet (FAI) est peut-être sous Unix)).
- Certains caractères spéciaux sont interdits dans les noms de dossiers et de fichiers, le mieux c'est de n'en utiliser aucun, sauf le tiret (-) ; de même il est préférable d'utiliser le souligné (\_ underscore en anglais) au lieu de l'espace.

## Les extensions des noms de fichiers.

Rappelons qu'un nom de fichier fait de 1 à 255 caractères sous Mac OS X; les extensions sont facultatives (mais conseillées pour la compatibilité avec Windows).

•Quelques extensions:

- .DOC : document Microsoft Word (97-2004 ou antérieures).
- DOCX : document Microsoft Word 2007-2008
- .GIF : image en format Gif (256 couleurs)
- > .JPG : photo en format jpeg (million de couleurs)
- .MOV : film en format QuickTime
- .WMV : film Windows Media Video
- .MP3 : musique en format MP3

## Créer un dossier.

Pour organiser vos données vous aurez à créer, modifier, déplacer, renommer ou supprimer vos dossiers et fichiers. Pour créer un nouveau dossier, positionnez-vous dans le dossier où vous voulez créer le dossier puis cliquez sur l'outil nouveau dossier.

| Fichier | Édition     | Présentation     | Aller | Fenêtre  | Aid | е |
|---------|-------------|------------------|-------|----------|-----|---|
| Nouve   | lle fenêtre | Finder           |       | Ħ        | IN  |   |
| Nouve   | ąu dossie   | r                |       | <u> </u> | 8N  | E |
| Nouve   | a dossie    | r avec la sélect | ion   | ^ H      | N   | - |
| Nouve   | au dossie   | r intelligent    |       | ХĦ       | SN  | - |
| Nouve   | au dossie   | r à graver       |       |          |     |   |
| Nouve   | l onglet    |                  |       | Ħ        | ST  |   |

Le dossier créé s'appelle **dossier sans titre**, qu'il faudra renommer. Si le dossier sans titre existe, le système créera un dossier nommé sans titre 2, etc.

#### Renommer un dossier.

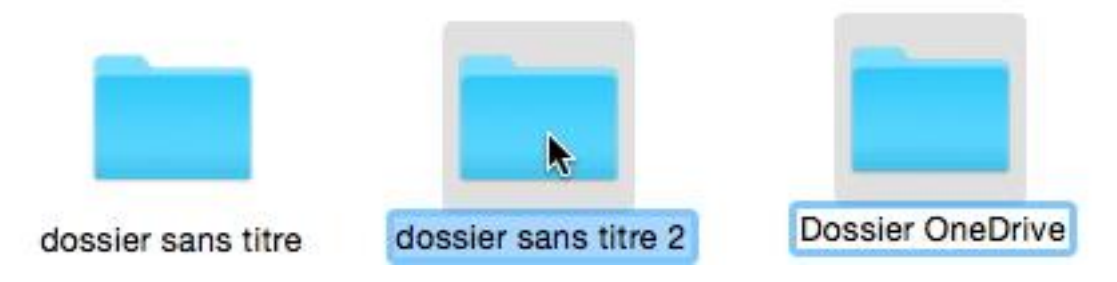

Pour renommer un dossier cliquez dans le nom, sous l'icône ; le nom est sélectionné, tapez alors le nouveau nom de dossier.

## Compresser un dossier.

oocumentations Pour compresser un dossier, sélectionnez le dossier à compresser, un clic droit avec la souris, puis allez Ouvrir dans une nouvelle fenêtre dans le menu contextuel compresser Placer dans la corbeille (le nom du dossier). m OS X créera un dossier Afficher l'inspecteur supplémentaire comprenant le nom Compresser « mecano » Graver « mecano » sur le disque... du dossier initial et l'extension .zip (ici mecano.zip pour mecano). Dupliquer On reconnaît un dossier 0 0 0 ou un fichier compressé à Compression de 18 éléments dans « mecano.zip » la fermeture éclair et les × 7,3 Mo sur 15,1 Mo - Moins d'une minute initiales ZIP.

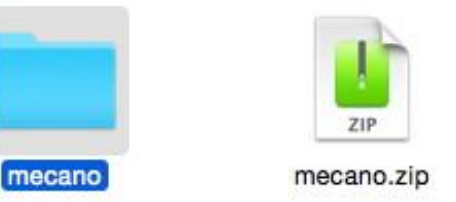

## Décompresser un dossier archivé.

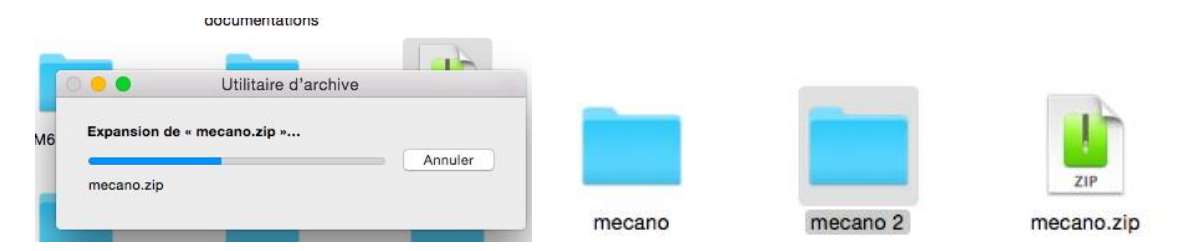

Pour décompresser un dossier compressé, double-cliquez sur son icône. Si le dossier existe déjà, OS X ajoutera un indice à la fin du nom de fichier.

## Supprimer des dossiers ou des fichiers.

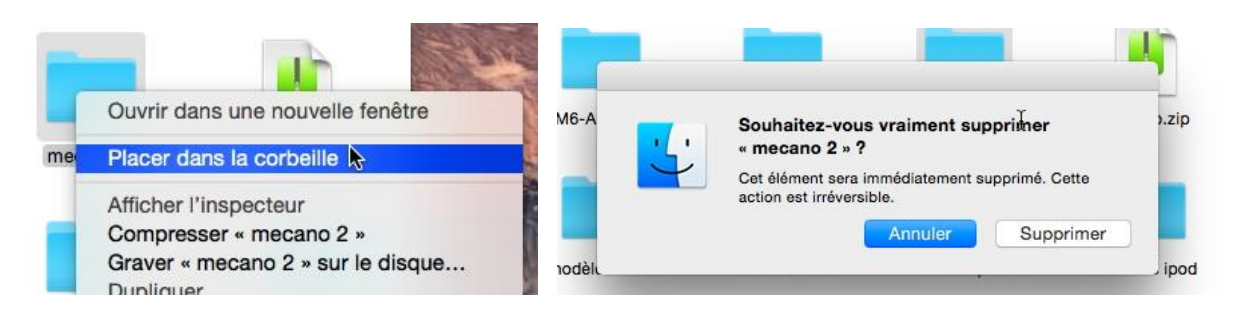

Pour supprimer un dossier ou un fichier, sélectionnez le dossier > clic droit, **placer dans la corbeille**, puis confirmez la suppression.

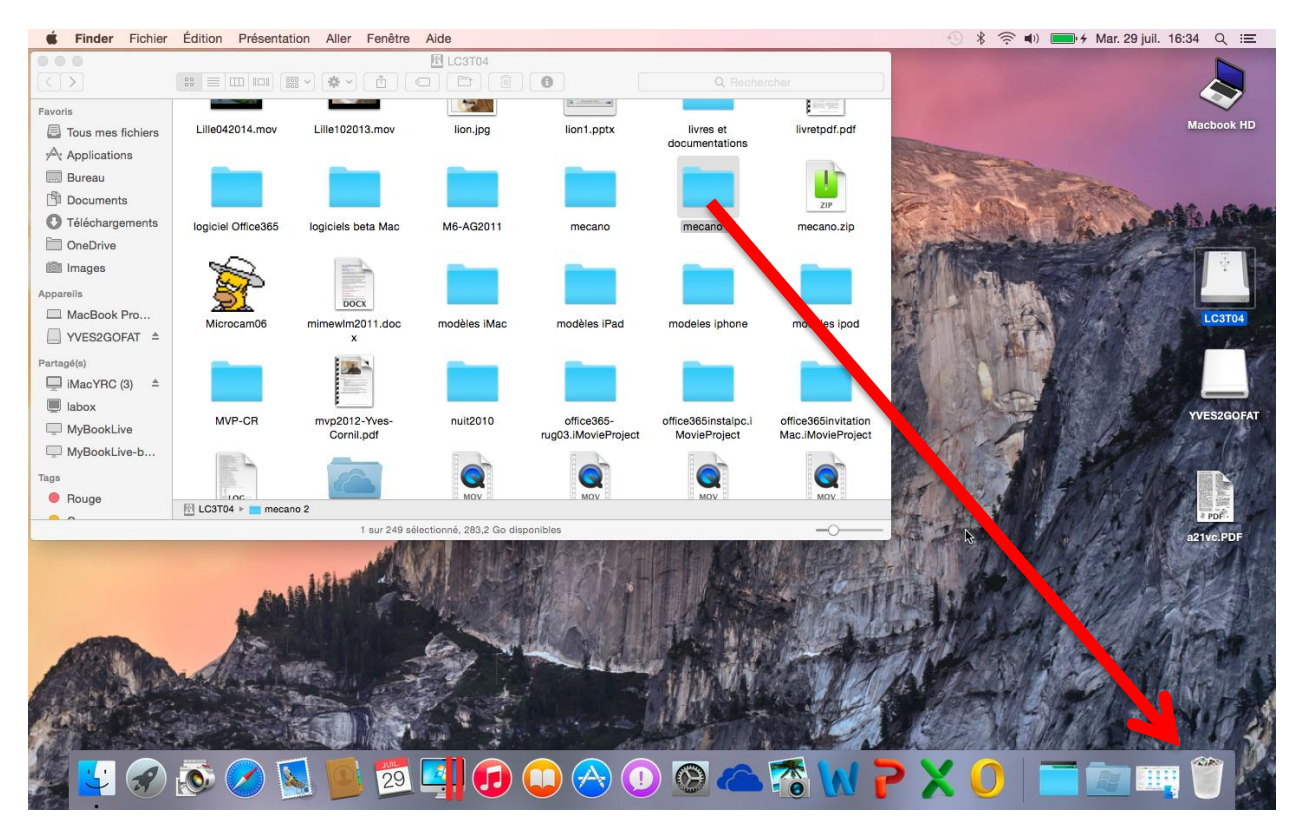

Vous pouvez aussi déplacer le dossier à supprimer directement vers la corbeille par un classique « drag and drop » (glisser-déplacer in French).

## Vider la corbeille.

De temps en temps videz la corbeille.

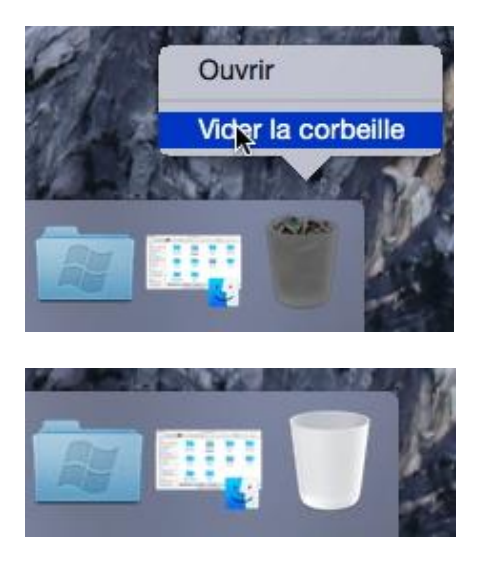

Sélectionnez la corbeille > clic droit > **vider la corbeille** dans le menu contextuel ou allez dans le menu du Finder Vider la corbeille.

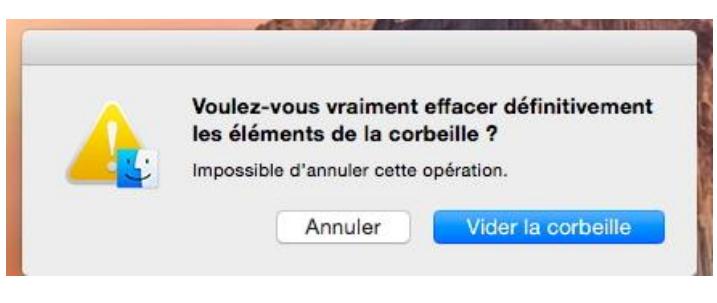

Confirmez votre décision de supprimer définitivement les éléments contenus dans la corbeille en cliquant sur le bouton **vider la corbeille**.

## Lire les informations.

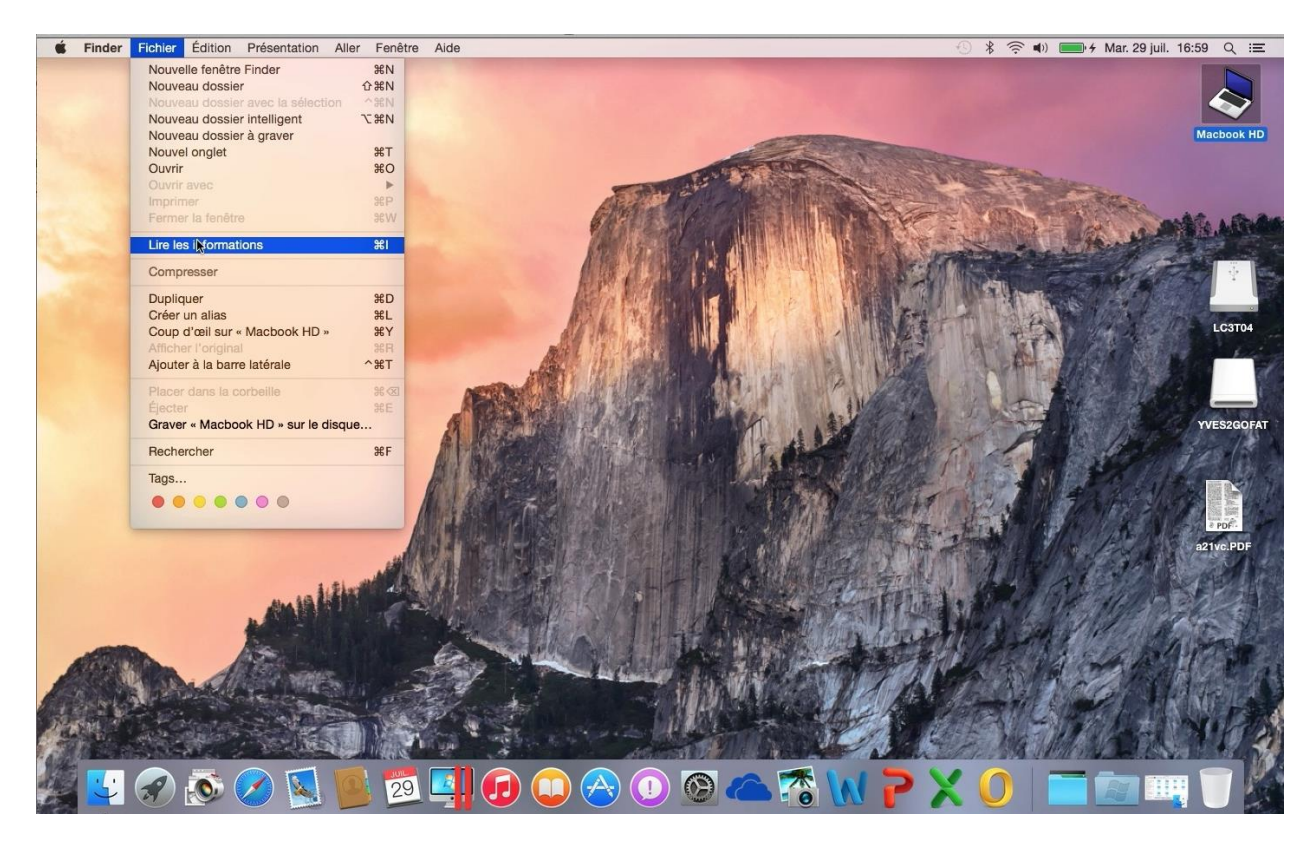

Vous pouvez avoir des informations sur un périphérique (disque dur, clé USB), sur un dossier ou sur fichier de différentes façons. Sélectionnez tout d'abord l'élément voulu puis :

ctionnez tout a abora i element voulu puis :

- Menu du Finder > lire les informations.
- Clic droit > lire les informations.
- Raccourci cmd + i.

Les informations fournies seront différentes selon le support (disque, dossier ou fichier).

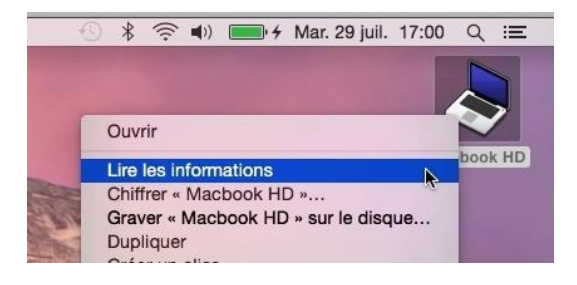

Ici sélection de Macbook HD > clic droit > lire les informations.

Le raccourci cmd + i (ou Pomme + i) sur les anciens claviers Apple donne l'information directement.

## Lire les informations de périphériques, internes ou externes.

| 🧶 😑 🌒 Infos sur Macbook HD                                                                                                    | 🛑 😑 🛃 Infos sur LC3T04                                                                                                    | Infos sur YVES2GOFAT                                                                                                    |
|----------------------------------------------------------------------------------------------------|----------------------------------------------------------------------------------------------------|----------------------------------------------------------------------------------------------------|
| Macbook HD<br>Modifié : 25 juillet 2014 17:22                                                                                                    | LC3T04<br>Modifié : aujourd'hui 16:43                                                                                                    | VVES2GOFAT<br>Modifié : aujourd'hui 08:49                                                                                                    |
| Ajouter des tags                                                                                                    | Ajouter des tags                                                                                                    | Ajouter des tags                                                                                                    |
| <ul> <li>▼ Général :<br/>Type : Volume<br/>Création : mardi 24 juin 2014 09:14<br/>Modifié : vendredi 25 juillet 2014 17:22<br/>Version : 10.10<br/>Format : Mac OS étendu (journalisé)<br/>Capacité : 119,17 Go<br/>Disponible : 67,37 Go<br/>Utilisé : 51 802 218 496 octets (51,8 Go<br/>sur disque)<br/>Dossier partagé     </li> </ul> | <ul> <li>▼ Général :         Type : Volume         Serveur : smb://iMacYRC         (3)smbtcp.local/LC3T04         Création : dimanche 13 juillet 2014 15:44         Modifié : aujourd'hui 16:43         Format : SMB (OS X)         Capacité : 433,3 Go         Disponible : 283,22 Go         Utilisé : 150 079 447 040 octets (150,08         Go sur disque)     </li> </ul> | <ul> <li>▼ Général :         Type : Volume         Création : jeudi 1 janvier 1970 01:00         Modifié : aujourd'hui 08:49         Format : MS-DOS (FAT32)         Capacité : 2,05 Go         Disponible : 1,62 Go         Utilisé : 427 495 424 octets (427,5 Mo sur disque)         Dossier partagé         </li> </ul> |
| Plus d'infos :<br>Ouverture : aujourd'hui 15:33                                                                                                    | ♥ Plus d'infos :<br>                                                                                                    | ▼ Plus d'infos :<br>Ouverture : aujourd'hui 08:51                                                                                                    |
| ▼ Nom et extension :                                                                                                    | ▼ Nom et extension :                                                                                                    | ▼ Nom et extension :                                                                                                    |
| Macbook HD                                                                                                    | 1 C3T04                                                                                                    | YVES2GOFAT                                                                                                    |
| Masquer l'extension                                                                                                    | Masquer l'extension                                                                                                    | Masquer l'extension                                                                                                    |
| ▼ Commentair                                                                                                    | ▼ Commentair                                                                                                    | ▼ Commentair                                                                                                    |
|                                                                                                    | Systeme Mac OS X 10.6.8                                                                                                    |                                                                                                    |
| ▼ Aperçu :                                                                                                    | ▼ Aperçu :                                                                                                    | ▼ Aperçu :                                                                                                    |
| Partage et permissions                                                                                                    | •                                                                                                    |                                                                                                    |
|                                                                                                    | Partage et permissions                                                                                                    | Partage et permissions                                                                                                    |
| sque interne contenant le<br>stème d'exploitation.                                                                                                    | Disque réseau.                                                                                                    | Clé USB.                                                                                                    |

Rampe de Lancement numéro 81 – OS X 10.10 Yosemite - page 46

### Lire les informations d'un dossier ou d'un fichier.

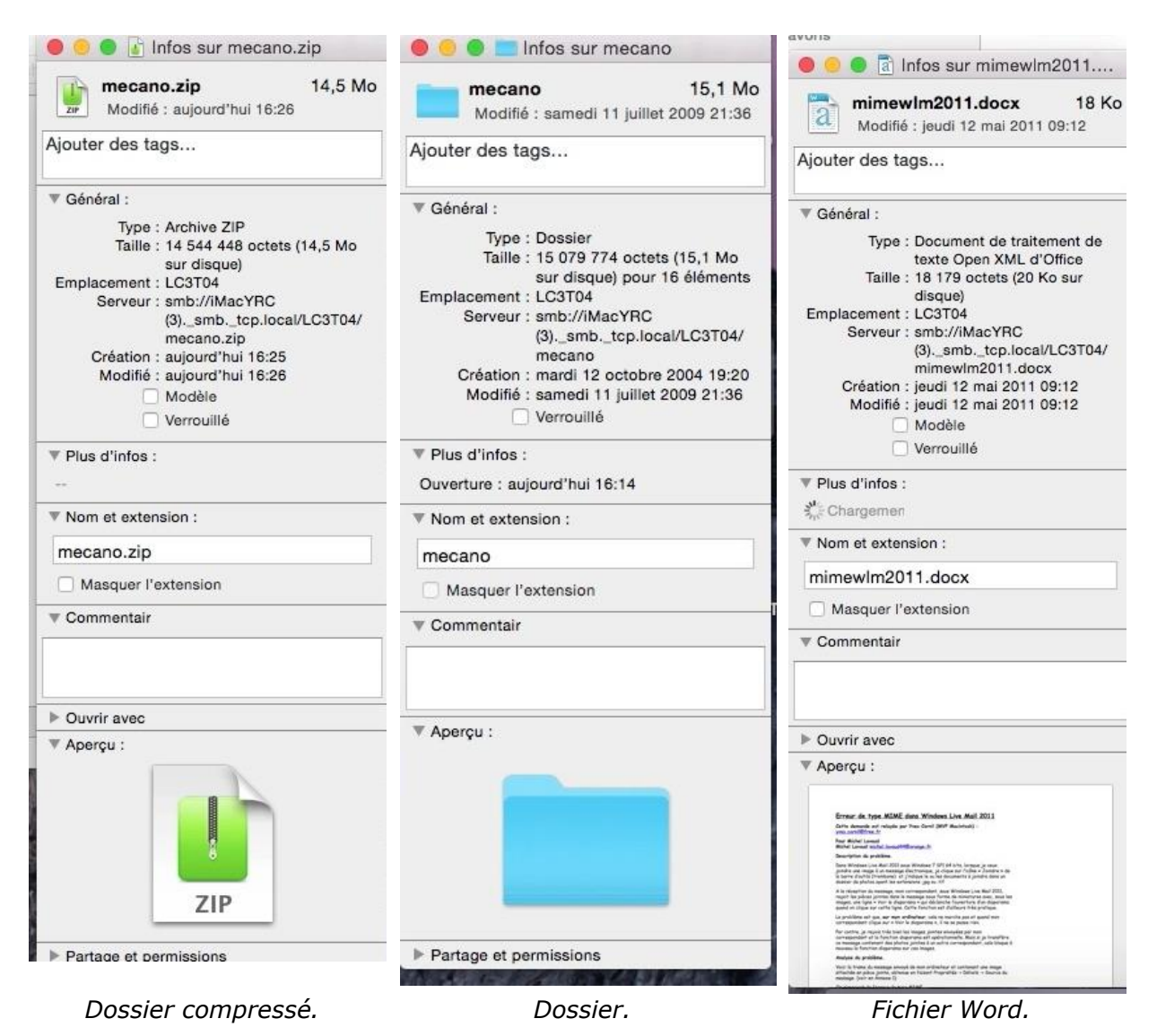

# Copier, déplacer fichiers et dossiers.

Nous avons vu dans le chapitre précédent comment créer un dossier et comment vous organiser pour retrouver vos précieuses informations. Nous allons maintenant découvrir comment déplacer ou copier vos fichiers et dossiers.

## Copier ou déplacer ?

#### Copier ou déplacer un dossier ou un fichier :

- Si c'est sur le même support (disque, clé USB, réseau, par exemple), l'élément est déplacé du dossier d'origine vers le dossier récepteur ; il est supprimé du dossier d'origine.
- Si c'est sur un support différent, l'élément est copié du dossier d'origine vers le nouveau support ; il reste dans le dossier d'origine.
- Le Bureau est considéré comme un support différent.

## Copier un fichier ou un dossier.

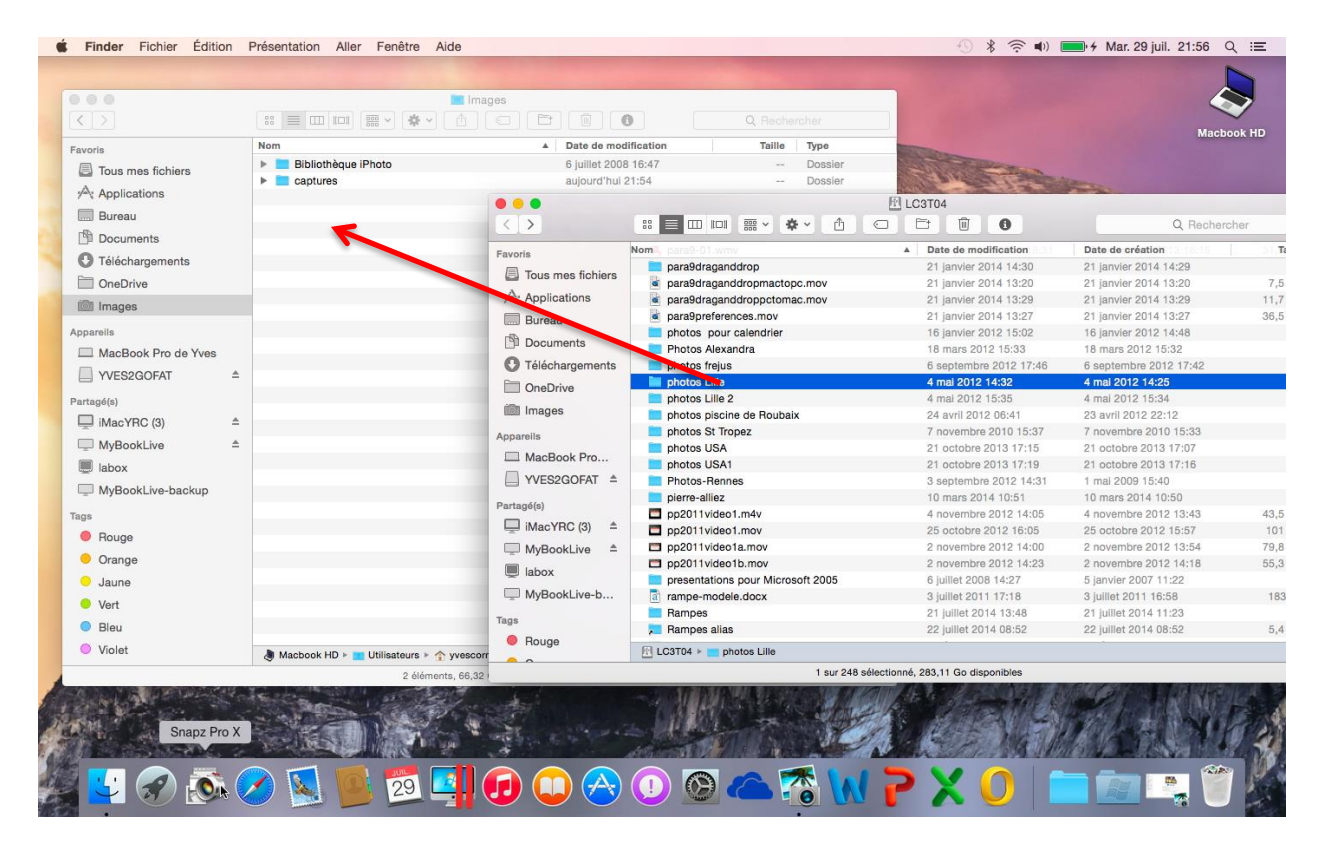

Pour copier (ou déplacer) un fichier ou un dossier, sélectionnez l'élément et glissez-le vers l'emplacement voulu.

ELC3T04 > photos Lille

*Le dossier photos Lille qui est sur le disque LC3T04 sera copié dans le dossier images.* 

|                         | Images                                   |          |           |
|-------------------------|------------------------------------------|----------|-----------|
|                         |                                          | Q Reche  |           |
| Nom                     | Date de modification                     | Taille   | Туре      |
| Bibliothèque iPhoto     | 6 juillet 2008 16:47                     |          | Dossier   |
| captures                | aujourd'hui 21:54                        |          | Dossier   |
| FinderCapMacBook001.png | aujourd'hui 21:56                        | 962 Ko   | Image PNG |
| photos Lille            | 1 mai 2010 1 1/1/20                      |          | Dessier   |
|                         | 14.1 Mo sur 77.1 Mo - Moins d'une minute | <i>P</i> | > ×       |

## Sélection d'éléments en continu ou en discontinu.

| Nom                                                                                                    |                                            | A Date de modi    | ication Taille Type                              |                                                      |                                                                                                    | Macl               | DOOK HD |
|----------------------------------------------------------------------------------------------------|--------------------------------------------|-------------------|--------------------------------------------------|------------------------------------------------------|----------------------------------------------------------------------------------------------------|--------------------|---------|
| Biblio                                                                                                    | thèque iPhoto                              | 6 juillet 2008    | 16:47 Dossler                                    | Charles Provent                                      |                                                                                                    |                    |         |
| captu                                                                                                    | ires                                       | aujourd'hui 2     | 1:54 Dossier                                     | and a second                                         | in the second                                                                                                    |                    |         |
| 😐 Finde                                                                                                    | rCapMacBook001.png                         |                   |                                                  | P LC3T04                                             | and the second second s |                    |         |
| E Finde                                                                                                    | rCapMacBook002.png                         |                   | :: <b>•</b> • • • •                              |                                                      |                                                                                                    | Q Reche            | rcher   |
| photo                                                                                                    | os Lille 2                                 |                   | Nom ograp.01 wmv                                 | A Date de modification                               | Date de cr                                                                                                    | éation             | Т       |
|                                                                                                    |                                            | Favoris           | para9draganddrop                                 | 21 janvier 2014 14:30                                | 21 janvier                                                                                                    | 2014 14:29         |         |
|                                                                                                    | _                                          | Tous mes fichiers | a para9draganddropmactopc.mov                    | 21 janvier 2014 13:20                                | 21 janvier                                                                                                    | 2014 13:20         | 7,5     |
|                                                                                                    | K                                          | Applications      | para9draganddroppctomac.mov                      | 21 janvier 2014 13:29                                | 21 janvier                                                                                                    | 2014 13:29         | 11,7    |
|                                                                                                    |                                            | Bureau            | a para9preferences.mov                           | 21 janvier 2014 13:27                                | 21 janvier                                                                                                    | 2014 13:27         | 36,5    |
|                                                                                                    |                                            | Documents         | photos pour calendrier                           | 16 janvier 2012 15:02                                | 16 janvier 2                                                                                                    | 2012 14:48         |         |
|                                                                                                    |                                            | C Téléchargements | photos freius                                    | 6 septembre 2012 17:46                               | 6 septemb                                                                                                    | re 2012 17:42      |         |
|                                                                                                    |                                            | OneDrive          | photos Lille                                     | 4 mai 2012 14:32                                     | 4 mai 2012                                                                                                    | 2 14:25            |         |
|                                                                                                    |                                            |                   | photos Lille 2                                   | 4 mai 2012 15:35                                     | 4 mai 2012                                                                                                    | 2 15:34            |         |
|                                                                                                    |                                            | Images            | photos piscine de Roubaix                        | 24 avril 2012 06:41                                  | 23 avril 20                                                                                                    | 12 22:12           |         |
|                                                                                                    |                                            | Appareils         | photos St Tropez                                 | 7 novembre 2010 15:37                                | 7 novembr                                                                                                    | e 2010 15:33       |         |
|                                                                                                    |                                            | MacBook Pro       | photos USA                                       | 21 octobre 2013 17:15                                | 21 octobre                                                                                                    | 2013 17:07         |         |
|                                                                                                    |                                            | VVES2GOFAT ≜      | Photos-Rennes                                    | 3 septembre 2012 14:31                               | 1 mai 2009                                                                                                    | 15:40              |         |
|                                                                                                    |                                            |                   | pierre-alliez                                    | 10 mars 2014 10:51                                   | 10 mars 20                                                                                                    | 014 10:50          |         |
|                                                                                                    |                                            | Partage(s)        | pp2011video1.m4v                                 | 4 novembre 2012 14:05                                | 4 novembr                                                                                                    | e 2012 13:43       | 43,5    |
|                                                                                                    |                                            |                   |                                                  |                                                      |                                                                                                    |                    |         |
| Nom                                                                                                    |                                            |                   | Date de modifierant                              | fication                                             | Taille                                                                                                    | Туре               |         |
| ۰ 🖿                                                                                                    | Bibliothèque iPho                          | to                | 6 juillet 2008                                   | 16:47                                                |                                                                                                    | Dossier            |         |
| F 🔳                                                                                                    | captures                                   |                   | aujourd'hui 21                                   | 1:54                                                 |                                                                                                    | Dossier            |         |
|                                                                                                    | FinderCapMacBo                             | ok001.png         | aujourd'hui 2'                                   | 1:56                                                 | 962 Ko                                                                                                    | Image P            | NG      |
|                                                                                                    | FinderCapMacBo                             | ok002.png         | autourd!but 0                                    |                                                      | 077 V.                                                                                                    | Imang P            | NG      |
| 120                                                                                                    | FinderCapMacBo                             | ok003.png         |                                                  |                                                      |                                                                                                    | P                  | NG      |
| •                                                                                                    | photos Lille                               | , ,               | Copie de 493 élémer                              | nts dans « Images »                                  |                                                                                                    | er er              |         |
|                                                                                                    | photos Lille 2                             |                   | 26.2 Mo sur 626.7 Mo - 1                         | Environ 4 minutes                                    |                                                                                                    | er                 |         |
|                                                                                                    | photos piscine de                          | Boubaix           | 24 avril 2012                                    | 06:41                                                |                                                                                                    | Dossier            |         |
| 5. The second second se | photos St Tropez                           | Tiouban           | 7 novembre 2                                     | 010 15:37                                            |                                                                                                    | Dossier            |         |
|                                                                                                    | prioroo or nopoe                           |                   |                                                  |                                                      |                                                                                                    | Deceior            |         |
|                                                                                                    | photos USA                                 |                   | 21 octobre 20                                    | 1131/215                                             |                                                                                                    | LJUSSINI.          |         |
|                                                                                                    | photos USA<br>photos USA1                  |                   | 21 octobre 20<br>21 octobre 20                   | 13 17:15                                             |                                                                                                    | Dossier            |         |
|                                                                                                    | photos USA<br>photos USA1                  |                   | 21 octobre 20<br>21 octobre 20<br>2 contombre 20 | 013 17:15                                            |                                                                                                    | Dossier            |         |
|                                                                                                    | photos USA<br>photos USA1<br>Photos-Rennes |                   | 21 octobre 20<br>21 octobre 20<br>3 septembre 2  | 113 17:15            113 17:19            2012 14:31 |                                                                                                    | Dossier<br>Dossier |         |

• Pour sélectionner plusieurs éléments en continu, cliquez sur le premier élément et tout en appuyant sur la touche majuscule, cliquez sur le dernier élément de la liste ; l'ensemble des éléments sera alors sélectionné.

| Nom                             | Date de modific     | ation Taille Type              |                        |
|---------------------------------|---------------------|--------------------------------|------------------------|
| Bibliothèque iPhoto             |                     |                                | LC3T04                 |
| photos Lille                    | Eavorie             | Nom                            | Date de modification   |
| photos St Tropez                |                     | captures excel2011             | 21 mars 2014 17:32     |
| photos USA                      | lous mes fichiers   | captures IOS7                  | 11 novembre 2013 18:1: |
| Photos USA1                     | Applications        | captures ipad                  | 12 mai 2014 17:04      |
| Photos-Rennes                   | Bureau              | captures mavericks             | 1 novembre 2013 10:51  |
|                                 |                     | captures office iPad pour film | 16 avril 2014 09:32    |
| K                               | Documents           | aptures onedrive               | avant-hier 13:51       |
|                                 | Téléchargements     | captures OneDrive et 365       | 17 juillet 2014 17:48  |
|                                 | OneDrive            | captures OSX 1010beta          | aujourd'hui 17:23      |
|                                 | in the second       | captures Pages                 | 1 juin 2014 22:16      |
|                                 | Images              | captures paralells 10          | 15 juillet 2014 10:54  |
|                                 | Appareils           | aptures PP pour iPad           | 6 mai 2014 16:37       |
|                                 | MacRaak Dra da Vusa | 📔 captures skype               | 20 mars 2013 19:46     |
| A Macbook HD + 🗾 Utilisateurs + | yves                | captures TimeMachine           | 15 juillet 2014 20:52  |
| 7 álámanta                      | 65.5 YVES2GOFAT     | captures Word 2011             | 4 mars 2014 11:21      |
| 1 cicilionta                    | 100,0               | captures voutube               | 5 juillet 2014 16:55   |

• Pour sélectionner des éléments en discontinu, cliquez sur le premier élément, et tout en appuyant sur la touche commande (ou touche Pomme sur les anciens claviers), cliquez sur le deuxième élément, troisième élément, etc.

| No | m                     | *                                     | Date de modification               | Taille | Туре    |
|----|-----------------------|---------------------------------------|------------------------------------|--------|---------|
| ►  | E Bibliothèque iPhoto |                                       | 6 juillet 2008 16:47               |        | Dossier |
| ⊳  | captures              |                                       | aujourd'hui 22:47                  |        | Dossier |
|    | captures excel2011    |                                       | 21 mars 2014 17:32                 | 0      | Dossier |
|    | captures onedrive     |                                       | avant-hier 13:51                   | C      | Dossier |
|    | Captures skype        | 0 0 0                                 |                                    |        |         |
|    | captures Word 2011    | Copie de 243 éléments dans « Images » |                                    |        |         |
| ►  | photos Lille          | -                                     |                                    | 0.73   | — ×     |
| ►  | photos St Tropez      | 12                                    | ,6 Mo sur 16,67 Go - Environ 2 heu | res    |         |
| ►  | photos USA            |                                       | 21 octobre 2013 17:15              |        | Dossier |
| ⊳  | photos USA1           |                                       | 21 octobre 2013 17:19              |        | Dossier |
| •  | Photos-Rennes         |                                       | 3 septembre 2012 14:31             |        | Dossier |

## Dupliquer un dossier ou un fichier.

| captures Word 2011    | 4 mars 2014 11:21                | 28 |
|-----------------------|----------------------------------|----|
| captures youtube      | Ouvrir dans une nouvelle fenêtre | r  |
| cilac                 |                                  | 6  |
| 🖷 cilac-ipad.m4v      | Placer dans la corbeille         | 9  |
| cilac-ipad.mov        | Afficher l'inspecteur            | 9  |
| 🔲 conum               |                                  | r  |
| Cours micro 2008      | Graver + cilac + sur la disque   | 0  |
| Cours micro 2010      | Graver « cliac » sur le disque   | 3  |
| Cours micro 2011-2013 | Dupilquer R                      | 3  |
| Cours micro 2011-2014 | Greer un allas                   | 3  |

Pour dupliquer un sélectionnez-le fichier > un clic droit et dans le menu contextuel cliquez sur dupliquer ; vous pouvez aussi allez dans le menu du Finder, fichier, dupliquer.

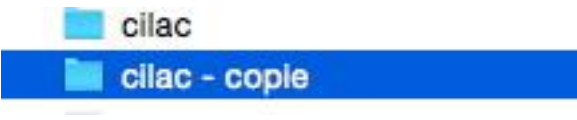

Le dossier dupliqué aura comme suffixe – copie ajouté au nom de dossier d'origine ; il en sera de même pour la duplication des fichiers.

## Les alias, le Dock et la barre latérale

*Vous accédez souvent à un fichier qui est dans le dossier documents puis dossier courrier puis autre dossier, etc. Vous pouvez dans ce cas vous pouvez créer et le mettre sur le Bureau.* 

Avec OS X vous pouvez aussi utiliser la barre latérale pour les dossiers et fichiers, au lieu des alias ; quant au Dock, il est particulièrement adapté pour les programmes.

## Les alias.

#### Créer un alias pour un dossier ou un fichier.

| Nom                                 | <ul> <li>Date de modification</li> </ul> | Taille           | Гуре         |         |                          |
|-------------------------------------|------------------------------------------|------------------|--------------|---------|--------------------------|
| Bibliothèque iPhoto                 | 6 juillet 2008 16:47                     |                  | Dossie       |         |                          |
| captures                            | hier 22:53                               |                  | Dossie       |         |                          |
| captures excel2011     photos Lille | Ouvrir dans une nouvelle fené            | itre             | <b>Jooni</b> |         | Bibliothèque iPhoto      |
| photos St Tropez                    | Placer dans la corbeille                 |                  |              |         | captures                 |
| photos USA photos USA1              | Afficher l'inspecteur                    |                  |              |         | captures excel2011       |
| Photos-Rennes                       | Compresser « captures excel              | 2011 »           |              | ,       | captures excel2011 alias |
|                                     | Graver « captures excel2011<br>Dupliquer | » sur le disque. | •            | ▶ ■     | photos Lille             |
|                                     | Créer un alias                           |                  |              | > E     | photos St Tropez         |
|                                     | Diaporama « captures excel2              | 011 »            |              | North - |                          |

Sélectionnez le dossier (ou le fichier), clic droit et dans le menu déroulant choisissez **créer un alias.** 

Le dossier aura le suffixe alias et l'icône du dossier comportera une petite flèche.

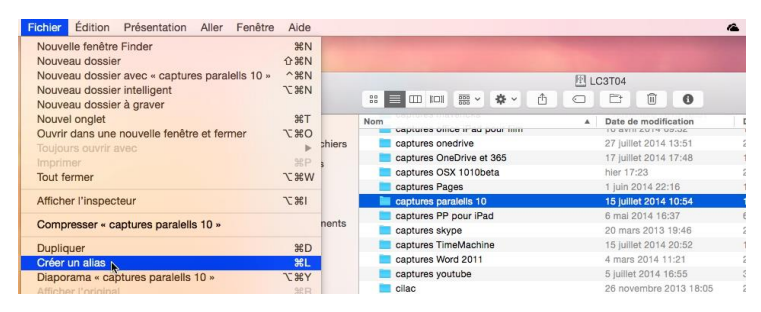

Vous pouvez aller aussi dans le menu du Finder fichier > créer un alias.

Vous pouvez déplacer l'alias vers le bureau ou vers un autre dossier.

Dans le monde Windows, l'équivalent de l'alias est le raccourci.

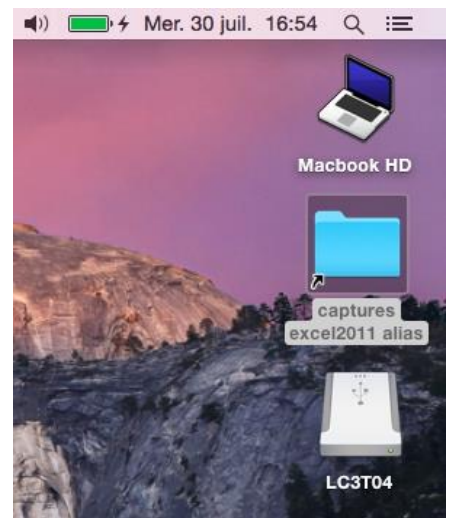

#### Informations sur un alias.

| And the second second s | Modifié : aujourd'hui 16:57                          |  |  |
|----------------------------------------------------------------------------------------------------|------------------------------------------------------|--|--|
| Ajouter des tags                                                                                                    | Ajouter des tags                                     |  |  |
| ▼ Général :                                                                                                    | ▼ Général :                                          |  |  |
| Type : Alias                                                                                                    | Taille : 1 274 636 octets (1,3 Mo sur                |  |  |
| Taille : 1 274 400 octets (1,3 Mo sur                                                                                                    | disque)<br>Emplacement : Macbook HD > Utilisateurs > |  |  |
| disque)                                                                                                    |                                                      |  |  |
| Emplacement : Macbook HD > Utilisateurs >                                                                                                    | yvescornil > Bureau                                  |  |  |
| Création : aujourd'hui 16:59                                                                                                    | Modifiá : aujourd'hui 16:57                          |  |  |
| Modifié : aujourd'hui 16:53                                                                                                    | Modifie : aujourd nui 16:57                          |  |  |
| Modillo : dajodra nar roloo                                                                                                    | Original : Nolumes/LC3T04/captures                   |  |  |
| Original : /Users/yvescornil/Pictures/                                                                                                    | OSX 1010beta                                         |  |  |
| captures excel2011                                                                                                    | Sélectionner un nouvel original                      |  |  |
| Sélectionner un nouvel original                                                                                                    | Selectionner un nouver original                      |  |  |
|                                                                                                    | Verrouillé                                           |  |  |

Dans les informations sur un alias de dossier ou de fichier vous trouvez dans général, le type (alias) et l'adresse de l'original.

## Supprimer un alias.

Si vous supprimez un alias, le fichier original ne sera pas détruit.

| aptures OSX 1010beta        | hier 17:23                       | 27 juillet 2014 14: |
|-----------------------------|----------------------------------|---------------------|
| captures OSX 1010beta       | Ouvrir dans una nauvalla fanôtra | 57                  |
| captures Pages              | Afficher l'eriginal              | 8:1                 |
| aptures paralelis 10        | Ameneri original                 | 10:                 |
| 📜 captures paralells 10 ali | Placer dens la corbeille         | 56                  |
| 📃 captures PP pour iPad     |                                  | 36                  |

Sélectionnez l'alias > clic droit > **placer dans la corbeille** ; vous pouvez aussi aller dans le menu du Finder, fichier, placer dans la corbeille.

| ' « ( | ouhaitez-vous vraiment supprimer<br>captures OSX 1010beta alias » ? |
|-------|---------------------------------------------------------------------|
| Ce    | t élément sera immédiatement supprimé. Cette                        |
| act   | tion est irréversible.                                              |

Confirmez la suppression de l'alias en cliquant sur le bouton **supprimer.** 

# Le Dock.

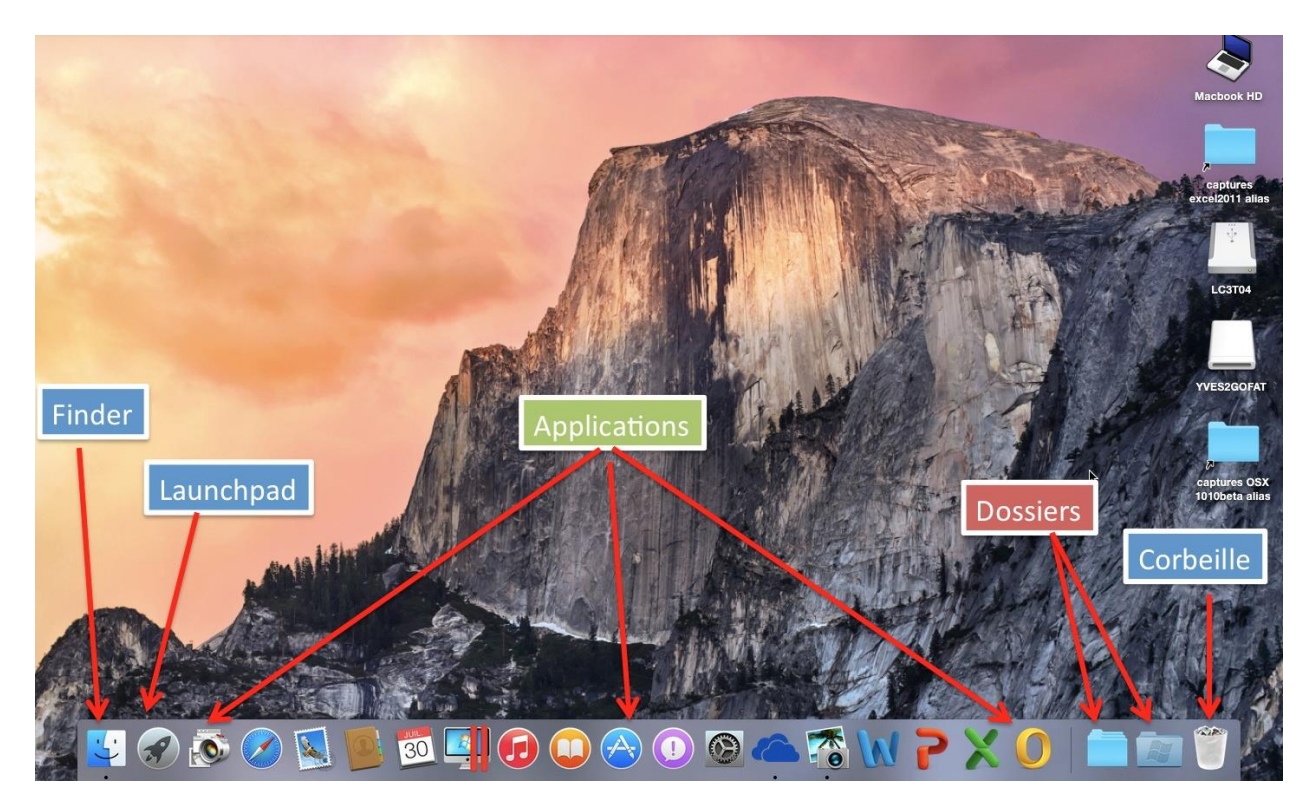

A l'extrême gauche, le Finder, à l'extrême droite la corbeille.

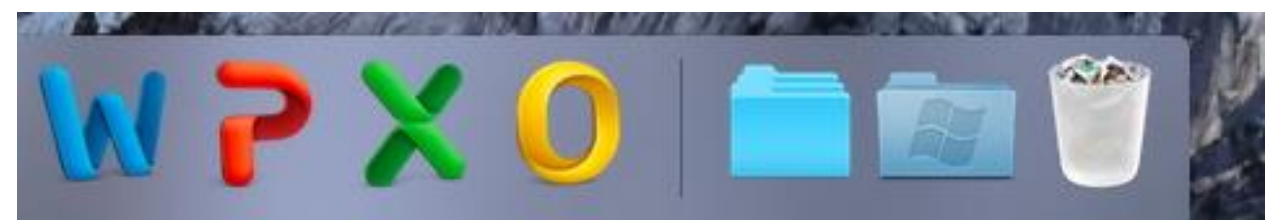

*Le Dock est séparé en 2 parties (un trait sépare les 2 zones) : Côté Finder les programmes, côté corbeille, les dossiers.* 

Lors de l'installation d'OS X, un certain nombre d'applications sont placées dans le Dock. Vous pouvez supprimer des applications du Dock et vous pouvez aussi en ajouter ; il suffit de glisser l'icône du programme du dossier applications vers le Dock.

Quand vous ajoutez un programme dans le Dock, cela réduit la taille des icônes dans le Dock.

Les programmes qui sont dans le Dock peuvent être considérés comme des alias. Pour lancer un programme qui est dans le Dock, cliquez sur l'icône du programme.

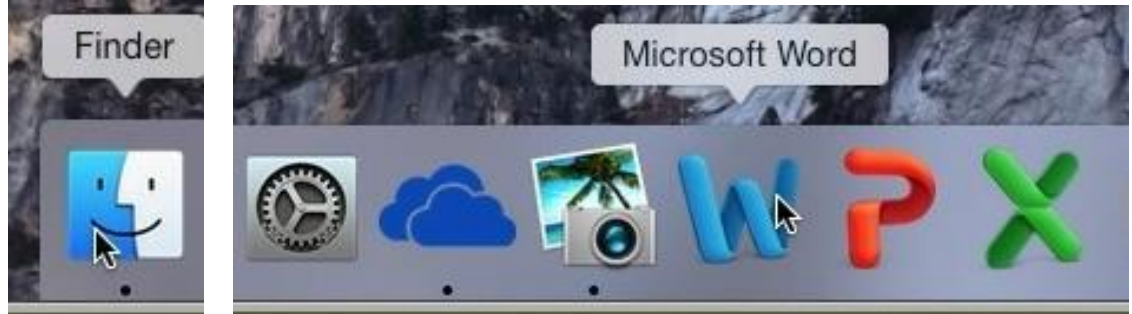

Quand un programme est actif, il y a un petit point noir sous son icône.

#### Suppression d'un programme du Dock.

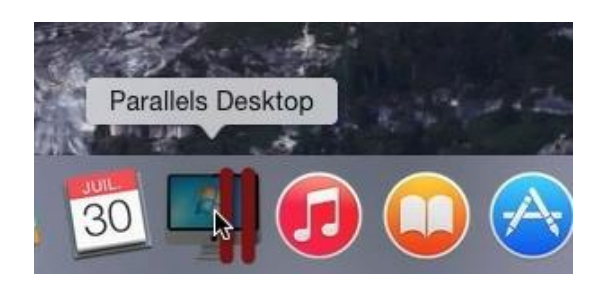

Pour supprimer un programme du Dock, sélectionnez son icône et glissez-la vers le Bureau.

L'icône du programme quittera le Dock et sera accompagnée d'une bulle **supprimer** et cette icône disparaîtra rapidement.

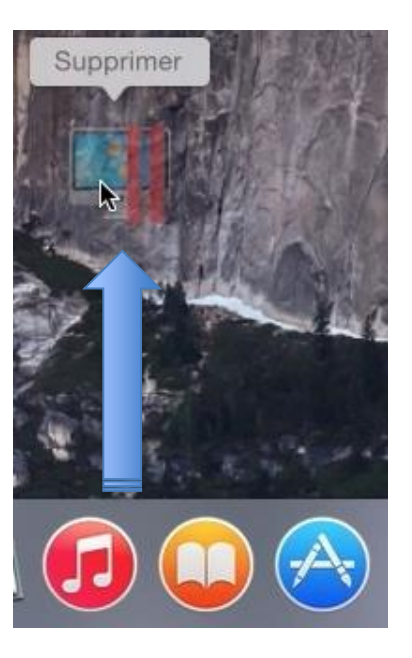

#### Ajouter un programme au Dock.

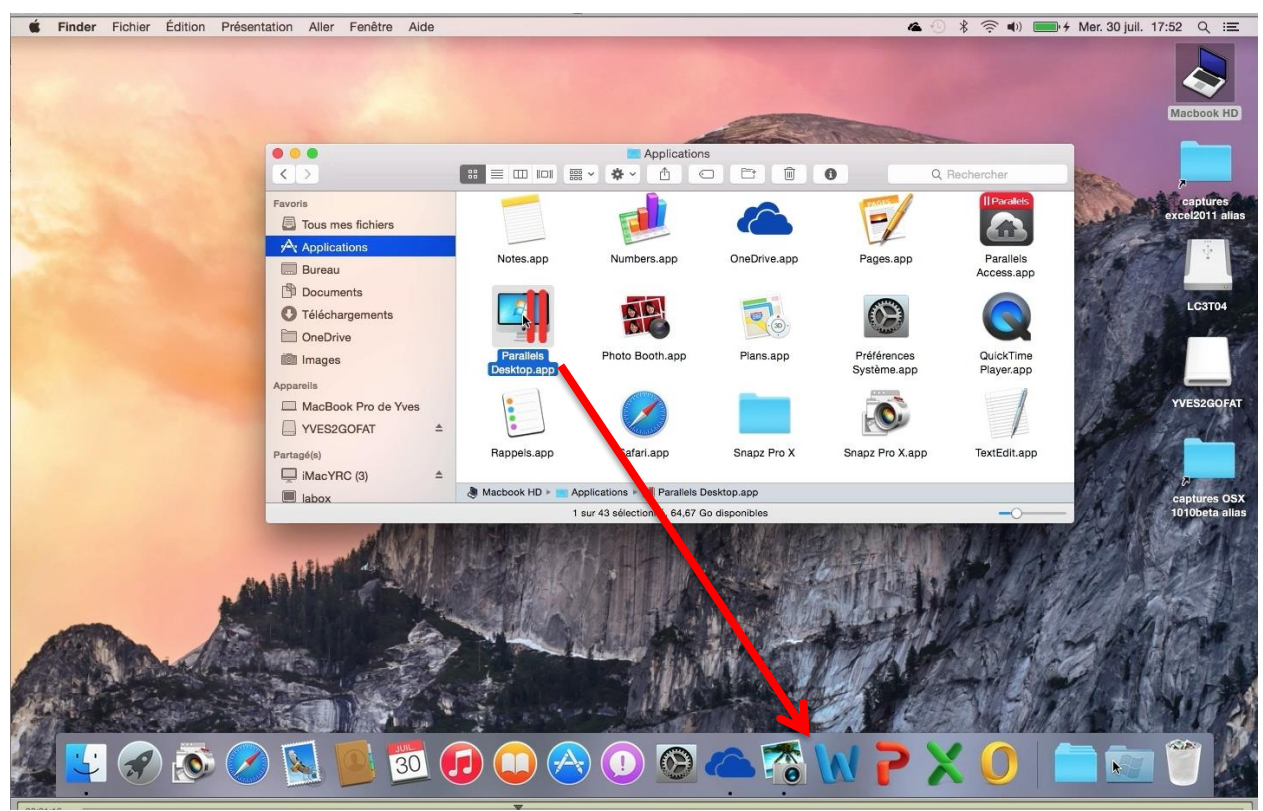

Pour placer un programme dans le Dock, sélectionnez son icône dans le dossier Applications et glissez-la dans le Dock.

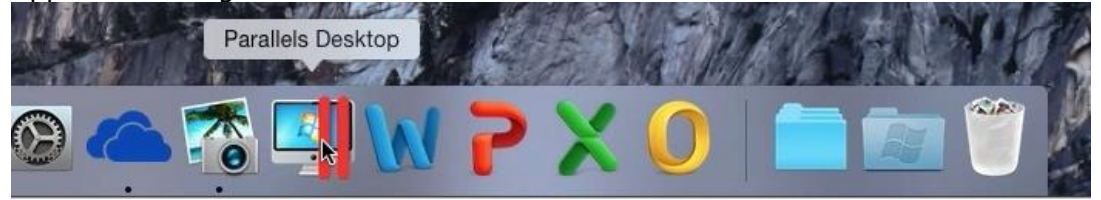

#### Placer un dossier dans le Dock.

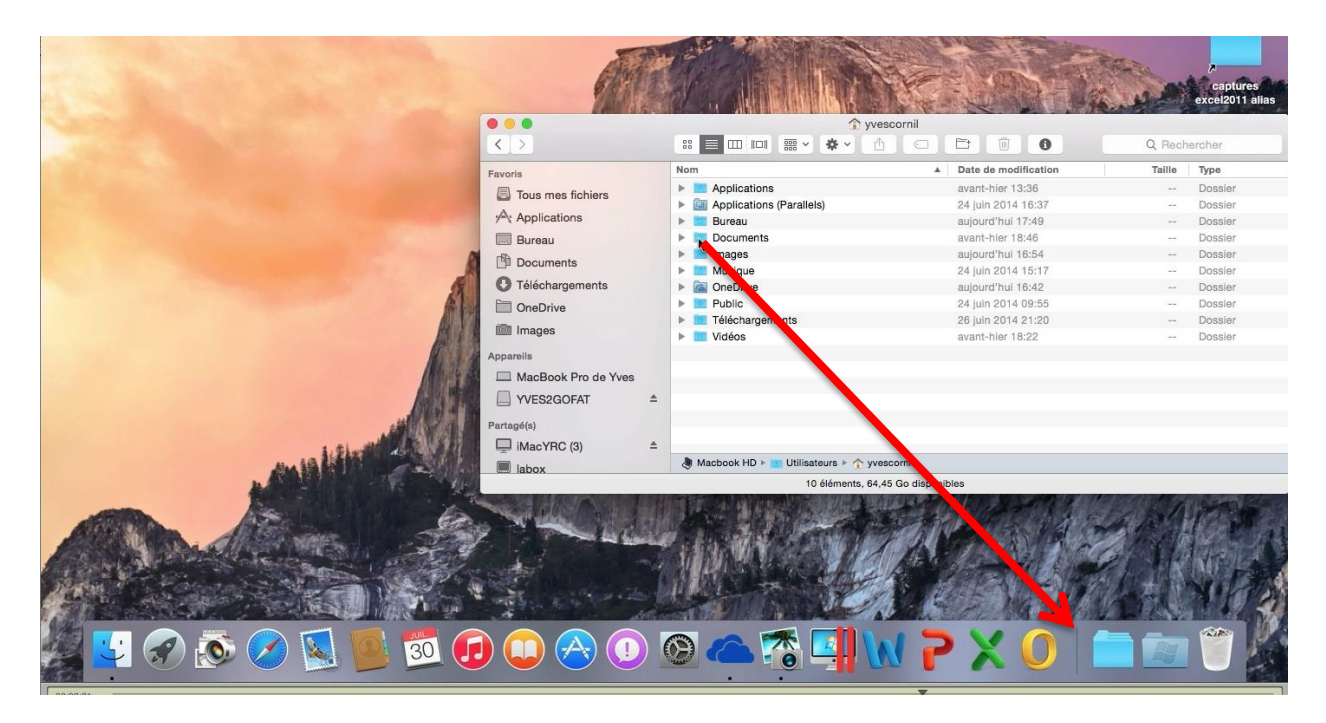

Pour placer un dossier dans le Dock, sélectionnez son icône et glissez-la dans le Dock.

| om                                           | Date de modification | Taille | Туре    |
|----------------------------------------------|----------------------|--------|---------|
| Applications                                 | avant-hier 13:36     |        | Dossier |
| <ul> <li>Applications (Parallels)</li> </ul> | 24 juin 2014 16:37   | 88.)   | Dossier |
| 🗉 Bureau                                     | aujourd'hui 17:49    |        | Dossier |
| Documents                                    | avant-hier 18:46     |        | Dossier |
| 📄 Intages                                    | aujourd'hui 16:54    |        | Dossier |
| Musique                                      | 24 Juin 2014 15:17   |        | Dossier |
| 🖌 🚈 OneDrive                                 | aujourd'hui 16:42    |        | Dossier |
| Public 📃                                     | 24 juin 2014 09:55   |        | Dossier |
| Téléchargements                              | 26 juin 2014 21:20   |        | Dossier |
| Vidéos                                       | avant-hier 18:22     |        | Dossier |
| 🕭 Macbook HD 🕨 🗾 Utilisateurs 🕨 🏠 yv         | escornil             |        |         |
| 10 éléments, 64                              | ,44 Go disponit les  |        |         |
|                                              | Documer              | nts    |         |

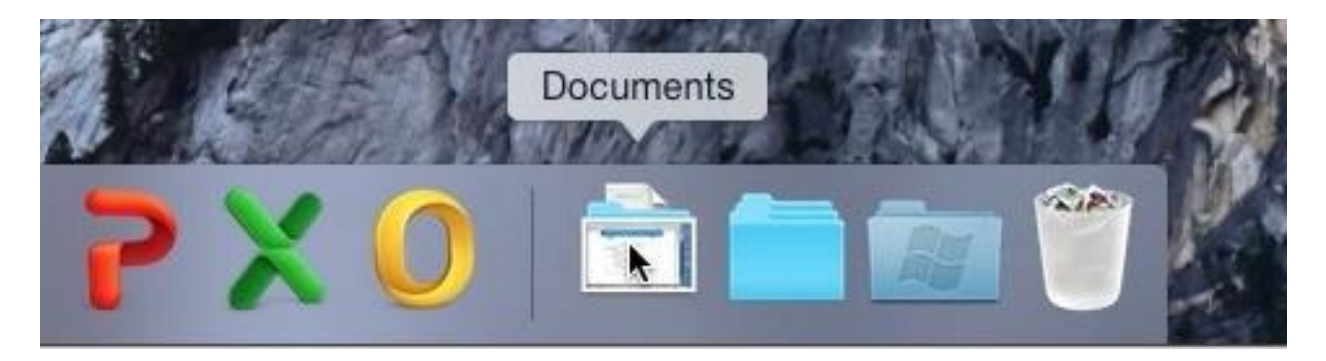

Le dossier Documents a été placé dans le Dock.

## Réglages du Dock.

Le Dock est très souvent situé en bas de l'écran et il est généralement, toujours visible. Lors du lancement d'une application, l'icône peut s'agiter dans le Dock. Lors de la réduction, vous pouvez donner un effet génie ou d'échelle lors d'une réduction d'une fenêtre.

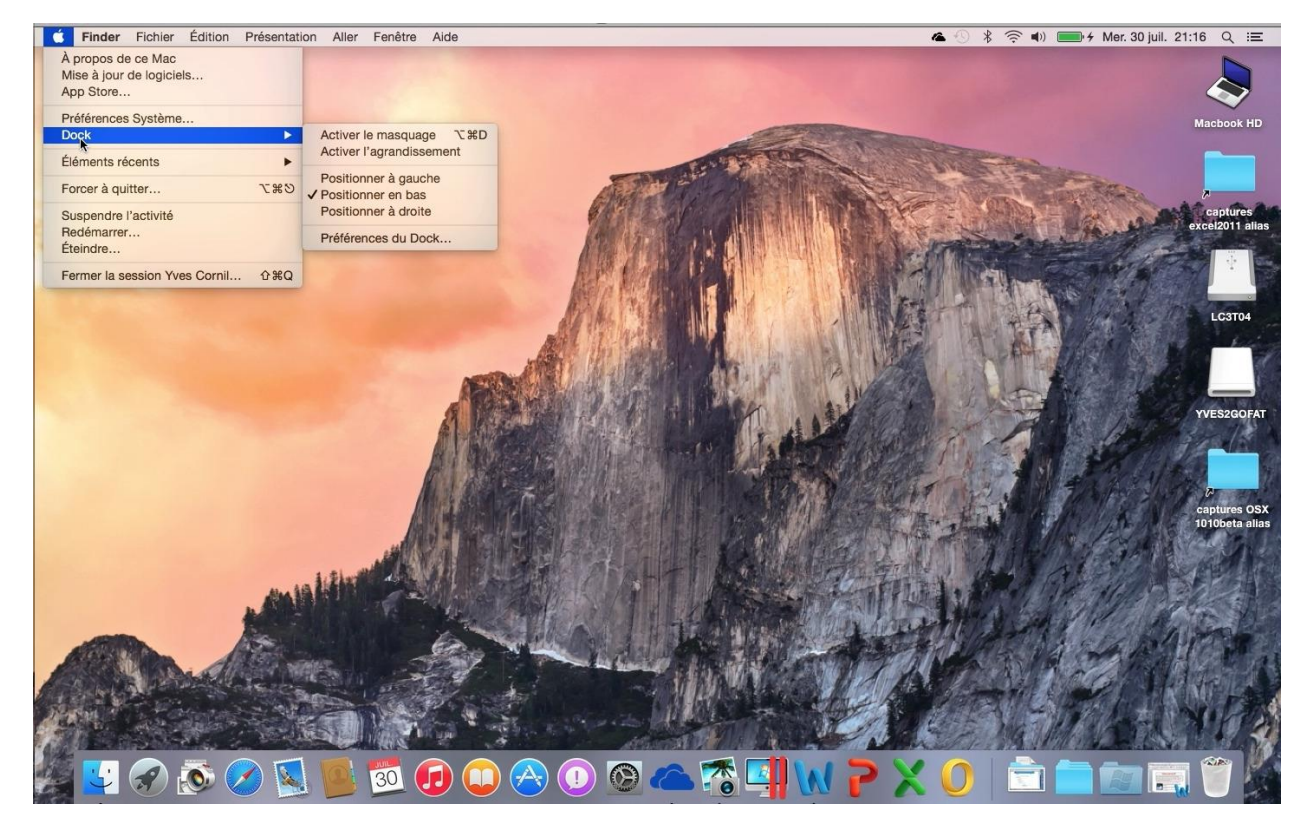

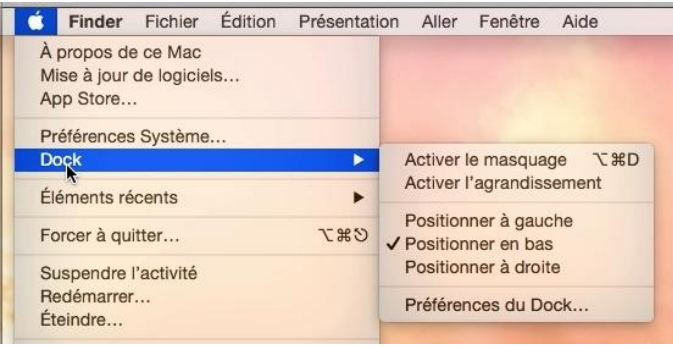

Le réglage du Dock se fait depuis le menu Pomme > Dock.

#### Réglages :

- du masquage ;
- agrandissement ;
- du positionnement ;
- des préférences du Dock.

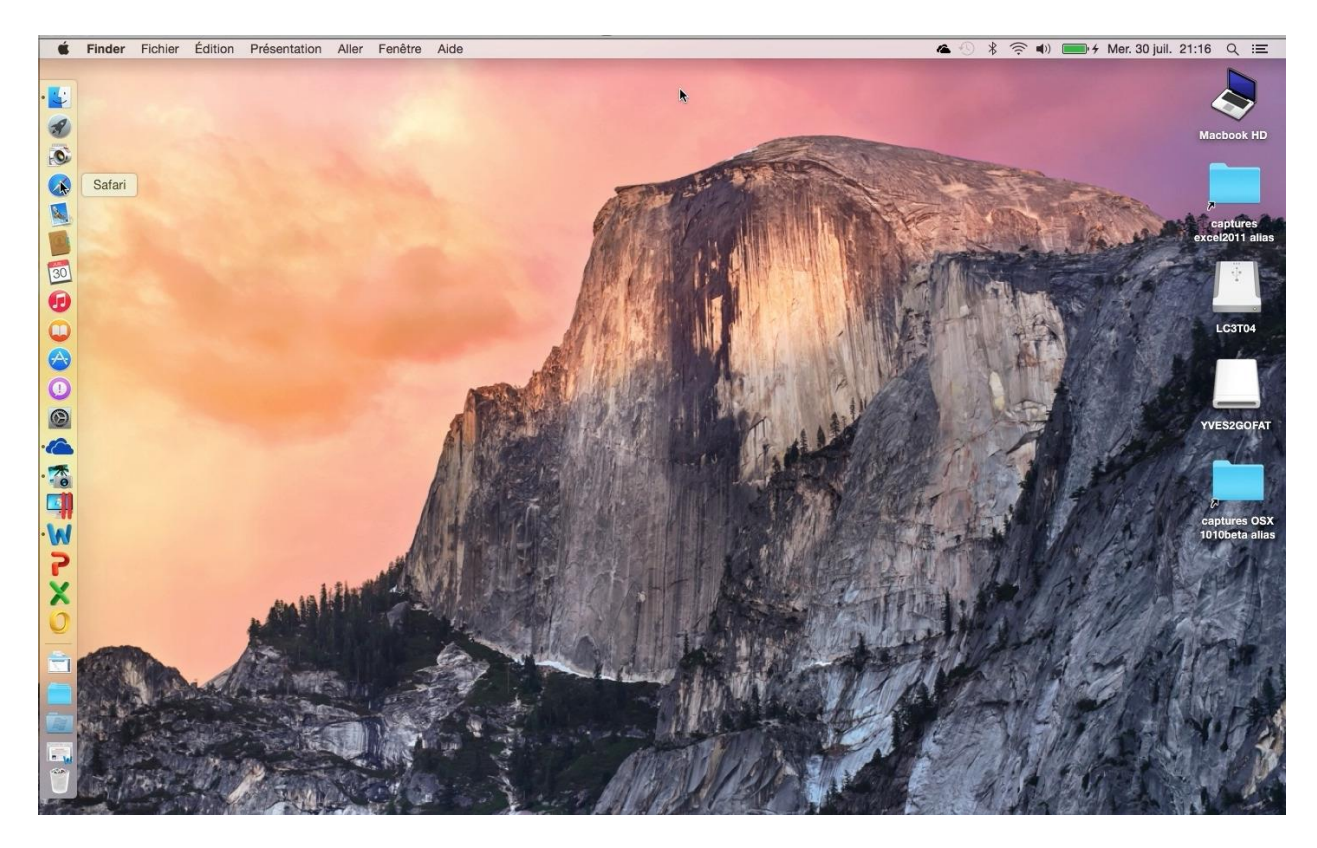

Dock à gauche.

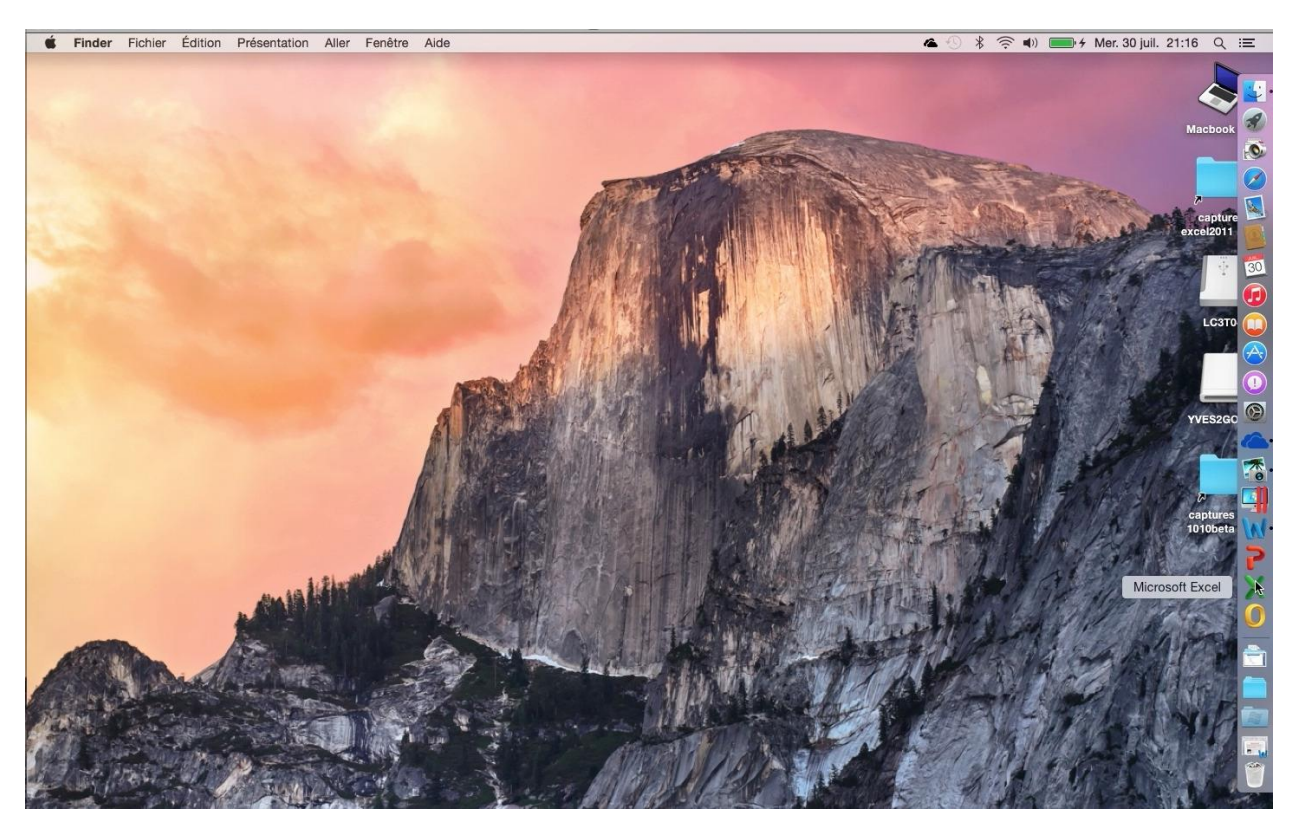

Dock à droite.

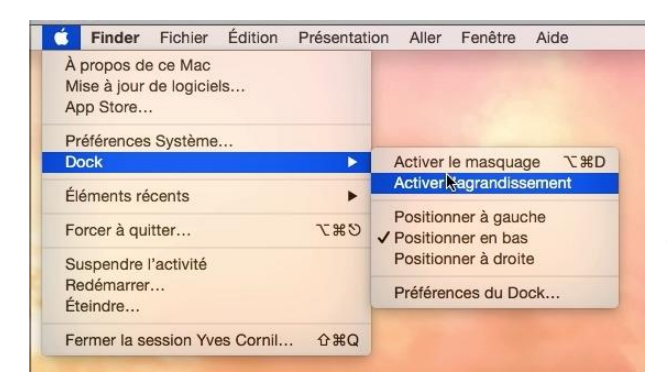

*Vous pouvez choisir d'activer l'agrandissement du Dock ; dans ce cas les icônes s'agrandissent à l'approche de la souris.* 

Allez dans le menu Pomme > Dock > activer l'agrandissement.

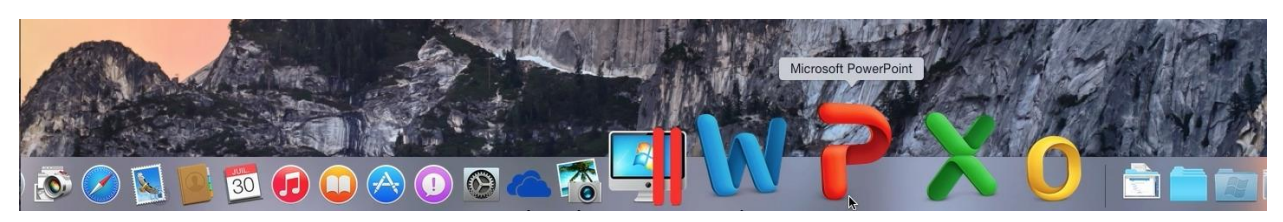

#### Préférences du Dock.

| Word Fichier Édition Affichage                              | Insertion Format Police Outils                         |  |  |  |
|-------------------------------------------------------------|--------------------------------------------------------|--|--|--|
| À propos de ce Mac<br>Mise à jour de logiciels<br>App Store |                                                        |  |  |  |
| Préférences Système                                         |                                                        |  |  |  |
| Dock 🕨                                                      | Activer le masquage て第D<br>Désactiver l'agrandissement |  |  |  |
| Éléments récents                                            |                                                        |  |  |  |
| Forcer à quitter T#S                                        | ✓ Positionner à gauche                                 |  |  |  |
| Suspendre l'activité                                        | Positionner à droite                                   |  |  |  |
| Redémarrer<br>Éteindre                                      | Préférences du Dock                                    |  |  |  |
| Fermer la session Yves Cornil 企業Q                           |                                                        |  |  |  |

Depuis le menu Pomme > Dock > préférences vous accèderez aux réglages du Dock.

Préférences du Dock :

- taille ;
- agrandissement ;
- position du Dock ;
- effet génie ou d'échelle ;
- animation ;
- masquage/affichage automatique.

| 0 0        | Dock                                                                                                    |                                                                          |
|------------|----------------------------------------------------------------------------------------------------|--------------------------------------------------------------------------|
| < > Tout a | afficher                                                                                                    | Q Rechercher 🚳                                                           |
|            | Taille :<br>Petite Grande                                                                                                    |                                                                          |
| *          | Minimum Maximum Position : O O À gauche En bas À droite                                                                                                    |                                                                          |
|            | Type de réduction : Effet génie                                                                                                    |                                                                          |
|            | Placer dans le Dock en double-cliqu<br>de titre d'une fenêtre<br>Réduire les fenêtres dans l'icône de<br>Animer les applications lors de leur d<br>Masquer/afficher automatiquement l<br>Afficher les indicateurs des applicati | ant sur la barre<br>l'application<br>buverture<br>e Dock<br>ons ouvertes |
|            | de titre d'une fenêtre<br>Réduire les fenêtres dans l'icône de<br>Animer les applications lors de leur d<br>Masquer/afficher automatiquement l<br>Afficher les indicateurs des applicati                                        | l'application<br>ouverture<br>e Dock<br>ons ouvertes                     |

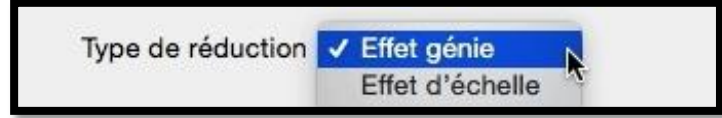

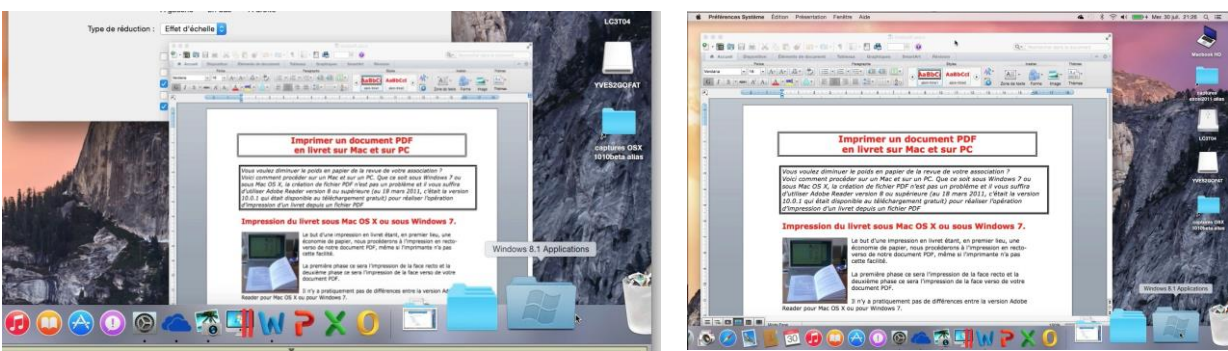

Effet d'échelle lors de la sortie du Dock.

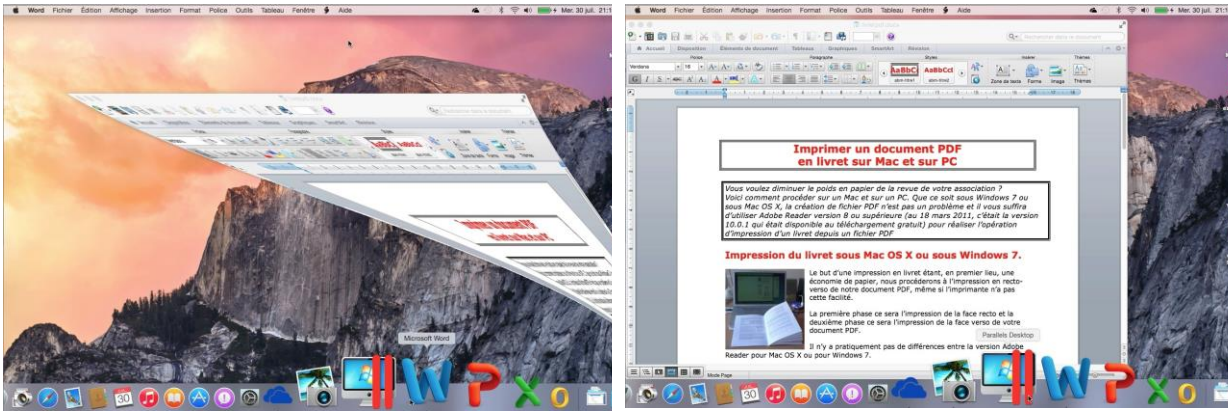

Effet génie lors de la sortie du Dock.

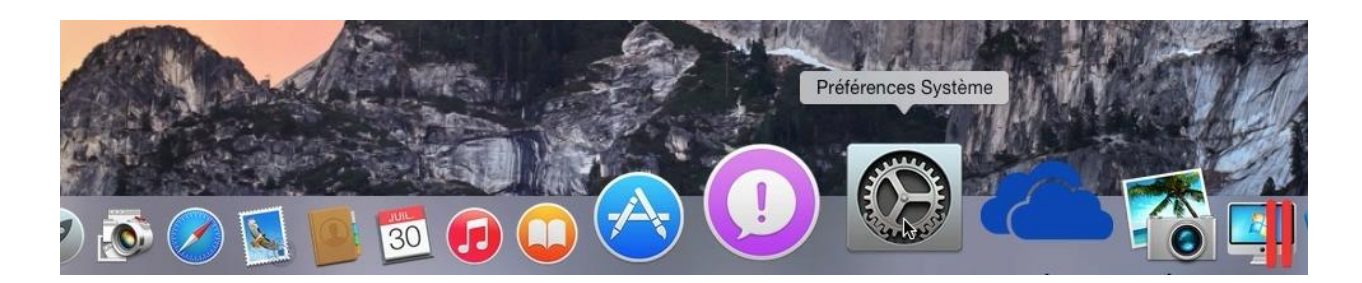

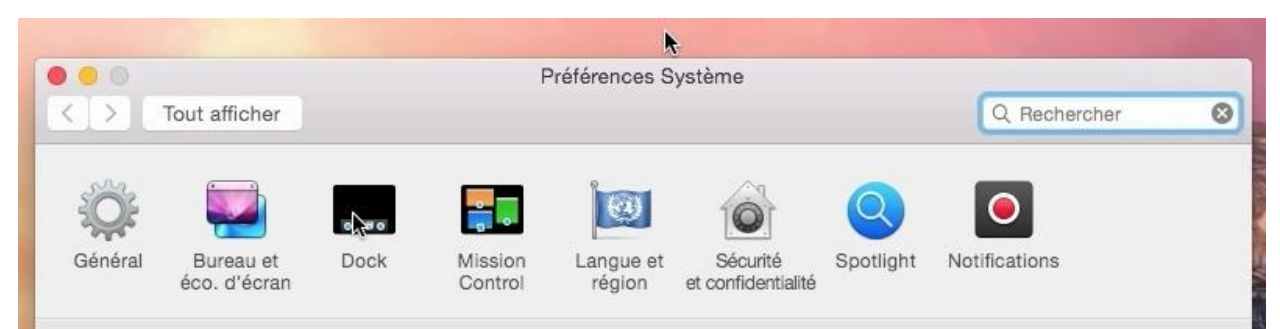

Préférences du Dock depuis les préférences système.

#### Affichage d'un dossier placé dans le Dock.

Vous pouvez afficher un dossier placé dans le Dock de différentes façons.

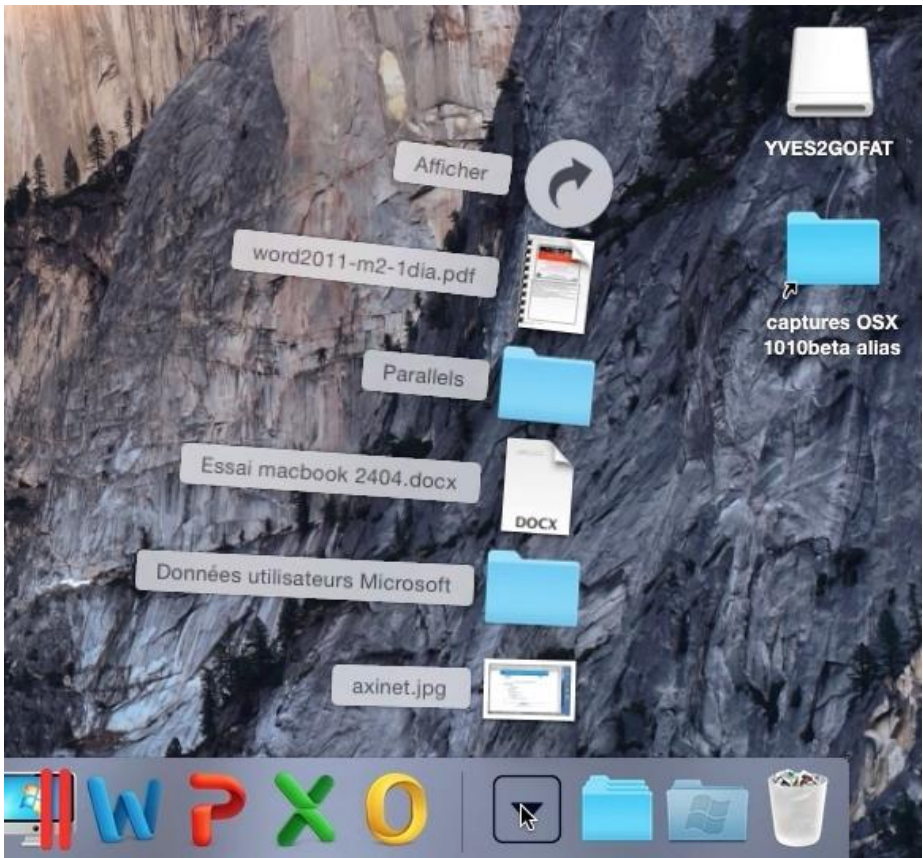

Affichage en éventail.

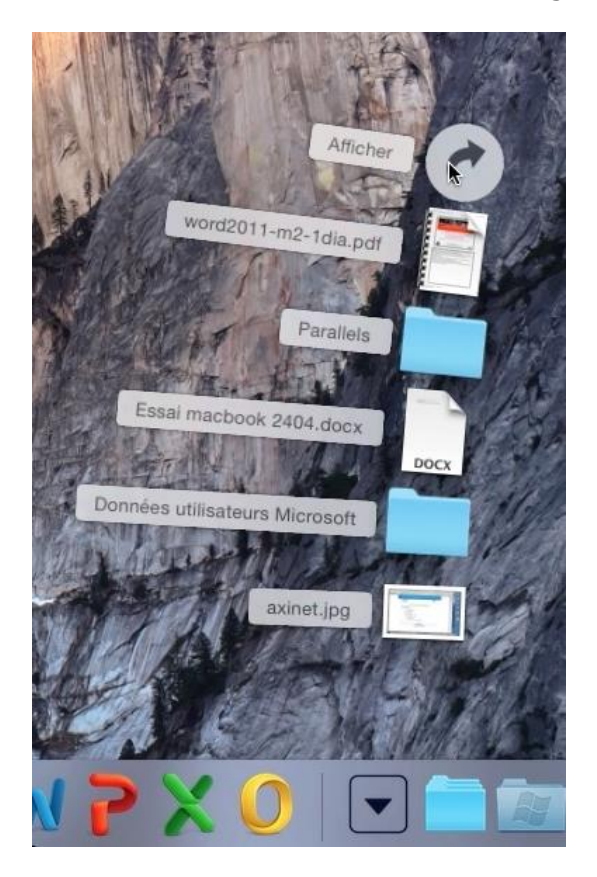

Pour régler l'affichage d'un dossier contenu dans le Dock, sélectionnez le dossier > un clic droit > choisissez l'affichage ; le réglage de l'affichage sera appliqué aussi aux autres dossiers contenus dans le Dock.

À gauche, affichage en éventail ; si vous cliquez sur la flèche du haut de l'éventail le dossier sera alors affiché dans le Finder.

|   | Afficher le contenu comme |
|---|---------------------------|
| / | Éventail                  |
|   | Grille                    |
|   | Liste                     |
|   | Automatique               |
|   |                           |

| 0 0             | 🔤 D                             | ocuments                 |             |       |
|-----------------|---------------------------------|--------------------------|-------------|-------|
| < >             | · ♦ ·  IIII Ⅲ <b>三</b> ።        |                          | Q Recherche | ć 🔄   |
| Favoris         | Nom                             | Date de modification     | Taille      | Туре  |
|                 | 💷 axinet.jpg                    | 30 mars 2013 11:34       | 276 Ko      | Imag  |
|                 | Données utilisateurs Microso    | ft 28 juillet 2014 18:46 | 7/2Z        | Doss  |
| Applications    | 💿 Essai macbook 2404.docx       | 26 juillet 2014 13:25    | 28 Ko       | Docu  |
| Bureau          | 🔻 🚞 Parallels                   | 17 mai 2014 22:06        |             | Doss  |
|                 | Windows 8.1.pvm                 | 25 juillet 2014 18:22    | 29,99 Go    | Paral |
| Téléchargements | word2011-m2-1dia.pdf            | 3 décembre 2013 21:52    | 2,7 Mo      | Docu  |
| OneDrive        |                                 |                          |             |       |
| images          |                                 |                          |             |       |
| Appareils       | Macbook HD > 💼 Utilisateurs > 1 |                          |             |       |
|                 | 6 éléments, 6                   | 2,31 Go disponibles      |             |       |

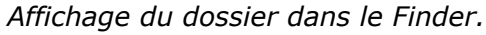

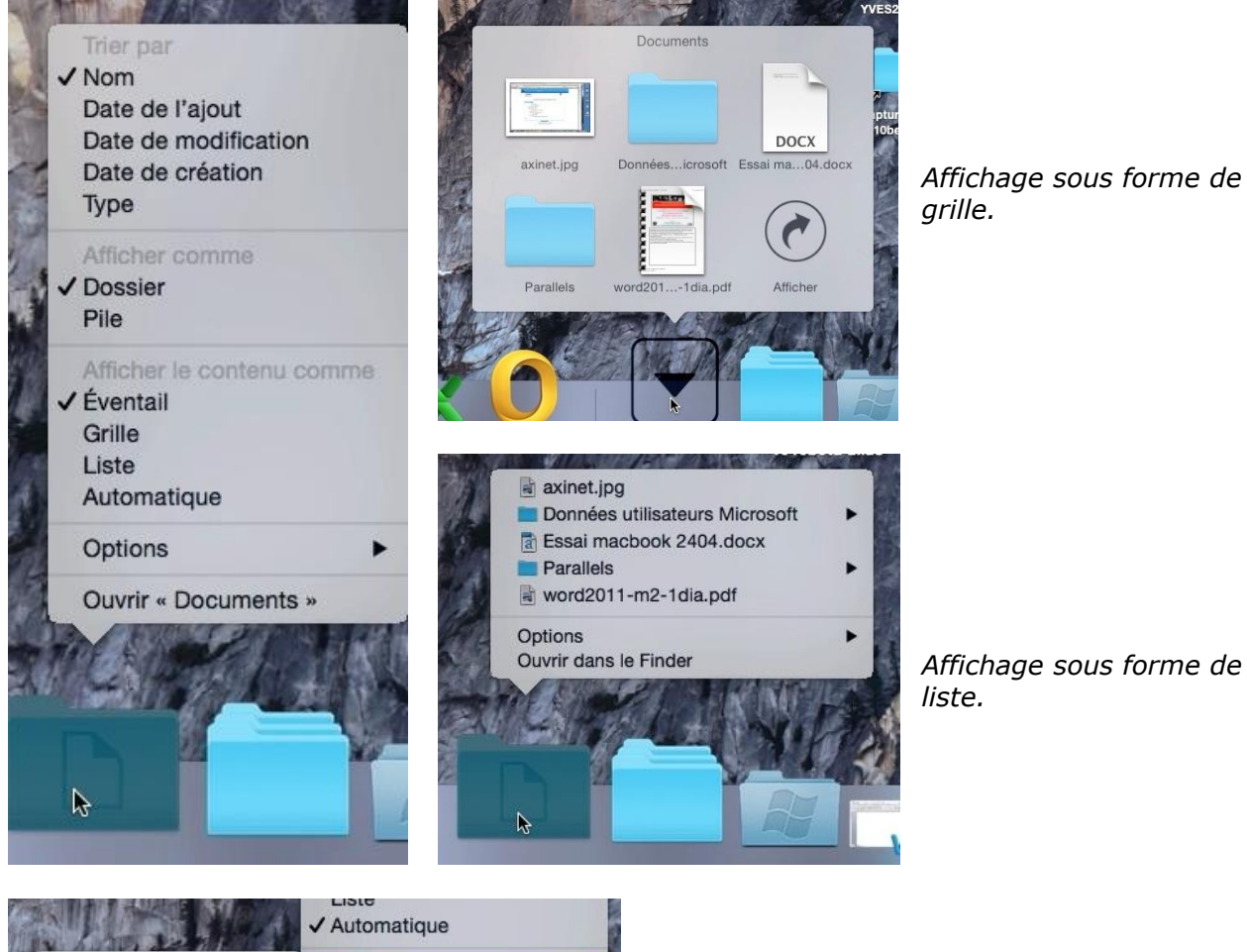

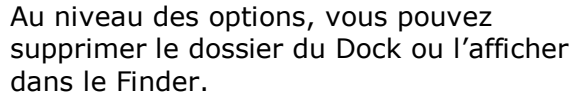

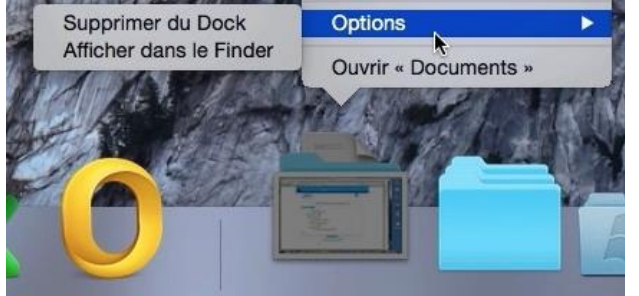

## La barre latérale.

Vous accédez souvent, ou temporairement à un fichier ou à un dossier ? Déplacez le dossier vers la barre latérale; OS X créera un alias vers votre dossier ou votre dossier.

#### Réglages de la barre latérale.

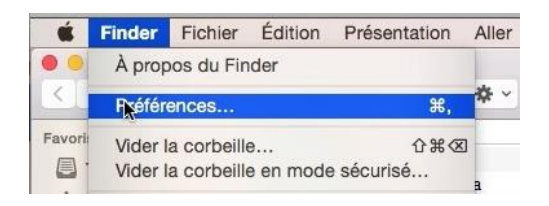

Le réglage de la barre latérale se fait depuis les préférences du Finder > Barre latérale.

Les éléments à afficher dans la barre latérale sont cochés ; pour supprimer un élément de la barre de tâches décochez sa case.

Vous pourrez ajouter vos dossiers ou fichiers dans la zone des favoris.

La barre de tâches est décomposées en 4 zones :

- Favoris ;
- Partagés ;
- Appareils ;
- Tags.

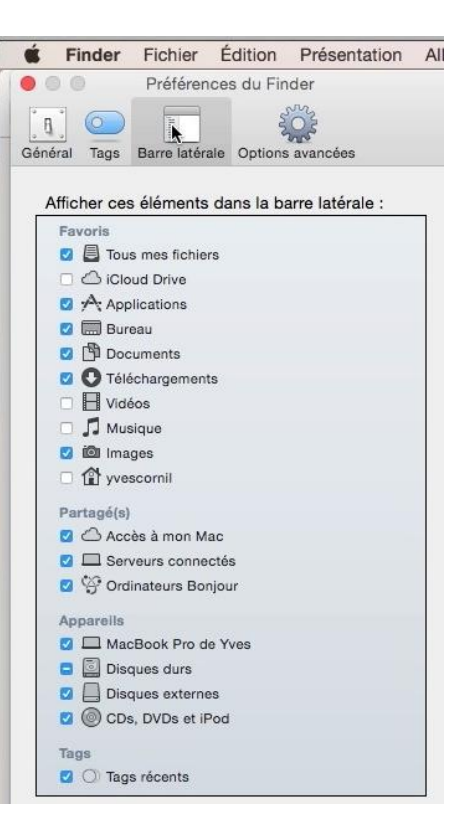

#### Ajouter un élément à la barre latérale.

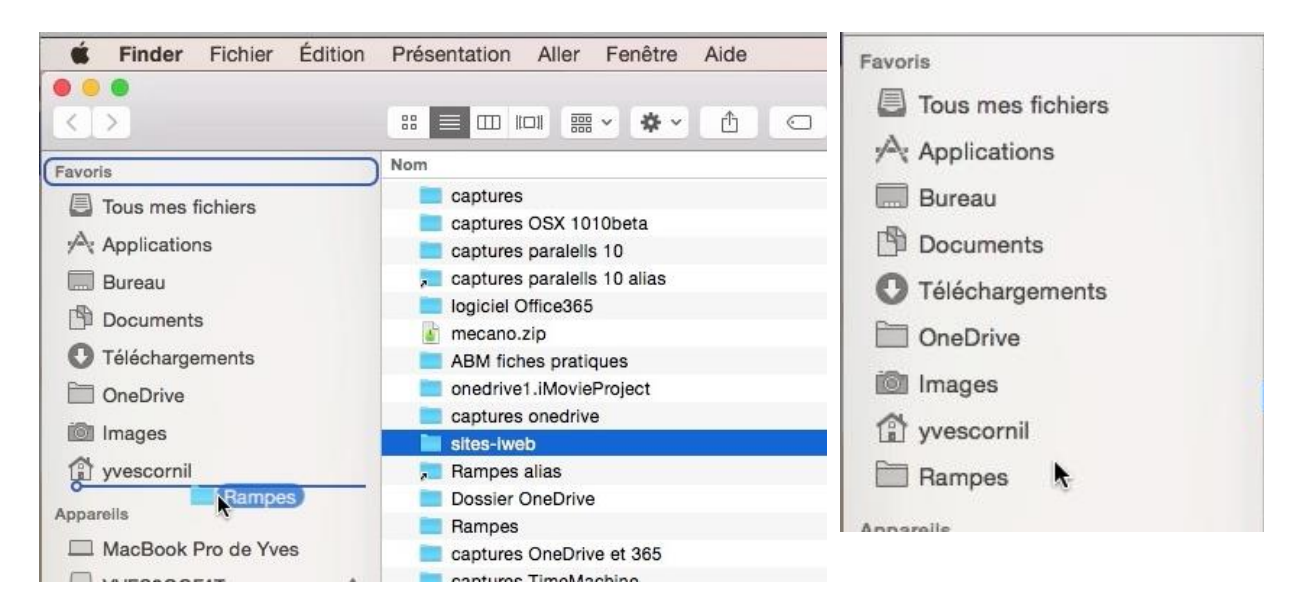

Pour ajouter un dossier dans la barre latérale, glissez-déplacez le dossier voulu dans la barre latérale ; le dossier se comportera comme un alias.

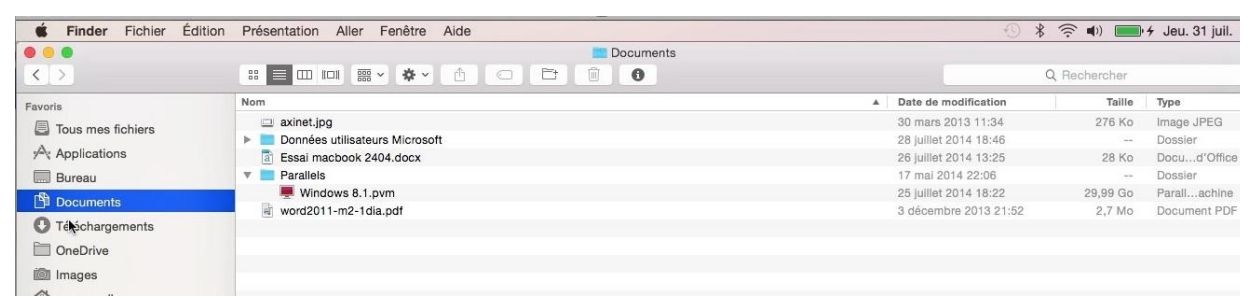

Vue du dossier Documents depuis la barre latérale.

#### Supprimer un élément de la barre latérale.

Pour supprimer un élément (dossier, fichier, etc.) de la barre latérale, glissez cet élément hors de la barre latérale.

Comme pour un alias, l'élément original ne sera pas supprimé.

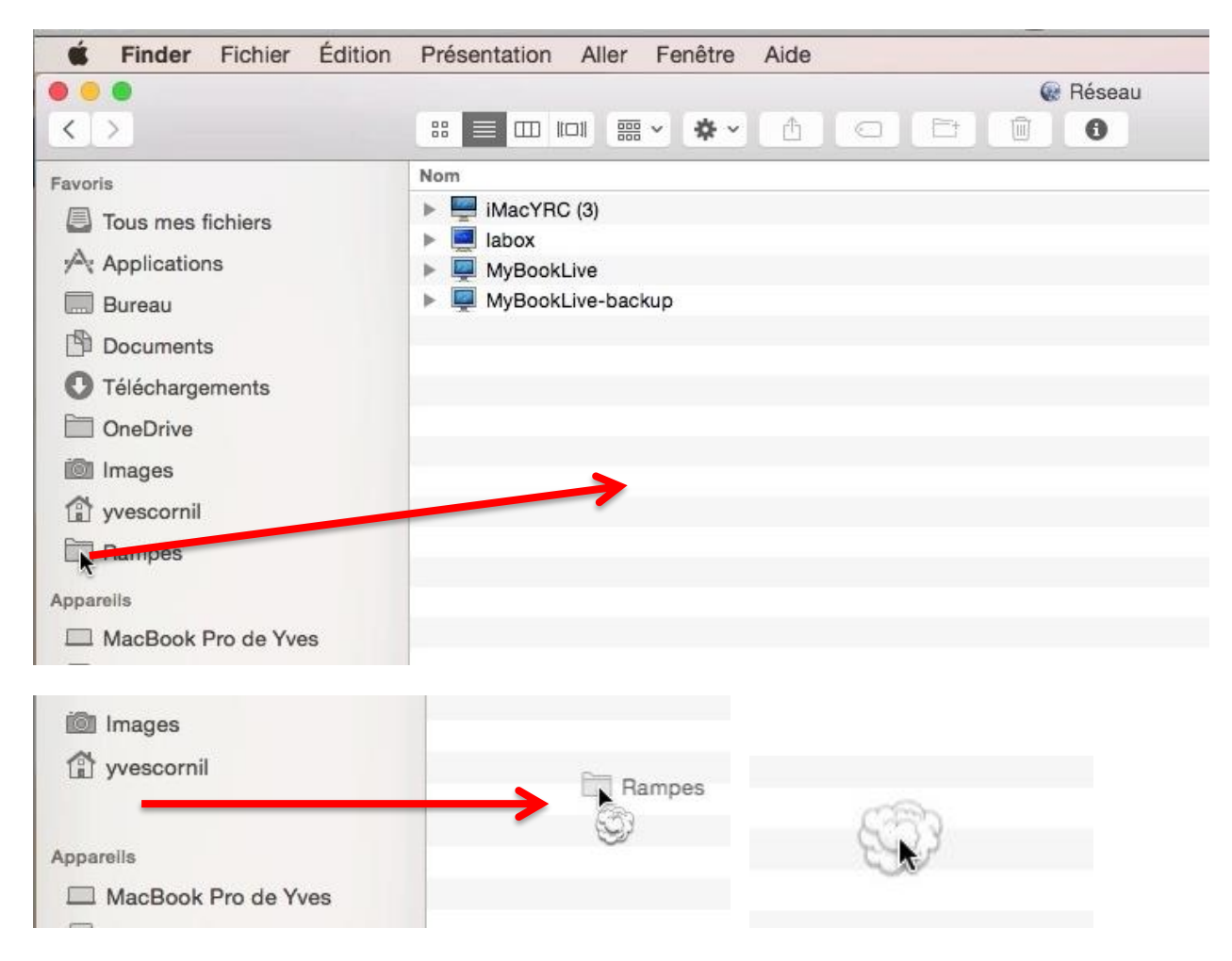

#### Réglage de la largeur de la barre latérale.

| <b>É Finder</b> Fichier                                                | Édition Présentation Aller                                                                                                    | Favoris                                                                                                  | Nom                                                                                                    |
|------------------------------------------------------------------------|----------------------------------------------------------------------------------------------------|----------------------------------------------------------------------------------------------------|----------------------------------------------------------------------------------------------------|
|                                                                        |                                                                                                    | Tous mes fichiers Applications                                                                           | captures<br>captures OSX 1010beta<br>captures paralelis 10                                                                                                    |
| avoris Tous mes fichiers A Applications Bureau Documents Tálácharamata | Nom<br>captures<br>captures OSX 1010beta<br>captures paralells 10<br>captures paralells 10 alias<br>logiciel Office365<br>mecano.zip | <ul> <li>Bureau</li> <li>Documents</li> <li>Téléchargements</li> <li>OneDrive</li> <li>Images</li> </ul> | <ul> <li>captures paralelis 10 alias</li> <li>logiciel Office365</li> <li>mecano.zip</li> <li>ABM fiches pratiques</li> <li>onedrive1.iMovieProject</li> <li>captures onedrive</li> <li>site#aweb</li> </ul> |
| Téléchargements     OneDrive     Images     Yvescornil                 | ABM fiches pratiques<br>onedrive1.iMovieProject<br>captures onedrive<br>sites-iweb<br>Rampes alias                                   | yvescornil Appareils MacBook Pro de Yves                                                                 | Rampes alias<br>Dossier OneDrive<br>Rampes<br>captures OneDrive et 365                                                                                                    |

Pour changer la largeur de la barre latérale, amenez la souris sur le bord de la colonne ; la flèche se transforme en double flèche qu'il suffit de déplacer vers la droite ou vers la gauche.

# Le Launchpad.

Le Launchpad regroupe, depuis OS X Mountain Lion et à la manière iOS, les applications qui sont installées sur le Mac.

## Vue d'ensemble du Launchpad.

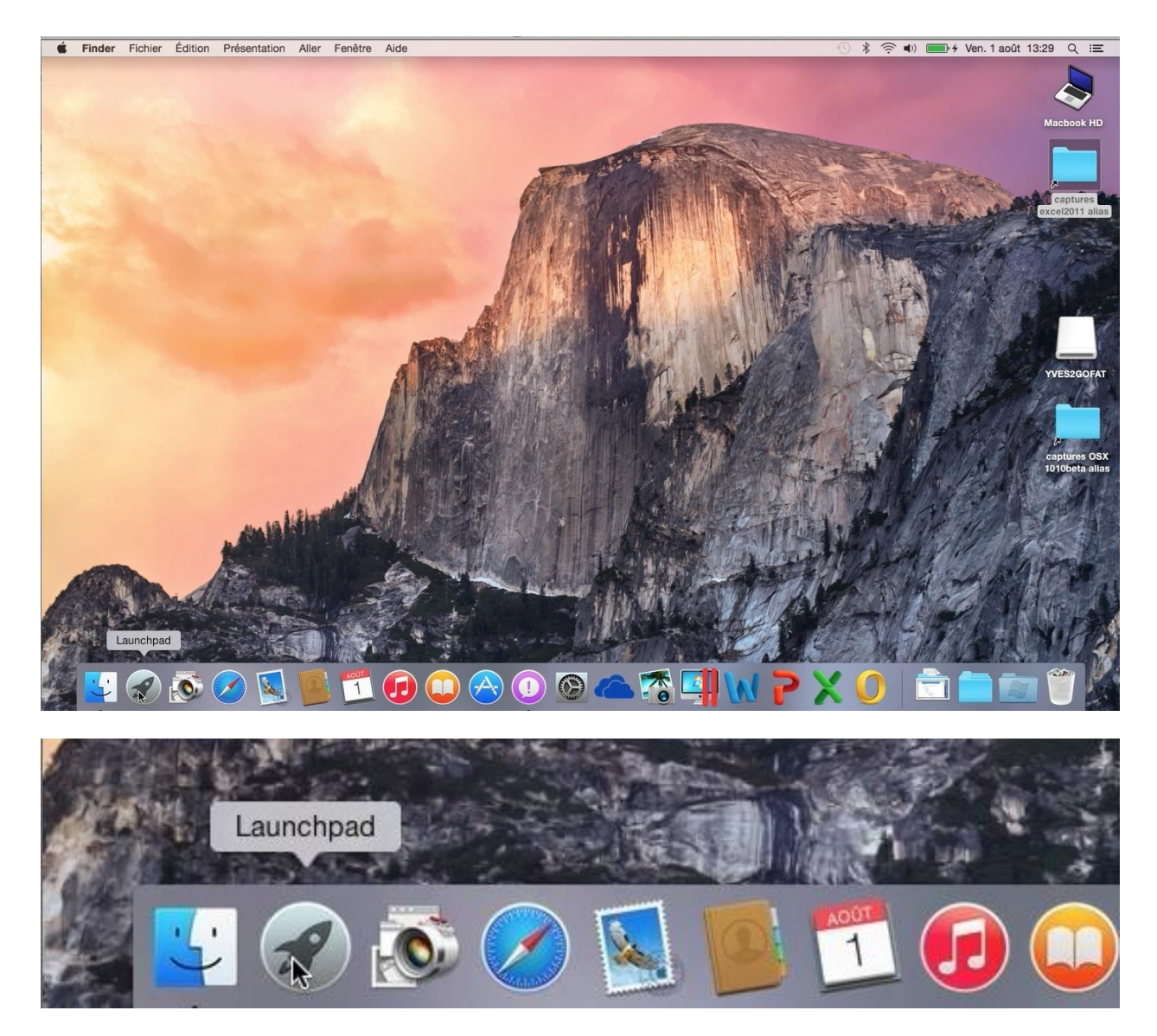

L'accès au Launchpad se fait depuis le Dock.

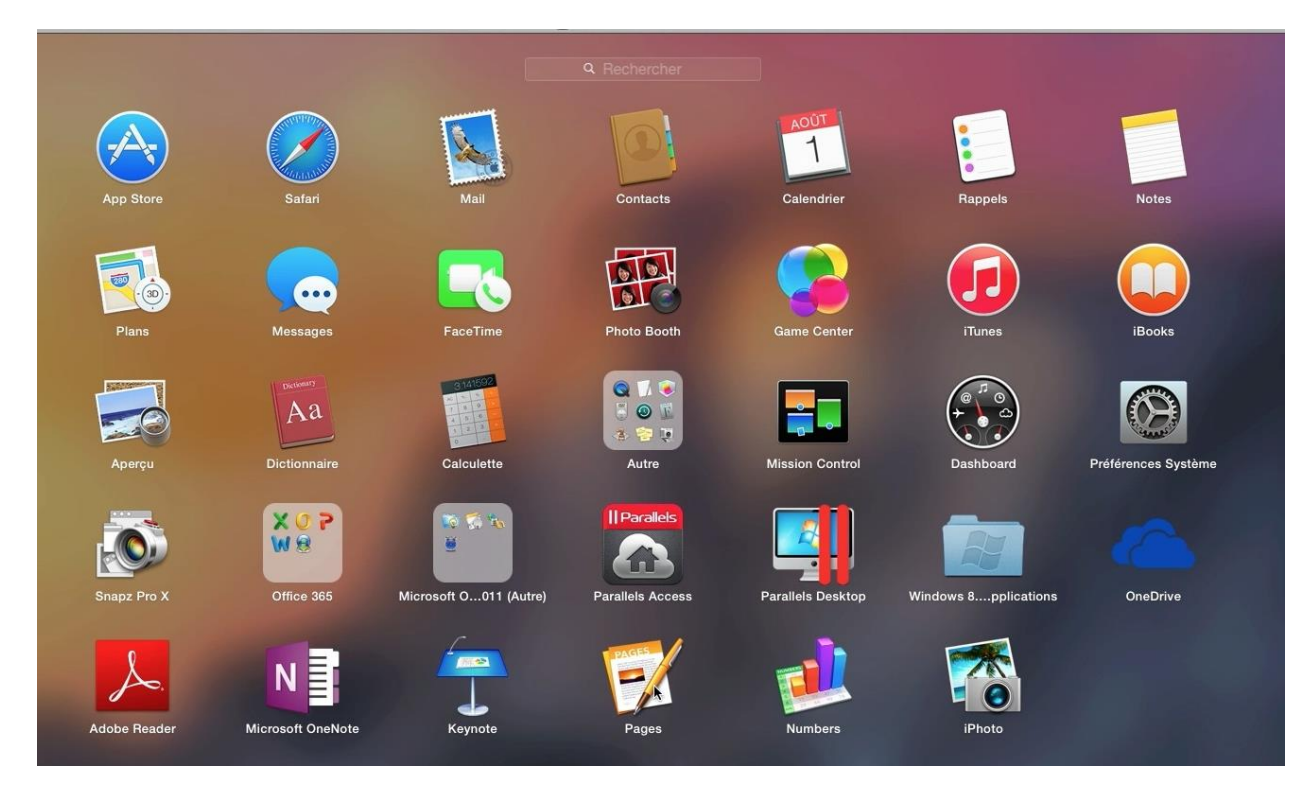

Vue du Launchpad.

# Regroupement de plusieurs applications dans un dossier.

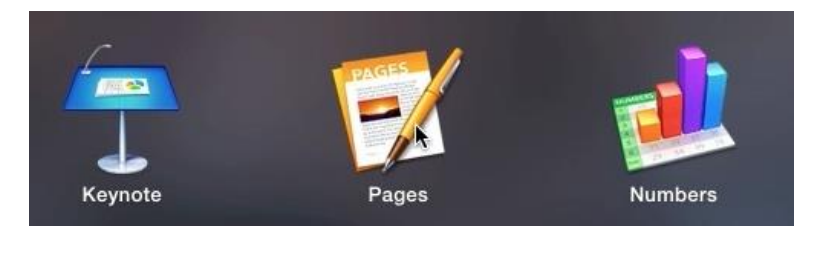

Pages

Keynote

Ici j'ai 3 applications séparées, Keynote, Pages et Numbers que je vais regrouper en un dossier que je nommerai iWork.

Pour créer un dossier avec 2 applications, glisser une application vers l'autre.

Ici je glisse Pages vers Keynote.

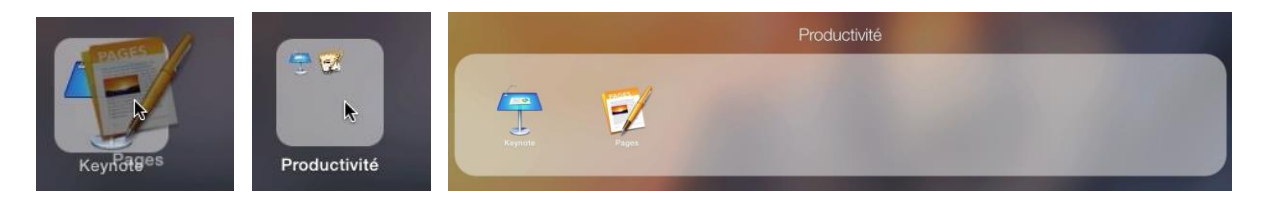

Numbers

Les 2 applications vont se regrouper en un seul dossier ; OS X attribuera un nom (ici Productivité) que vous pourrez modifier.

Changer le nom d'un dossier applications dans le Launchpad.

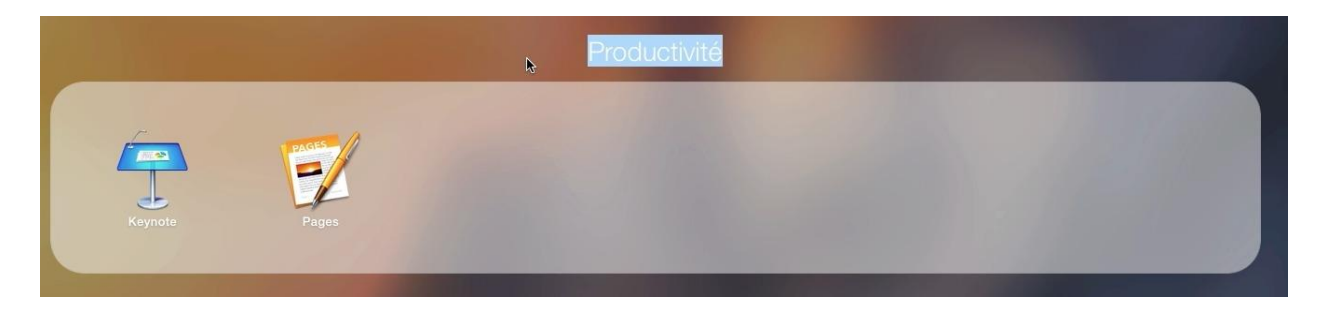

Pour changer le nom d'un dossier, sélectionnez le nom et retapez un nouveau nom.

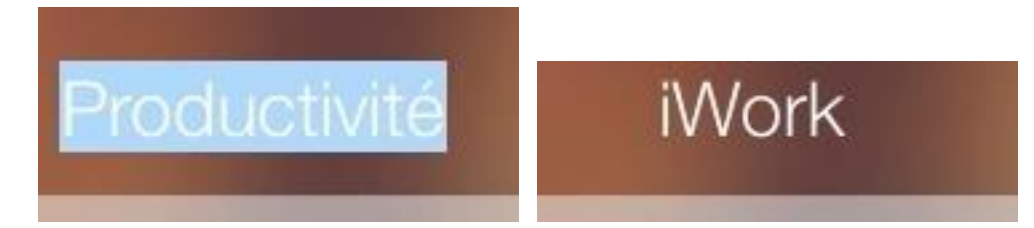

Ici je remplace Productivité par iWork.

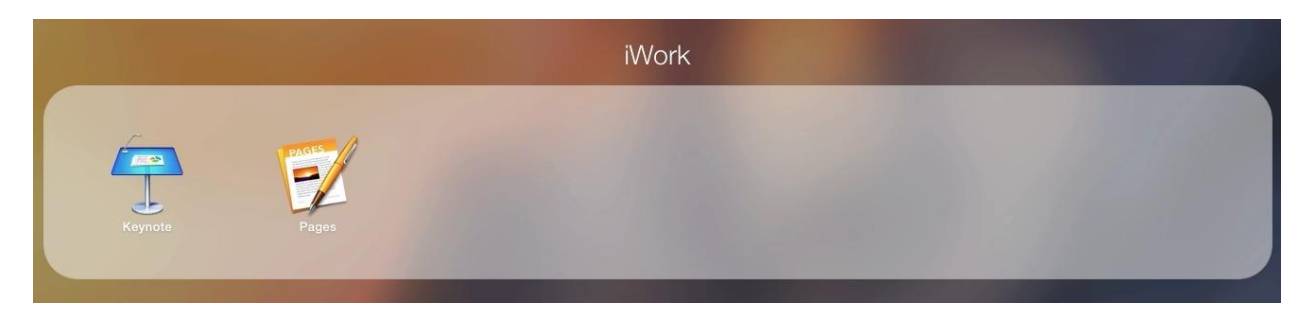

## Ajouter une application dans un dossier.

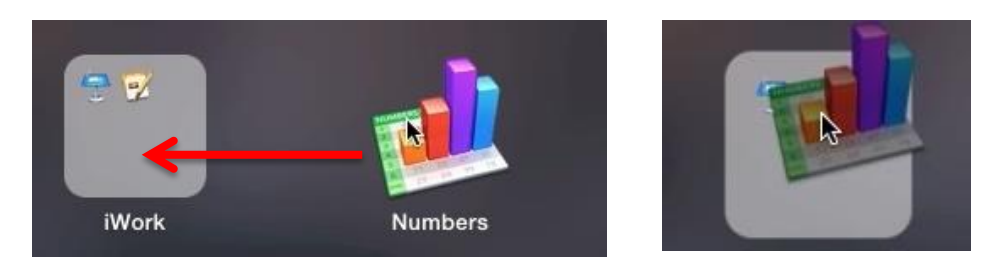

Ici je glisse Numbers vers le dossier iWork.

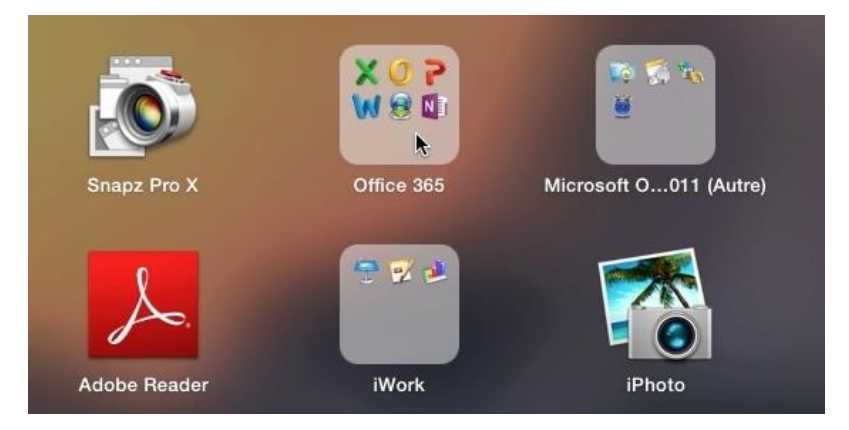

*Ici j'ai un dossier pour les applications Microsoft Office et un dossier pour les applications iWork.* 

## Réorganiser vos applications.

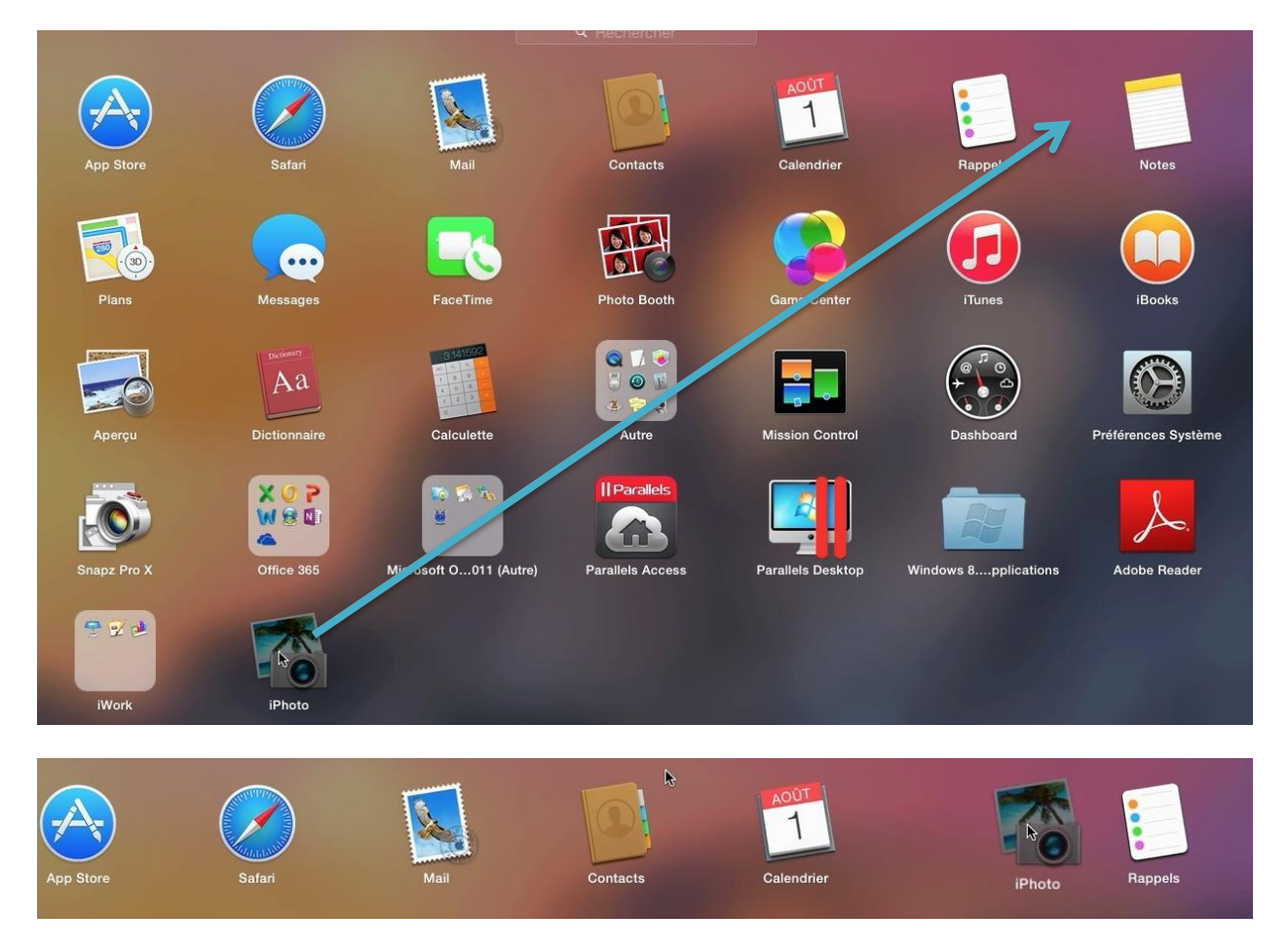

Vous pouvez déplacer les icônes des applications comme vous le souhaitez, sur la même page ou sur une autre page du Launchpad.

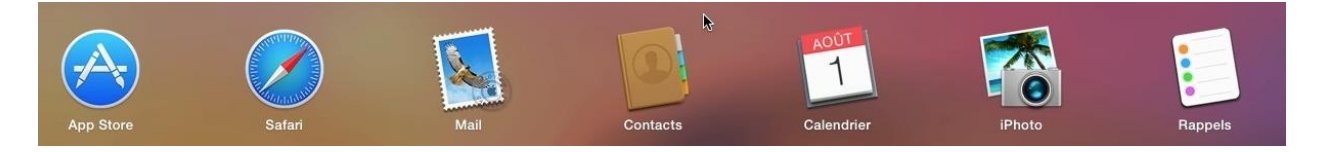

#### Launchpad avec plusieurs pages.

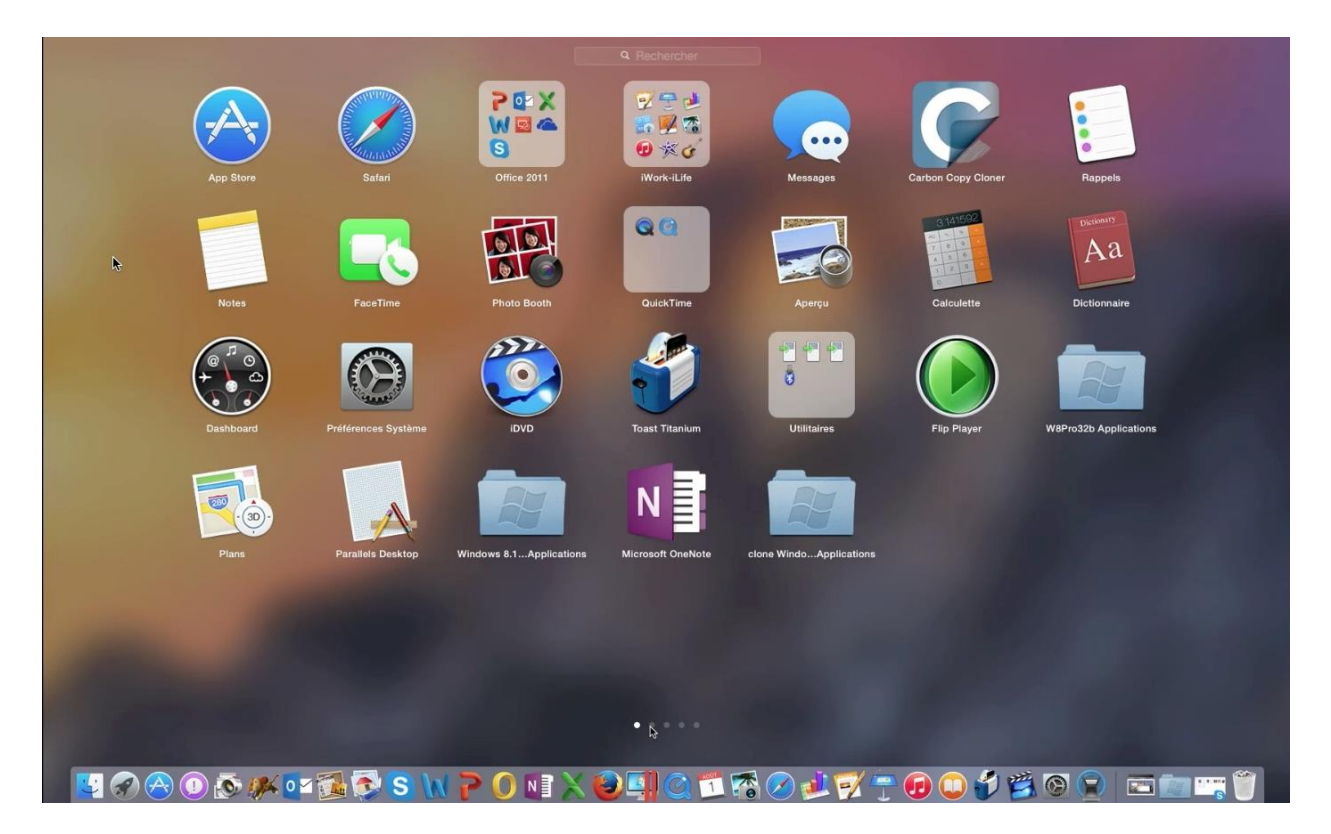

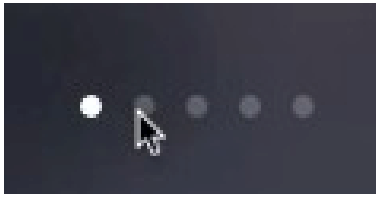

Si votre Launchpad comporte plusieurs pages alors il y aura en bas et au centre le la page une zone avec des points ; le point sera blanc sur la page active. Pour passer à une autre page cliquez sur un point représentant une page (ici le Launchpad est composé de 5 pages). Vous pouvez aussi aller de page en page avec la molette de la souris.

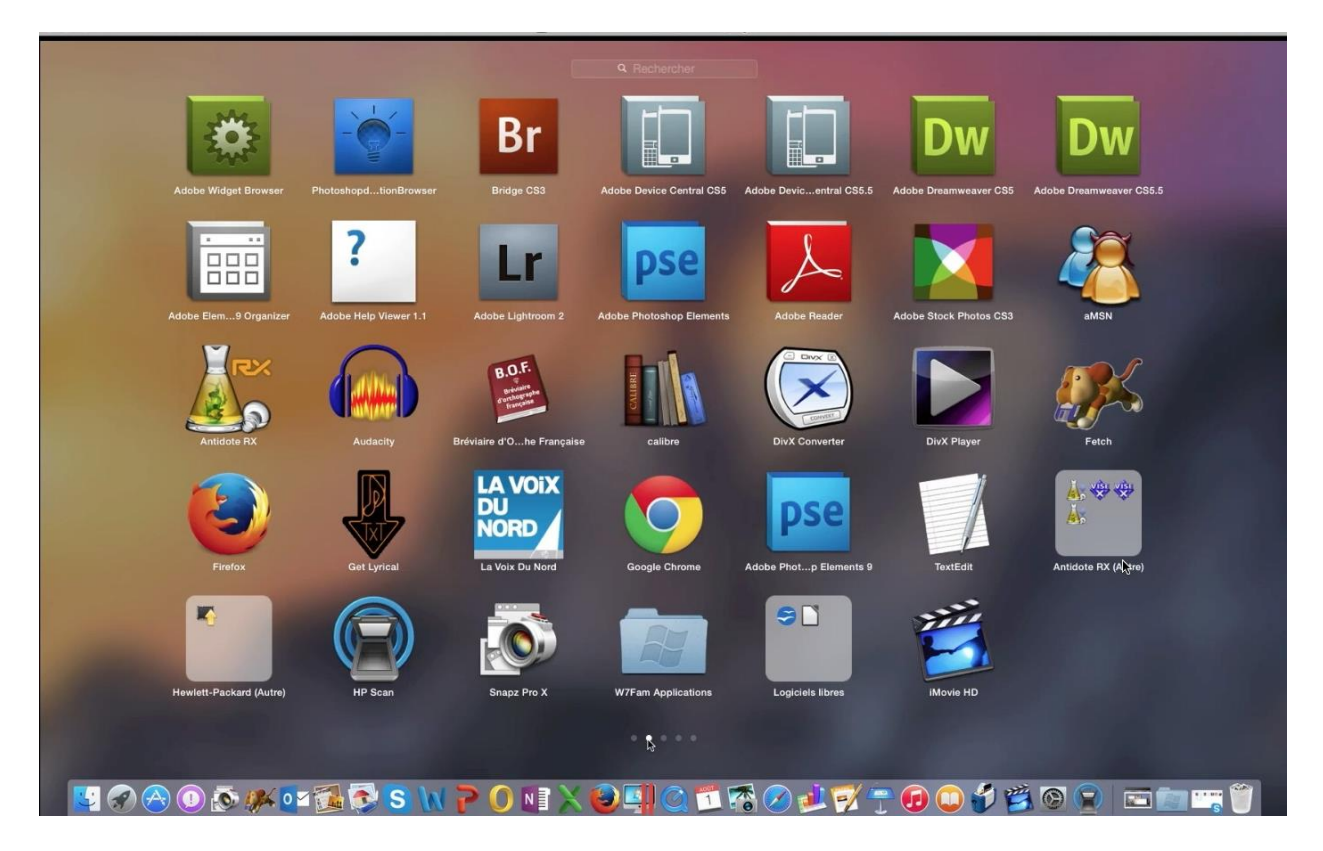

Les Aventuriers du Bout du Monde la revue des clubs Microcam - page 69

#### Déplacer une application d'une page à une autre.

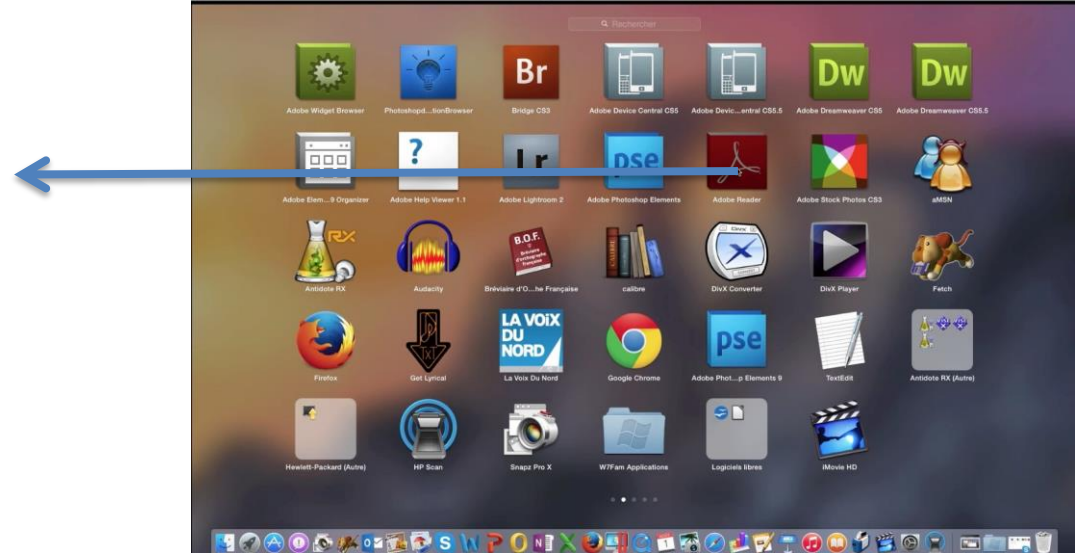

Glissez l'icône de l'application vers la page voulue. Ici je vais déplacer l'icône de l'application Adobe Reader de la deuxième page à la première.

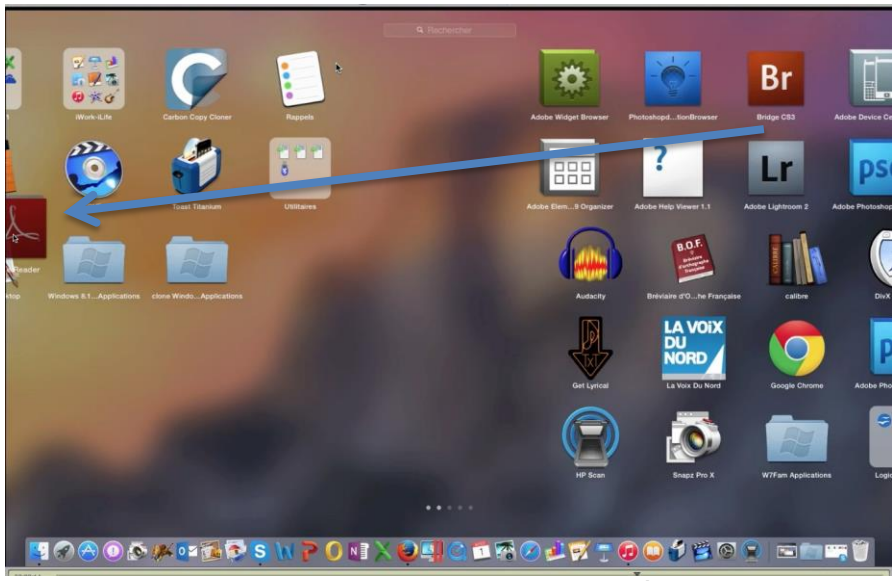

L'application Adobe Reader glisse vers la première et elle va se ranger dans la page.

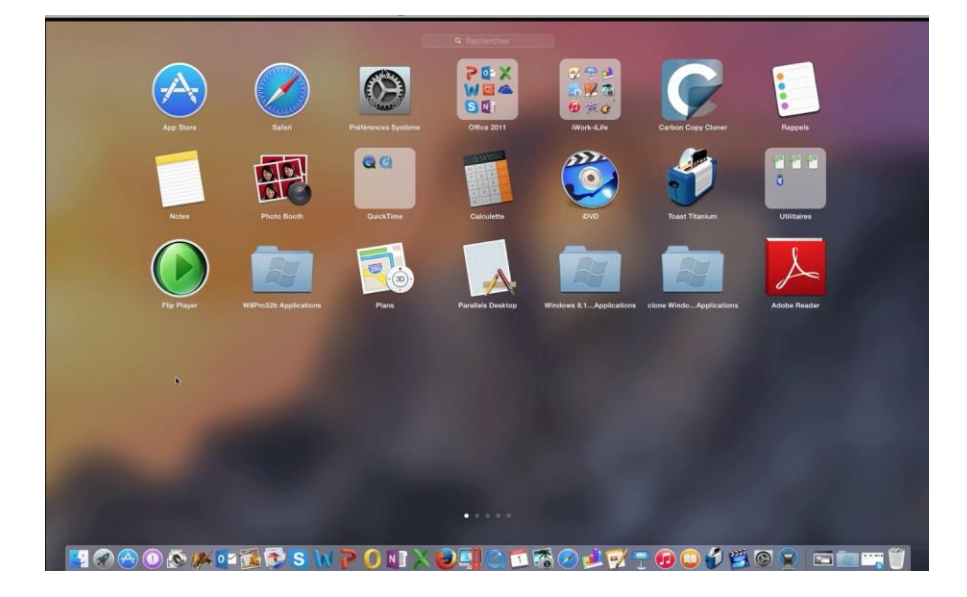

# Travailler avec les applications.

## Lancement d'une application.

Les applications peuvent se lancer depuis :

- Le dossier Applications ;
- Le Dock ;
- Le Launchpad ;
- Un double clic d'un fichier lié à une application ;
- Un glisser-déposer de l'icône d'un fichier vers l'icône d'une application rangée dans le Dock ;
- Sélectionner le fichier > clic droit > ouvrir ;
- Sélectionner le fichier > menu du Finder > fichier > ouvrir.

#### Lancement d'une application par un glisser-déposer.

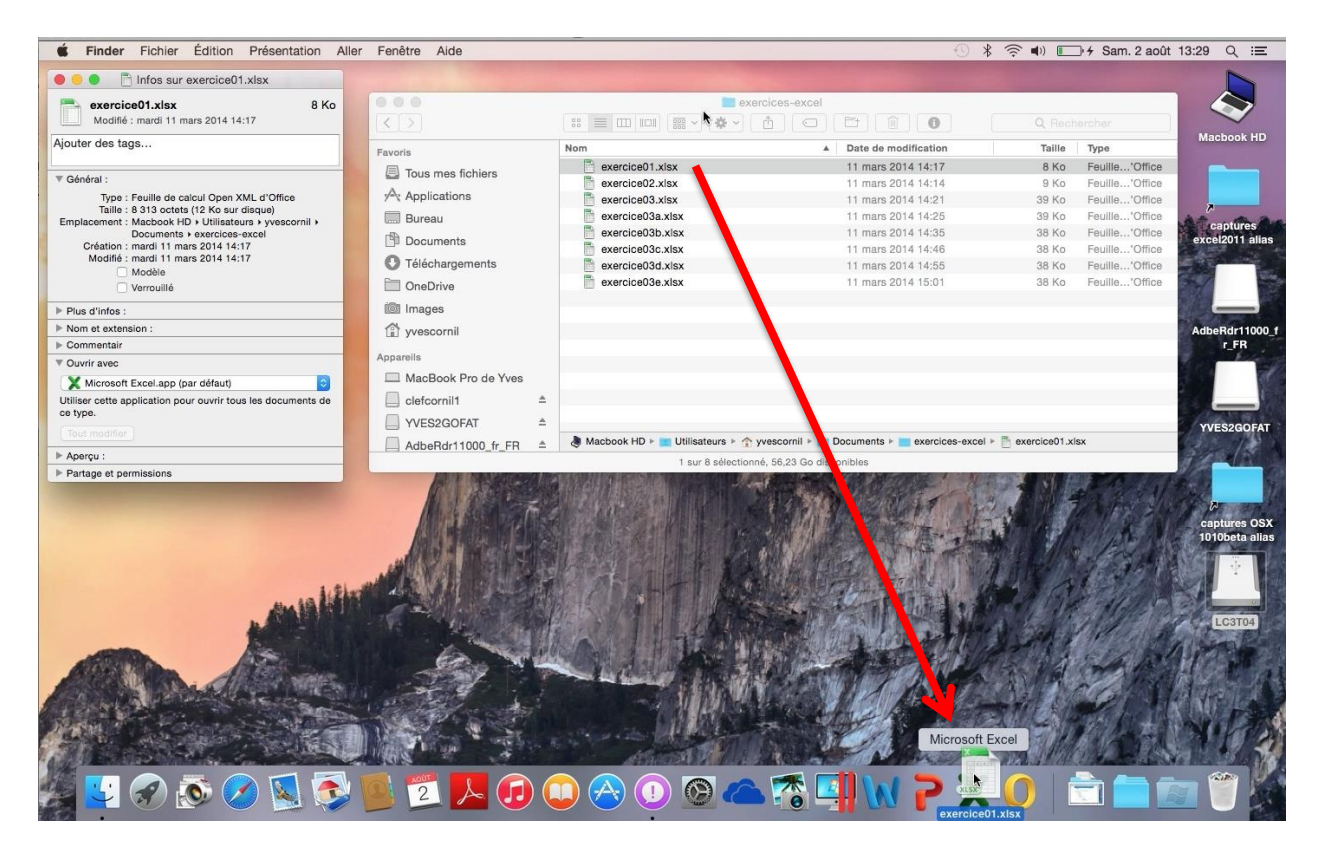

Ici je glisse l'icône du fichier exercice1.xlsx vers l'application Excel qui est dans le Dock.

Vous pouvez lancer une application en glissant l'icône du fichier sur l'icône de l'application que vous voulez lancer, et qui peut être différente de l'application habituelle.

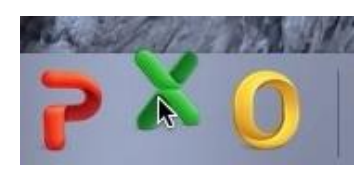

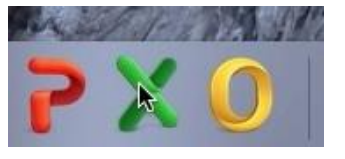
#### Lancement d'une application depuis le Launchpad.

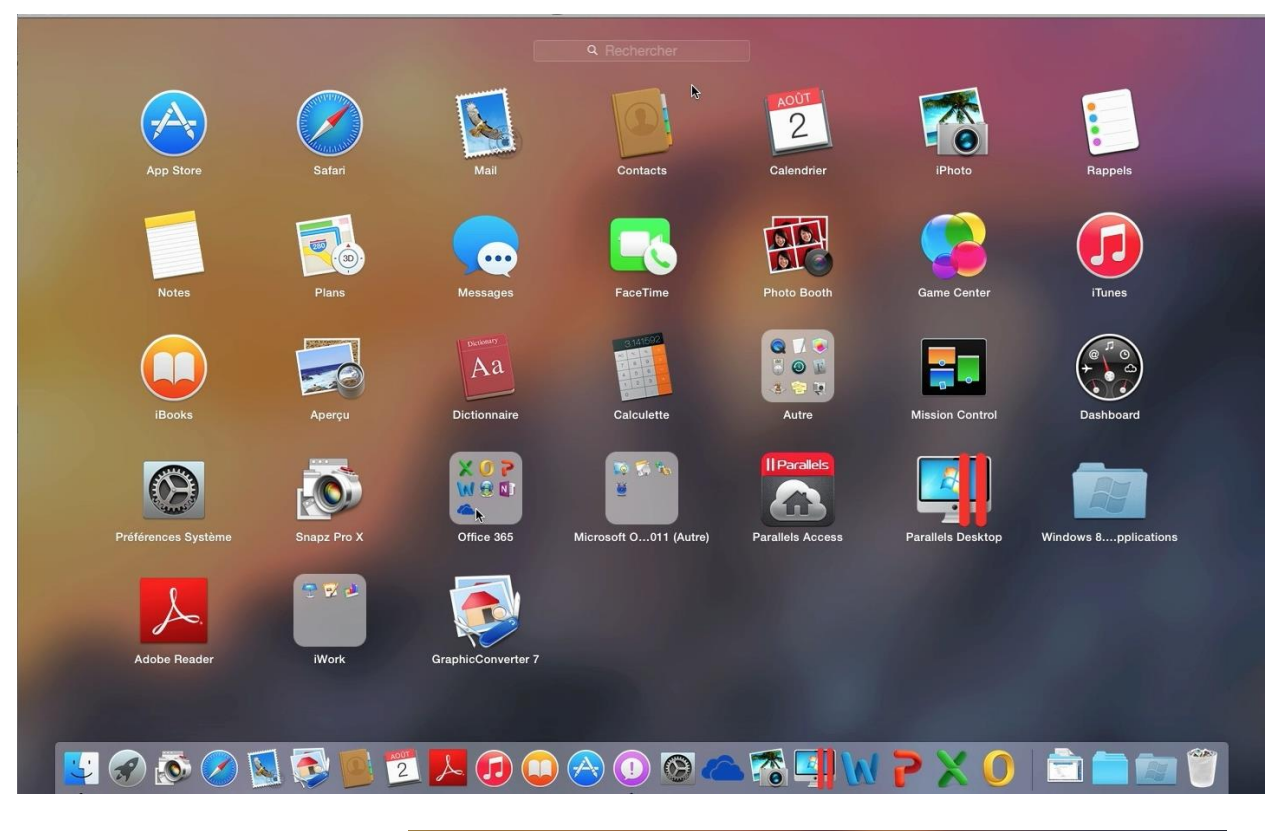

*Ici je lance l'application Excel qui dans le dossier Office 365 du Launchpad.* 

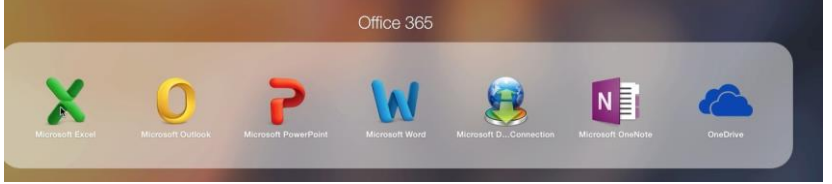

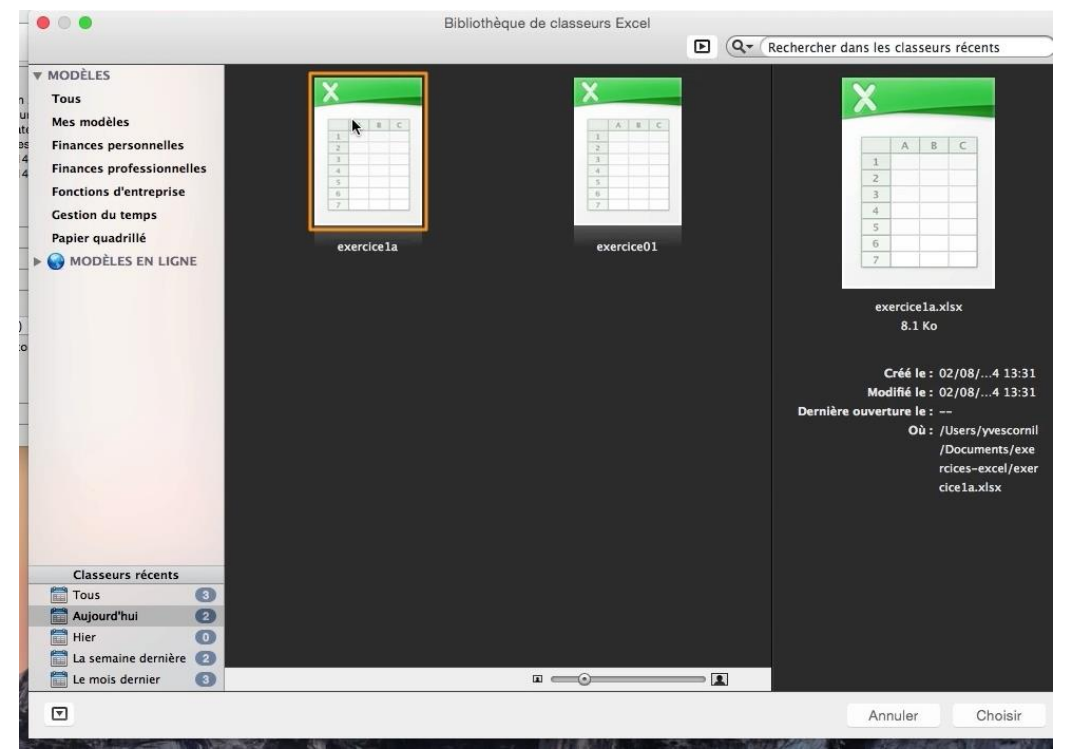

Je choisis le fichier exercice1a qui a été utilisé aujourd'hui.

#### Ouvrir un fichier depuis un clic droit.

|                   |                  | exercices-excel                          |           |                |
|-------------------|------------------|------------------------------------------|-----------|----------------|
| < >               |                  |                                          | Q Rech    |                |
| Favoris           | Nom              | Date de modification                     | Taille    | Туре           |
| Tous mas fishiara | exercice01.xlsx  | Ouvrir                                   | 8 Ko      | Feuille'Office |
| ious mes tichiers | exercice1a.xlsx  |                                          | 8 Ko      | Feuille'Office |
| Applications      | exercice02.xlsx  |                                          | 9 Ko      | Feuille'Office |
| Bureau            | exercice03.xlsx  | Placer dans la corbeille                 | 39 Ko     | Feuille'Office |
|                   | exercice03a.xlsx |                                          | 39 Ko     | Feuille'Office |
| Documents         | exercice03b.xlsx | Lire les informations                    | 38 Ko     | Feuille'Office |
| O Téléchargements | exercice03c.xlsx | Compresser « exercice01.xlsx »           | 38 Ko     | Feuille'Office |
| -                 |                  | Graver « exercice01.xlsx » sur le disque | Casar and | ter han tease  |

*Je sélectionne le fichier exercice*01*.xslx > un clic droit > ouvrir.* 

#### **Ouvrir un fichier depuis un clic droit > choisir une application.**

| Nom              | <ul> <li>Date de modification</li> </ul> | Taille Type                        |  |  |
|------------------|------------------------------------------|------------------------------------|--|--|
| exercice01.xlsx  | Ouvrir                                   | 8 Ko Feuille'Office                |  |  |
| exercice1a.xlsx  | Ouvrir avec                              | X Microsoft Excel.app (par défaut) |  |  |
| exercice02.xlsx  |                                          |                                    |  |  |
| exercice03.xlsx  | Placer dans la corbeille                 | 🚍 Aperçu.app                       |  |  |
| exercice03a.xlsx | Lire les informations                    | Nymbers.app                        |  |  |
| exercice03b.xlsx | Compresser « exercice01 visv »           |                                    |  |  |
| exercice03c.xlsx | Graver « exercice01 ylsy » sur le disque | App Store                          |  |  |
| exercice03d.xlsx | Dupliquer                                | Autre                              |  |  |
| exercice03e.xlsx | Créer un alias                           | 38 Ko Feuille'Office               |  |  |

Vous pouvez choisir une application à lancer depuis un clic droit. *Ici je sélectionne le fichier exercice01.xslx > clic droit > ouvrir avec > Numbers.* 

| 📽 Numbe                                | ers   | Fichier Édit | tion Inser | tion Tab | leau Forn     | nat Di    | isposition F   | résentation   | Partager | Fenêtre Ai     | de                                   | * 🔅 🔹 🗉                       | ⊡•≁ Sam    | 2 août 13:                                                                                                    |
|----------------------------------------|-------|--------------|------------|----------|---------------|-----------|----------------|---------------|----------|----------------|--------------------------------------|-------------------------------|------------|----------------------------------------------------------------------------------------------------|
| exeri<br>Modi                          | Prése | 125 % +      | ]          |          | fx<br>Fonctio | n Tableau | u Graphique Te | xte Figure De | exercio  | as Commentaire | Partager Indices                     |                               | Forma      | Trier et filtrer                                                                                               |
| Ajouter des                            | +     | F            | euil1      |          |               |           |                |               |          |                | Affichez les conseils pour en savoir | Tableau Cellul                | e Texte    | Disposition                                                                                                    |
| Général :                              | 9     | A            | в          | C        | U             | E         |                |               |          |                | plas cal r anication de riamonter    |                               |            |                                                                                                    |
| Тур                                    | 1     | machines     | janvier    | février  | mars          |           |                |               |          |                |                                      |                               |            | The second second second second second second second second second second second second second second second s |
| Taill                                  | 2     | Mac          | 50         | 40       | 50            |           |                |               |          |                |                                      | 4                             |            |                                                                                                    |
| Emplacemer                             | 3     | iPad         | 200        | 200      | 155           |           |                |               |          |                |                                      |                               |            | L                                                                                                    |
| Créatio                                | 4     | iPod         | 35         | 25       | 17            |           |                |               |          |                |                                      |                               |            |                                                                                                    |
| Would                                  | 5     | Surface RT   | 10         | 17       | 20            |           |                |               |          |                |                                      |                               |            |                                                                                                    |
|                                        | 6     |              |            |          |               |           |                |               |          |                |                                      | Style                         | e e        | Ú.                                                                                                    |
| Plus d'info:                           | 7     |              |            |          |               |           |                |               |          |                |                                      |                               |            |                                                                                                    |
| Nom et ext                             | 8     |              |            |          |               |           |                |               |          |                |                                      | En-têtes et bas               | de tableau |                                                                                                    |
| Commenta                               | 9     |              |            |          |               |           |                |               |          |                |                                      |                               | 00         | 🖽 0 🗘                                                                                                    |
| Ouvrir avec                            | 10    |              |            | 1        |               |           |                |               |          |                |                                      | Nem du tobio                  |            |                                                                                                    |
| X Micros<br>Jtiliser cette<br>ce type. |       |              |            |          |               |           | Û              |               |          |                |                                      | Taille de la polie<br>tableau | ce du      | AA                                                                                                    |

L'application Numbers a été lancée et a converti la feuille de calculs Excel en feuille Numbers.

#### Changer l'application liée à un type de fichier.

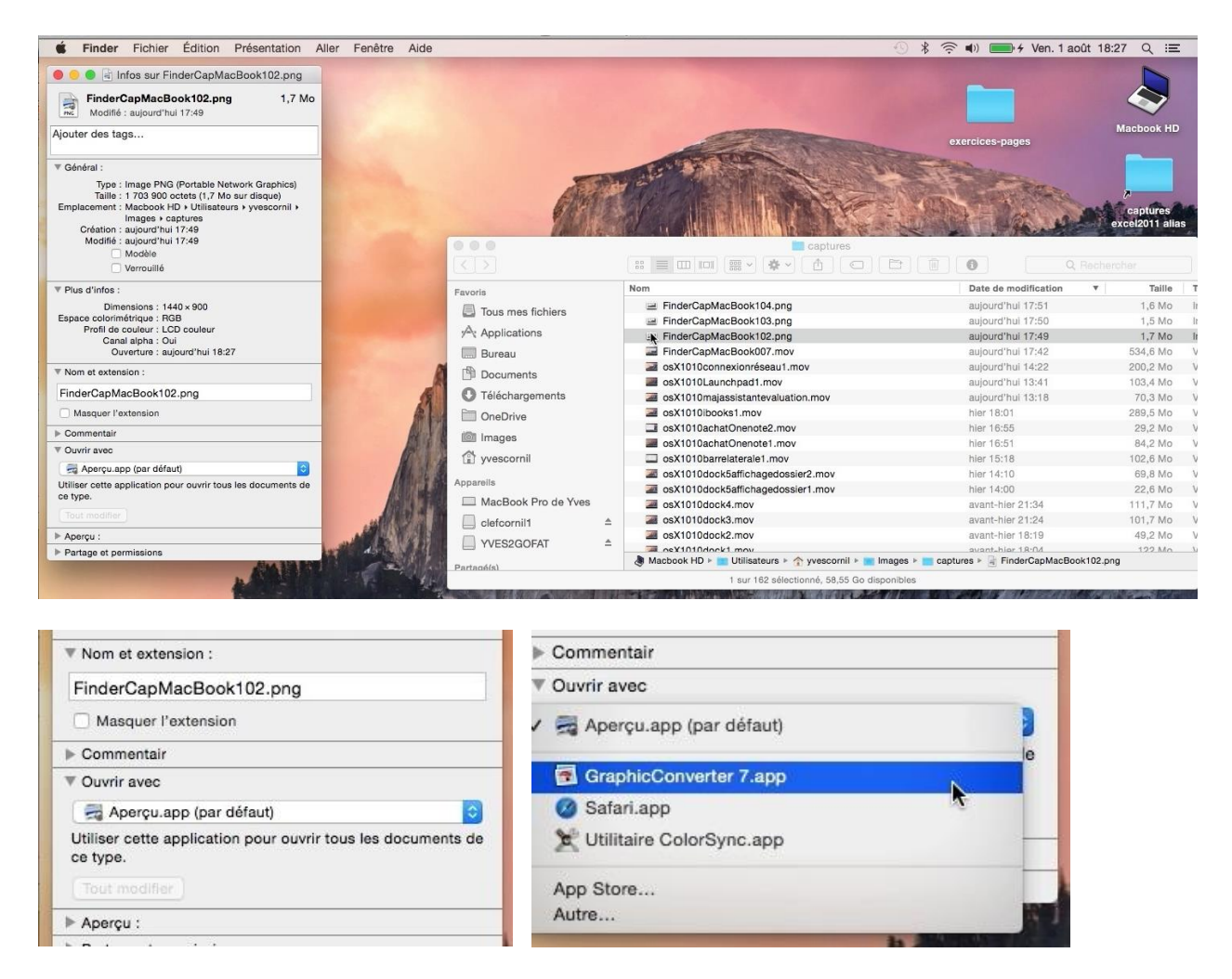

Avec un cmd + i on affiche les informations relatives au fichier ; on peut voir que l'extension est png et ce type de fichier s'ouvrira avec l'application Aperçu par défaut. Dans le menu déroulant ouvrir avec on peut voir que ce fichier peut s'ouvrir avec Graphic Converter ; pour changer l'application à lancer je choisis Graphic Converter 7.app dans le menu déroulant.

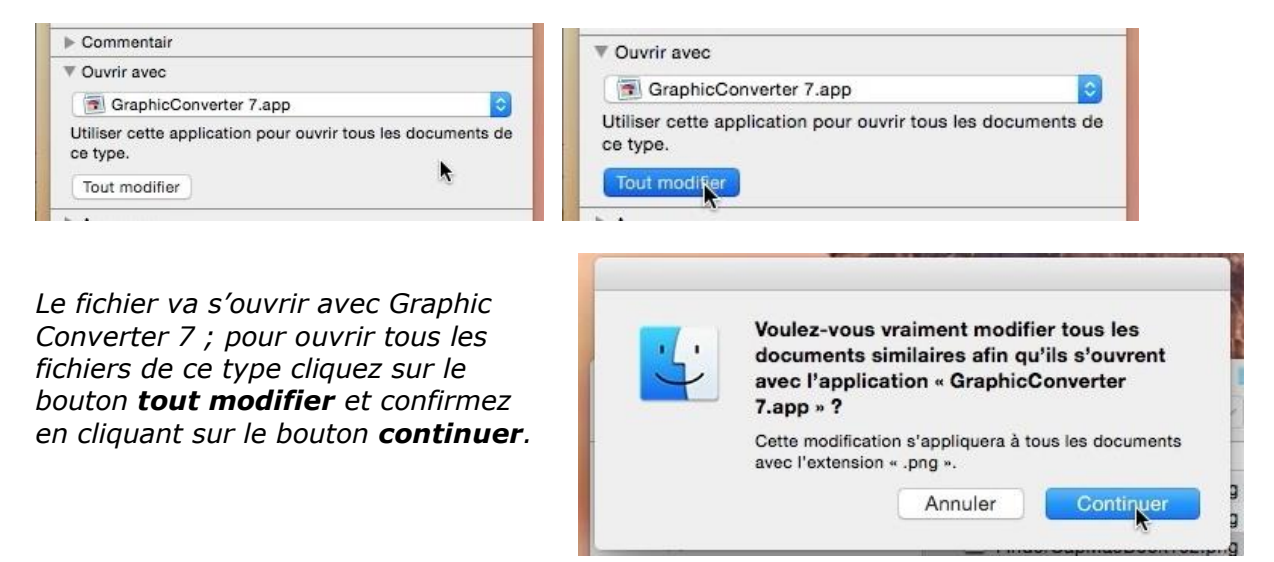

## Enregistrer une feuille de calculs Excel 2011.

Pour sauvegarder une feuille de calculs Excel allez dans le menu fichier > enregistrer sous > choisissez le dossier et le nom du document à sauvegarder.

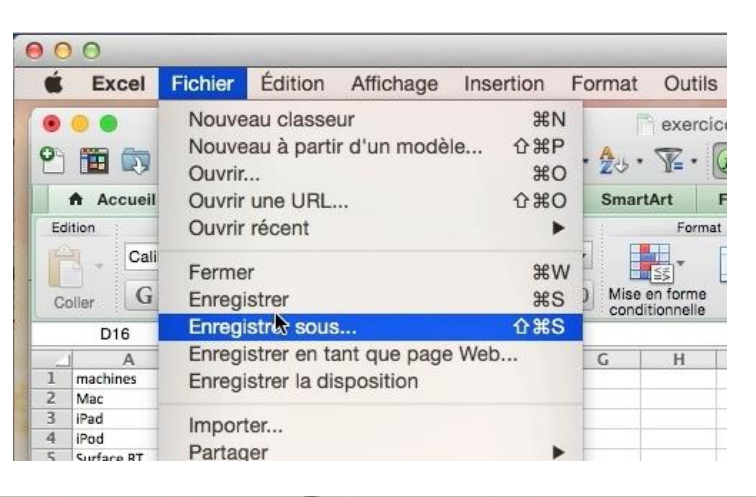

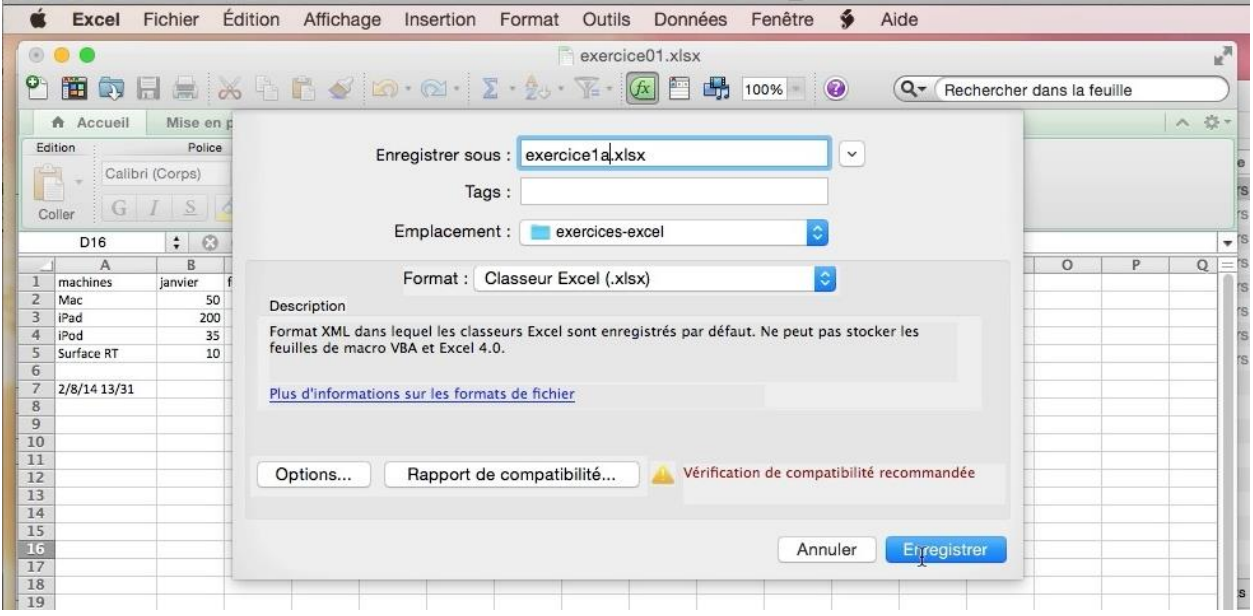

La feuille de calculs sera sauvegardée sous le nom de exercice1a.xls dans le dossier exercices-excel.

# Travailler avec des versions.

|                                                                                                    |                                                                 |                 | Disposition resentation ranager renetie Alde                                                                                                    |               |              |
|----------------------------------------------------------------------------------------------------|-----------------------------------------------------------------|-----------------|----------------------------------------------------------------------------------------------------|---------------|--------------|
| Présentation                                                                                                    | Nouveau<br>5 Ouvrir<br>74 Ouvrir un élément récent              | ¥N<br>¥O<br>►   | exercice1-0.pages      control of the second second s | 1<br>Partager | ?<br>Indices |
| Pages                                                                                                    | Fermer<br>Enregistrer<br>Dupliquer<br>Renommer<br>Déplacer vers | 光W<br>光S<br>企光S |                                                                                                    | 20            |              |
|                                                                                                    | Revenir à                                                       |                 | Parcourir toutes les versions                                                                                                    |               |              |
| <ul> <li>Contrast and the second second</li></ul> | Exportation vers                                                | •               |                                                                                                    |               |              |
| 1                                                                                                    | Convertir en Mise en page                                       | ;               | une commune du nord de la France, préfecture du département                                                                                                    | - 1           |              |

Certaines applications, outre une sauvegarde automatique, permettent la gestion de versions d'un fichier ; c'est le cas, en particulier, des applications iWork (ici Pages). Vous pourrez ouvrir un fichier, comme vous avez l'habitude de le faire avec les applications, mais vous pourrez aussi accéder aux différentes versions qui ont été sauvegardées et vous pourrez choir une version de votre document à restaurer.

Pour accéder aux versions, allez dans le menu fichier > revenir à > parcourir toutes les versions ; vous pouvez aussi restaurer l'enregistrement précédent.

|                                       | Fichier                                    | Édition                                  | Insertion  | Format          | :   | Disp    | os | ition   | Pré    | isen  | tatior | 1  | Par   | tager  | Fer    | nêtre | - |
|---------------------------------------|--------------------------------------------|------------------------------------------|------------|-----------------|-----|---------|----|---------|--------|-------|--------|----|-------|--------|--------|-------|---|
| 5                                     | Nouve<br>Ouvrir<br>Ouvrir                  | eau<br><br>. un éléme                    | ent récent | ЖN<br>ЖО<br>►   | 100 | Insérer | Та | bleau   | Graph  | lique | Texte  | F  | igure | Donné  | S mult | exerc |   |
| 1 11 11 1 1 1 1 1 1 1 1 1 1 1 1 1 1 1 | Ferme<br>Enreg<br>Duplic<br>Renor<br>Dépla | er<br>istrer<br>quer<br>nmer<br>cer vers |            | 業W<br>業S<br>企業S | 2   |         |    | 4       | 1      | 6     |        | 1  | 8     | 1.     | 10     | Êr    | ľ |
| 11.8                                  | Rever                                      | ir à                                     |            |                 |     | Enre    | gi | strem   | ient p | réc   | édeik  | -  | - auj | ourd'h | ui 16  | :52   |   |
| -                                     | Expor                                      | tation vers                              | S          | •               |     | Parc    | OL | irir to | utes   | les   | versio | ns | S     |        |        |       | ٦ |

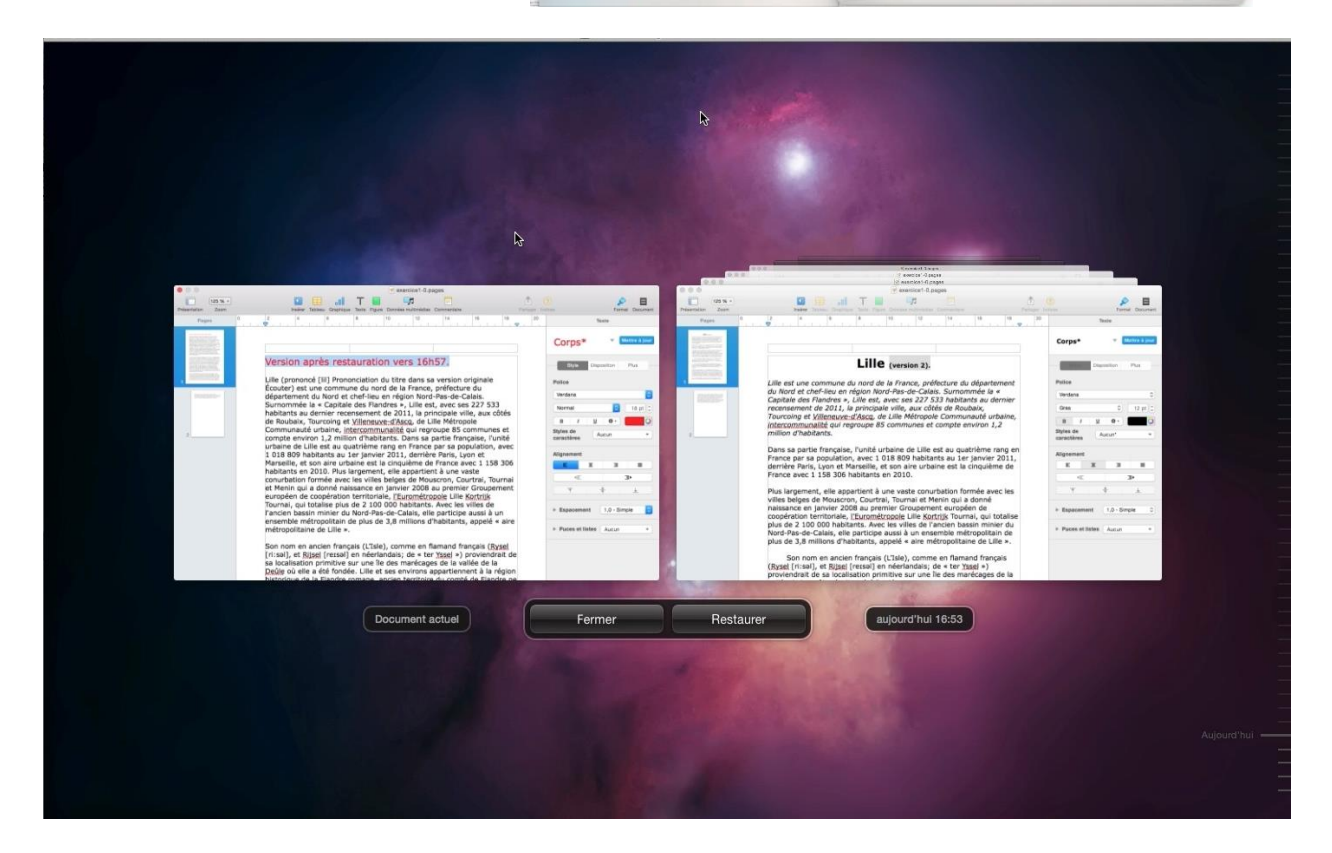

Dans un décor « à la Time Machine » vous avez à gauche la version actuelle de votre document et à droite une pile de documents classée en ordre décroissant sur la date.

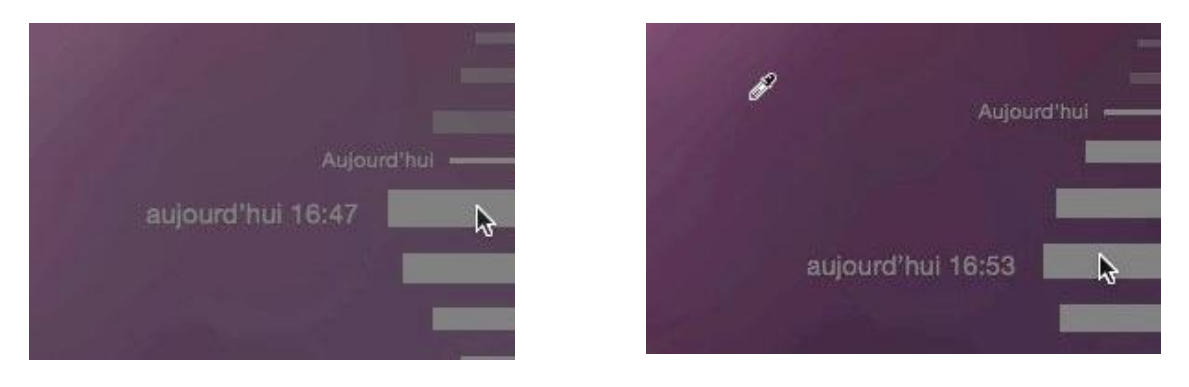

Dans le bas, à droite de la fenêtre vous avez un curseur pour vous déplacer dans le temps et d'afficher la version correspondante.

| izt X+<br>ender Zaan<br>Pages 0 | determinant tappen     determinant tappen     determinant tappen     determinant tappen     determinant tappen     determinant tappen     determinant     determinant | Terre                                        |                                                                                                    | Torres Terres                                                                                                    |
|---------------------------------|----------------------------------------------------------------------------------------------------|----------------------------------------------|----------------------------------------------------------------------------------------------------|----------------------------------------------------------------------------------------------------|
|                                 | Version après restauration vers 16:57.<br>Uile (crononce) (11) Proconciation du titre dans sa version originale<br>Écouler) est une commune du onde la France, prefecture du<br>departement du loci et chef-lise en région Nord-Re-de-Calais, si<br>sumonne la « Capitate das Tandras », Lite est, avoc ses 227 30:46<br>de hubata, Tourcaing et Villensues: d'Asso, du Lile Métrogola<br>communade tutanie, <u>intercommunalité</u> qui regroupe BS communes et<br>compte environ 1,2 million d'habitants. Dans sa partie française, l'unté<br>l'urbain de Litoria, <u>intercommunalité</u> qui regroupe BS communes et<br>compte environ 1,2 million d'habitants. Dans sa partie française, l'unté<br>l'urbain de Litoria, <u>intercommunalité</u> qui regroupe BS communes et<br>comptation d'autoria, <u>intercommunalité</u> qui regroupe BS communes et<br>combation formée avec les villes bégies de Mouscron, Courtal, Tournai<br>et Mentre qui a donné naisance en juniera 2088 uprenier Groupenet<br>d'Internation de Litoria de June de Jan million d'habitants, appel e a aine<br>métropolitaise du Lite ».<br>Son nom en ancien français (Ctale), comme en flamand français (Stypel<br>(riud), et Bigrostin and et avoita des tarbais de la valeta de la<br>sa lociasation premitore sur une la de astra métrogolas de la la vera des<br>participas de la transa de la de la commune en flamand français (Stypel<br>(riud), et Bigrostin en métrofrançais, de la la valeta de la ga                                                                                                    | Corps* • • • • • • • • • • • • • • • • • • • | Lille (ensine 1).<br>Libe of use commune du nori de la France, paño factoria du dipartement<br>de la factoria de la factoria de la France, paño factoria du dipartement<br>de representado de la factoria de la france, paño factoria de la devine<br>representement de 2011, ja principiate vine, aux cichide de Robaix,<br>Tourciany et Villeauxve: d'Assa, de Libe Nétropole Communa de urbaine,<br>intercommunal de representado de la devine de la devine de la devine<br>prince para a poulation, avec 1 018 800 habitante au les janvier 2011,<br>derine fami, que vil Netada, esta de la devine de la devine de la devine<br>Prince para a poulation, avec 1 018 800 habitante au les janvier 2011,<br>derine fami, que vil Netada, esta de la devine devine de la devine de la devine devine de la devine devine de la devine de la devine devine de la devine devine devine de la devine devine de la devine de la devine devine de la devine devine de la devine devine de la devine devine de la devine devine de la devine devine devine devine devine devine devine devine devine devine devine de la devine devine d | Corps <sup>1</sup> Paulo 2<br>Paulo<br>Tentor<br>Tentor<br>Tento |
|                                 | Document actuel                                                                                                    | Fermer                                       | Restaurer aujourd'hul 16:53                                                                                                    |                                                                                                    |

Restaurer.

aujourd'hui 16:53

Si la version affichée à droite vous convient, vous pourrez restaurer cette version de document, à la place du document actuel.

Fermer

Document actuel

|                                                                                                    | Nouveau<br>Ouvrir                                         | ЖN<br>ЖО       |                                                                                                    | _                    |                                 |                                      |                              |              |       |  |  |
|----------------------------------------------------------------------------------------------------|-----------------------------------------------------------|----------------|----------------------------------------------------------------------------------------------------|----------------------|---------------------------------|--------------------------------------|------------------------------|--------------|-------|--|--|
| Présentation Z                                                                                                    | Ouvrir un élément récent<br>Tout fermer<br>Enregistrer    | ►<br>℃₩W<br>₩S | exercice1-0.pages - VVES2GOFAT     exercice1-0.pages - exercices-pages     rampeExcel.pages                                     | ercio                | ce1-0.pag                       | es                                   |                              |              | Parta |  |  |
| Pages                                                                                                    | Enregistrer sous<br>Renommer<br>Déplacer vers             | \C∂#S          | Effacer le menu                                                                                                    |                      | 12                              | 14                                   | 16                           | 18           | 20    |  |  |
|                                                                                                    | Exportation vers                                          |                |                                                                                                    |                      |                                 |                                      |                              |              |       |  |  |
| <ul> <li>A strand and approximation of the strange of the strange of the stra</li></ul> | Réduire la taille du fichier<br>Optimiser les vidéos pour | os             | Lille.                                                                                                    |                      |                                 |                                      |                              |              |       |  |  |
| 10101047000000                                                                                                    | Définir le mot de passe                                   |                | lu Nord et chef-lieu en région Nord-Pas                                                                                         | s-de                 | -Calais.                        |                                      | ucpurten                     |              |       |  |  |
| Entrance and a                                                                                                    | Enregistrer comme modèle                                  |                | Surnommée la « Capitale des Flandres                                                                                            | », L                 | ille est,                       | avec ses                             | 227 533                      |              |       |  |  |
| 2                                                                                                    | Format d'impression<br>Imprimer                           |                | habitants au dernier recensement de 20<br>le Roubaix, Tourcoing et <u>Villeneuve-d'/</u><br>Communauté urbaine, intercommunalit | 011,<br>Asca<br>é au | la prin<br>, de Lill<br>, regro | cipale vill<br>e Métrop<br>upe 85 co | le, aux có<br>ole<br>ommunes | ités<br>s et |       |  |  |

**Attention** : si le document iWork a été sauvegardé sur une clé USB, la facilité de parcourir les versions n'est plus disponible dans le menu fichier.

# Avis de recherches.

OS X dispose d'un outil puissant de recherche appelé Spotlight. Spotlight permet d'effectuer des recherches sur les noms de fichiers mais aussi sur le contenu des fichiers (texte, messages, etc.).

## **Recherches.**

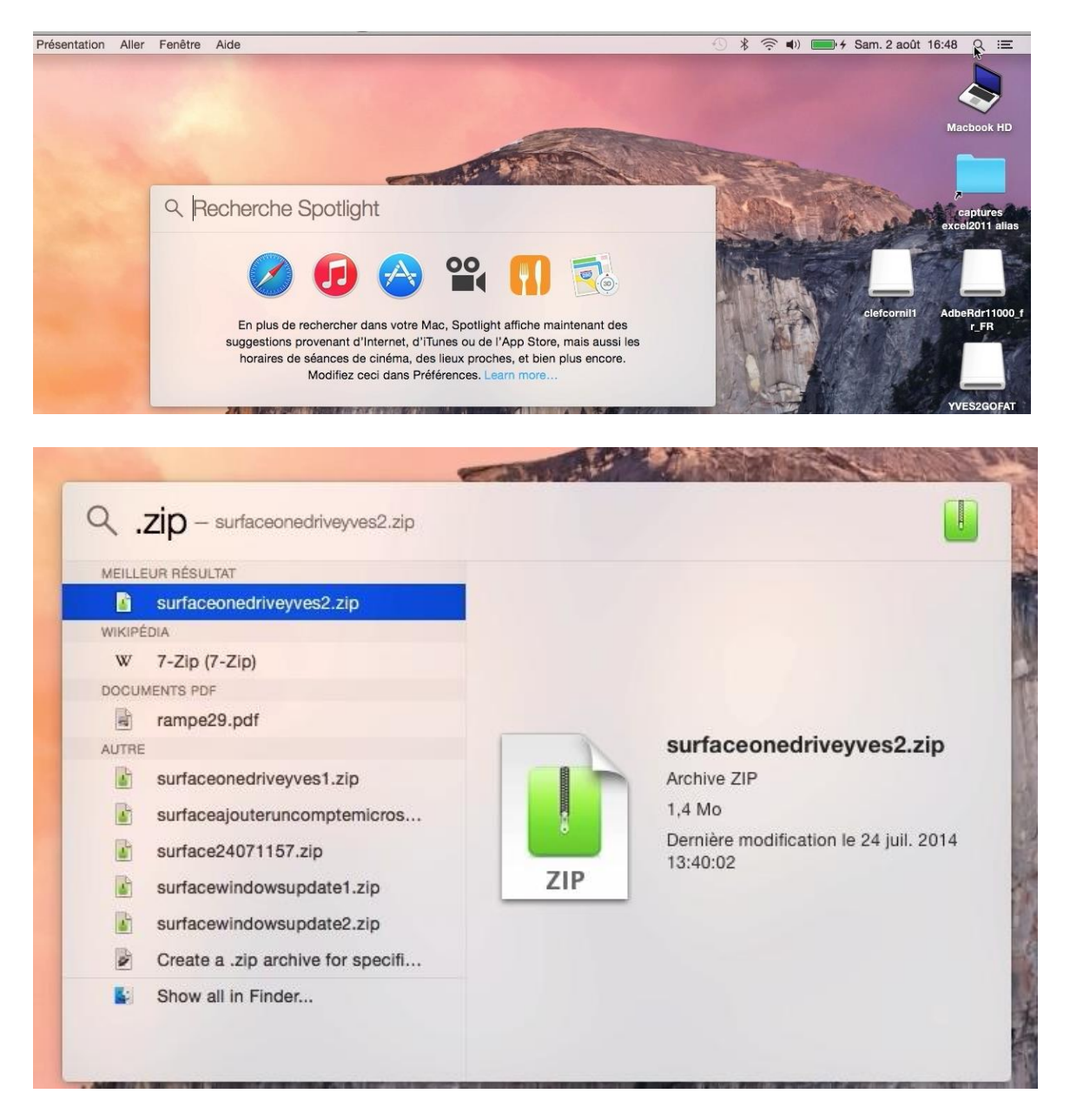

Pour rechercher des fichiers, cliquez sur l'outil Spotlight (icône sous forme de loupe, en haut à droite de la barre de menus du Finder) depuis le menu du Finder et dans la zone recherche entrez le mot recherché. *Ici le mot recherché est .zip.* 

Spotlight classe les éléments retrouvés par catégories : Documents, dossiers, messages, évènements, documents PDF. Ceci s'applique, aussi bien, aux noms des fichiers qu'aux contenus.

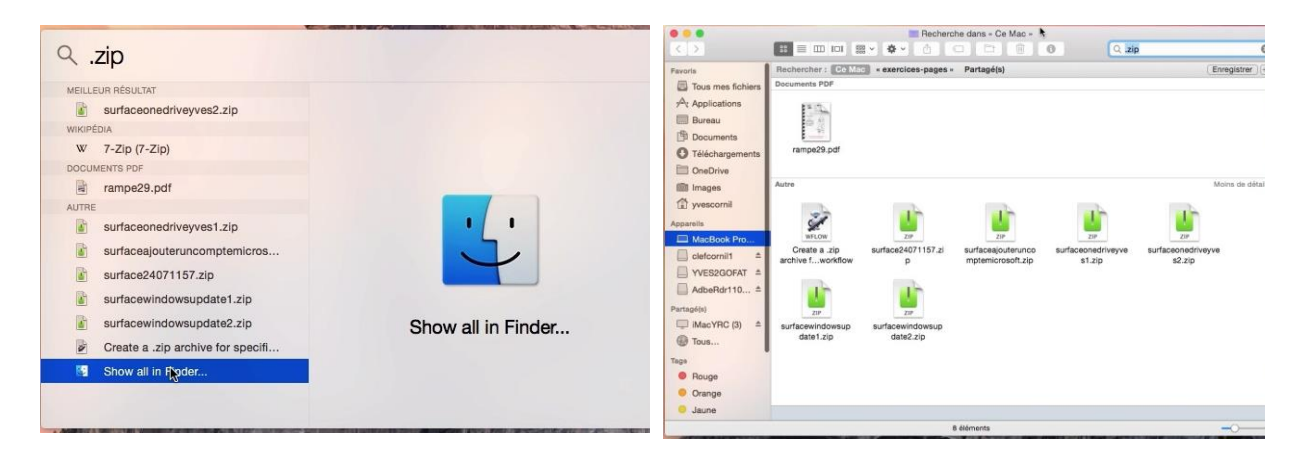

Vous pouvez afficher les recherches dans le Finder.

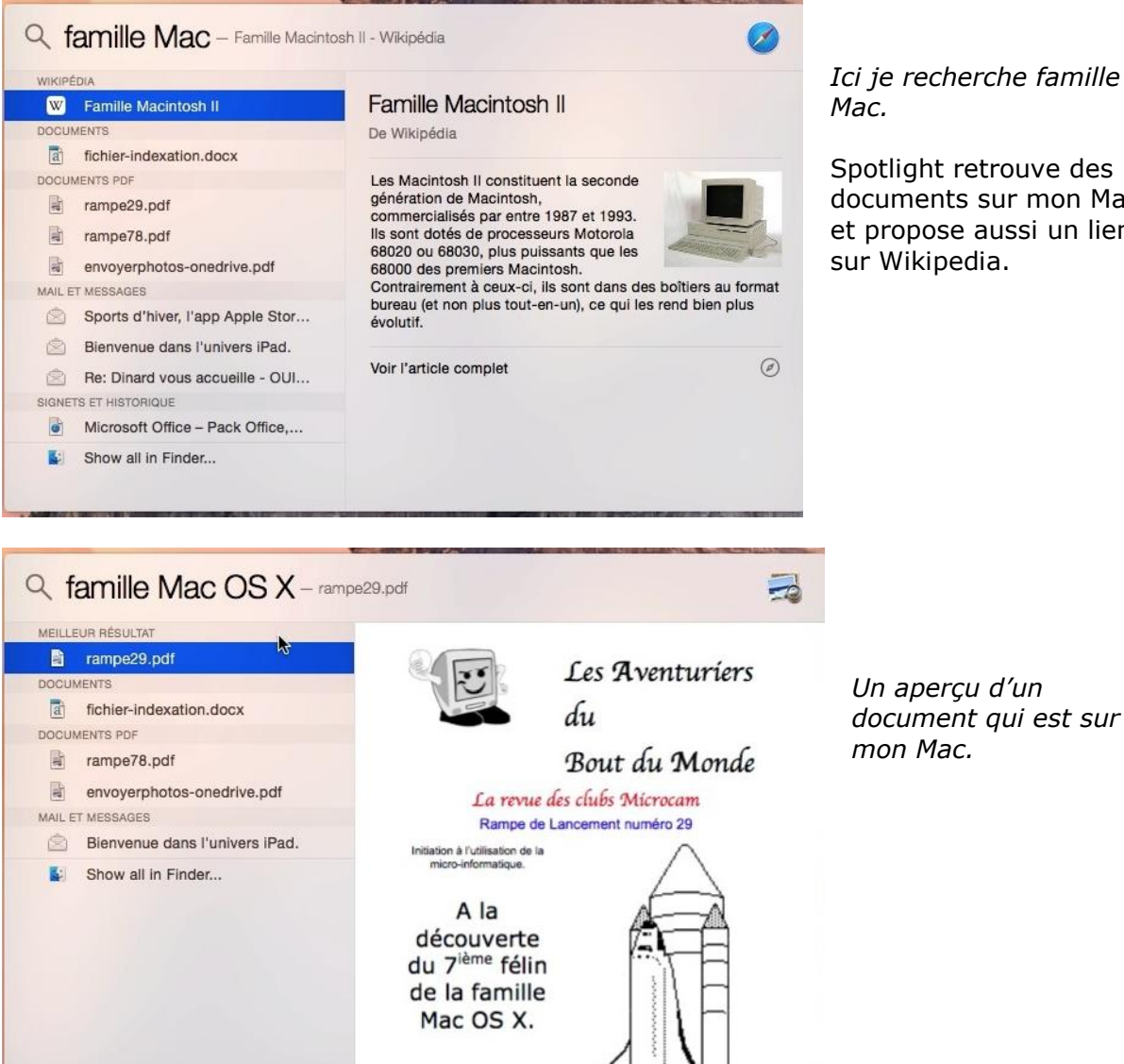

Ici je recherche famille

Spotlight retrouve des documents sur mon Mac et propose aussi un lien sur Wikipedia.

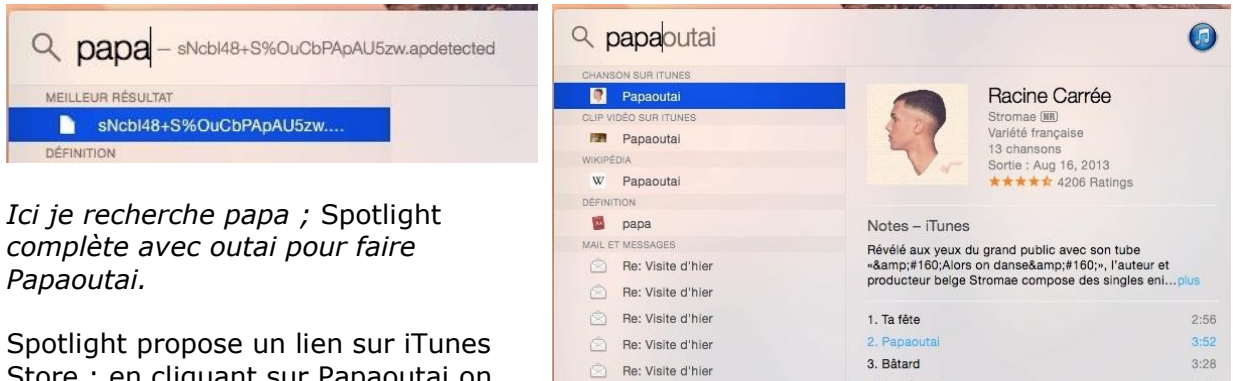

Rendez la fête des Pères inoub.

Ncbl48+S%OuCbPApAU5

4. Ave Cesaria

6. Formidable

5. Tous les mêmes

4:09

3:33

Spotlight propose un lien sur l'unes Store ; en cliquant sur Papaoutai on pourra écouter un extrait et acheter éventuellement.

| Safari | Fichier Édition            | Présentation                        | Historique                      | Signets Fenêtre                                                                                                    | e Aide                                                                                                    |                                                               |                                                                                                |                                                                                                    |                    | * 🔅 🖬 |
|--------|----------------------------|-------------------------------------|---------------------------------|----------------------------------------------------------------------------------------------------|----------------------------------------------------------------------------------------------------|---------------------------------------------------------------|------------------------------------------------------------------------------------------------|----------------------------------------------------------------------------------------------------|--------------------|-------|
|        |                            |                                     | =                               |                                                                                                    | itunes.apple.com                                                                                             |                                                               |                                                                                                | Ċ                                                                                                    | đ                  | 0     |
|        | Ś                          | Store                               | Mac                             | iPod                                                                                                    | iPhone                                                                                                    | iPad                                                          | iTunes                                                                                         | Assistance                                                                                                    | a                  |       |
|        | Aperçu d                   | l'iTunes                            |                                 |                                                                                                    |                                                                                                    | Pr                                                            | ésentation                                                                                     | Fonctionnalités                                                                                                    | Classements iTunes |       |
|        | Racine                     | Carrée                              |                                 |                                                                                                    |                                                                                                    |                                                               |                                                                                                |                                                                                                    | Du même artiste    |       |
|        | Stromae                    |                                     |                                 |                                                                                                    |                                                                                                    |                                                               |                                                                                                |                                                                                                    |                    |       |
|        | Stiomae                    |                                     |                                 |                                                                                                    |                                                                                                    |                                                               |                                                                                                |                                                                                                    |                    |       |
|        | Pour écoute<br>télécharger | er un extrait, p<br>r de la musique | ointez votre                    | souris sur le titre c                                                                                                    | d'un morceau et cliq                                                                                         | uez sur l'io                                                  | cône Lectur                                                                                    | e. Ouvrez iTunes po                                                                                                    | our acheter et     |       |
|        | Pour écoute<br>télécharger | er un extrait, p<br>r de la musique | ointez votre                    | souris sur le titre o                                                                                                    | d'un morceau et cliq<br>Artiste                                                                              | uez sur l'id<br>Durée                                         | cône Lectur<br>Prix                                                                            | e. Ouvrez iTunes po                                                                                                    | our acheter et     |       |
|        | Pour écout<br>télécharger  | er un extrait, p<br>r de la musique | ointez votre                    | souris sur le titre c<br>Nom<br>Ta fête                                                                                        | d'un morceau et cliq<br>Artiste<br>Stromae                                                                   | uez sur l'ic<br>Durée<br>2:56                                 | cône Lectur<br>Prix<br>1,29 €                                                                  | e. Ouvrez iTunes po<br>Afficher sur iTunes •                                                                                                    | our acheter et     |       |
|        | Pour écoute<br>télécharger | er un extrait, p<br>r de la musique | ointez votre                    | souris sur le titre d<br>Nom<br>Ta fête<br>Papaoutai                                                                           | d'un morceau et cliq<br>Artiste<br>Stromae<br>Stromae                                                        | uez sur l'id<br>Durée<br>2:56<br>3:52                         | cône Lectur<br>Prix<br>1,29 €<br>1,29 €                                                        | e. Ouvrez iTunes po<br>Afficher sur iTunes ><br>Afficher sur iTunes >                                                                                                    | our acheter et     |       |
|        | Pour écoute<br>télécharger | er un extrait, p<br>r de la musique | 1                               | souris sur le titre d<br>Nom<br>Ta fête<br>Papaoutai<br>Bâtard                                                                 | d'un morceau et cliq<br>Artiste<br>Stromae<br>Stromae<br>Stromae                                             | uez sur l'id<br>Durée<br>2:56<br>3:52<br>3:28                 | Cône Lectur<br>Prix<br>1,29 €<br>1,29 €<br>1,29 €                                              | e. Ouvrez iTunes po<br>Afficher sur iTunes ><br>Afficher sur iTunes ><br>Afficher sur iTunes >                                                                            | our acheter et     |       |
|        | Pour écoute                | er un extrait, p<br>r de la musique | 1                               | Nom<br>Ta fête<br>Papaoutai<br>Bâtard<br>Ave Cesaria                                                                           | d'un morceau et cliq<br>Artiste<br>Stromae<br>Stromae<br>Stromae<br>Stromae                                  | uez sur l'id<br>Durée<br>2:56<br>3:52<br>3:28<br>4:09         | Cône Lectur<br>Prix<br>1,29 €<br>1,29 €<br>1,29 €<br>1,29 €                                    | e. Ouvrez iTunes po<br>Afficher sur iTunes ><br>Afficher sur iTunes ><br>Afficher sur iTunes ><br>Afficher sur iTunes >                                                   | our acheter et     |       |
|        | Pour écout<br>télécharger  | er un extrait, p<br>r de la musique | 1<br>1<br>3<br>4<br>5           | Nom<br>Ta fête<br>Papaoutai<br>Bâtard<br>Ave Cesaria<br>Tous les mêmes                                                         | d'un morceau et cliq<br>Artiste<br>Stromae<br>Stromae<br>Stromae<br>Stromae<br>Stromae                       | Durée<br>2:56<br>3:28<br>4:09<br>3:33                         | Prix<br>1,29 €<br>1,29 €<br>1,29 €<br>1,29 €<br>1,29 €<br>1,29 €                               | e. Ouvrez iTunes po<br>Afficher sur iTunes ><br>Afficher sur iTunes ><br>Afficher sur iTunes ><br>Afficher sur iTunes ><br>Afficher sur iTunes >                          | our acheter et     |       |
|        | Pour écout<br>télécharger  | er un extrait, p<br>r de la musique | 1<br>1<br>3<br>4<br>5<br>6      | Nom<br>Ta fête<br>Papaoutai<br>Bâtard<br>Ave Cesaria<br>Tous les mêmes<br>Formidable                                           | d'un morceau et cliq<br>Artiste<br>Stromae<br>Stromae<br>Stromae<br>Stromae<br>Stromae                       | Durée<br>2:56<br>3:52<br>3:28<br>4:09<br>3:33<br>3:33         | Prix<br>1,29 €<br>1,29 €<br>1,29 €<br>1,29 €<br>1,29 €<br>1,29 €<br>1,29 €                     | e. Ouvrez iTunes po<br>Afficher sur iTunes ><br>Afficher sur iTunes ><br>Afficher sur iTunes ><br>Afficher sur iTunes ><br>Afficher sur iTunes ><br>Afficher sur iTunes > | our acheter et     |       |
|        | Pour écout<br>télécharger  | er un extrait, p<br>r de la musique | 1<br>1<br>3<br>4<br>5<br>6<br>7 | Souris sur le titre d<br>Nom<br>Ta fête<br>Papaoutai<br>Bătard<br>Ave Cesaria<br>Tous les mêmes<br>Formidable<br>Moules frites | d'un morceau et cliq<br>Artiste<br>Stromae<br>Stromae<br>Stromae<br>Stromae<br>Stromae<br>Stromae<br>Stromae | Durée<br>2:56<br>3:52<br>3:28<br>4:09<br>3:33<br>3:33<br>2:38 | Prix<br>1,29 €<br>1,29 €<br>1,29 €<br>1,29 €<br>1,29 €<br>1,29 €<br>1,29 €<br>1,29 €<br>1,29 € | e. Ouvrez iTunes pr<br>Afficher sur iTunes ><br>Afficher sur iTunes ><br>Afficher sur iTunes ><br>Afficher sur iTunes ><br>Afficher sur iTunes ><br>Afficher sur iTunes > | our acheter et     |       |

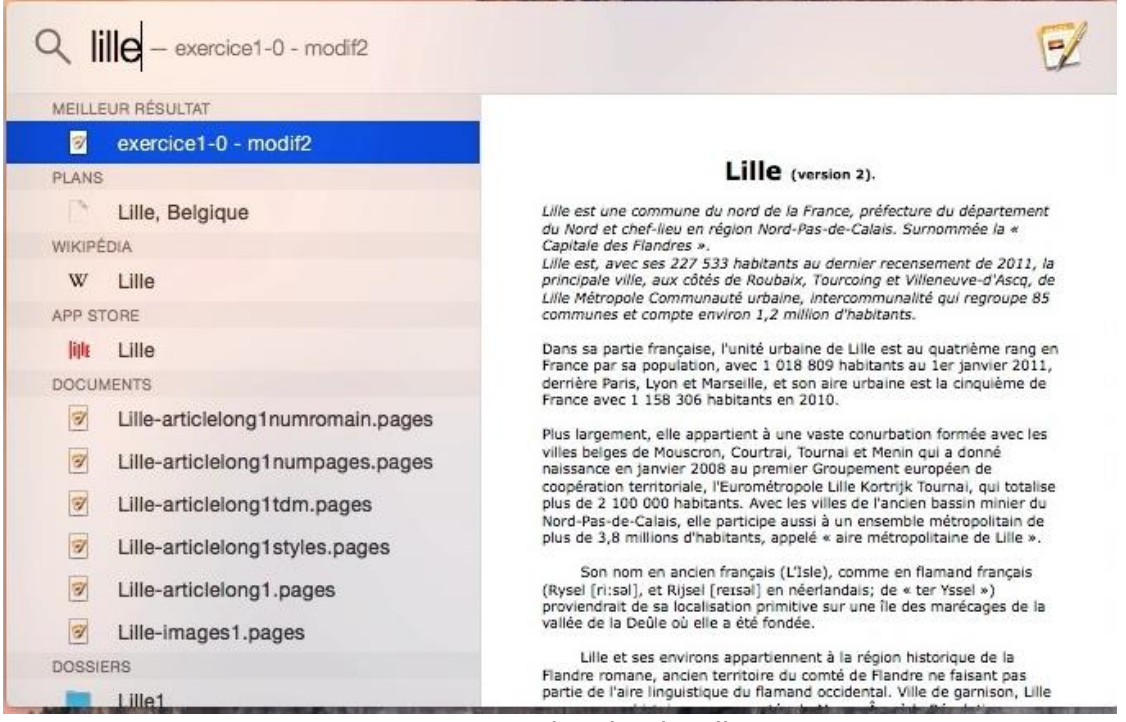

#### Ici recherche de Lille.

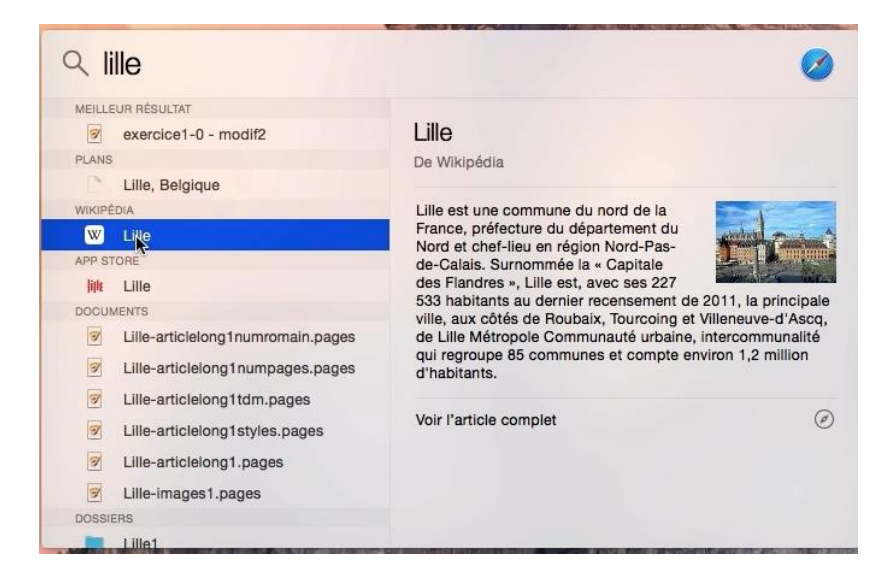

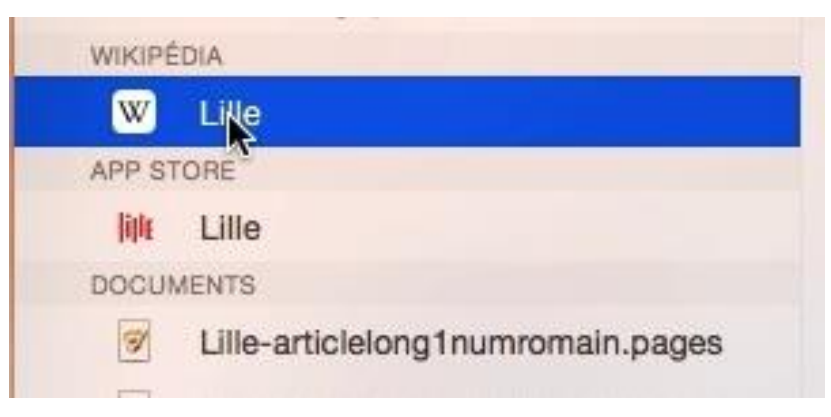

*Spotlight propose des documents qui sont sur mon Mac, plus Wikedia et même une application APP Store sur Lille.* 

| 91     | venise                                                                                                    |                 | $\overline{\mathbf{i}}$                                     |
|--------|----------------------------------------------------------------------------------------------------|-----------------|-------------------------------------------------------------|
| MAIL E | T MESSAGES<br>Venise, ville de l'Amour ! Mais<br>Fw: Carnaval de Venise - 12K<br>Nos sejours a prix promos : Ve<br>Fw: Carnaval de Venise - yvesc<br>Fw: Carnaval de Venise - MyBo                                                         |                 | Que c'est triste Venise                                     |
|        | Que c'est triste Venise - yvescornil<br>Que c'est triste Venise - MyBoo<br>Que c'est triste Venise - WD2-109<br>On n'ira jamais à Venise - yvesc<br>Que C'est Triste Venise<br>Que c'est triste Venise - Hier en<br>Quand Venise S'Eveille | DUOS SUCCESSION | Iglesias<br>Album : Charles Aznavour : Duos<br>Durée : 3:15 |

Spotlight retrouve aussi des titres dans la bibliothèque iTunes.

### Sauvegarder une recherche.

|                   | 🛅 Recherche dans « Ce Mac »                        |        |               |
|-------------------|----------------------------------------------------|--------|---------------|
| < >               |                                                    | Q .zip | 8             |
| Favoris           | Rechercher : Ce Mac « exercices-pages » Partagé(s) |        | Enregistrer + |
| Tous mes fichiers | Documents PDF                                      |        | 4             |
| Applications      | 8417                                               |        |               |
| Bureau            |                                                    |        |               |
| Documents         |                                                    |        |               |
| O Téléchargements | rampe29.pdf                                        |        |               |

Vous pouvez sauvegarder les recherches en cliquant sur le bouton enregistrer. Vous pouvez ajouter la recherche sauvegardée à la barre latérale en cochant la case correspondante puis en cliquant sur le bouton enregistrer, après avoir donné un nom à la recherche à sauvegarder.

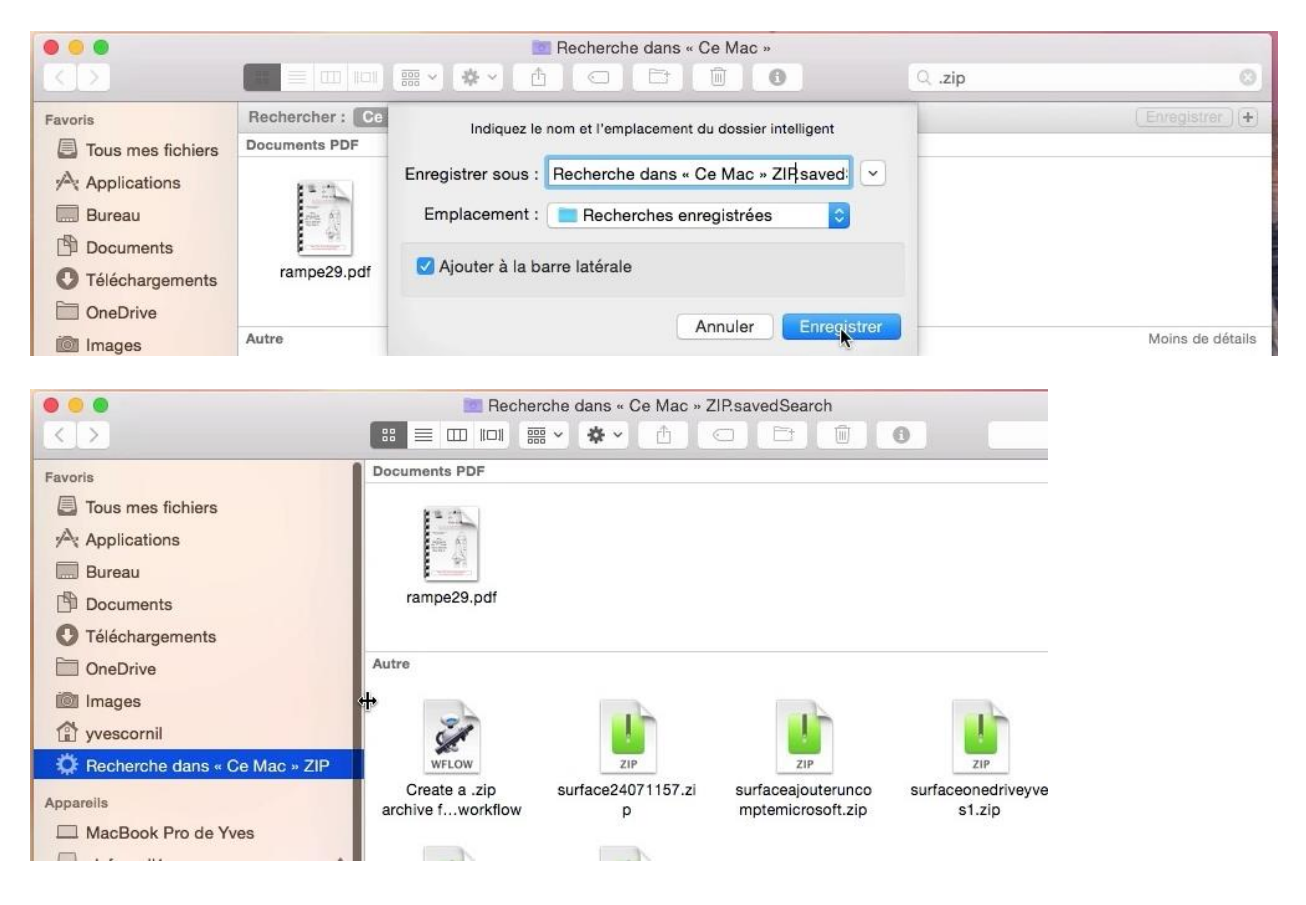

# Installations des logiciels et mises à jour.

Il y a plusieurs façons d'installer un logiciel ou une mise à jour sous OS X :

- > Déplacer le programme fourni par l'éditeur vers le dossier applications.
- Suivre les directives d'un assistant, le programme étant installé dans le dossier applications.

De plus en plus, les applications seront à acheter et à télécharger depuis l'App Store ; il en sera de même pour les mises à jour.

Les mises à jour des logiciels Apple se feront depuis le menu Pomme > mise à jour de logiciels qui emmènera sur l'App Store ou directement depuis l'application App Store.

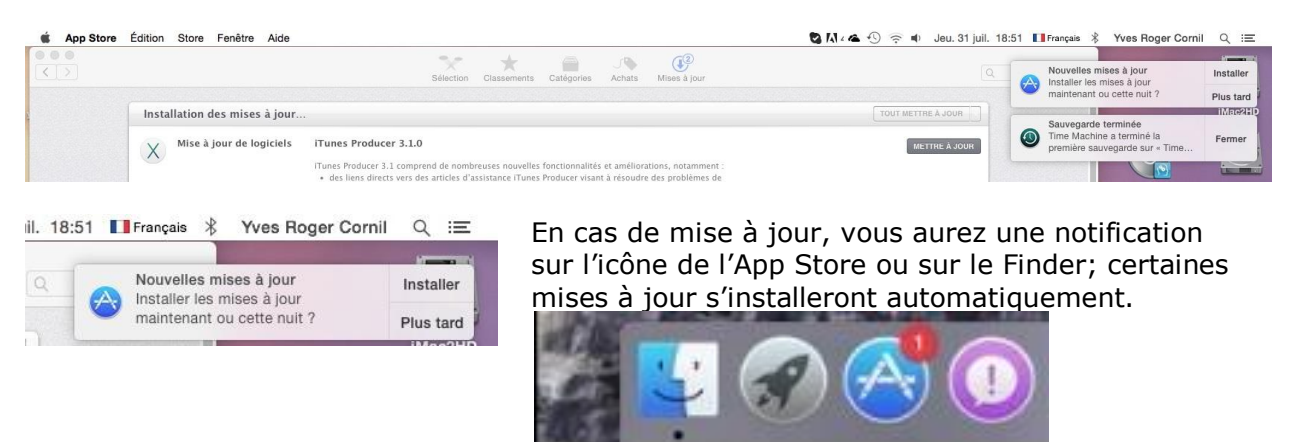

Les mises à jour des autres logiciels se feront depuis un processus intégré au logiciel ou par téléchargement sur le site Internet de l'éditeur.

# Mise à jour de logiciels via l'App Store.

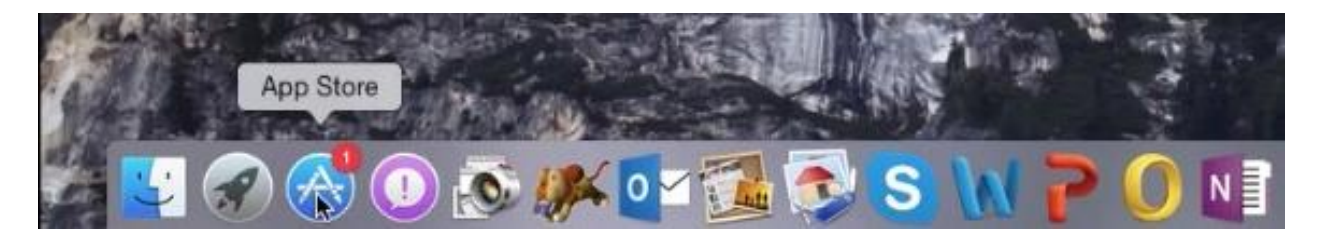

*Ici l'icône de l'App Store signale par une petite pastille rouge qu'il y a une mise à jour disponible sur l'App Store ; pour accéder à l'App Store je clique sur l'icône.* 

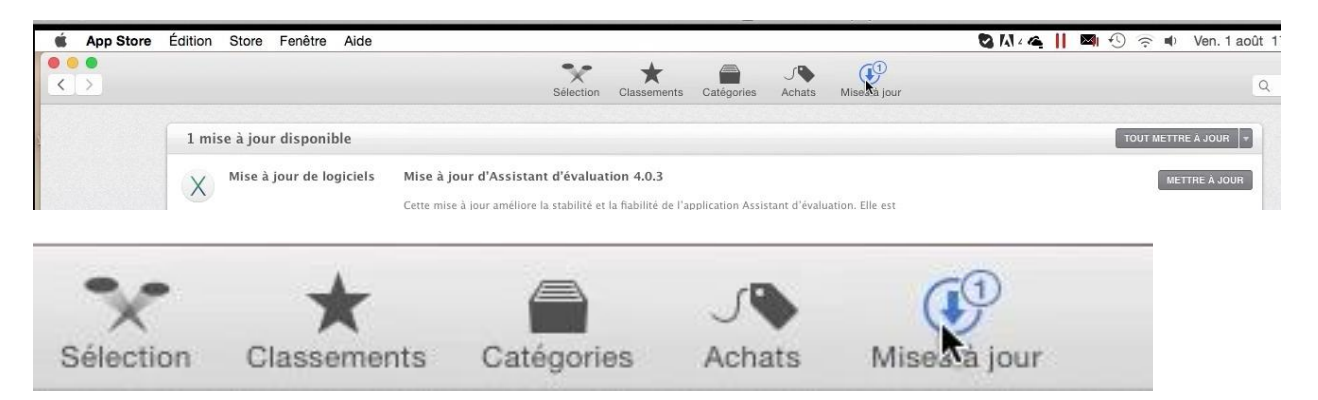

Cliquez sur mises à jour pour afficher les mises à jour disponibles.

Rampe de Lancement numéro 81 - OS X 10.10 Yosemite - page 84

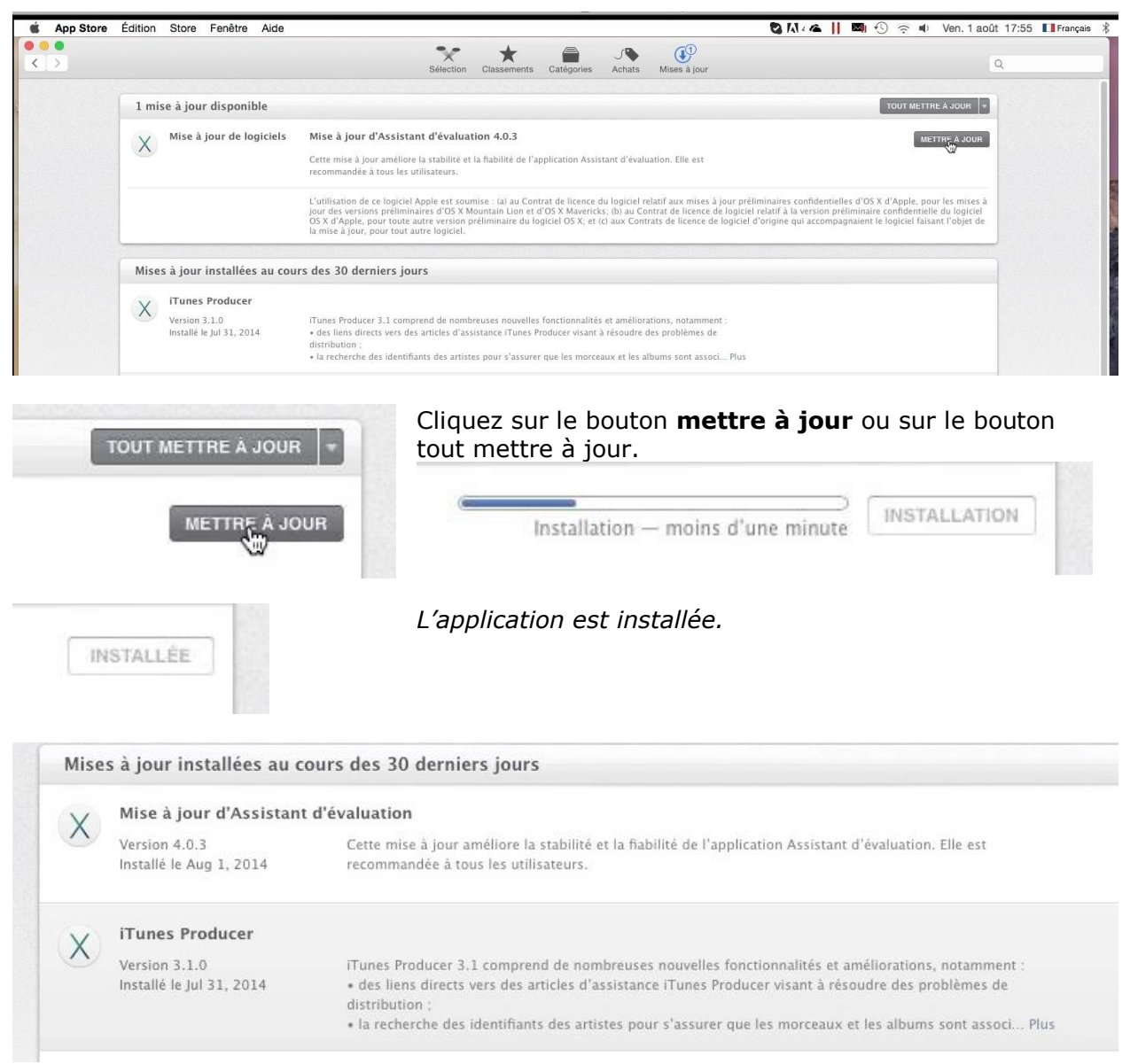

*Vue de l'application App Store après la mise à jour ; vous aurez la liste des dernières mises à jour réalisées sur votre Mac.* 

# Achat d'une application sur l'App Store.

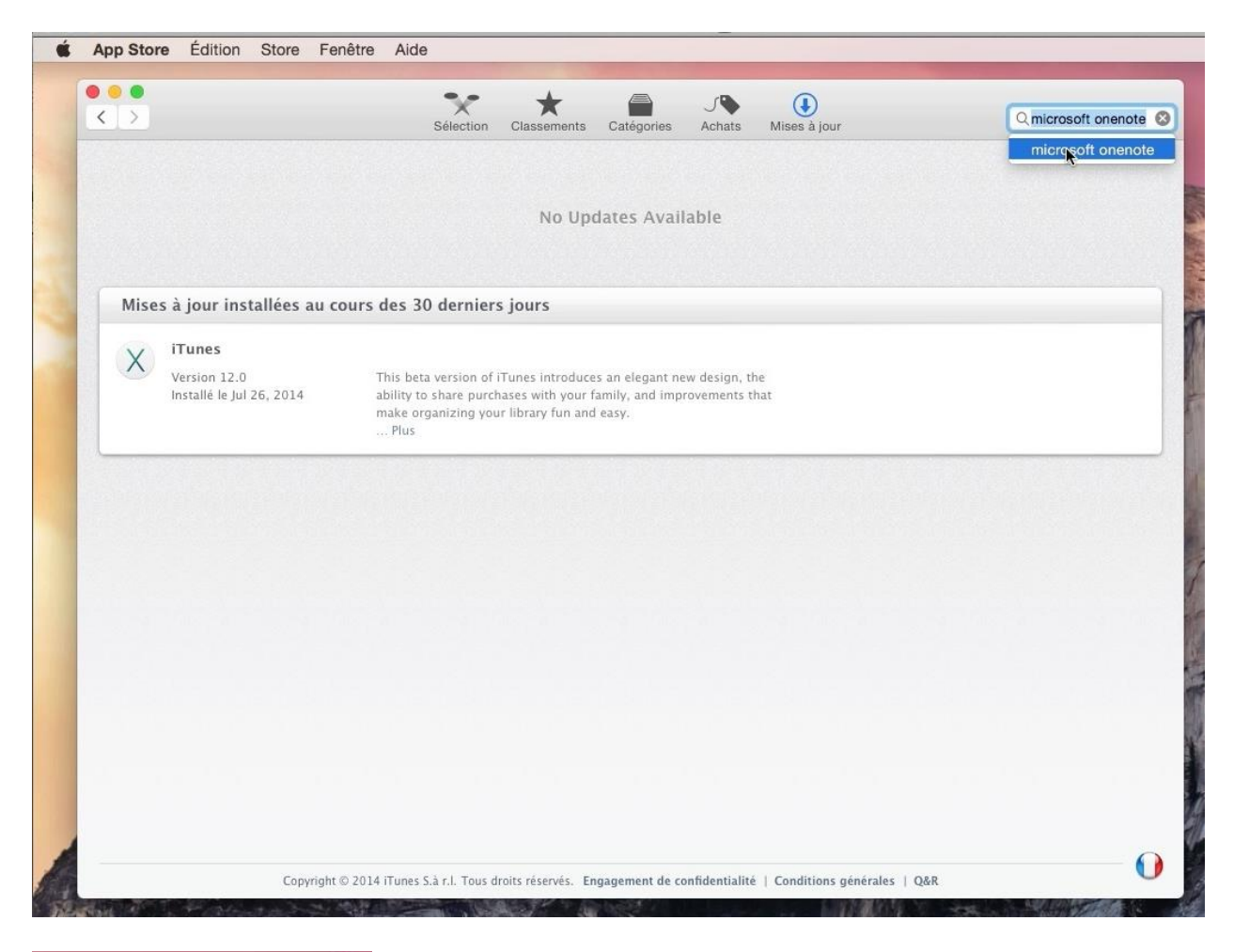

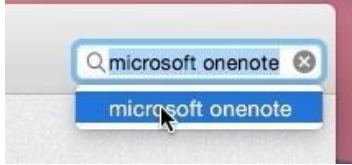

Une grande quantité d'applications sont disponibles depuis l'App Store.

Ici je recherche l'application OneNote.

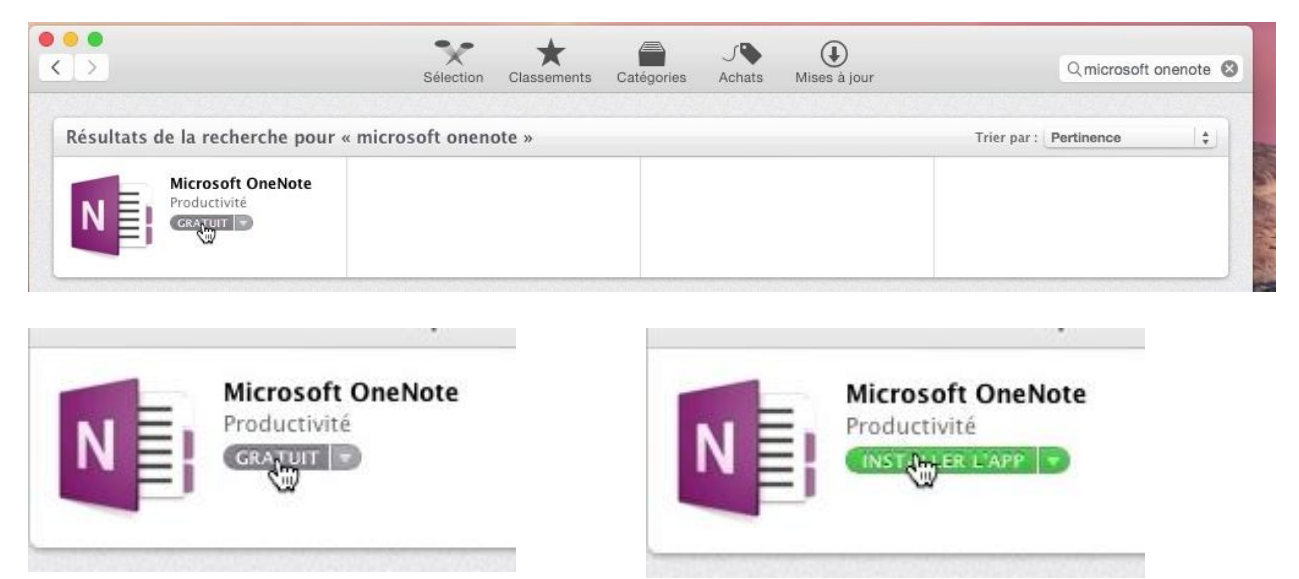

Cliquez sur le bouton prix (ici gratuit) puis sur le bouton installer.

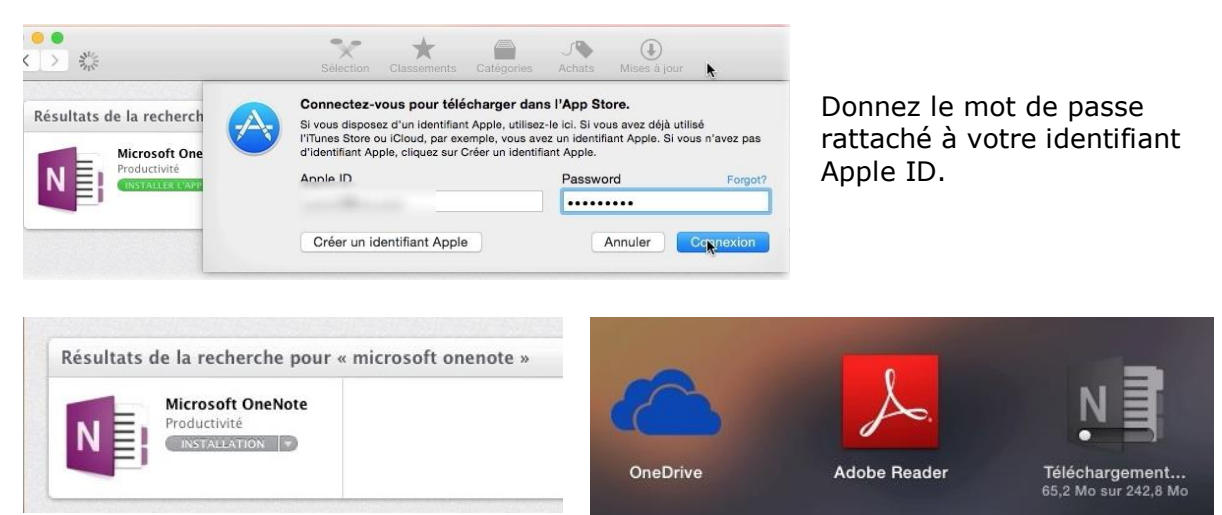

Le téléchargement de l'application OneNote se déroule et l'icône sera dans le Launchpad.

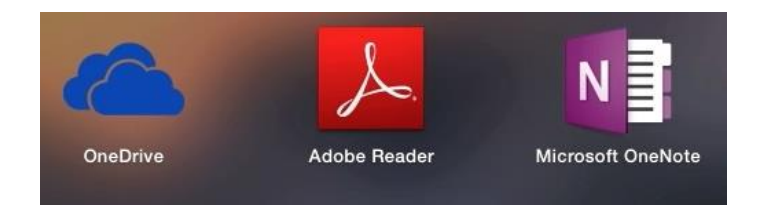

# Téléchargement et installation d'un logiciel sur Internet.

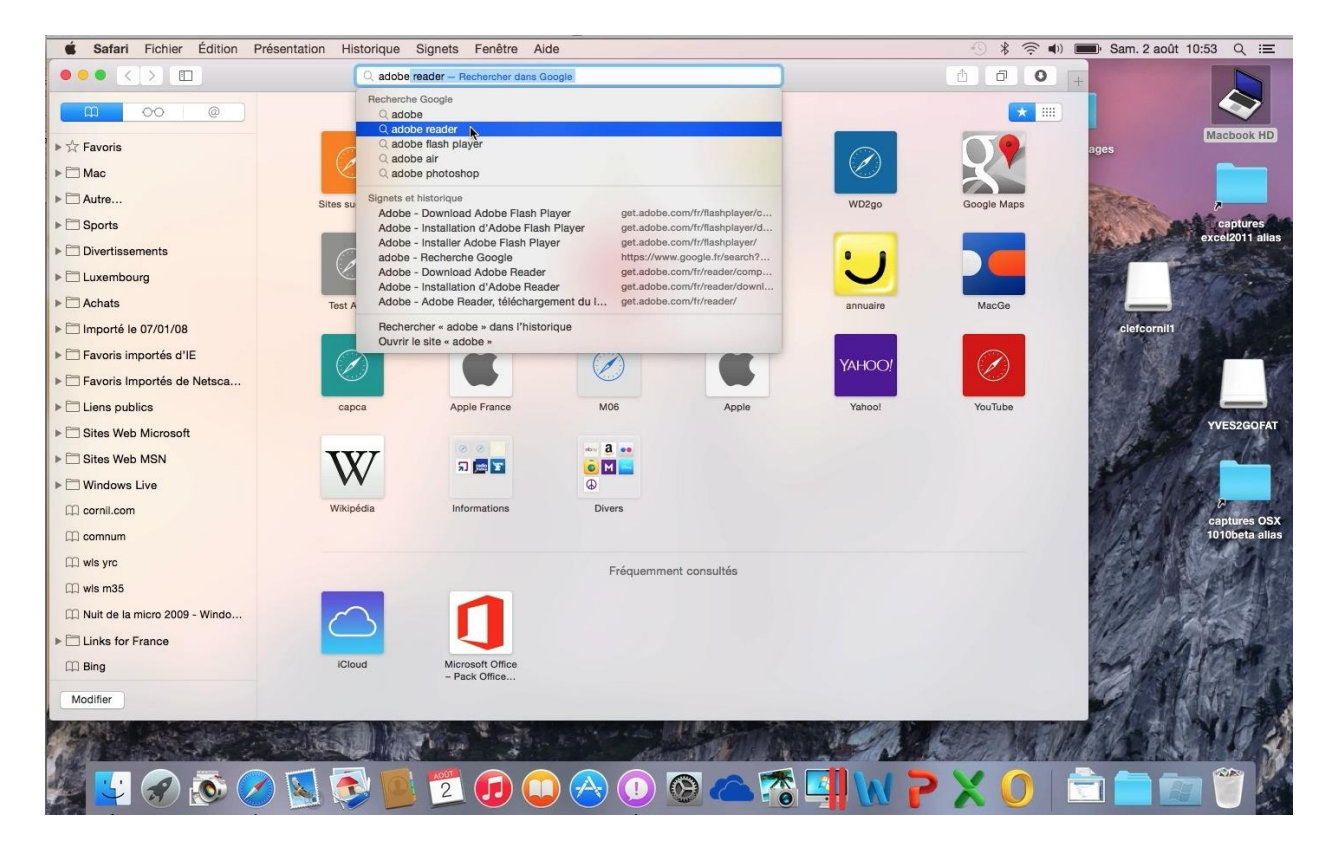

Je vais rechercher le logiciel Adobe Reader sur Internet depuis Safari.

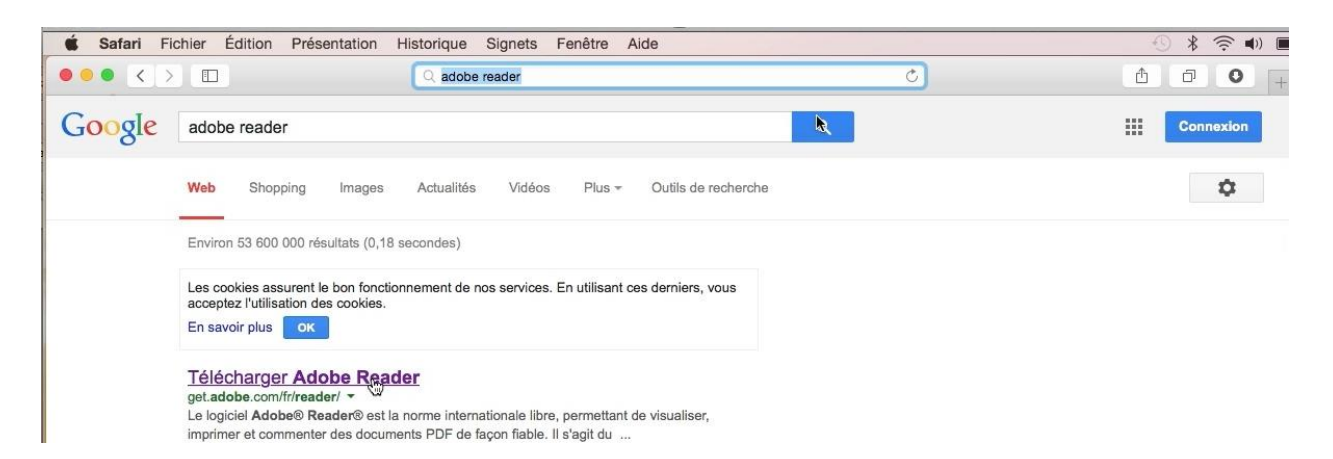

#### Safari propose un lien pour télécharger Adobe Reader.

| fari Fichier Édition Présentation Historique Signe                                | ts Fenêtre Aide                                                                                                    |                                                                                                    | • *                                                     |
|-----------------------------------------------------------------------------------|----------------------------------------------------------------------------------------------------|----------------------------------------------------------------------------------------------------|---------------------------------------------------------|
|                                                                                   | get.adobe.com                                                                                                    | Ċ                                                                                                    | <u>Å</u>                                                |
|                                                                                   | 1                                                                                                    |                                                                                                    | Étape : 1 de 3                                          |
| Adobe Reader                                                                      | À propos de :<br>Le logiciel Adobe <sup>*</sup> Reader <sup>*</sup> est la norme<br>internationale libre, perrettant de visualis<br>imprimer et commenter des documents<br>PDF de façon fiable.<br>Il s'agit du seul logiciel de visualisation de<br>fichiers PDF capable d'ouvrir tous types de<br>contenus PDF, y compris des formulaires e<br>du multimédia, et d'interagir avec ces<br>éléments. | Conditions :<br>En cliquant sur le boutor<br>maintenant », vous reco<br>avez lu et accepté le Cor<br>d'Adobe. | n « Télécharger<br>nnaissez que vous<br>trat de licence |
| French ©<br>Etape 3<br>Reader 11.0 French for Mac Intel ©<br>Exigences du système |                                                                                                    | Remarque : votre antivir<br>permettre d'installer le l<br><b>Télécharg</b><br>mainte                          | us doit vous<br>ogiciel.<br><b>ger dès</b>              |
|                                                                                   |                                                                                                    | Taille du ou des télécha                                                                                      | rgements : 77,4 MO                                      |

Choisissez le système d'exploitation, la langue et cliquez sur télécharger maintenant.

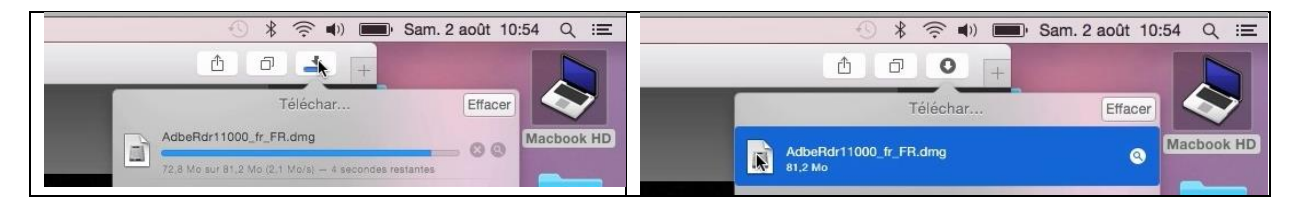

Le programme se télécharge, généralement dans le dossier téléchargements ; doublecliquez sur l'image .dmg pour commencer l'installation.

|                              |           |                                  | AdbeRdr11000_fr_FR |
|------------------------------|-----------|----------------------------------|--------------------|
| Ouwerture de Adhe Data11000  | fr ED dma | ×                                | 1 élément          |
| Ouverture de « Adbendri 1000 | Annuler   |                                  |                    |
| Vérification                 | Ignorer   | Adobe Reader XI<br>Installer.pkg |                    |

Double-cliquez sur l'installateur .pkg.

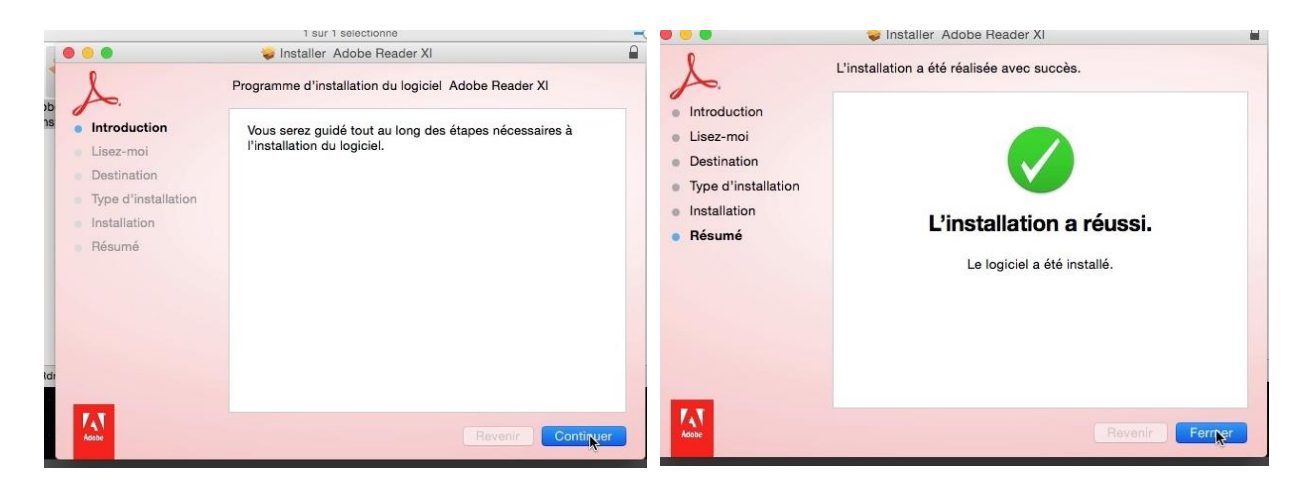

L'installation se déroulera en plusieurs phases.

# Installation et mise à jour d'Office 365.

#### Téléchargement d'Office 365.

|                                                    |                                          | office.microsoft.com | C      | Ô                 | 1 |
|----------------------------------------------------|------------------------------------------|----------------------|--------|-------------------|---|
| Stockage - OneDrive                                | Stockage - OneDrive                      | Stockage - OneD      | Drive  | Mon compte        |   |
| 1 Office                                           |                                          |                      |        | infosmac cornil + |   |
| ACCUEIL PRODUITS SUPPORT MODÈLES STO               | RE OFFICE ONLINE                         |                      |        |                   |   |
| Mon compte                                         |                                          |                      |        |                   |   |
| Office 365 Famille                                 |                                          |                      |        |                   |   |
| Informations d'installation                        |                                          |                      |        |                   |   |
| mormations d installation                          |                                          |                      |        |                   |   |
| Installations pour PC, Mac et tablettes Window     | S Office pour M                          | ac Insta             | lleið  |                   |   |
| Appuyez sur Installer pour démarrer                | Langue : Frai                            | nçais Vous avez b    | pesoin |                   |   |
|                                                    |                                          | l'installation       | ?      |                   |   |
|                                                    | Options de la                            | ngue                 |        |                   |   |
| Autres appareils                                   |                                          |                      |        |                   |   |
| iPad 🏵 iPhone 🏵 Téléphone Android 🏵                | Windows Phone 🕑                          |                      |        |                   |   |
| Partage d'abonnement                               |                                          |                      |        |                   |   |
| Yves Cornil partage un abonnement Office 365 Famil | e avec vous. Arrêter d'utiliser cet abon | nement partagé       |        |                   |   |
| Consistent and site                                |                                          |                      |        |                   |   |

Microsoft Office peut s'acquérir de deux façons :

- Un achat pour un Mac à 139 € ;
- Un abonnement pour 1 à 5 machines (Mac et/ou PC), plus 1 à 5 tablettes à 99 € par an.

Ici on est dans le cas d'un abonnement partagé entre plusieurs membres de la famille.

| Informations d'installation                                                     |                   |                                |
|---------------------------------------------------------------------------------|-------------------|--------------------------------|
| Installations pour PC, Mac et tablettes Windows                                 | Office pour Mac   | Installet                      |
| Vous avez rejoint un abonnement partagé.<br>Appuyez sur Installer pour démarrer | Langue : Français | Vous avez besoin               |
|                                                                                 |                   | d'aide sur<br>l'installation ? |
|                                                                                 |                   | When the state of the state    |

Le bénéficiaire de l'abonnement s'est connecté sur son compte OneDrive et il clique sur le bouton installer pour télécharger et installer Office 365 pour le Mac.

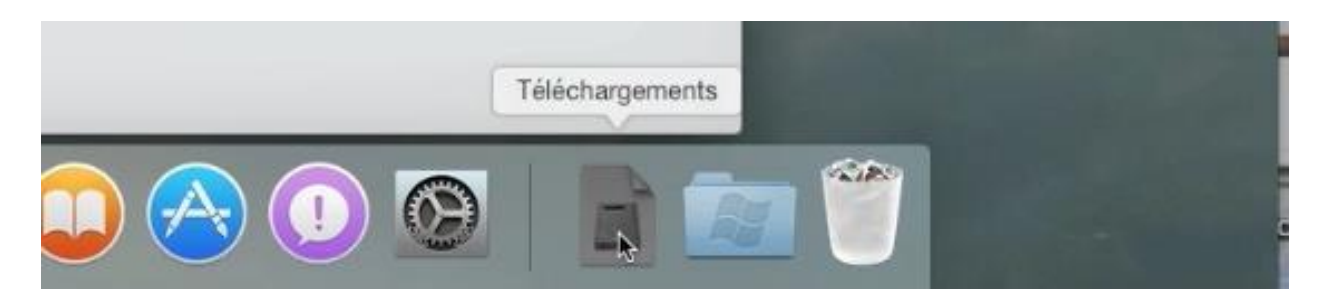

Le programme Office 365 a été téléchargé par le navigateur Internet et il est disponible sous la forme d'une image disque.

#### Installation d'Office 365.

| Programme d'installation | n Fichier | Édition       | Fenêtre | Aide |                                                                                                    |                                                                                                    |
|--------------------------|-----------|---------------|---------|------|----------------------------------------------------------------------------------------------------|----------------------------------------------------------------------------------------------------|
| 0 0 0                    | () Micr   | osoft Offic   | e 2011  |      |                                                                                                    |                                                                                                    |
| Office mac 2011          | Installar | tion de Micro | rosoft  |      | <ul> <li>Introduction</li> <li>Licence</li> <li>Destination</li> <li>Type d'installation</li> <li>Installation</li> <li>Résumé</li> </ul> | Installer Microsoft Office for Mac 2011 Programme d'installation du logiciel Microsoft Office for Mac 2011 Vous serez guidé tout au long des étapes nécessaires à l'installation du logiciel. |
|                          |           | 2             |         |      |                                                                                                    | Reventer Continuer                                                                                                    |

Double-cliquez sur l'installateur et suivez le guide.

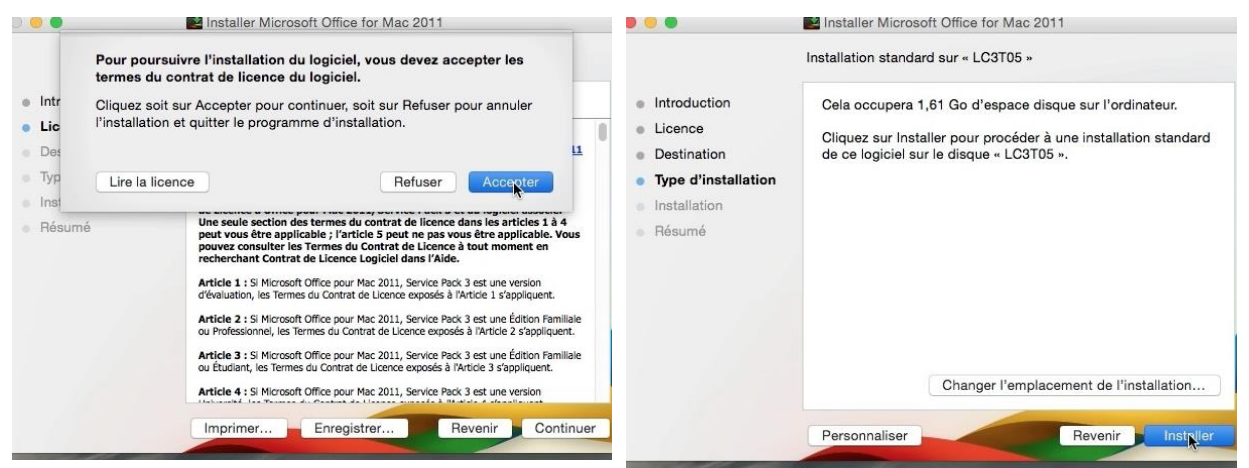

Après avoir accepté les conditions d'utilisation du logiciel cliquez sur installer.

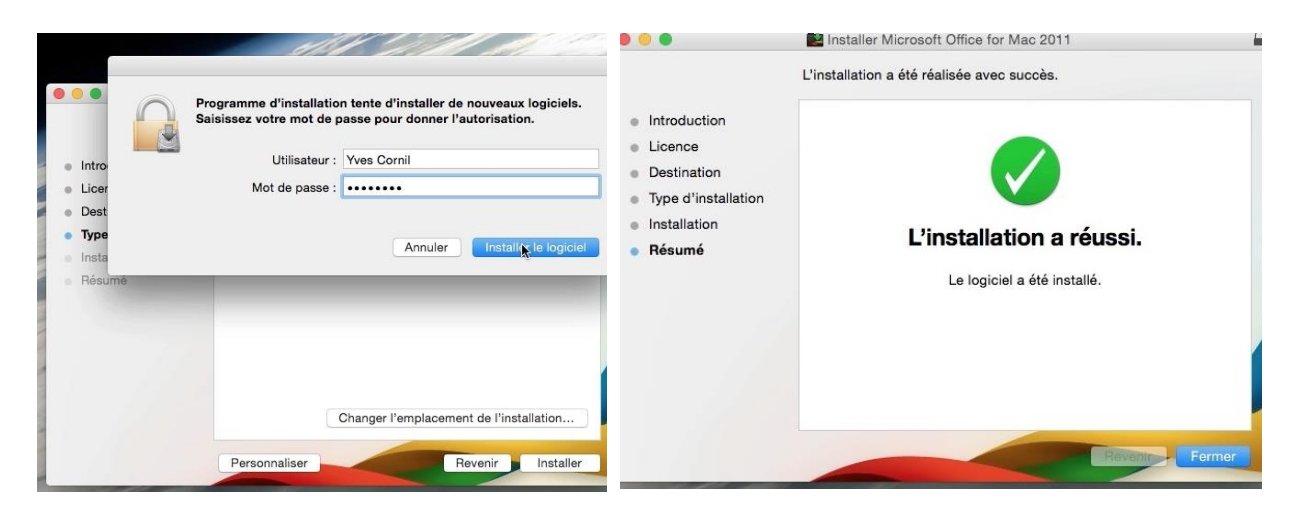

Donnez le mot de passe du Mac et l'installation va se dérouler en plusieurs phases.

#### Activation d'Office 365.

Consulter la déclaration de confidentialité 😁

Précédent

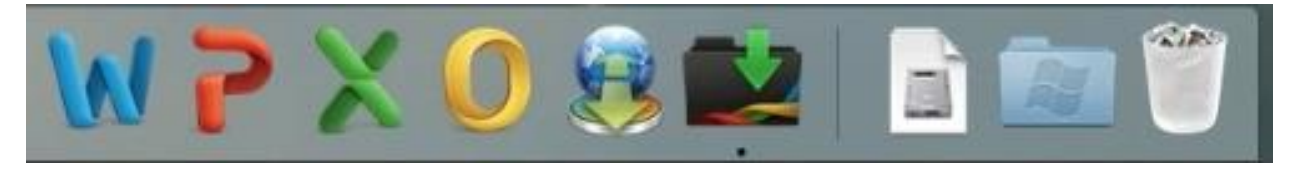

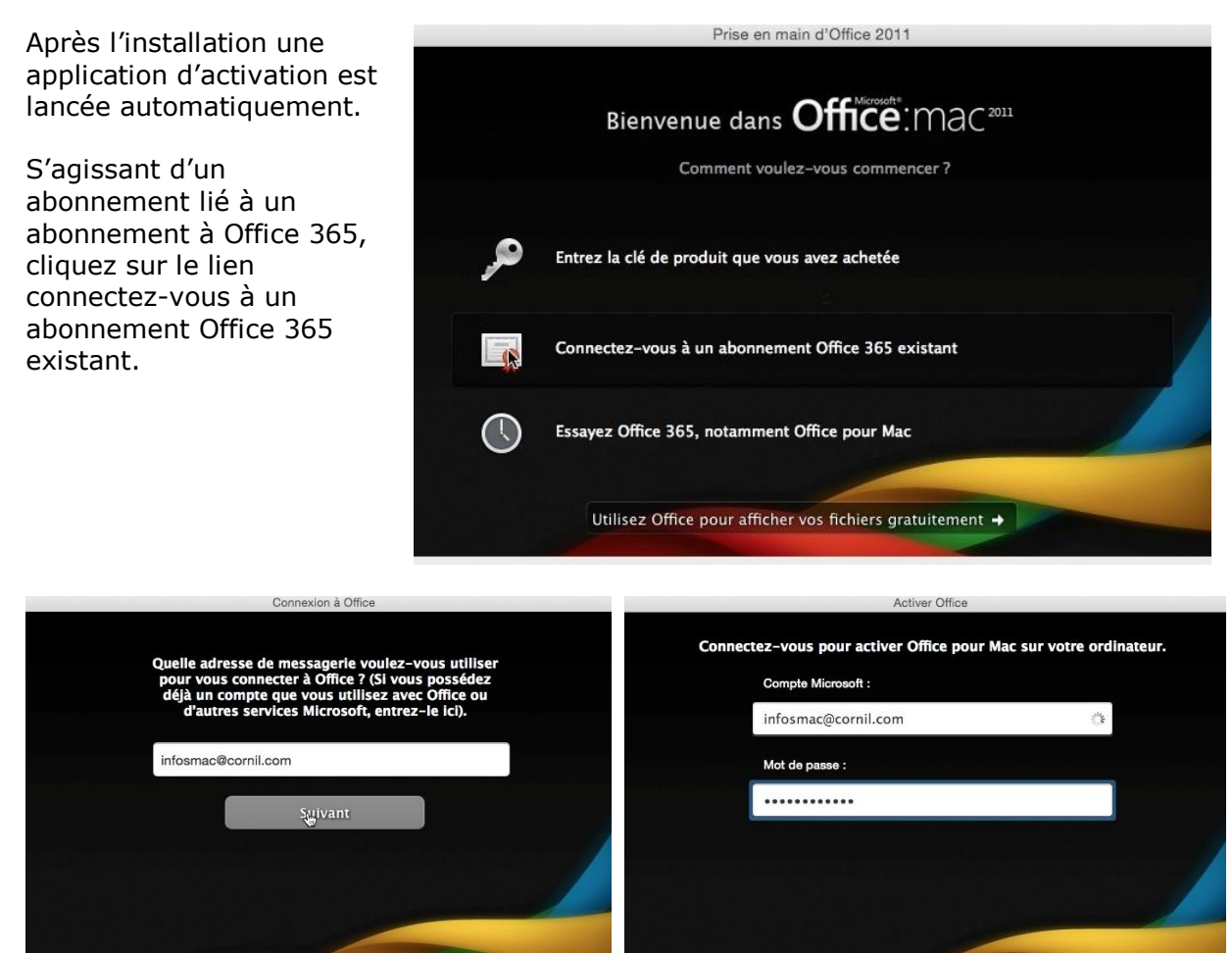

Donnez l'identifiant lié à l'abonnement Office 365 et cliquez sur **se connecter**.

Consulter la déclaration de confidentialité O

Se connecter

Précédent

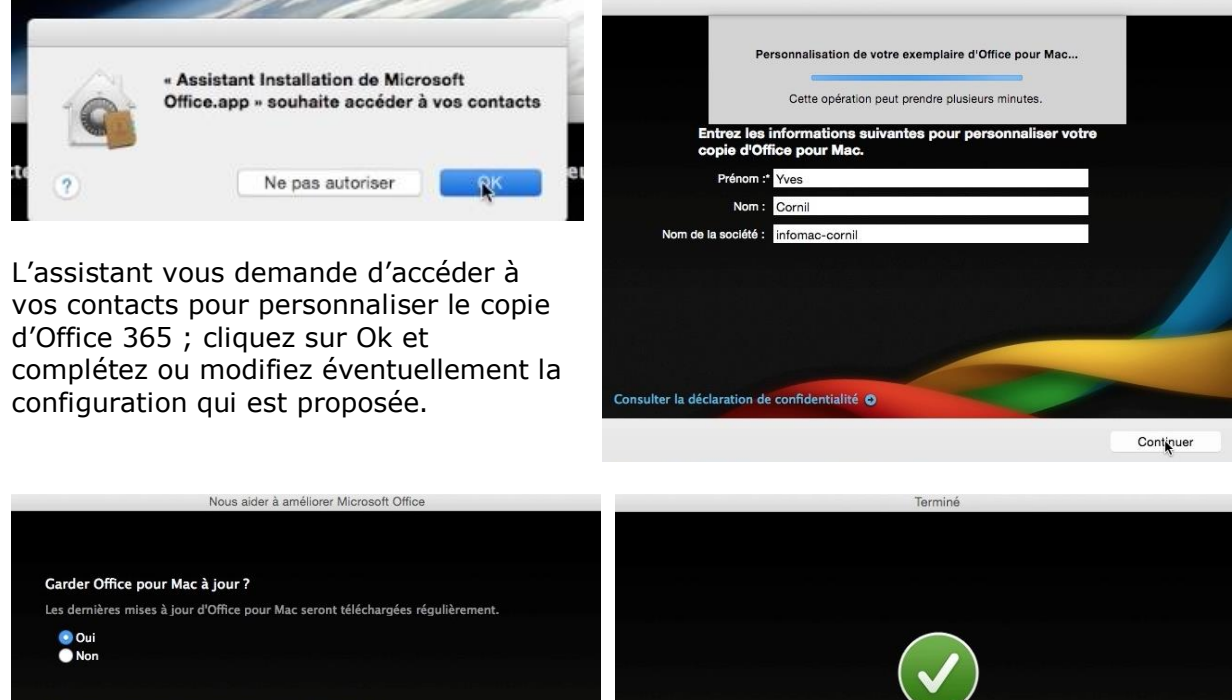

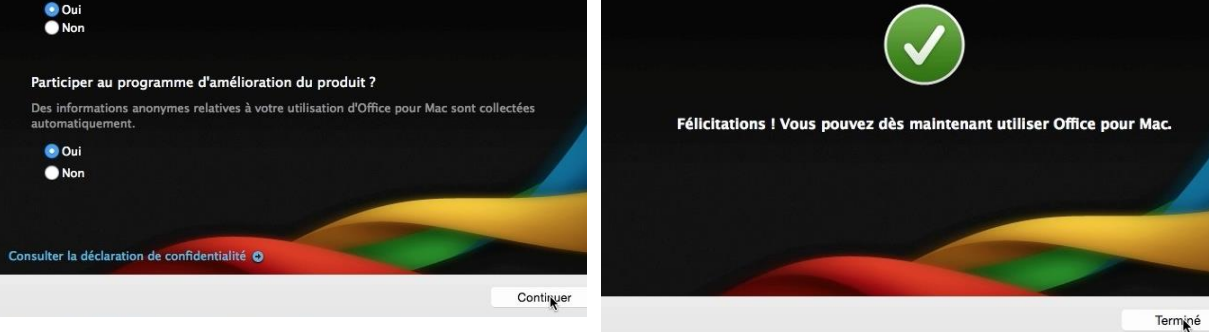

Indiquez si vous voulez garder Office 365 à jour et si vous participez au programme d'amélioration du produit et le logiciel est utilisable sur votre Mac.

#### Mise à jour automatique d'Office 365.

| Mic    | crosoft Wo | ord |   |   | 1   | - |          |  |
|--------|------------|-----|---|---|-----|---|----------|--|
|        | 101        | >   | Y |   |     |   | <b>1</b> |  |
| - Land |            | L   | ~ | 9 | <>> |   |          |  |

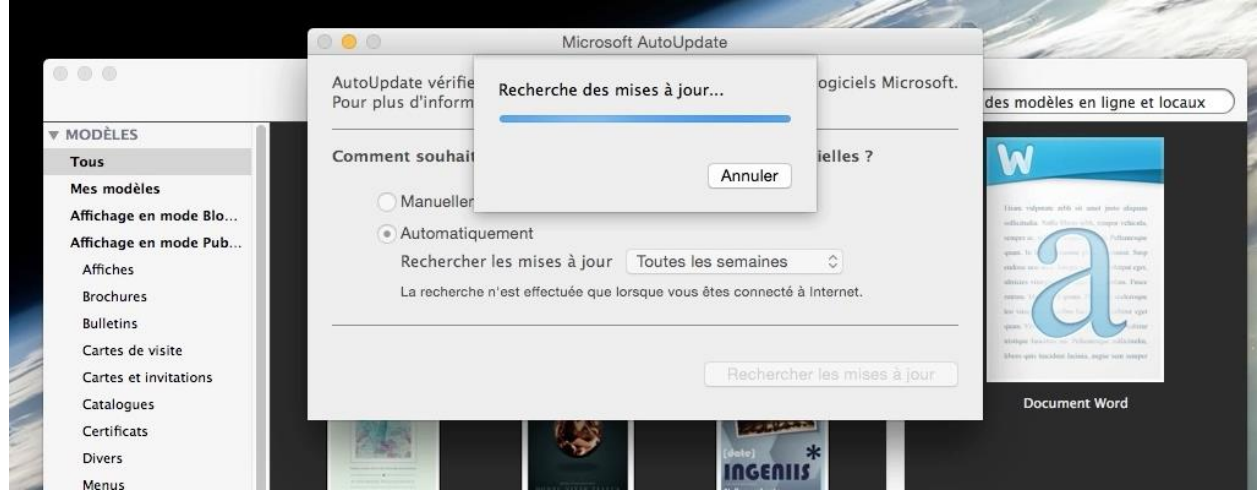

Lors du lancement d'une application Office (ici Word) l'outil Microsoft AutoUpdates recherche les mises à jour pour Office 365.

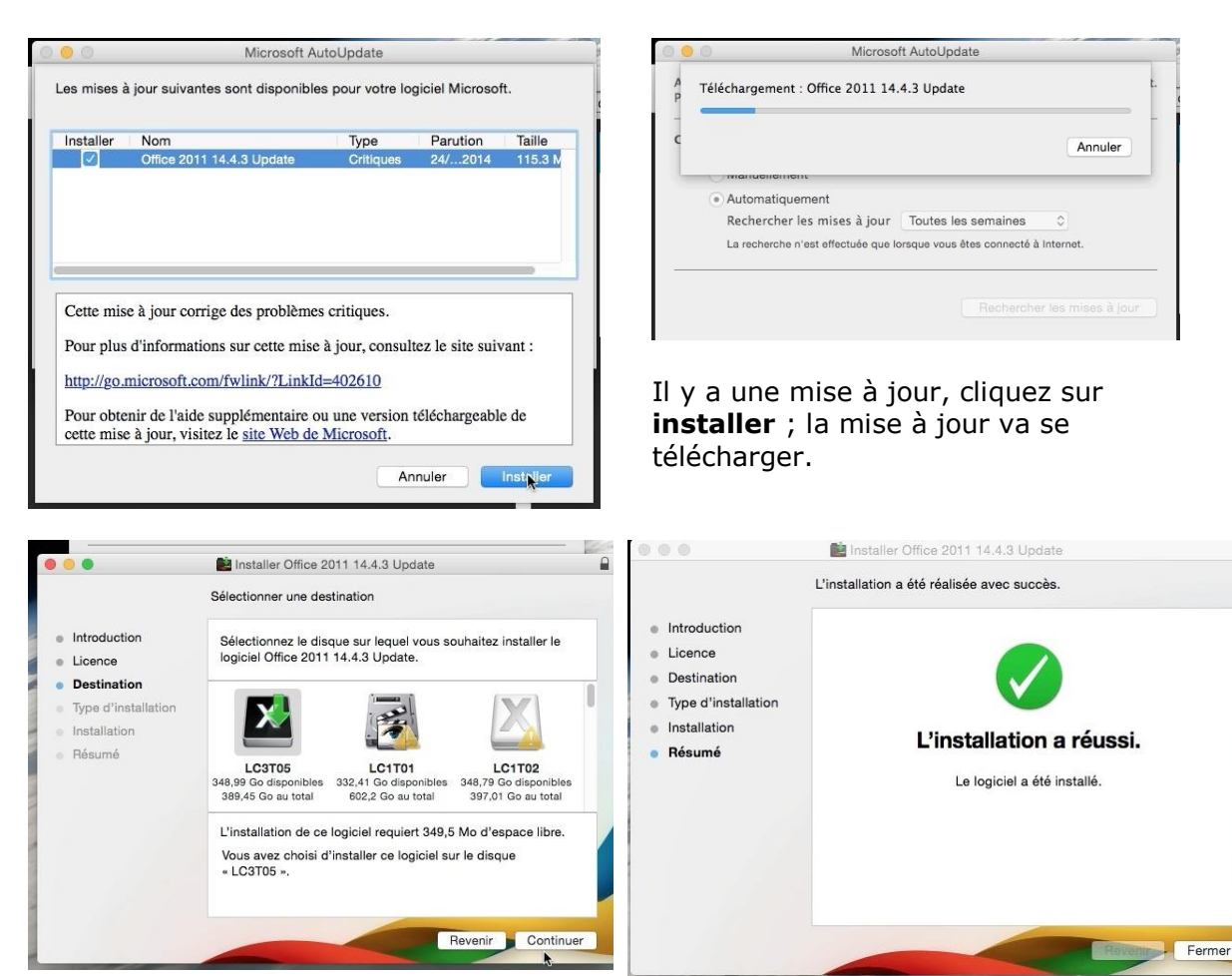

Le processus d'installation de la mise à jour sera semblable à l'installation initiale du logiciel.

# Où sont installés les logiciels ?

De façon standard les logiciels sont installés dans le dossier Applications du disque système, plus une icône dans le Launchpad.

Il est possible, bien que déconseillé, d'installer un logiciel sur un autre disque que le disque système.

De plus des préférences pourront être enregistrées dans la bibliothèque du système et/ou dans la bibliothèque de l'utilisateur qui a ouvert la session.

# Personnaliser son environnement.

## Les préférences système sont à votre service.

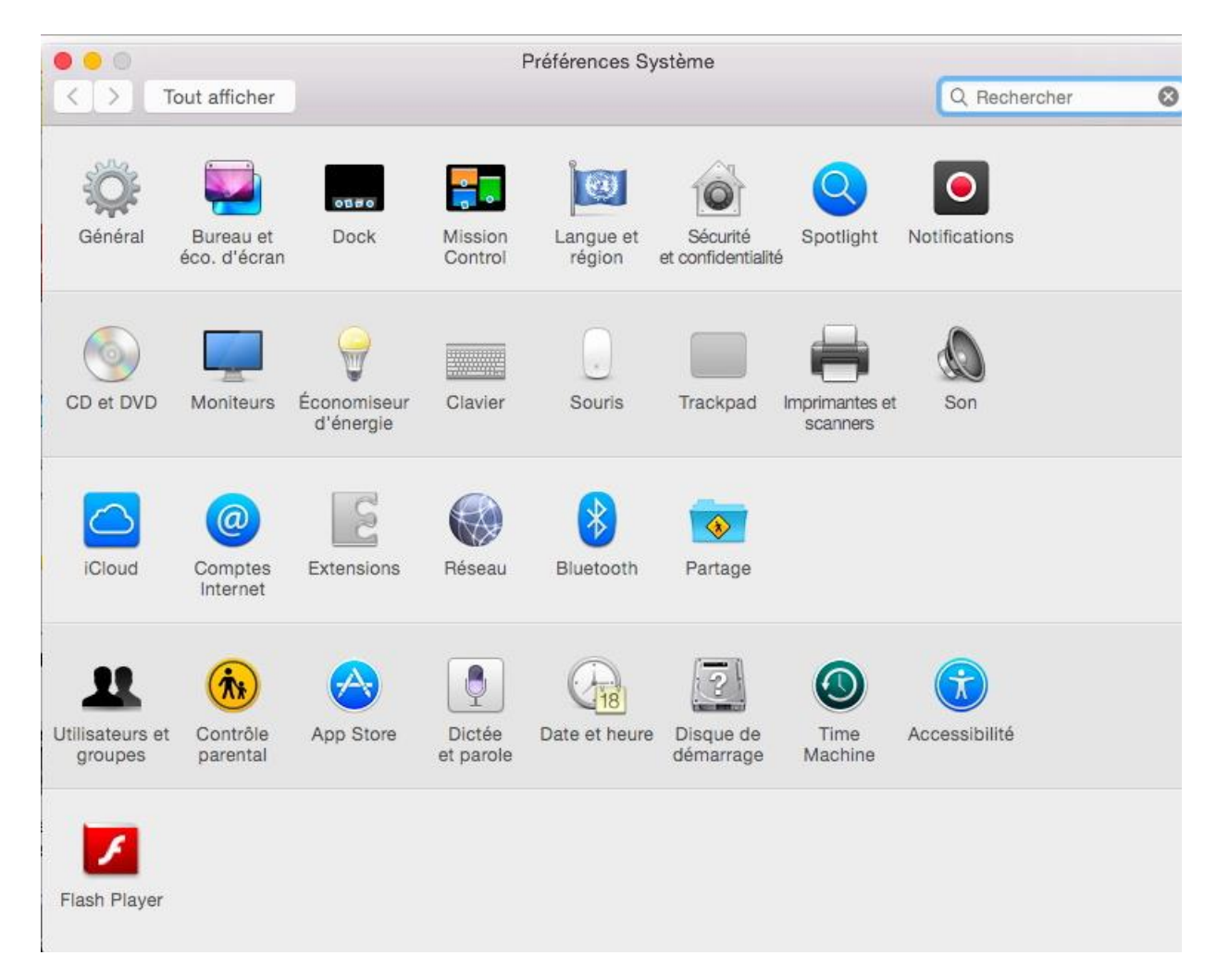

Les préférences système sont décomposées en 5 parties (dans la version beta il n'y a pas de nom à chaque catégorie) :

- Personnel
- Matériel
- Internet et sans fil
- Système
- Autre (éventuellement).

#### Personnalisation de l'arrière-plan du bureau.

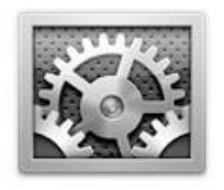

Une des premières personnalisation c'est la modification de l'arrière-plan du Bureau.

Pour personnaliser votre fond d'écran, lancez les préférences systèmes, soit depuis le dossier applications, soit depuis le Dock ou depuis le Launchpad.

Préférences Système

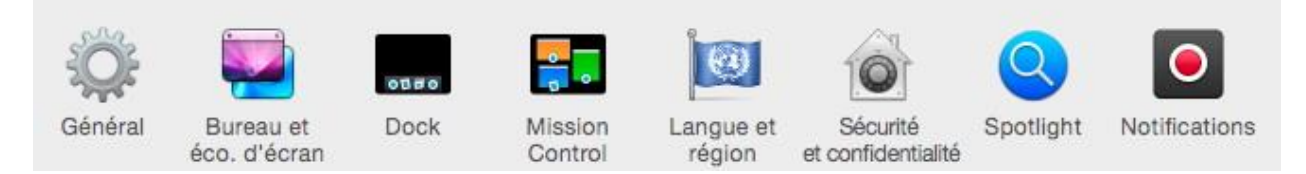

Le réglage du fond d'écran se fait depuis les préférences système, personnel, **Bureau et éco.d'écran**.

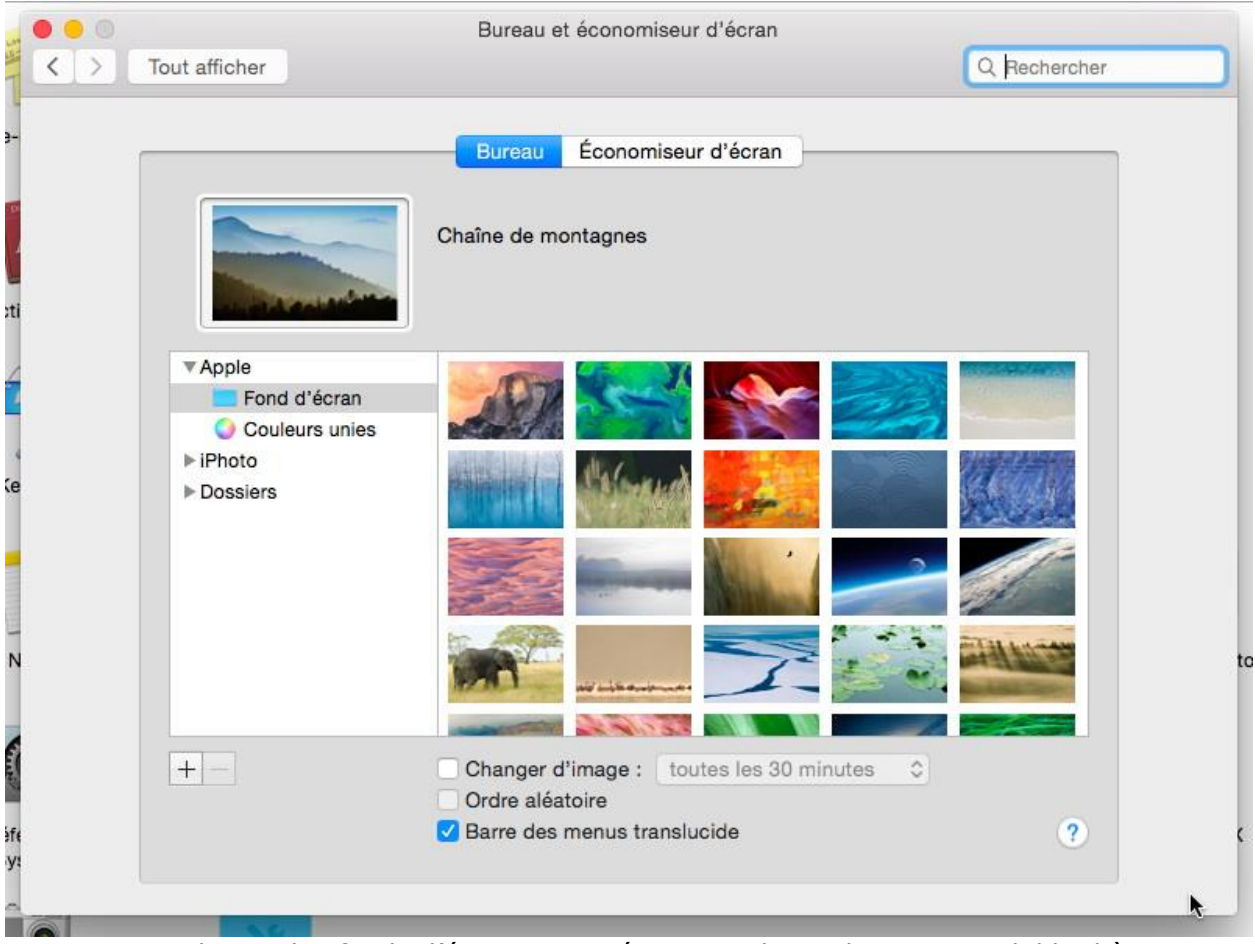

Vous pouvez choisir des fonds d'écran proposés par Apple ou depuis votre bibliothèque iPhoto ou depuis un dossier.

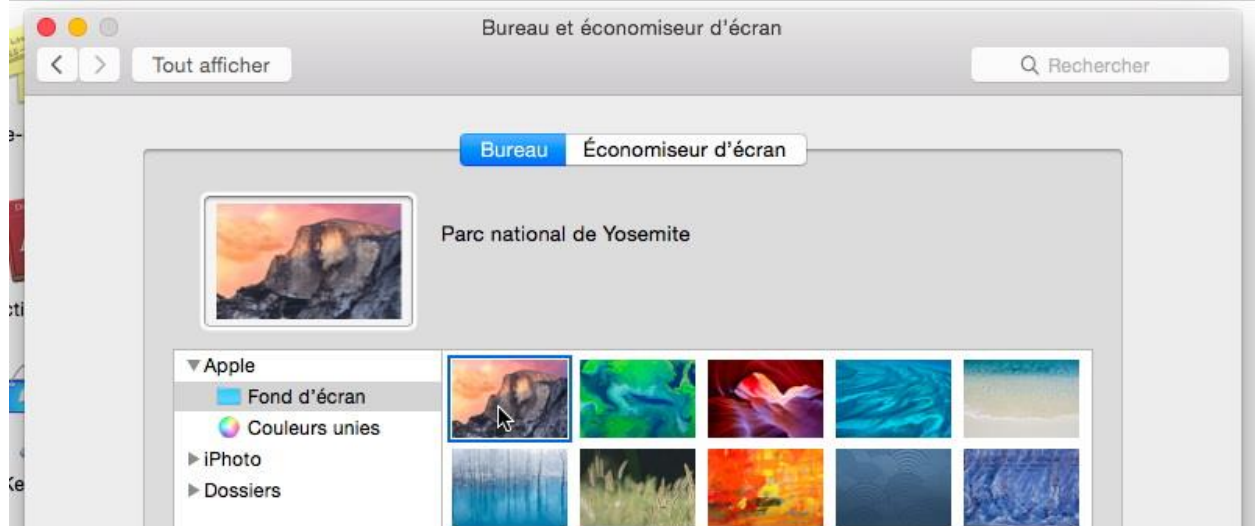

Ici je vais choisir l'image du Parc national de Yosemite, l'emblème de OS X 10.10.

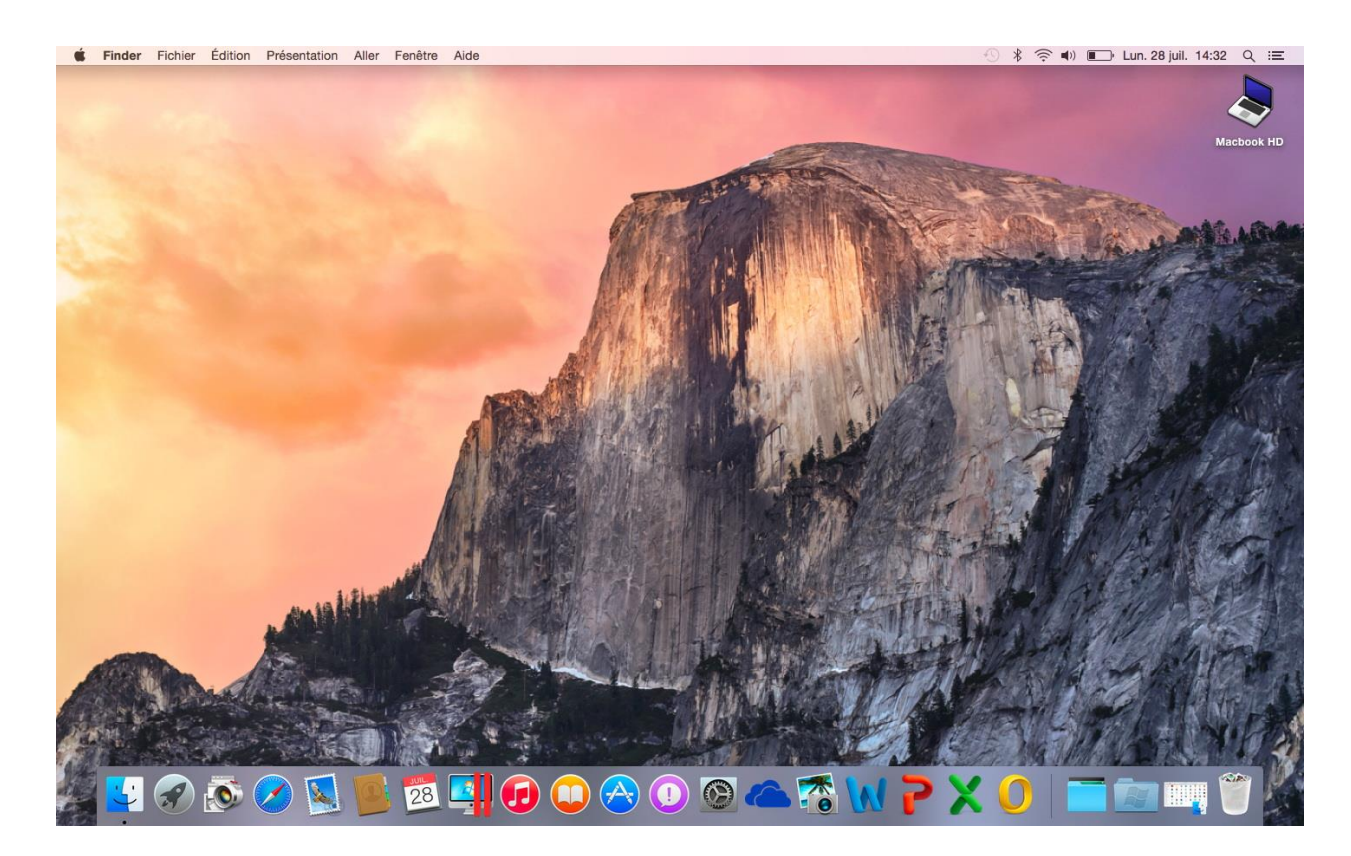

# Économiseur d'écran.

| Tout afficher                 | Bureau et                 | economiseur d'ècran         | Q Rechercher | 0 |
|-------------------------------|---------------------------|-----------------------------|--------------|---|
|                               | Bureau                    | Économiseur d'écran         |              |   |
| Floating                      | Flip-up                   |                             |              |   |
| Reflections<br>Shifting Tiles | Origami<br>Sliding Panels |                             |              |   |
| Photo Mobile                  | Holiday Mobile            | Options de l'économiseur d' | écran        |   |
| Démarrer après                | 20 minutes 🗘 🗌 Su         | uperposer l'heure           | ins actifs ? |   |

Depuis l'outil Bureau et économiseur d'écran vous pouvez choisir l'économiseur et le régler.

Rampe de Lancement numéro 81 - OS X 10.10 Yosemite - page 96

# Réglage de l'écran.

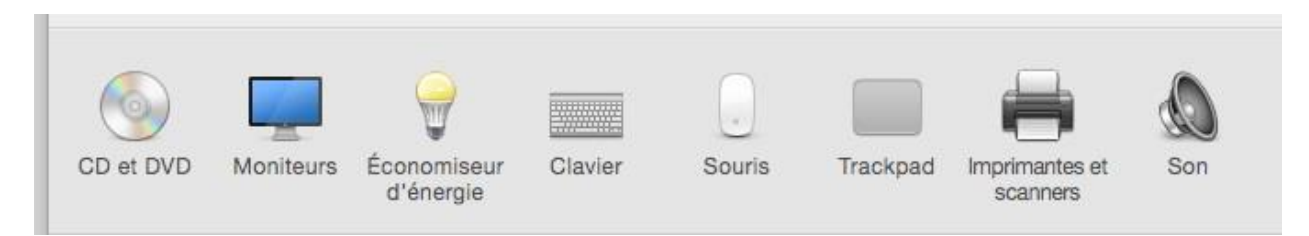

Le réglage de l'écran se fait par les préférences système moniteurs. Suivant le modèle d'écran vous pouvez choisir la définition et la luminosité de l'écran.

|                                                                                                    | Écran intégré                                                                                   |                                                                      |
|----------------------------------------------------------------------------------------------------|-------------------------------------------------------------------------------------------------|----------------------------------------------------------------------|
| < > Tout afficher                                                                                                    |                                                                                                 | Q Rechercher 🛛 🔇                                                     |
|                                                                                                    | Moniteur Couleur<br>Résolution : Optimisée po<br>À l'échelle<br>Luminosité :<br>V Régler la lun | our l'écran                                                          |
| Afficher les options de recopie vidéc<br>des menus le cas échéant                                                                              | o dans la barre Dét                                                                             | ecter les moniteurs ?                                                |
| C > Tout afficher                                                                                                    | Écran intégré                                                                                   | Q Rechercher                                                         |
| Tout afficher                                                                                                    | Écran intégré<br>Moniteur Couleur                                                               | Q Hechercher 6                                                       |
| Tout afficher Profil d'affichage :                                                                                                    | Écran intégré<br>Moniteur Couleur                                                               | Q Rechercher                                                         |
| Tout afficher  Profil d'affichage : LCD couleur                                                                                                | Écran intégré<br>Moniteur Couleur                                                               | Q Rechercher                                                         |
| Tout afficher         Profil d'affichage :         LCD couleur         Adobe RGB (1998)         Profil générique RVB         sRGB IEC61966-2.1 | Écran intégré<br>Moniteur Couleur                                                               | Q Rechercher<br>Ouvrir le profil<br>Supprimer le profil<br>Étalonner |
| Tout afficher  Profil d'affichage :  LCD couleur  Adobe RGB (1998)  Profil générique RVB sRGB IEC61966-2.1  Afficher uniquement les profil     | Écran intégré<br>Moniteur Couleur                                                               | Q Rechercher                                                         |

#### **Ouverture des dossiers.**

Lors de l'ouverture d'un dossier, vous pouvez ouvrir ce dossier dans une fenêtre unique ou dans une autre fenêtre.

Le réglage se fera dans les préférences du Finder.

Notez que depuis OS X Mavericks vous pouvez gérer des onglets.

#### Afficher les extensions des fichiers.

Si vous voulez afficher les extensions des noms de fichiers, allez dans les préférences du Finder, options avancées et cocher la case afficher toutes les extensions de fichier.

# La gestion des utilisateurs sous OS X 10.10 béta.

OS X est système multi utilisateurs.

Il existe 3 types d'utilisateurs :

- Utilisateur administrateur, autorisé à tout faire sur le Mac. Il y a obligatoirement au moins un utilisateur administrateur, qui est généralement le propriétaire du Mac.
- Utilisateur standard avec des accès limité.
- Invité.

Seul un administrateur peut créer un compte utilisateur.

# Création d'un utilisateur.

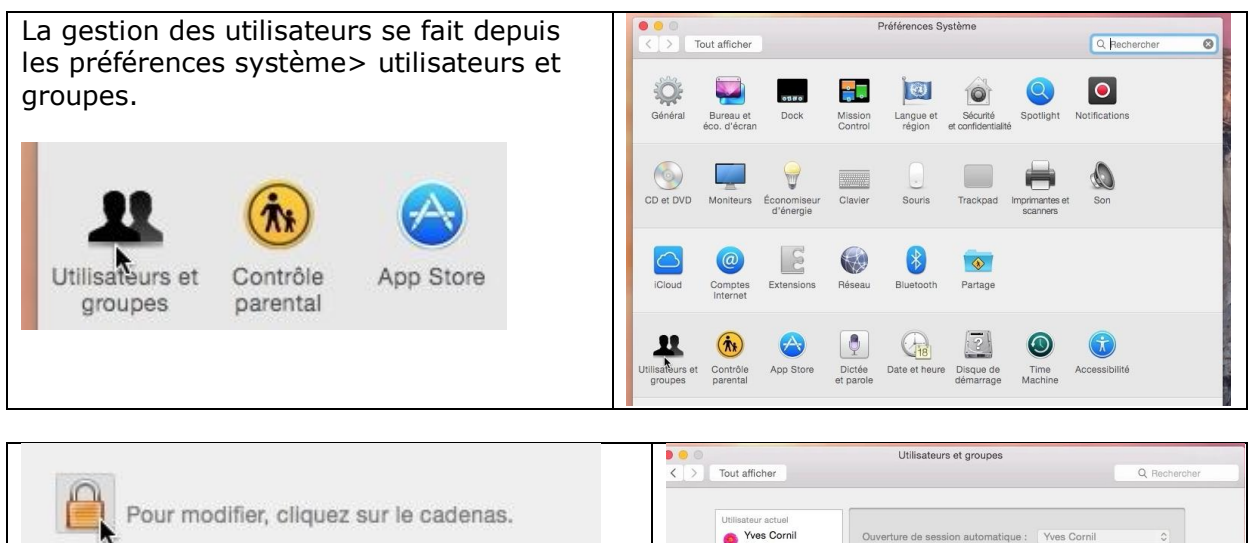

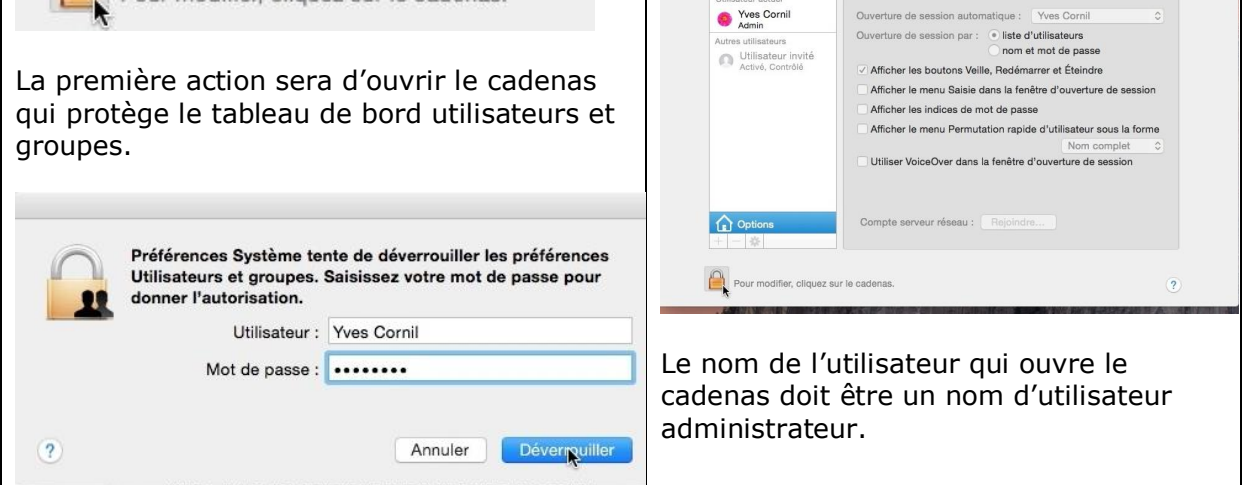

|                                | 9 🙂 🖯         |                                        | Utilisateurs et groupes                               |                                                                                                    |
|--------------------------------|---------------|----------------------------------------|-------------------------------------------------------|----------------------------------------------------------------------------------------------------|
|                                | < > Tout a    | fficher                                |                                                       | Q Rechercher                                                                                                    |
|                                |               |                                        |                                                       |                                                                                                    |
|                                | Utilisa       | teur actuel                            |                                                       |                                                                                                    |
| Pour aiouter un utilisateur    | <b>9</b> )    | Yves Cornil<br>Admin                   | Ouverture de session automatique : Yves Cornil        |                                                                                                    |
| cliquez sur le bouton +.       | Autres        | utilisateurs                           | Ouverture de session par : Oliste d'utilisateurs      |                                                                                                    |
|                                | 0             | Utilisateur invité<br>Activé, Contrôlé | Afficher les houtons Veille, Redémarrer et Étaindre   |                                                                                                    |
|                                |               |                                        | Afficher le menu Saisie dans la fenêtre d'ouverture d | de session                                                                                                    |
|                                |               |                                        | Afficher les indices de mot de passe                  |                                                                                                    |
| A                              |               |                                        | Afficher le menu Permutation rapide d'utilisateur so  | us la forme                                                                                                    |
| Options                        |               |                                        | Nom con                                               | nplet 0                                                                                                    |
| -                              |               |                                        | Utiliser VoiceOver dans la fenêtre d'ouverture de se  | ssion                                                                                                    |
| * *                            |               |                                        |                                                       |                                                                                                    |
|                                |               |                                        |                                                       |                                                                                                    |
|                                | <u></u>       | Options                                | Compte serveur réseau : Rejoindre                     |                                                                                                    |
|                                | · K           | *                                      |                                                       |                                                                                                    |
|                                | 0             |                                        |                                                       |                                                                                                    |
|                                | Pi            | our empêcher les modific               | ations, cliquez ici.                                  | ?                                                                                                    |
|                                |               |                                        | Lawer Amazana Managana Managana and Ing Lawar         |                                                                                                    |
|                                |               |                                        |                                                       |                                                                                                    |
|                                |               |                                        |                                                       |                                                                                                    |
|                                |               | N                                      | ata Otarada d                                         |                                                                                                    |
|                                |               | Nouveau com                            | pte : Standard                                        |                                                                                                    |
| Choisissez le type de compte   | dans          |                                        |                                                       |                                                                                                    |
| le menu déroulant ; ici ce sei | ra un         | Nom comp                               | olet : BillMcBook                                     |                                                                                                    |
| compte standard.               |               |                                        |                                                       |                                                                                                    |
| compte standardi               |               | Nom du com                             | pte : billmcbook                                      |                                                                                                    |
| Deppez up nom à l'utilizatou   | r ici co      |                                        | Ce nom sera utilisé comme nom de votre o              | dossier de départ.                                                                                                    |
| Donnez un nom a rutinsateur    | , 101 00      |                                        |                                                       |                                                                                                    |
| sera BIIIMCBOOK et choisissez  | un            | Mot de pa                              | sse : O Utiliser le mot de passe iCloud               |                                                                                                    |
| mot de passe d'un compte iC    | loud          |                                        | Utiliser un autre mot de passe                        |                                                                                                    |
| ou utilisez un autre mot de p  | asse.         |                                        |                                                       |                                                                                                    |
|                                |               |                                        | Identifiant iCloud                                    |                                                                                                    |
|                                |               |                                        |                                                       |                                                                                                    |
|                                |               | ?                                      | Annuler                                               | er l'utilisateur                                                                                                    |
|                                |               |                                        |                                                       |                                                                                                    |
|                                |               |                                        |                                                       |                                                                                                    |
|                                |               |                                        |                                                       |                                                                                                    |
|                                | No            | uveau compte :                         | Standard                                              |                                                                                                    |
|                                |               |                                        |                                                       |                                                                                                    |
|                                |               | Nom complet :                          | BillMcBook                                            |                                                                                                    |
|                                |               | Nom complet.                           | DIMNEDOOK                                             |                                                                                                    |
|                                |               |                                        |                                                       | 1                                                                                                    |
|                                | No            | om du compte :                         | bilimcbook                                            |                                                                                                    |
| Le compte standard sera        |               |                                        | Ce nom sera utilisé comme nom de votre do             | ssier de départ.                                                                                                    |
| créé avec un mot de            |               | 101 CM                                 | ~                                                     |                                                                                                    |
| passe autre que                |               | Mot de passe :                         | Utiliser le mot de passe iCloud                       |                                                                                                    |
| l'identifiant et le mot de     |               |                                        | 🔾 Utiliser un autre mot de passe                      |                                                                                                    |
| nacco iCloud                   |               |                                        |                                                       |                                                                                                    |
| passe iciouu.                  |               |                                        |                                                       | 9                                                                                                    |
|                                |               |                                        |                                                       |                                                                                                    |
| Cliquez sur le bouton          |               |                                        | 2 <u>1</u>                                            |                                                                                                    |
| créer l'utilisateur.           |               |                                        | ******                                                |                                                                                                    |
|                                |               |                                        |                                                       |                                                                                                    |
|                                |               |                                        | qd                                                    |                                                                                                    |
|                                |               |                                        |                                                       |                                                                                                    |
|                                |               |                                        |                                                       |                                                                                                    |
|                                | 0             |                                        |                                                       | (Institution of the second second sec |
|                                | ()            |                                        | Annuler                                               | Intilisateur                                                                                                    |
|                                |               |                                        | Wax                                                   |                                                                                                    |
|                                | r omnåchor lo | e modificatione v                      | slianor iol                                           |                                                                                                    |
|                                |               |                                        |                                                       |                                                                                                    |

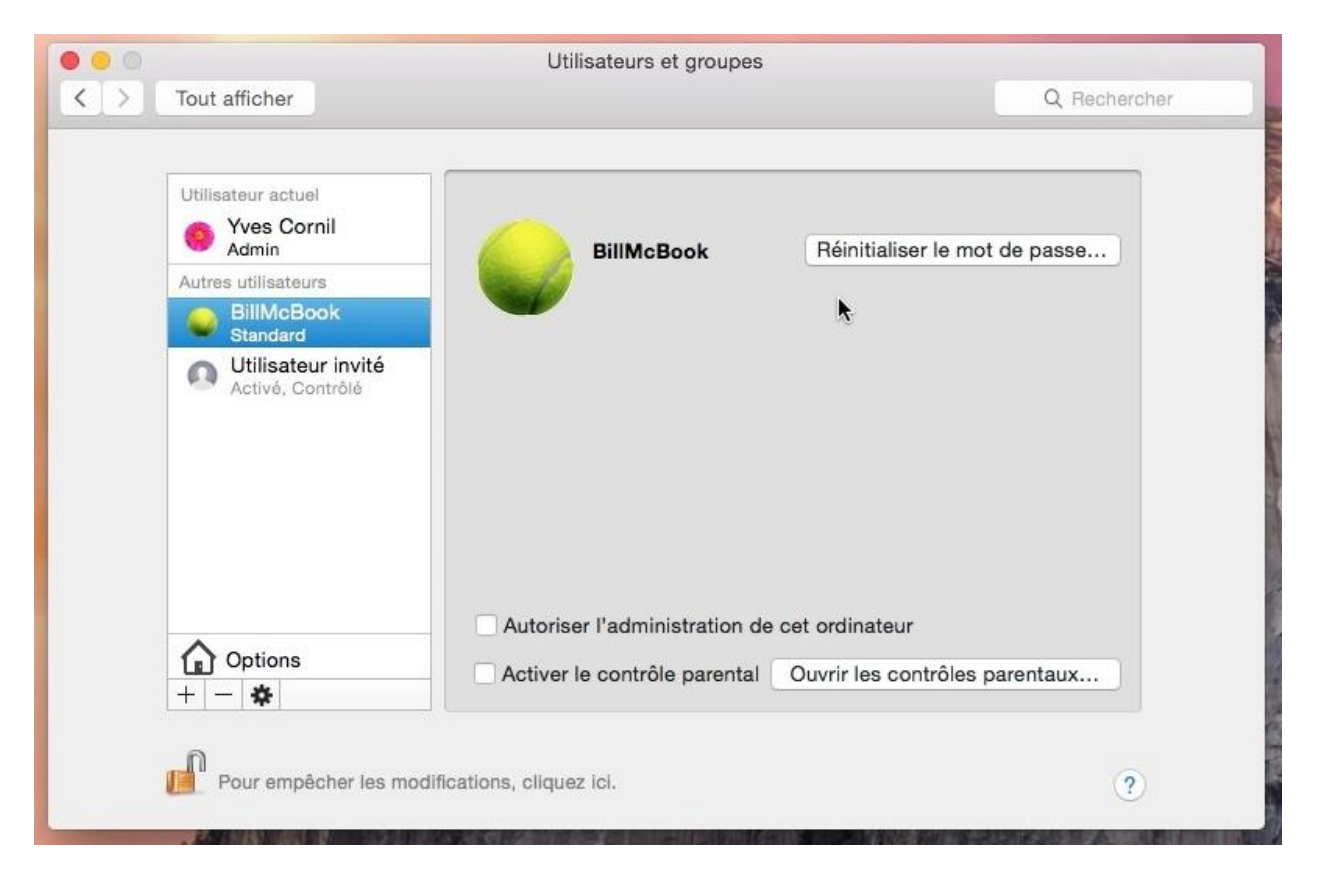

*Il y a 3 utilisateurs sur le Mac : un administrateur, un standard et un invité. Il est possible de passer ce compte en compte administrateur en cochant la case autoriser l'administration de l'ordinateur.* 

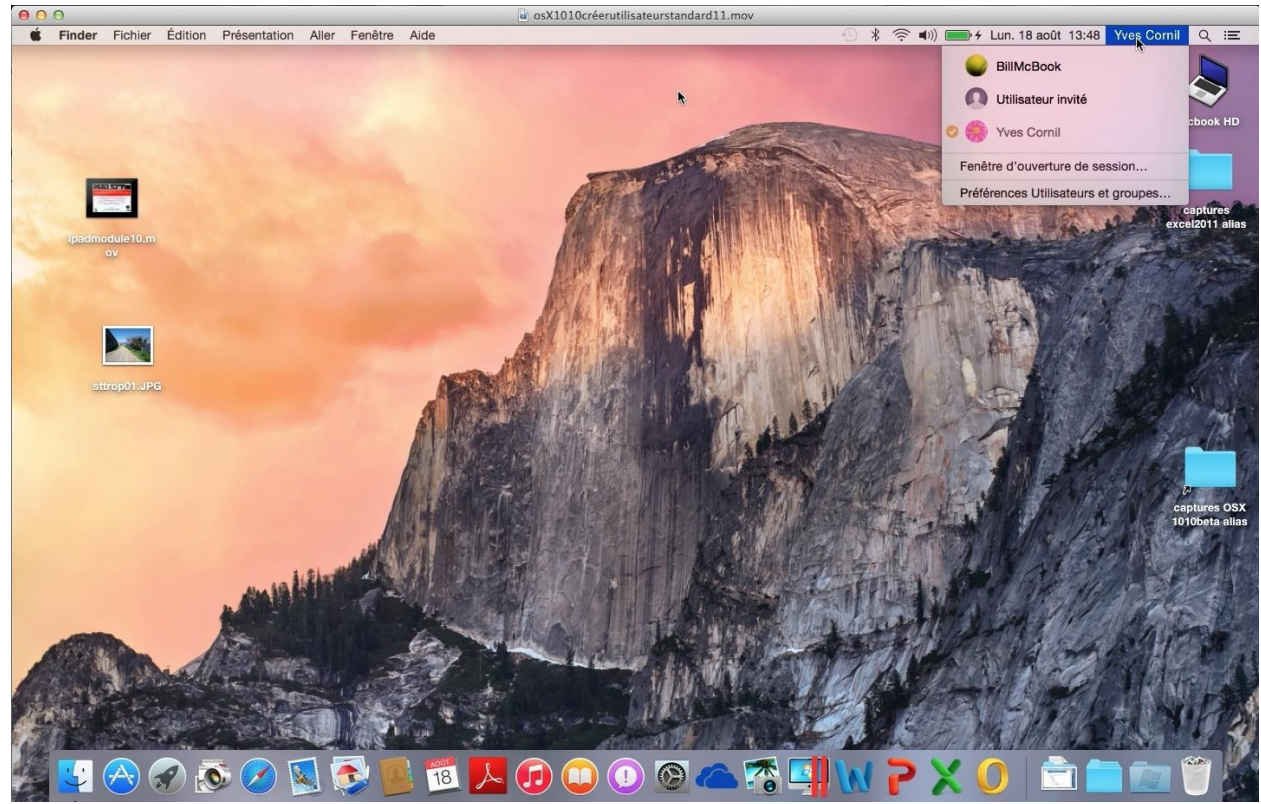

Depuis le menu du Finder on pourra changer d'utilisateur.

# **Connexions réseau entre Macs.**

### Mon petit réseau d'ordinateurs connectés.

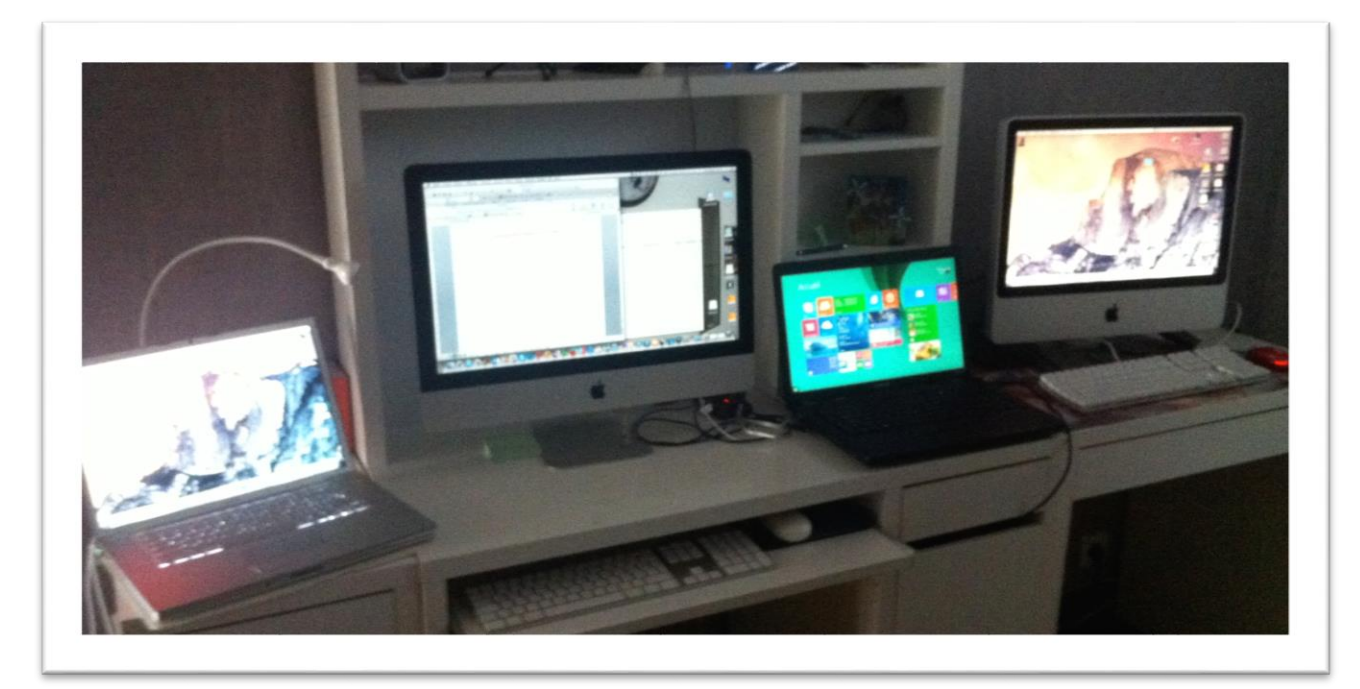

*Pour illustrer mon propos, voici une vue de mes ordinateurs connectés en Wi-Fi via une Box Numéricable.* 

De gauche à droite :

- un MacBook Pro 2.2 de 2008 qui est sous OS X 10.10 béta ;
- un iMac 21,5 pouces de fin 2013 qui est sous OS X 10.9.4 ;
- un PC sous Windows 8.1 ;
- un iMac 20 pouces de 2008 qui est actuellement sous OS X 10.10 béta et qui peut fonctionner sous Windows 8.1 Pro via Bootcamp ou sous d'autres systèmes OS X via des disques externes.

## Voir les ordinateurs connectés à votre réseau.

Il s'agit de voir les ordinateurs connectés à votre réseau, généralement vos machines (Mac et/ou PC) connectés en Wi-Fi à votre Box.

Pour voir vos machines connectées à votre réseau allez dans le menu du Finder Aller > Se connecter au serveur.

*Ici je suis sur mon MacBook et je vais me connecter à mon iMac 21,5 pouces.* 

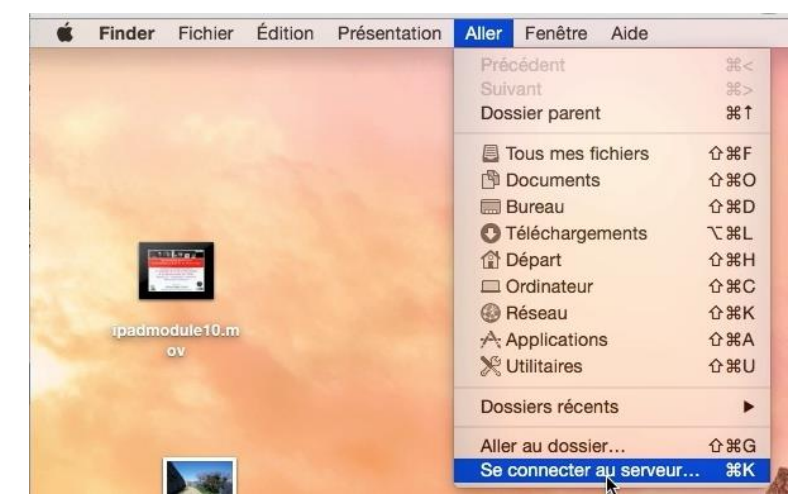

|                 | Connexion au serveur |        |                      | <b></b>    |       | 0          |                       |
|-----------------|----------------------|--------|----------------------|------------|-------|------------|-----------------------|
| Adresse du serv | Parashki             | Protis | Ce Mao - ZIP<br>Yves | Mervic (3) | labox | MyBookLive | MyBookLive-<br>backup |

Cliquez ensuite sur parcourir pour voir les ordinateurs connectés.

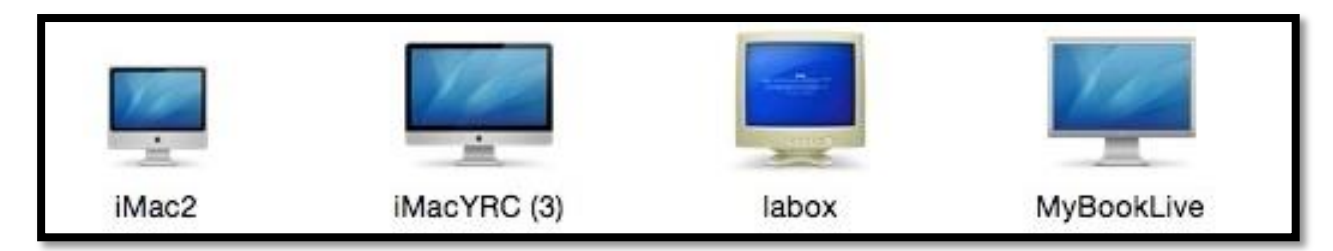

Actuellement il y a 2 Macs, la Box Numéricable et un disque réseau connecté à la Box.

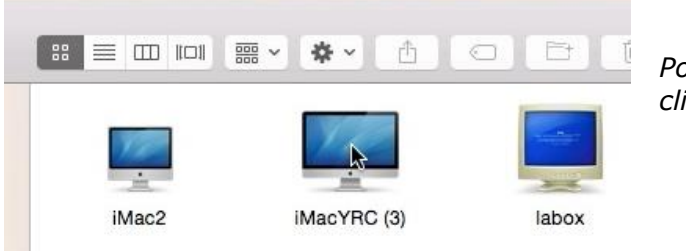

Pour me connecter à iMacYRC (3), je clique sur son icône.

# **Deux modes pour vous connecter : invité ou utilisateur référencé.**

| iMacYRC (3)        |                                        |
|--------------------|----------------------------------------|
|                    | Q Rechercher                           |
| Connexion en cours | (Partage d'écran) (Se connecter comme) |
|                    | ~                                      |
|                    |                                        |

Il y a 2 modes pour vous connecter au Mac en réseau :

- Invité, vous attendez que la connexion aille à son terme ;
- Utilisateur référencé.

La vue que vous aurez, ainsi que les permissions accordées (lecture, écriture) dépendront des autorisations données par le propriétaire du Mac sur lequel vous aller vous connecter.

| Partage d'écran Se connecter comme |
|------------------------------------|

*Ici je vais me connecter comme un utilisateur référencé sur le Mac en réseau.* 

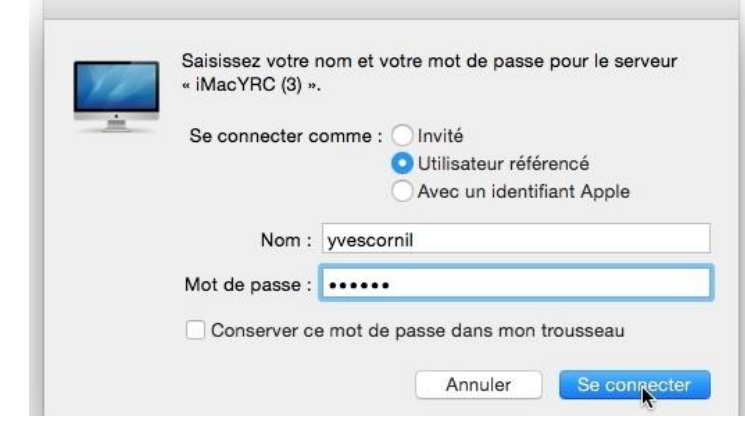

Pour vous connecter au Mac, OS X vous donne la possibilité de vous connecter comme invité, utilisateur référencé ou avec votre identifiant Apple.

Je me connecte sous un identifiant proposé par OS X, je donne le mot de passe de l'utilisateur et je clique sur se connecter.

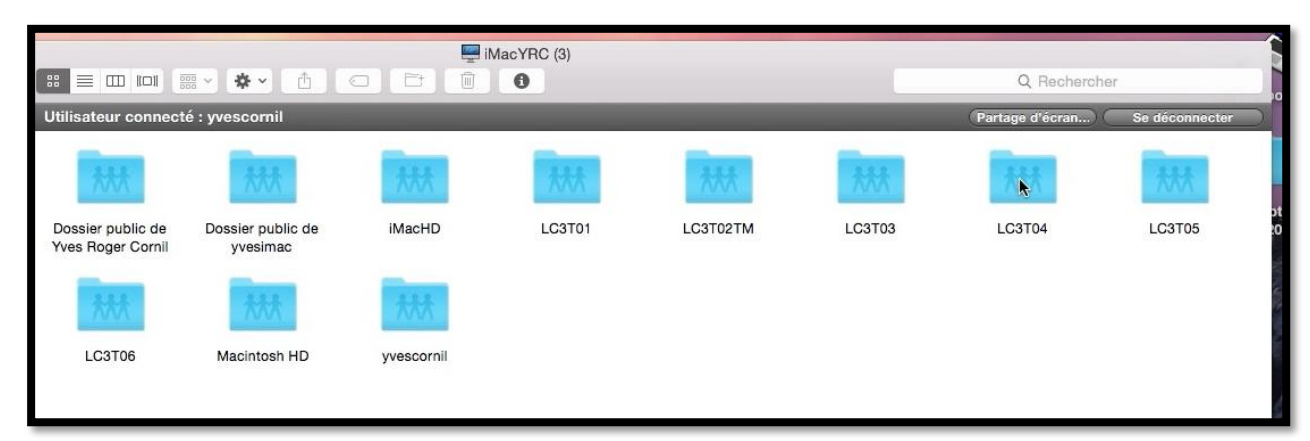

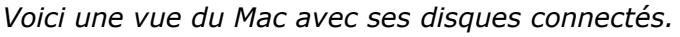

| Favoris       Microcam06       mimewim2011.doc       modeles Mac       modeles IPad       modeles Iphone       modeles Ipdo <sup>•</sup> Tous mes fichiers <sup>•</sup> Applications <sup>•</sup> Mac/NCC (3) <sup>•</sup> Microcam06 <sup>•</sup> mimewim2011.doc <sup>•</sup> modeles IPad <sup>•</sup> modeles IPad <sup>•</sup> modeles                                                                                                    | MVP-CH<br>onedrive<br>Mov<br>onedrive-<br>cilac12.mov |
|----------------------------------------------------------------------------------------------------|-------------------------------------------------------|
| Image: Tous mes fichiers       Image: Tous mes fichiers       Image: Tous me                                                                                                    | onedrive<br>cilac12:mov                               |
| Applications       Image: Strand       Image: Strand<                                                                                                    | onedrive<br>Mov<br>cilac12:mov                        |
| Buraau       Location       Location       Location       Location         Documents       mvip2012-Yes       nuit2010       affice365-rug03LMovieProject       affice365-instatac.i       affice365-instatac.i       affice36-instatac.i       affice36-instatac.i       affice36-instatac.i       affice36-instatac.i       affice36-instatac.i       affice36-instatac.i       affice36-instatac.i       affice36-instatac.i       affice36-instatac.i       affice36-instatac.i       affice36-instatac.i       affice36-instatac.i       affice36-instatac.i       affic                                                                                                    | onedrive<br>onedrive-<br>ollac12.mov                  |
| Image: Documents     Image: Comin.port     Image: Comin.port     Image: Comin.p                                                                                                    | onedrive-<br>cilac12.mov                              |
| • Declaring generations         • Declaring generations                                                                                                    | onedrive-<br>cilac12.mov                              |
| Images     Mov     Mov     Mov     Mov     Mov       iv yvescornil     onedrive-<br>cilac01.mov     onedrive-<br>cilac02.mov     onedrive-<br>cilac04.mov     onedrive-<br>cilac05.mov     onedrive-<br>cilac05.mov     onedrive-<br>cilac05.mov     onedrive-<br>cilac05.mov     onedrive-<br>cilac01.mov     onedrive-<br>cilac01.mov     onedrive-<br>cilac01.mov     onedrive-<br>cilac01.mov     onedrive-<br>cilac01.mov     onedrive-<br>cilac01.mov     onedrive-<br>cilac01.mov     onedrive-<br>cilac01.mov     onedrive-<br>partage(s)     onedrive-<br>partage(s)                                                                                                    | onedrive-<br>cilac12.mov                              |
| Image: space with the space with the space with               | onedrive-<br>cilac12.mov                              |
|                                                                                                    | cilac12.mov                                           |
| Appareils       Image: Construction of the section of the section of t                                     |                                                       |
| Image: MacBook Pro de Yves       Image: Mov Mov Mov Mov Mov Mov Mov Mov Mov Mov                                                                                                    |                                                       |
| Partagé(s)<br>↓ MacYRC (3)                                                                                                    |                                                       |
| 🖳 iMacYRC (3) 📤 cilac13.mov cilac14rois.mov cilac20.mov partage10.mov partage10.mov partage10.wmv partageVP.mov                                                                                                    | onedrive1.iMoviePr                                    |
|                                                                                                    | oject                                                 |
|                                                                                                    | 17-1 B                                                |
|                                                                                                    |                                                       |
| Crance ordism6 pages- pages- pages- pages- pages-                                                                                                    | pages-                                                |
| Jaine m201ancement.mov m202modeles.mov m203pret.mov m204hchier.mov m205edition.mov                                                                                                    | m206insertion.mov                                     |
|                                                                                                    | In the local division of                              |
| Bieu                                                                                                    | 2                                                     |
| Violet     pages-     pages- | para9-01.mov                                          |
| Gris     Tracorportation     Tracorportation     Tracorportat |                                                       |
| Tous les tags                                                                                                    |                                                       |
|                                                                                                    |                                                       |
| 252 éléments, 265,54 Go disponibles                                                                                                    |                                                       |

Ici je me suis connecté depuis mon MacBook sur le disque LC3T04 de l'iMac.

#### Copier des fichiers ou dossier d'un Mac à un autre.

|                       | 🖭 LC3T04             | 4 |                       |    |
|-----------------------|----------------------|---|-----------------------|----|
|                       |                      |   |                       |    |
| Nom                   | Date de modification | • | Date de création      | I. |
| captures              | aujourd'hui 11:18    |   | 13 juillet 2014 22:47 |    |
| 🔲 captures mrd        | aujourd'hui 11:18    |   | aujourd'hui 11:17     |    |
| sites-iweb            | 12 août 2014 13:52   |   | 28 février 2012 21:15 |    |
| captures OSX 1010beta | 4 août 2014 15:18    |   | 27 juillet 2014 14:56 |    |

Maintenant je vais ouvrir le dossier nommé captures mrd qui est sur le disque LC3T04 du Mac où je suis actuellement connecté via le réseau.

|                               | ■ captures                                            | s mrd                                    |                 |                       | M          |              |
|-------------------------------|-------------------------------------------------------|------------------------------------------|-----------------|-----------------------|------------|--------------|
| Favoris                       | Nom                                                   | Date de modification     Taille     Type |                 |                       | inic       | ICDOOK IID   |
| Tous mes fichiers             | rdpimac1-02.mov                                       | hier 18:34 35,4 Mo Vidéo                 | QT              |                       |            |              |
| Applications                  |                                                       |                                          |                 | 30                    | _          | _            |
| Bureau                        | a osx1010connexionPCiMac2<br>osX1010connexioniMac109- | -11.mov                                  | 20230           | A set of the set      | and to     | captures 84  |
| Documents                     | osX1010connexioniMac109                               | -10.mov                                  | A CONTRACTOR    | AT WEAL               | exc        | el2011 alias |
| Téléchargements               | 1010connexionPCiMac2                                  | W8-09.mov                                | A CONTRACTOR OF |                       | A State 1  |              |
| CneDrive                      | 00                                                    |                                          | 11 ATTO         | 0.9                   | Soll and   | Y 5          |
| images                        |                                                       |                                          | A PARTY AL      | 100 000               |            |              |
| 🗊 yvescornil                  |                                                       |                                          |                 | 74 - W                | 1. 1. 164  | 103104       |
| Recherche dans « Ce Mac » ZIP |                                                       |                                          |                 |                       | O Bacharah | 07           |
| Annarelis                     |                                                       |                                          |                 |                       | Q Recherch | 101          |
| MacRook Pro de Yven           | Favoris                                               | Nom                                      | Date de n       | nodification <b>v</b> | Taille     | Type         |
| MacBook Fib de Tves           | Tous mes fichiers                                     | esY1010connexionPCIMac2vvo-20.mov        | hier 22:0       | 6                     | 103.6 Mo   | Vidéo QT     |
| Partagé(s)                    | A: Applications                                       | sX1010connexioniMac109-10 mov            | hier 21:0       | 9                     | 67.8 Mo    | Vidéo OT     |
| ☐ iMacYRC (3) ≜               | - Provenue                                            | osx1010connexionPCiMac2W8-09.mov         | hier 18:2       | 5                     | 103.7 Mo   | Vidéo QT     |
| Tous                          | Bureau                                                | FinderCapMacBook008.mov                  | hler 17:5       | 7                     | 60,4 Mo    | Vidéo QT     |
| U lousin                      | Documents                                             | EinderCapMacBook007 mov                  | bior 17:4       | 7                     | 70.0 Mo    | Midáo OT     |

*Je vais maintenant glisser-déplacer 4 fichier qui sont dans le dossier captures de mon MacBook vers le dossier captures mrd du disque LC3T04 de l'iMacYRC (3).* 

|                               | Captures mr                      | d                                          |             |          |
|-------------------------------|----------------------------------|--------------------------------------------|-------------|----------|
| < >                           |                                  | Q. Recherol                                |             |          |
| Favoris                       | Nom                              | Date de modification                       | Taille      | Туре     |
|                               | osX1010connexioniMac109-10.mov   | hler 21:09                                 | 67,8 Mo     | Vidéo QT |
| lous mes nomers               | osX1010connexioniMac109-11.mov   | hier 21:26                                 | 103,6 Mo    | Vidéo QT |
| Applications                  | osx1010connexionPCiMac2W8-09.mov | hler 18:25                                 |             | Vidéo QT |
| Bureau                        | osx1010connexionPCiMac2W8-20.mov | hier 22:02                                 | 103 Mo      | Vidéo QT |
| Documents                     | ardpimac1-02.mov                 | hier 18:34                                 | 35,4 Mo     | Vidéo QT |
| O Téléchargements             |                                  |                                            |             |          |
| ConeDrive OneDrive            | 000                              | )                                          |             |          |
| 🙆 Images                      |                                  | Copie de « osx1010connexiov » dans « cap   | tures mrd » |          |
| 🗊 yvescornil                  | MOV                              | 331,0 Mo sur 378,1 Mo - Moins d'une minute | ×           |          |
| Recherche dans « Ce Mac » ZIP |                                  |                                            |             |          |

La copie est bientôt terminée.

#### Rappel.

La vue que vous aurez, ainsi que les permissions accordées (lecture, écriture) dépendront des autorisations données par le propriétaire du Mac sur lequel vous êtes connecté (si c'est réseau personnel, c'est vous qui décidez).

Seul un utilisateur administrateur pourra donner ou modifier les permissions .

### Donner des permissions d'accès à un Mac en réseau.

Donner des permissions d'accès sous OS X 10.10 béta.

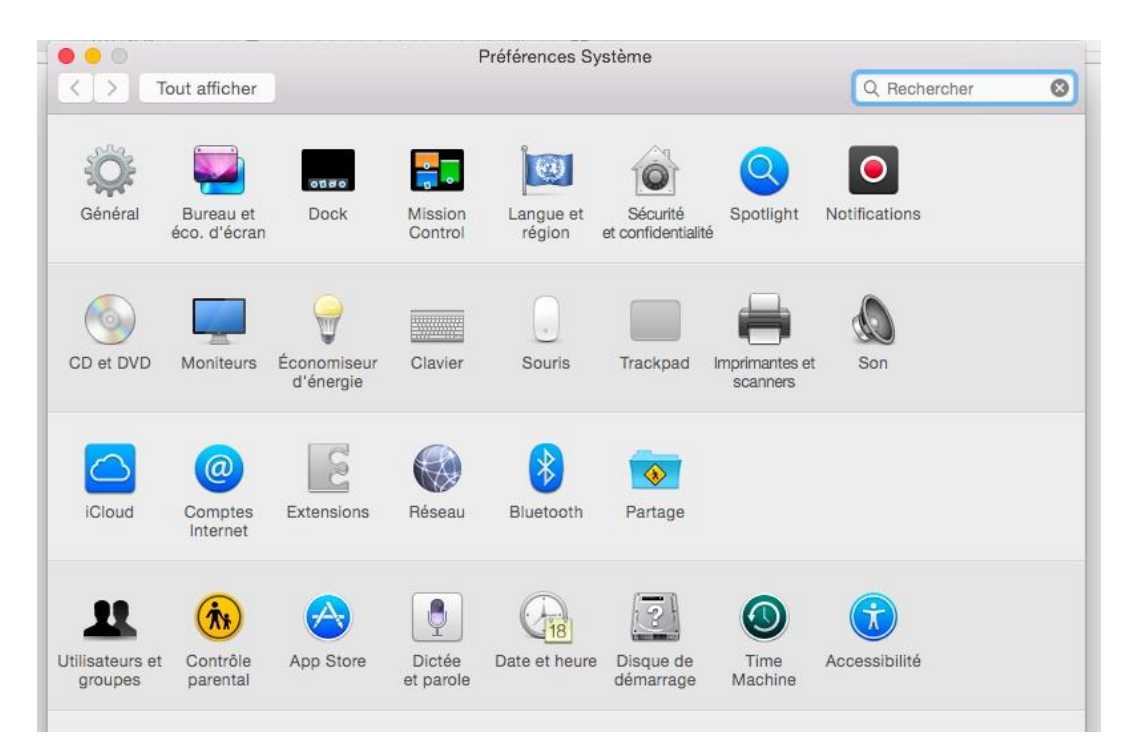

Les permissions d'accès au Mac en réseau se feront depuis les préférences système **Partage**.

| Nom de                    | Nom de l'ordinateur : MacBool                                                                                |                                                                     | k Pro de Yves                                                                                                    |             |                                                    |  |
|---------------------------|----------------------------------------------------------------------------------------------------|---------------------------------------------------------------------|----------------------------------------------------------------------------------------------------|-------------|----------------------------------------------------|--|
| Les ordinateur ordinateur |                                                                                                    | eurs de votre réseau local peuve<br>à l'adresse : MacBook-Pro-de-Yv | Modifier                                                                                                    |             |                                                    |  |
| Activé                    | Activé Service Partage DVD ou CD Partage d'écran Partage de fichiers Partage d'imprimante Saceion à distance | u CD<br>i<br>iers<br>mantes                                         | <ul> <li>Partage de fichiers : activé</li> <li>D'autres utilisateurs peuvent accéder aux dossiers partagés sur cet ordinateur (et les administrateurs à tous les volumes) dans « afp:// 192.168.0.16 ».</li> <li>Options</li> <li>Dossiers partagés : Utilisateurs :</li> </ul> |             |                                                    |  |
|                           | Gestion à dista<br>Apple Events di<br>Partage Interne<br>Partage Bluetoo                                     | nce<br>istants<br>t<br>oth                                          | Dossier pYves Cornil                                                                                                    | Yves Cornil | Lecturécriture<br>Lecturécriture<br>Lecturécriture |  |

Dans préférences système > partage, cochez partage de fichiers et donnez les permissions.

Les ordinateurs de votre réseau local peuvent accéder à votre Mac depuis son nom qui est MacBook-Pro-de-Yves.local ou depuis adresse sur le réseau sous la forme afp://192.168.0.16.

Rampe de Lancement numéro 81 – OS X 10.10 Yosemite - page 106

#### Donner des permissions d'accès sous OS X 10.9.

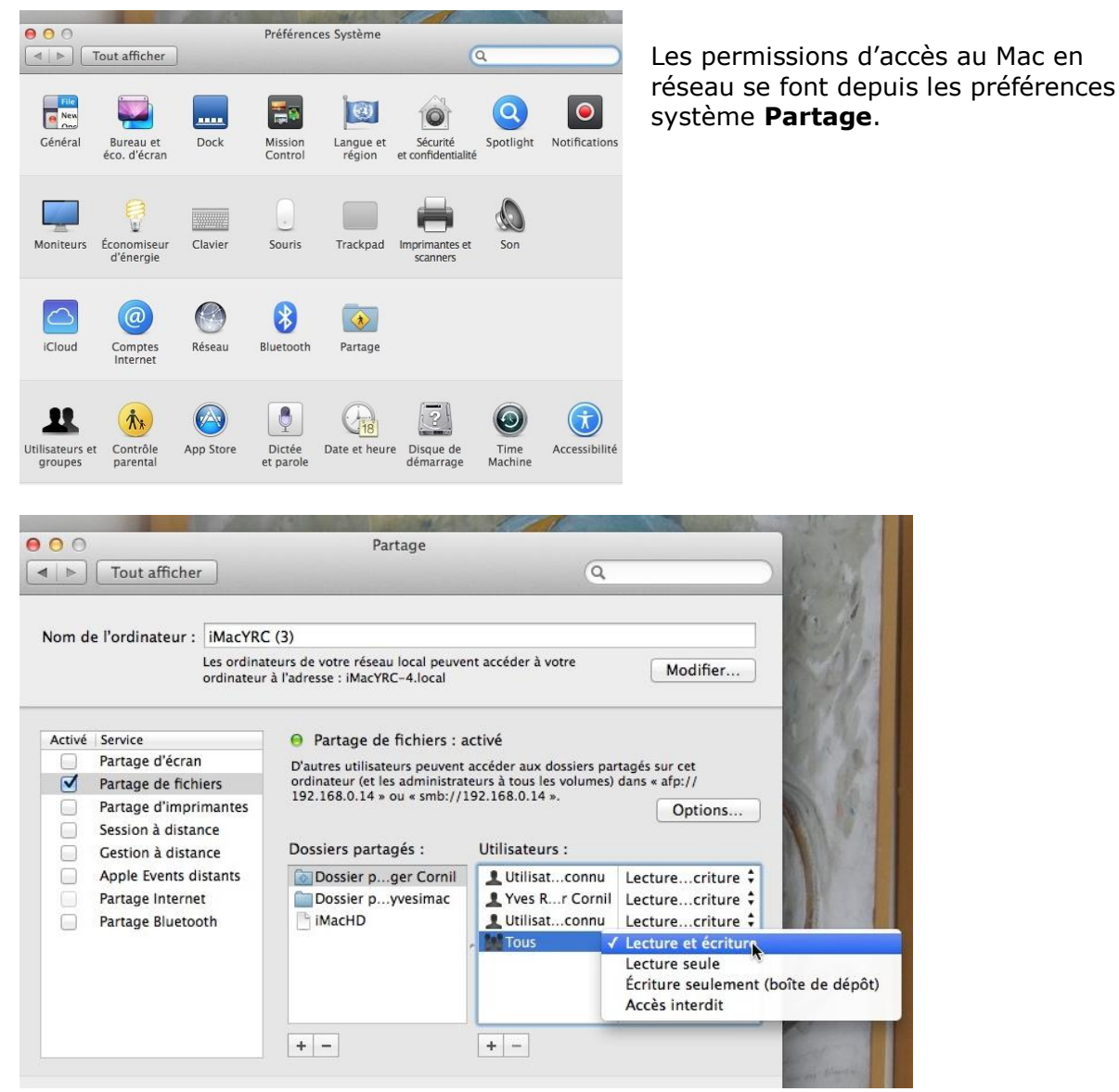

Dans préférences système > partage, cochez partage de fichiers et donnez les permissions.

#### Donner des permissions d'accès sous OS X 10.8.5.

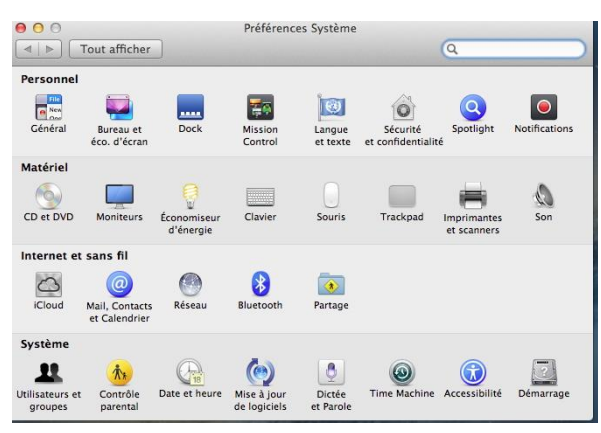

Dans préférences système > partage, cochez partage de fichiers et donnez les permissions.

*Sur ce Mac il n'y a aucunes permissions données.* 

Sous OS X 10.8 les permissions d'accès au Mac en réseau se faisaient depuis les préférences système **Partage**.

| Nom de l'ordinateur : iMac2-W<br>Les ordinat<br>ordinateur |                                                                                                    | ID11085<br>teurs de votre réseau local peuvent accéder à votre<br>à l'adresse : iMac2-WD11085.local Modifier                                                      |                                                                                               |                                              |  |  |
|------------------------------------------------------------|----------------------------------------------------------------------------------------------------|----------------------------------------------------------------------------------------------------|-----------------------------------------------------------------------------------------------|----------------------------------------------|--|--|
| Activé                                                     | Service<br>Partage DVD ou CD<br>Partage d'écran<br>Partage de fichiers<br>Partage de limprimantes<br>Partage de scanners<br>Session à distance<br>Gestion à distance<br>Gestion à distance<br>Apple Events distants<br>Partage Internet<br>Partage Bluetooth | <ul> <li>Partage de fichiers</li> <li>D'autres utilisateurs peuv<br/>ordinateur, et les adminis<br/>ou « IMac2-WD11085 ».</li> <li>Dossiers partagés :</li> </ul> | : activé<br>ent accéder aux dossiers part<br>rrateurs à tous les volumes, à<br>Utilisateurs : | agés sur cet<br>afp://192.168.0.1<br>Options |  |  |
|                                                            |                                                                                                    | + -                                                                                                    | + -                                                                                           |                                              |  |  |

#### Donner des permissions d'accès sous Mac OS X 10.6.8.

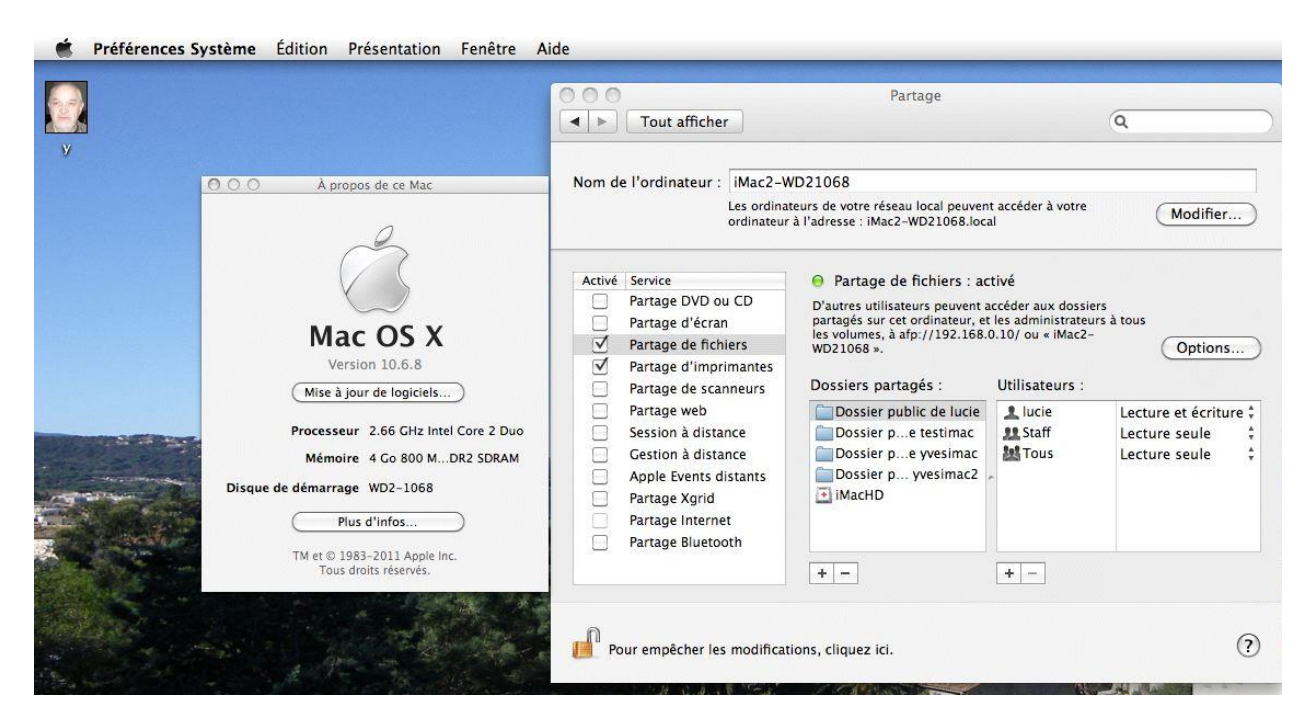

Sous Mac OS X 10.6 les permissions d'accès au Mac en réseau se faisaient depuis les préférences système **Partage**.

J'arrête ici ce retour vers un passé, lointain au niveau informatique. J'utilise quelque fois des « vieux programmes » sous Mac OS X 10.6.8 (qui fonctionnaient sur des PowerPC).
### Arrêter le partage de fichiers sous OS X 10.10 béta.

#### Vue du partage.

Le partage des fichiers est accessible depuis les préférences système > Partage.

Dans les préférences système partage on peut voir que le partage de fichiers est activé ; en cliquant sur options on voit que le partage est activé pour les accès via SMB (Short Message Block) et via AFP (Apple File Protocol) pour l'utilisateur Yves Cornil.

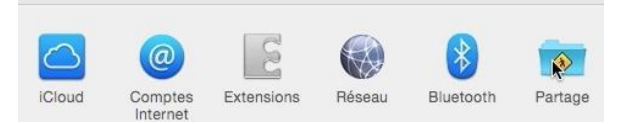

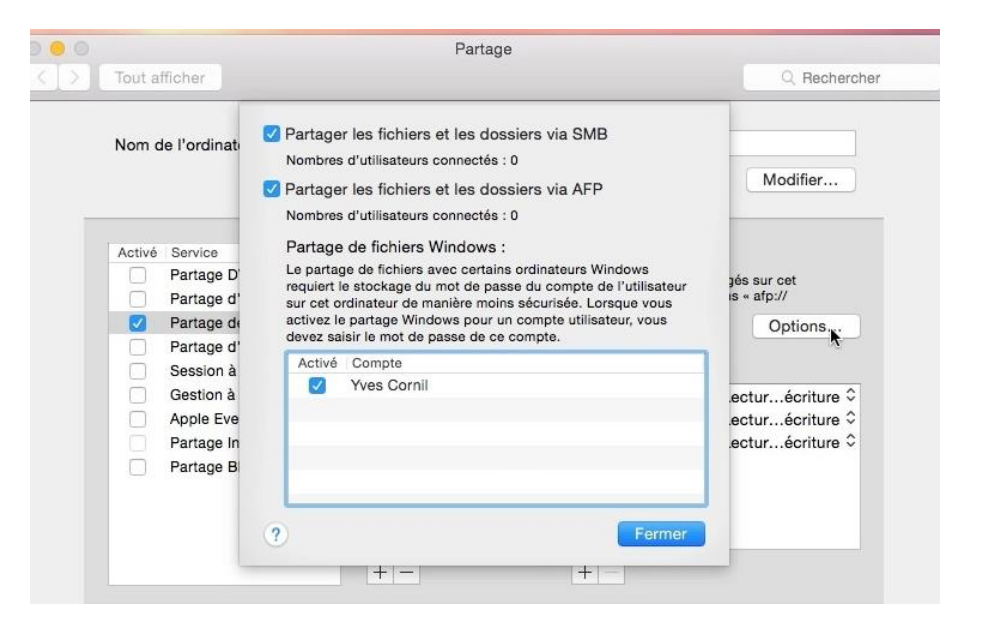

#### Arrêt du partage.

|     |                                                                                                    | Partage                                                                                                    |                                                                                  |                                                                                |
|-----|----------------------------------------------------------------------------------------------------|----------------------------------------------------------------------------------------------------|----------------------------------------------------------------------------------|--------------------------------------------------------------------------------|
| < > | Tout afficher                                                                                                    |                                                                                                    | Q Rechercher                                                                     |                                                                                |
|     | Nom de l'ordinateur : MacBoo<br>Les ordina<br>ordinateur                                                                                                    | Modifier                                                                                                    | Pour arrêter le                                                                  |                                                                                |
|     | Activé Service<br>Partage DVD ou CD<br>Partage d'écran<br>Partage de fichiers<br>Partage d'imprimantes<br>Session à distance                                                                                                    | <ul> <li>Partage de fichiers : désactivé</li> <li>Le partage de fichiers permet à d'autres utilisateur<br/>partagés sur cet ordinateur et permet aux adminis<br/>les volumes.</li> <li>Dossiers partagés : Utilisateurs :</li> </ul>                                                                                                    | rs d'accéder à des dossiers<br>trateurs d'accéder à tous<br>Options              | décochez la case<br>partage de<br>fichiers.                                    |
|     | Gestion à distance     Apple Events distants     Partage Internet     Partage Bluetooth                                                                                                    | Dossier pYves Cornil                                                                                                    | Lecturécriture ≎<br>Lecturécriture ≎<br>Lecturécriture ≎                         |                                                                                |
| 000 |                                                                                                    | Partage                                                                                                    |                                                                                  |                                                                                |
|     | Tout afficher         Nom de l'ordinat         Partage         Partage         Partage         Partage         Partage         Partage         Partage         Partage         Partage         Partage         Partage         Partage         Partage         Partage d'         Partage d | r les fichiers et les dossiers via SMB<br>de fichiers : désactivé<br>r les fichiers et les dossiers via AFP<br>de fichiers : désactivé<br>de fichiers Windows :<br>je de fichiers avec certains ordinateurs Windows<br>e stockage du mot de passe du compte de l'utilisateur<br>rdinateur de manière moins sécurisée. Lorsque vous<br>je partage Windows pour un compte utilisateur, vous<br>lis le mot de passe de compte. | Q Rechercher<br>Modifier<br>céder à des dossiers<br>s d'accéder à tous<br>Option | <i>Le partage est<br/>désactivé pour les<br/>accès via SMB et<br/>via AFP.</i> |

| ] [ Tout afficher ]                               |                                                     |                                                                                                    |                      | Q Recherche                                        |
|---------------------------------------------------|-----------------------------------------------------|----------------------------------------------------------------------------------------------------|----------------------|----------------------------------------------------|
| Nom de l'ordinɛ<br>Tapez la du<br>fichiers est    |                                                     | ue des utilisateurs soient connectés à cet ordinateur.<br>rée en minutes au bout de laquelle le partage de<br>désactivé. |                      | eur.<br>Modifier                                   |
| Antipi Denting                                    |                                                     | 1.0 Ministra                                                                                                    | ular OK              |                                                    |
| Active Service                                    |                                                     |                                                                                                    |                      |                                                    |
| Partage d                                         | l'écran                                             | s) dans « afp://                                                                                                    |                      |                                                    |
| V Partage o                                       | le fichiers                                         | 192.168.0.16 » ou « smb://192.168.0.16 ».                                                                                |                      | Options                                            |
| Partage d'imprimantes<br>Session à distance       |                                                     | Dossiers partagés : Utilisateurs :                                                                                       |                      | · · · · · · · · · · · · · · · · · · ·              |
| Gestion à<br>Apple Eve<br>Partage II<br>Partage E | i distance<br>ents distants<br>nternet<br>Bluetooth | Dossier pYves Cornil                                                                                                    | Yves Cornil<br>Staff | Lecturécriture<br>Lecturécriture<br>Lecturécriture |
|                                                   |                                                     | + -                                                                                                    | + -                  |                                                    |
|                                                   |                                                     |                                                                                                    |                      |                                                    |
|                                                   |                                                     |                                                                                                    |                      | 3                                                  |

*Un message d'attention vous donne la possibilité de donner un délai avant l'arrêt du partage de fichier.* 

### Connexion à un Mac du réseau via AFP.

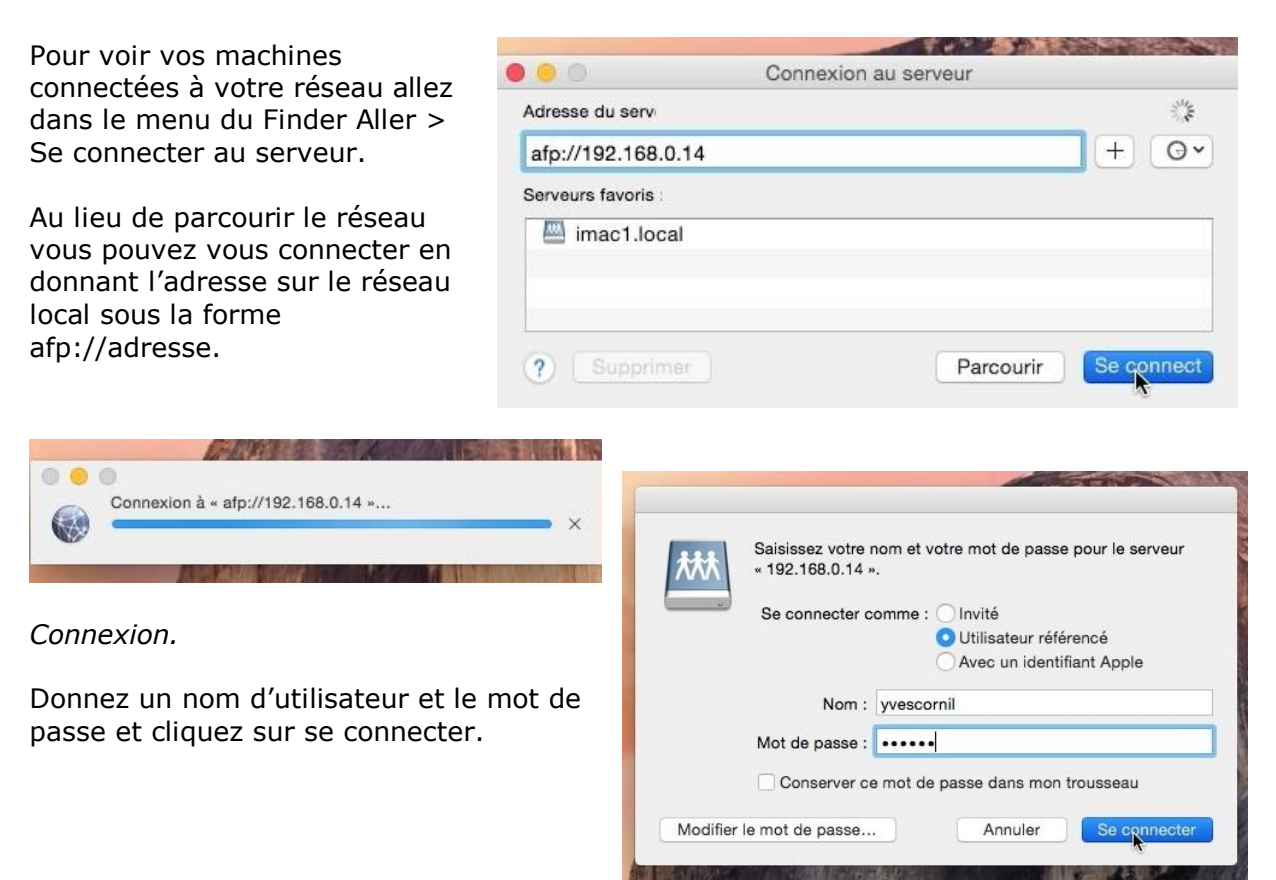

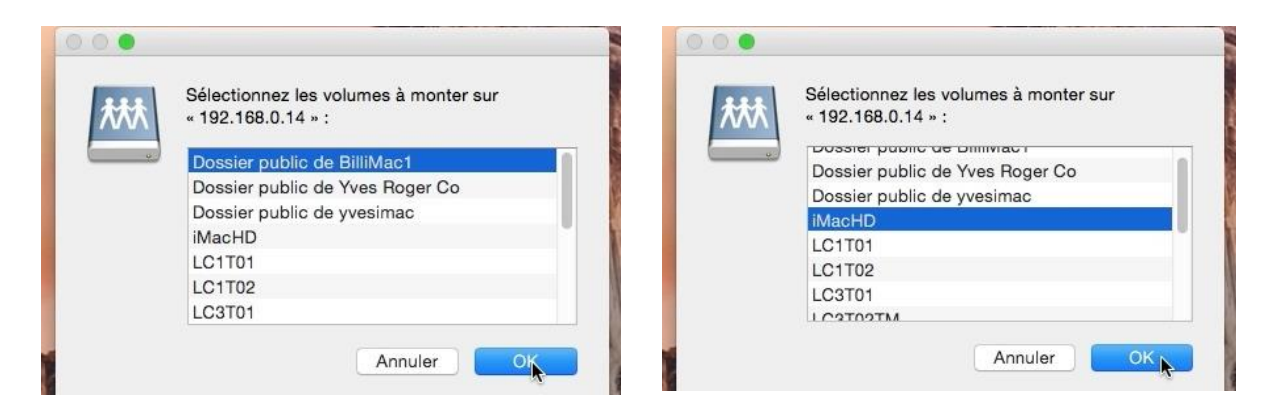

Choisissez ensuite le dossier ou le disque et cliquez sur OK.

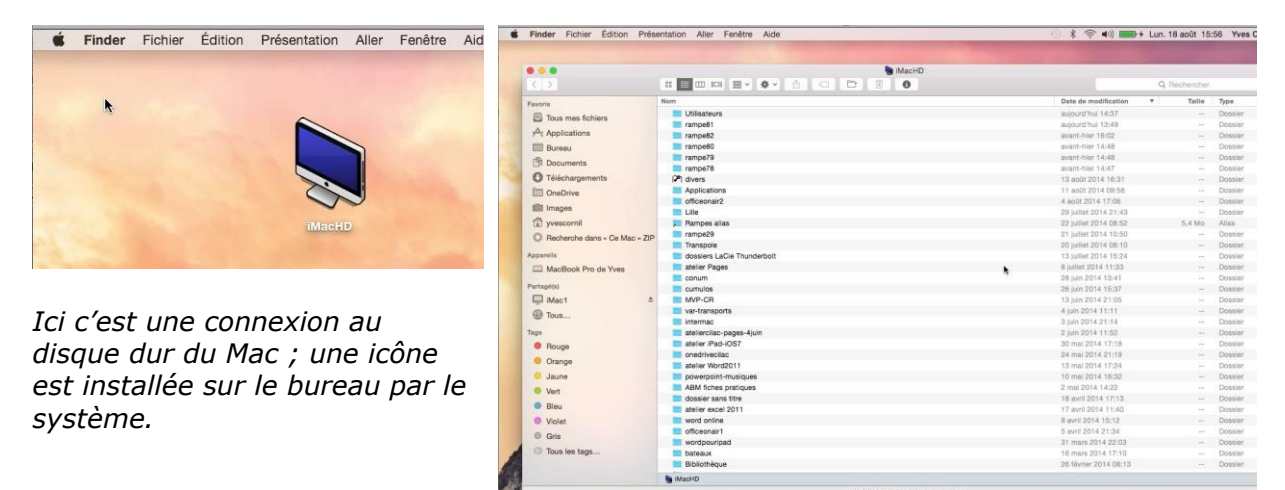

🛂 🙈 🕢 💽 🔊 😵

. 😥 🛄 🚱 🗸

1 💦 🛄

2)

18

## **Connexion à un PC sous Windows 8.1.**

Pour vous connecter à un PC qui est dans votre réseau local, allez dans le menu du Finder Aller > se connecter au serveur > parcourir.

Dans la fenêtre réseau cliquez sur l'icône du PC (ici imacw8).

Si vous avez l'adresse du PC dans le réseau local vous pouvez vous connecter par la boîte adresse du serveur sous la forme smb://192.168.0.n.

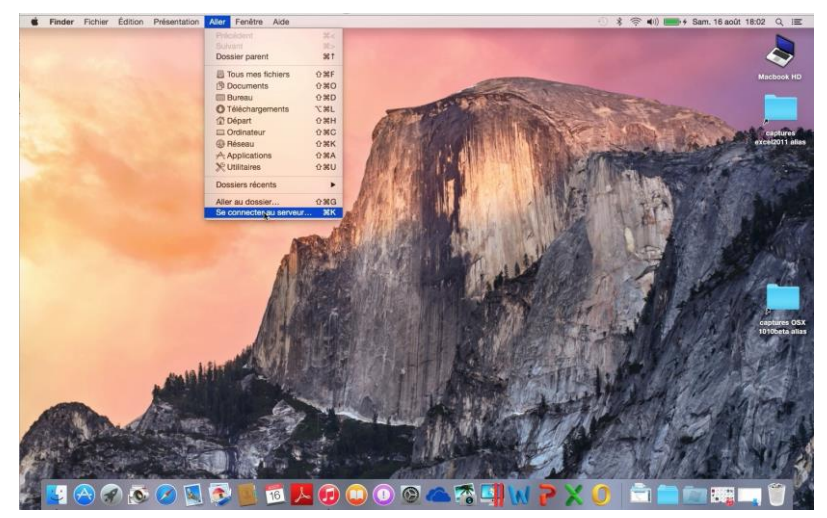

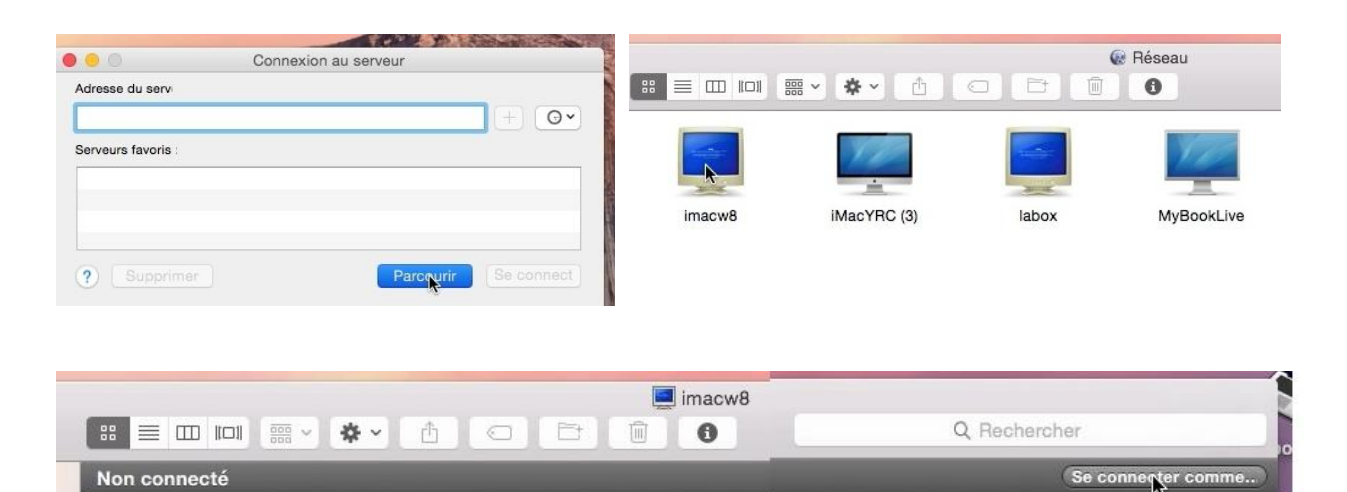

Pour vous connecter au PC, cliquez sur le bouton se connecter comme...

| « imacw8 ».  | Saisissez votre nom et votre mot de passe pour le serveur<br>« imacw8 ». |  |  |  |
|--------------|--------------------------------------------------------------------------|--|--|--|
| Se connecter | r comme : Olnvité                                                        |  |  |  |
| Nom          | : yves@cornil.com                                                        |  |  |  |
| Mot de passe |                                                                          |  |  |  |
| Conserver    | ce mot de passe dans mon trousseau                                       |  |  |  |

Pour vous connecter choisissez votre statut, invité ou utilisateur référencé sur le PC.

*Ici le nom d'utilisateur est une adresse de messagerie liée à un compte Microsoft.* 

Donnez le nom d'un utilisateur sur le PC et le mot de passe et cliquez sur **se connecter**.

| ☐ imacw8                                                                                               | Je suis maintei<br>imacw8 et je v<br>(Utilisateurs in                                                          |
|----------------------------------------------------------------------------------------------------|----------------------------------------------------------------------------------------------------|
| Users                                                                                                  | L'accès aux do<br>dépendront de<br>sur le PC.                                                                  |
| Users<br>Users<br>Users<br>D<br>Users<br>D<br>D<br>D<br>D<br>D<br>D<br>D<br>D<br>D<br>D<br>D<br>D<br>D | Le dossier Us<br>PC contient u<br>dossier Public<br>dossier Yves<br>dossier Users<br>aussi sur le b<br>du Mac. |
| ■ Yves<br>= □ □□1 = * * * 1 	 □ 	 □ 	 □ 	 0                                                            |                                                                                                    |
|                                                                                                    |                                                                                                    |

nant connecté au PC ois le dossier Users French).

ssiers du PC s permissions données

sers du ın c et un ; le est ureau

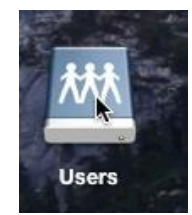

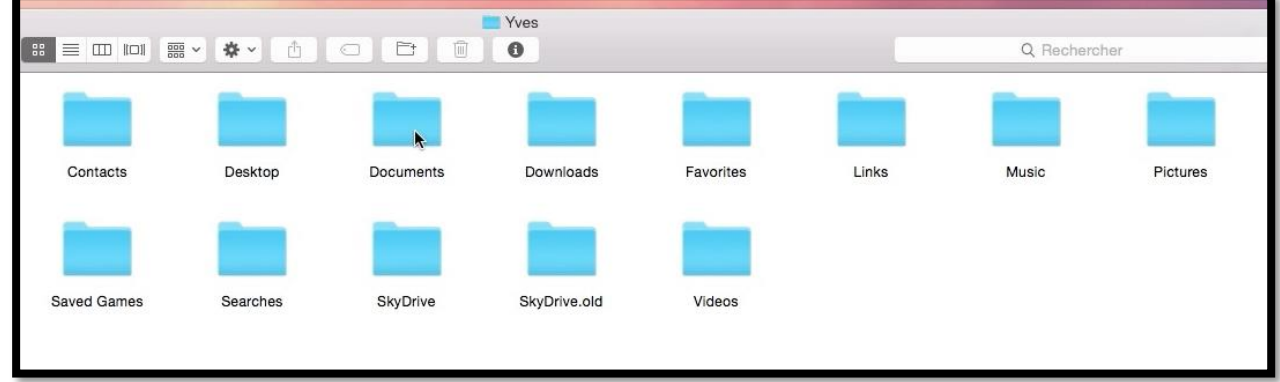

Contenu du dossier de l'utilisateur Yves sur le PC imacw8.

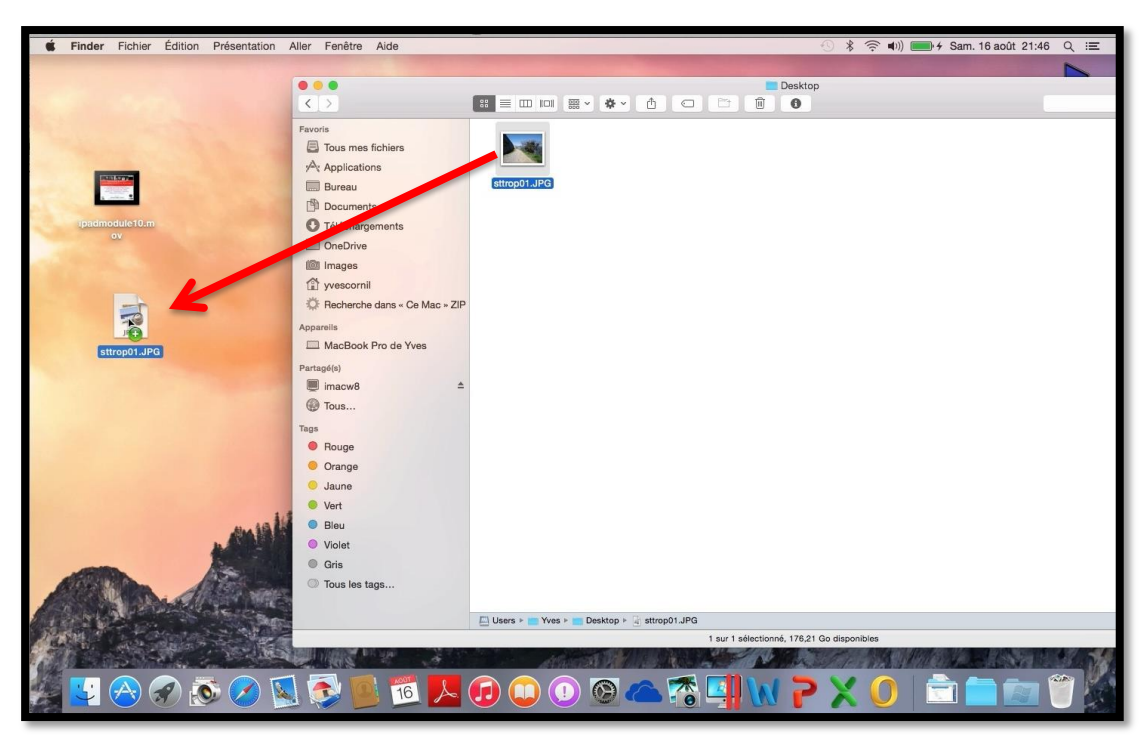

Maintenant je vais glisser-déposer un fichier du bureau (desktop) du PC vers le bureau du Mac.

# A suivre...

Pas d'index dans cette version de document.